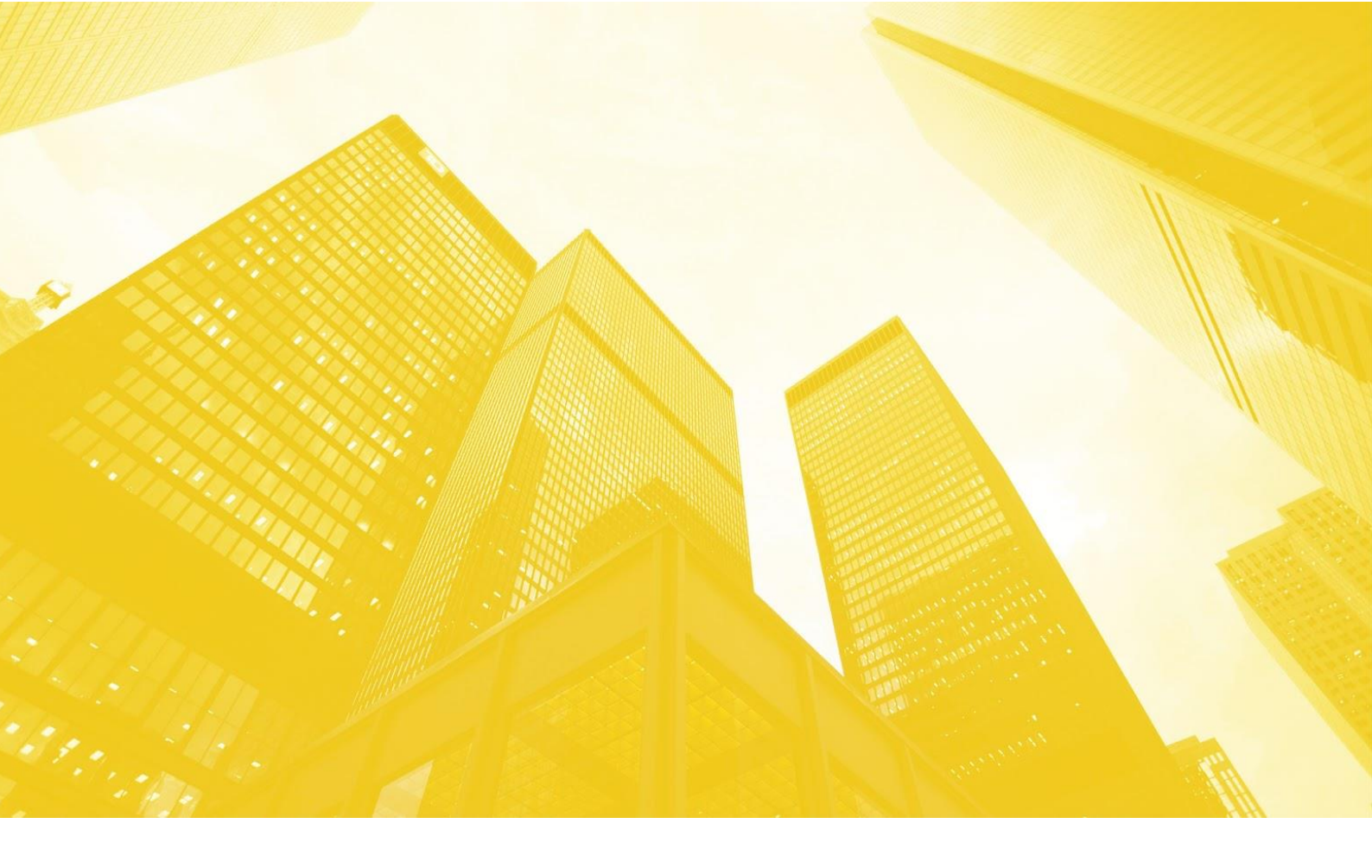

# ПРОГРАММА ДЛЯ ЭВМ «TRS.MES»

# РУКОВОДСТВО ПОЛЬЗОВАТЕЛЯ

Листов 274

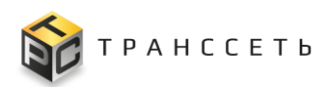

# АННОТАЦИЯ

Руководство пользователя Программы для ЭВМ «TRS.MES» разработано для обеспечения пользователя необходимой информацией для самостоятельной работы с Программой для ЭВМ «TRS. MES».

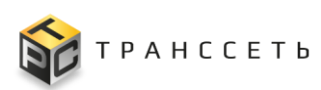

# СОДЕРЖАНИЕ

| 1 | Обш  | цие сведения                                              | 8  |
|---|------|-----------------------------------------------------------|----|
|   | 1.1  | Наименование системы                                      | 8  |
|   | 1.2  | Назначение                                                | 8  |
| 2 | Поді | готовка к работе                                          | 9  |
|   | 2.1  | Требования к оборудованию и программному обеспечению      | 9  |
|   | 2.2  | Требования к квалификации пользователей                   | 10 |
|   | 2.3  | Состав и содержание дистрибутивного носителя данных       | 11 |
|   | 2.4  | Порядок загрузки данных и программ                        | 11 |
|   | 2.5  | Порядок проверки работоспособности системы                | 13 |
|   | 2.6  | Порядок доступа к системе                                 | 13 |
|   | 2.6  | 6.1 Пользователи                                          | 13 |
|   | 2.6  | 6.2 Роли и права доступа                                  | 13 |
|   | 2.0  | 6.3 Администрирование пользователей                       | 14 |
|   | 2.6  | 6.4 Учетная карточка пользователя                         | 14 |
|   | -    | 2.6.4.1 Действия с учетной карточкой пользователя         | 15 |
|   | 2.6  | 6.5 Реестр пользователей                                  | 19 |
|   |      | 2.6.5.1 Действия в Реестре пользователей                  | 19 |
|   | 2.7  | Группы пользователей                                      | 20 |
|   | 2.7  | 7.1 Учетная карточка группы пользователей                 | 20 |
|   |      | 2.7.1.1 Действия с учетной карточкой группы пользователей | 21 |
|   | 2.7  | 7.2 Реестр групп пользователей                            | 23 |
|   |      | 2.7.2.1 Действия в Реестре групп пользователей            | 23 |
|   | 2.8  | Политики безопасности RBAC                                | 23 |
|   | 2.8  | 8.1 Учетная карточка политики RBAC                        | 24 |
|   |      | 2.8.1.1 Действия с учетной карточкой политики RBAC        | 24 |
|   | 2.8  | 8.2 Реестр политик RBAC                                   | 25 |
|   |      | 2.8.2.1 Действия в Реестре политик RBAC                   | 25 |
|   | 2.9  | Правила RBAC                                              | 25 |
|   | 2.9  | 9.1 Учетная карточка правила RBAC                         | 26 |
|   |      | 2.9.1.1 Действия с учетной карточкой правила RBAC         | 26 |
|   | 2.9  | 9.2 Реестр правил RBAC                                    | 27 |
|   |      |                                                           |    |

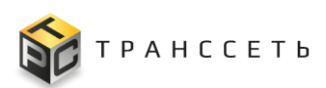

|             | 2.9.2.1 Действия в Реестре правил RBAC                       | . 27 |
|-------------|--------------------------------------------------------------|------|
| 2.10 I      | Іолитики АВАС                                                | . 27 |
| 2.10.       | 1 Учетная карточка политики ABAC                             | . 28 |
| 2.11 0      | События безопасности                                         | . 29 |
| 2.11.       | 1 Действия в Реестре системных событий безопасности          | . 29 |
| 2.12 0      | Системные политики                                           | . 29 |
| 2.12.       | 1 Настройка политики блокировки учетной записи               | . 30 |
| 2.12.       | 2 Настройка политики сложности пароля                        | . 30 |
| 3 Описан    | ние операций                                                 | . 32 |
| 3.1 H       | Іачало работы                                                | . 32 |
| 3.1.1       | Шапка веб-страницы                                           | . 36 |
| 3.1.2       | Личный кабинет пользователя                                  | . 36 |
|             | 3.1.2.1 Структура личного кабинета пользователя              | . 37 |
|             | 3.1.2.2 Действия в личном кабинете пользователя              | . 42 |
| 3.2 (       | Общие действия                                               | . 45 |
| 3.2.1       | Поиск записей в реестровом представлении                     | . 45 |
| 3.2.2       | Сортировка записей в реестровом представлении                | . 45 |
| 3.2.3       | Фильтрация данных по количеству отображаемых строк в реестро | зом  |
| представлен | ии                                                           | . 46 |
| 3.2.4       | Переход в полноэкранный режим                                | . 47 |
| 3.2.5       | Создание учетнои карточки                                    | .4/  |
| 3.2.6       | Просмотр/редактирование/удаление учетной карточки            | . 49 |
| 3.2.7       | Просмотр истории изменении учетных карточек                  | . 50 |
| 3.2.8       | Выгрузка данных в фаил формата «xlsx» / «csv»                | . 50 |
| 3.3 (       | Эборудование                                                 | . 51 |
| 3.3.1       | Категории оборудования                                       | . 51 |
|             | 3.3.1.1 Учетная карточка категории оборудования              | . 52 |
| 3.3.2       | Производители                                                | . 53 |
|             | 3.3.2.1 Учетная карточка производителя                       | . 54 |
| 3.3.3       | Типы оборудования                                            | . 55 |
|             | 3.3.3.1 Учетная карточка типа оборудования                   | . 56 |
| 3.3.4       | Модели оборудования                                          | . 60 |
|             | 3.3.4.1 Учетная карточка модели оборудования                 | . 61 |
| 3.3.5       | Список оборудования                                          | . 65 |
|             | 3.3.5.1 Учетная карточка оборулования                        | . 66 |
|             |                                                              |      |

| 3.3.6 Иерархический список оборудования                | 82    |
|--------------------------------------------------------|-------|
| 3.4 Оперативный режим                                  | 83    |
| 3.4.1 Оперативный режим                                | 83    |
| 3.4.1.1 Таблица Оперативного режима                    | 84    |
| 3.4.1.2 Выгрузка данных в файл формата «xlsx»/ «csv»   | 86    |
| 3.4.1.3 Автообновление                                 | 87    |
| 3.4.1.4 Пользовательские настройки                     | 87    |
| 3.4.1.5 Фильтрация объектов для отображения в та       | блице |
| Оперативного режима                                    | 88    |
| 3.4.1.6 Смена состояния событий и ЛР                   | 89    |
| 3.4.1.7 Создание ЛР                                    | 99    |
| 3.4.2 Настройка звуковых уведомлений                   | 99    |
| 3.5 Оргструктура                                       | 101   |
| 3.5.1 Представление Группы справочников «Оргструктура» | 102   |
| 3.5.2 Ведение Группы справочников «Оргструктура»       | 102   |
| 3.5.2.1 Реестр сотрудников                             | 103   |
| 3.5.2.2 Учетная карточка сотрудника                    | 104   |
| 3.6 Параметры                                          | 108   |
| 3.6.1 Учетная карточка параметра                       | 109   |
| 3.6.1.1 «Основные параметры» УК параметра              | 109   |
| 3.7 Переналадки                                        | 110   |
| 3.7.1 Виды переналадок                                 | 110   |
| 3.7.1.1 Учетная карточка вида переналадки              | 111   |
| 3.7.2 Переналадки                                      | 114   |
| 3.7.2.1 Учетная карточка переналадки                   | 115   |
| 3.7.3 Переналадочные работы                            | 121   |
| 3.7.3.1 Учетная карточка переналадочной работы         | 122   |
| 3.8 Планирование производства                          | 128   |
| 3.8.1 Модуль планирования                              | 128   |
| 3.8.1.1 Вкладка «Заказы на производство»               | 131   |
| 3.8.1.2 Вкладка «Потребности к планированию»           | 134   |
| 3.8.1.3 Вкладка «Согласование»                         | 137   |
| 3.8.1.4 Вкладка «Отмена согласования»                  | 151   |
| 3.8.2 Потребность                                      | 152   |

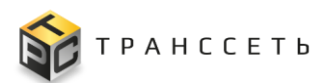

| 3.8.2.1 Учетная карточка потребности153                          |
|------------------------------------------------------------------|
| 3.8.3 Список заказов                                             |
| 3.8.3.1 Учетная карточка заказа на производство                  |
| 3.8.4 Производственные задания                                   |
| 3.8.4.1 Учетная карточка производственного задания               |
| 3.9 Плановые работы по обслуживанию оборудования                 |
| 3.9.1 Плановые работы 173                                        |
| 3.9.1.1 Лист регистрации плановых работ                          |
| 3.10 Продукция                                                   |
| 3.10.1 Группы продукции177                                       |
| 3.10.1.1 Учетная карточка группы продукции 178                   |
| 3.10.2 Продукция                                                 |
| 3.10.2.1 Учетная карточка продукции                              |
| 3.10.3 Типы параметров продукта                                  |
| 3.10.3.1 Учетная карточка типа параметра продукта                |
| 3.10.4 Параметры продукции 185                                   |
| 3.10.4.1 Учетная карточка параметра продукции                    |
| 3.11 Сменно-суточный план187                                     |
| 3.11.1 Режим работы                                              |
| 3.11.1.1 Учетная карточка режима работы 188                      |
| 3.11.2 Эталонные бригады 189                                     |
| 3.11.2.1 Учетная карточка эталонной бригады 190                  |
| 3.12 События                                                     |
| 3.12.1 Список событий 197                                        |
| 3.12.1.1 Реестр событий197                                       |
| 3.12.2 Причины перевода в «Не открывать ЛР»                      |
| 3.12.2.1 Учетная карточка причины перевода в Не открывать ЛР 211 |
| 3.13 Согласование                                                |
| 3.13.1 Маршруты согласования                                     |
| 3.13.1.1 Учетная карточка маршрута согласования                  |
| 3.14 Территориальные единицы                                     |
| 3.14.1 Типы объектов размещения 220                              |
| 2.14.1.1 Vicence a segme trans of a sum approximation 220        |
| 5.14.1.1 Учетная карточка типа объекта размещения                |

|     | 3.14.2.1         | Учетная карточка объекта размещения 222                        |
|-----|------------------|----------------------------------------------------------------|
|     | 3.15 Управлени   | е инцидентами                                                  |
|     | 3.15.1 Списон    | с ЛР инцидентов                                                |
|     | 3.15.1.1         | Учетная карточка инцидента                                     |
|     | 3.15.2 Причи     | ны возникновения                                               |
|     | 3.15.2.1         | Иерархическое дерево причин возникновения                      |
|     | 3.15.2.2         | Учетная карточка причины возникновения                         |
|     | 3.16 Отчетност   | ь                                                              |
|     | 3.16.1 Отчет     | по производственным линиям                                     |
|     | 3.16.1.1         | Детализация показателей отчета по производственным             |
|     | ЛИНИЯМ           | 252                                                            |
|     | 3.16.2 Отчет     | по заказам                                                     |
|     | 3.16.2.1         | Детализация показателей отчета по заказам                      |
|     | 3.16.3 Отчет     | по выработке смен за период                                    |
|     | 3.16.3.1         | Детализация показателей отчета по выработке смен за период 269 |
|     | 3.17 Монитори    | нг оборудования производственных линий                         |
|     | 3.18 Документа   | ция                                                            |
| 4   | Аварийные сит    | уации                                                          |
| 5   | Рекомендации г   | ю освоению                                                     |
| Обо | эзначения и сокр | ащения                                                         |

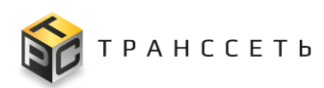

# 1 ОБЩИЕ СВЕДЕНИЯ

#### 1.1 Наименование системы

Полное наименование системы: Программа для ЭВМ «TRS.MES». Сокращённое наименование системы: TRS.MES. Условное наименование системы: Программа для ЭВМ.

# 1.2 Назначение

Программа для ЭВМ «TRS.MES» предназначена для автоматизации производственных процессов по производству продукции:

- ведения технического учета производственных мощностей;
- мониторинга технологических процессов производства продукции;
- мониторинга состояния производственных мощностей;
- формирования планов загрузки производственных мощностей для производства продукции (план на сутки);
- ведения плановых работ по обслуживанию производственных мощностей (обслуживание и переналадка);
- учёта инцидентов, возникающих в рамках производственного процесса;
- формирования отчетности по производству продукции.

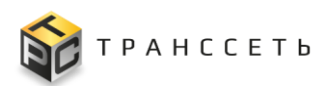

# 2 ПОДГОТОВКА К РАБОТЕ

#### 2.1 Требования к оборудованию и программному обеспечению

Для функционирования Программы для ЭВМ требуются сервера в следующей конфигурации.

В состав технической архитектуры Программы для ЭВМ входят суммарно 13 (тринадцать) виртуальных машин (ВМ) с характеристиками из расчёта:

- не более 100 (ста) одновременных пользователей;

- не более 100 (ста) сервисов мониторинга.

Указанные требования к техническому обеспечению должны обеспечить приемлемое (система должна своевременно реагировать на запросы пользователей с целью минимизации задержек и обеспечения быстрого доступа пользователей к необходимой им информации) время отклика системы.

Требования к техническому обеспечению Программы для ЭВМ являются требованиями к оборудованию и программному обеспечению Заказчика, на котором осуществляется установка Программы для ЭВМ и модуля мониторинга, и приведены в таблице (Таблица 2.1).

| Назначение                                    | Кол-во<br>ВМ, шт. | CPU,<br>шт. | RAM,<br>Гб | SSD, Гб           |
|-----------------------------------------------|-------------------|-------------|------------|-------------------|
| Платформа TRS.MES                             |                   |             |            |                   |
| Балансировщик Web запросов                    | 1                 | 2           | 2          | 25                |
| TRS.MES Web Компонент в режиме кластеризации  | 3                 | 46          | 6          | 32                |
| TRS.MES Core Компонент в режиме кластеризации | 3                 | 6           | 8          | 32                |
| Шина данных                                   | 3                 | 46          | 8          | 300               |
| Сервер СУБД (PostgreSQL версии не ниже 16.х)  | 1                 | 8           | 12         | 1056 <sup>1</sup> |
| Модуль мониторинга                            |                   |             |            |                   |
| Сервер опроса (Агрегатор)                     | 1                 | 4           | 8          | 240               |

Таблица 2.1 – Комплект аппаратного и программного обеспечения

<sup>&</sup>lt;sup>1</sup> Без учёта кластера и резервирования

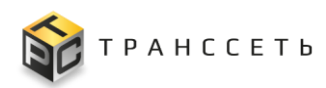

| Назначение                                   | Кол-во<br>ВМ, шт.                                                                      | CPU,<br>шт. | RAM,<br>Гб | SSD, Гб           |
|----------------------------------------------|----------------------------------------------------------------------------------------|-------------|------------|-------------------|
| Сервер приложений (Core)                     | 1                                                                                      | 4           | 16         | 100               |
| Сервер СУБД (Time series DB)                 | 1                                                                                      | 4           | 8          | 500               |
| Сервер СУБД (PostgreSQL версии не ниже 16.х) | 1                                                                                      | 8           | 12         | 1056 <sup>2</sup> |
| Итого:                                       | 13                                                                                     | 44          | 80         | 3348              |
| Операционная система                         | Debian версии не ниже 12;<br>RedOS версии не ниже 8;<br>Astra Linux версии не ниже 1.7 |             |            |                   |

Доступ пользователей к данным Программы для ЭВМ должен осуществляться с автоматизированных рабочих мест. Комплект аппаратного и программного обеспечения для рабочего места пользователя приведён в таблице (Таблица 2.2).

| Компонент            | Значение                                                               |  |  |  |  |  |
|----------------------|------------------------------------------------------------------------|--|--|--|--|--|
| Процессор            | Не ниже Intel Core I3 (или эквивалент) со встроенным графическим ядром |  |  |  |  |  |
| Оперативная память   | DDR4 не менее 8 Гб                                                     |  |  |  |  |  |
| Разрешение экрана    | Графическая подсистема с поддержкой разрешения не менее 1920×1080      |  |  |  |  |  |
| Сетевой адаптер      | 100 Мбит и выше                                                        |  |  |  |  |  |
| Операционная система | Произвольная, при наличии графического интерфейса                      |  |  |  |  |  |
| Интернет-браузер     | – Google Chrome версии 115 и выше;                                     |  |  |  |  |  |
|                      | – Яндекс Браузер версии 23 и выше                                      |  |  |  |  |  |

Таблица 2.2 – Комплект аппаратного и программного обеспечения

# 2.2 Требования к квалификации пользователей

Пользователь, эксплуатирующий Программу для ЭВМ, должен иметь:

- знание соответствующей предметной области;
- знания и навыки работы с аналитическими приложениями;
- базовую квалификацию по работе с операционными системами, а также навыки работы с интернет-браузерами, перечисленными в п. 2.1;
- учетную запись с назначенными соответствующими правами доступа.

<sup>&</sup>lt;sup>2</sup> Без учёта кластера и резервирования

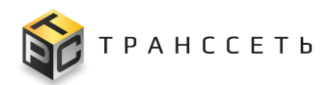

# 2.3 Состав и содержание дистрибутивного носителя данных

Программно-аппаратная архитектура Программы для ЭВМ «TRS.MES» представлена следующими компонентами(узлами):

- Базовый компонент УПП TRS.MES;
- Модуль мониторинга.

Дистрибутив Программы для ЭВМ «TRS.MES» поставляется в виде архива в формате \*.tar.gz и включает в себя компоненты:

- компонент ядра;
- web-компонент;
- набор пакетов первоначальной инициализации Программы для ЭВМ «TRS.MES»;
- набор базовых конфигурационных файлов;
- комплект (открытый и закрытый) ключей лицензирования Программы для ЭВМ «TRS.MES».

Дистрибутив Модуля мониторинга поставляется в виде архива в формате \*.tar.gz и включает в себя компоненты:

- компонент ядра;
- компонент опроса;
- web-компонент;
- набор пакетов первоначальной инициализации Модуля мониторинга;
- набор базовых конфигурационных файлов.

Компоненты комплекса, за исключением модуля мониторинга, могут быть установлены как на отдельных серверах (физических или виртуальных), так и на едином сервере. Модуль мониторинга рекомендуется к установке на отдельном сервере (физическом или виртуальном).

# 2.4 Порядок загрузки данных и программ

Для начала работы необходимо запустить интернет-браузер и в адресной строке ввести адрес сервера Программы для ЭВМ. Далее откроется окно авторизации (Рисунок 2.1), в котором необходимо ввести учётные данные пользователя (логин и пароль).

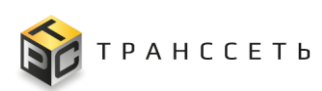

| Bxo | д в систему |  |             |     |  |
|-----|-------------|--|-------------|-----|--|
|     | Логин       |  |             |     |  |
|     | Пароль      |  |             | Θ   |  |
|     |             |  | Авторизоват | ъся |  |
|     |             |  |             |     |  |

Рисунок 2.1 – Окно авторизации Программы для ЭВМ «TRS.MES»

После успешной авторизации и аутентификации пользователя отобразится Главная страница Программы для ЭВМ (Рисунок 2.2).

Набор функций, доступных на Главной странице зависит от роли пользователя и назначенных ему прав доступа (п. 2.6.2).

| = | TRS                                                                                                    |                                                                                                    |                                                                                                    |                                                                                         |                                                                                                    | 101122 106 116 1251 |
|---|----------------------------------------------------------------------------------------------------|----------------------------------------------------------------------------------------------------|----------------------------------------------------------------------------------------------------|-----------------------------------------------------------------------------------------|----------------------------------------------------------------------------------------------------|---------------------|
| Θ | 🗏 🏭 Все Избранные                                                                                                    | Рабочий стол                                                                                                    |                                                                                                    |                                                                                         |                                                                                                    | Меню избранного     |
|   | Администрирование                                                                                                    | Документация                                                                                                    | Оборудование                                                                                                    | Оперативный режим                                                                       | Оргструктура                                                                                                    |                     |
|   | Dustoarton =<br>Dustoarto HAC =<br>Dustrone HAC =<br>Dustrone HAC =<br>Dyninu konsolaristenk =<br>Column Associations =<br>Column Associations =<br>Hactpolike = | Допринятация «                                                                                                    | Калагария оборудавания «<br>Прилозодителия «<br>Тата зборудавания «<br>Маделя оборудавания «<br>Списас оборудавания «<br>Нерерхический список оборудования » | Опраглений ряхии •<br>Настройка зауковых узведонлений •                                 | Срепсурктури е<br>Типи состорустури:<br>Очасторустури:<br>Очасторустури:<br>Следуркурни:<br>Следурския е<br>Следурския е<br>Должостся<br>Райи сотрудников е<br>Вада следстовности е<br>Таки констактов . |                     |
|   | Отчетность<br>Очет по производственным линима — —<br>Очет по заказам — —<br>Очет по выработие сиен за тернод — —                                                 | Параметры<br>Параметри *                                                                                                    | Переналадки<br>Виби переналари «<br>Переналари «<br>Переналарична работы »                                                                                   | Планирование<br>производства<br>Модив планоровния •<br>Потрабласть •<br>Стисок закажа • | Плановые работы по<br>обслуживанию<br>оборудования<br>леневие работи +                                                                                                    |                     |
|   | Продукция<br>Пряти продитии «<br>Паратичи «<br>Параметри продитии «<br>Типи параметров продукта «                                                                | Процессы           Вида процессе         -           Прекритити процессе         -           Статусы процессе         -           Настройка своей мажду процессами         -           Рашими         -           Ответственных по статусьм         - | Сменно-суточный план<br>Режи рибла: *<br>Этапония братда: *<br>Просводственные задник: *                                                                     | События<br>Сисос соблика «<br>Причные перевода в Че оперинать ЛФ" »                     | Согласование<br>Мариауты согласование +                                                                                                    |                     |

Рисунок 2.2 – Главная страница Программы для ЭВМ «TRS.MES»

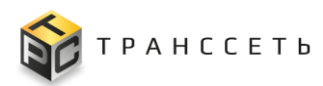

#### 2.5 Порядок проверки работоспособности системы

Программа для ЭВМ работоспособна, если в результате действий пользователя, изложенных в п. 2.4 и 3, на экране монитора пользователю не выданы сообщения о сбое в работе, приведенные в п. 4.

# 2.6 Порядок доступа к системе

Аутентификация пользователей в Программе для ЭВМ «TRS.MES» производится под учётными записями, созданными администратором (пользователем с правами администратора), и зависит от роли пользователя и назначенных ему прав доступа.

#### 2.6.1 Пользователи

Программа для ЭВМ «TRS.MES» обеспечивает поддержку ролевых ограничений на доступ к формам пользовательского интерфейса, операциям, составу и структуре справочников.

Поддержка ролевых ограничений в Программе для ЭВМ «TRS.MES» осуществляется путем добавления зарегистрированных пользователей в группы пользователей, которым назначаются соответствующие политики ролевых ограничений.

В Программе для ЭВМ «TRS.MES» предусмотрены предустановленные (встроенные) пользователи.

Перечень пользователей, определенных в Программе для ЭВМ «TRS.MES», приведён в таблице (Таблица 2.3).

| Наименование  | Функциональное описание                                                                                           |
|---------------|----------------------------------------------------------------------------------------------------|
| Пользователь  | Добавление, редактирование и просмотр объектов Программы для ЭВМ «TRS.MES», доступ к операциям, описанным в п. 3. |
| Администратор | Назначение прав доступа пользователям, установка и настройка ПО для работы Программы для ЭВМ «TRS.MES».           |

Таблица 2.3 – Описание пользователей

# 2.6.2 Роли и права доступа

Роль — это список прав, предоставляемых пользователям. Роли определяют уровень полномочий, а не фактическое подключение к какому-либо ресурсу Программы для ЭВМ «TRS.MES». Если уровень прав пользователя,

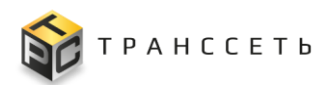

запрашивающего доступ, включает уровень прав доступа к требуемому ресурсу, доступ разрешается. В противном случае, доступ будет запрещён.

Доступ в Программу для ЭВМ «TRS.MES» разрешен только авторизованному пользователю, которому назначена роль.

#### 2.6.3 Администрирование пользователей

Администрирование пользователей Программы для ЭВМ «TRS.MES» осуществляется в пункте меню «Администрирование», подпункте «Пользователи».

Для перехода к списку пользователей необходимо, используя панель навигации, перейти по ссылке «Администрирование → Пользователи».

Подпункт «Пользователи» представлен следующими компонентами:

- Учетная карточка пользователя;

- Реестр пользователей.

#### 2.6.4 Учетная карточка пользователя

Учетная карточка пользователя предназначена для регистрации пользователей в Программе для ЭВМ «TRS.MES».

Переход к УК пользователя осуществляется из Реестра пользователей по нажатию на пиктограмму → «Открыть».

Внешний вид УК пользователя приведен на рисунке (Рисунок 2.3).

| ← Назад « Главная → Пользователи → Карточка пользователя |          |                                                                                           |
|----------------------------------------------------------|----------|-------------------------------------------------------------------------------------------|
| Отмена Редактировать Заблокировать                       |          |                                                                                           |
| Карточка пользователя 1                                  |          |                                                                                           |
| Основные параметры                                       |          | Гохоль пользователя Информация о сотголнике Политики RBAC История изменений Политики ABAC |
| Логин                                                    |          | Труппа тольоратоли информации с сетруднике политики како инстерии инистепии               |
| admin                                                    | 8        | Nº Fpynna 3                                                                               |
| Заблокирован                                             |          | Т Администраторы                                                                          |
| нет                                                      | ê        |                                                                                           |
| Дата создания ⊘                                          |          |                                                                                           |
| 06.04.2023 12:47                                         | <b></b>  |                                                                                           |
| Срок действия до 💿                                       |          |                                                                                           |
| дд.мм.гггг чч:мм                                         | <b>•</b> |                                                                                           |
| Тип пользователя                                         |          |                                                                                           |
| Сотрудник                                                | 8        |                                                                                           |

Рисунок 2.3 – Учетная карточка пользователя

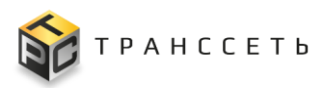

УК пользователя имеет следующую структуру (Рисунок 2.3):

- наименование формы «Карточка пользователя» и блок кнопок (1);
- блок «Основные параметры» (2);
- вкладки «Группы пользователя» и «Информация о сотруднике» (3).

В блоке «Основные параметры» отображается информация об основных данных пользователя, на вкладке «Группы пользователя» отображаются группы, в которые входит пользователь в зависимости от рода деятельности, на вкладке «Информация о сотруднике» выводятся данные сотрудника, которому принадлежит рассматриваемая учетная запись.

# 2.6.4.1 Действия с учетной карточкой пользователя

В интерфейсе доступны следующие операции с УК пользователя:

- создание (п. «Создание учетной карточки пользователя»);
- просмотр (п. «Просмотр учетной карточки пользователя»);
- редактирование (п. «Редактирование учетной карточки пользователя»);
- изменение пароля (п. «Изменение пароля»);
- блокирование/ разблокирование (п. «Блокирование/ разблокирование учетной записи пользователя»).

# Создание учетной карточки пользователя

Учетная карточка пользователя создается из карточки сотрудника в справочнике «Сотрудники». Справочник «Сотрудники» связан со справочником «Штатное расписание», который в свою очередь связан со справочником «Должности».

Для добавления учетной карточки сотрудника через функционал создания необходимо первоначально добавить свободную штатную единицу в справочник «Штатное расписание», в противном случае добавление учетной карточки сотрудника невозможно (Рисунок 2.4).

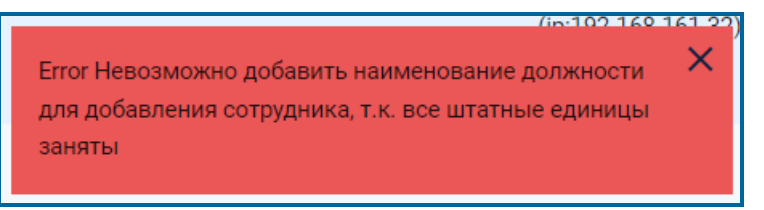

Рисунок 2.4 – Информационное сообщение о невозможности добавления учетной карточки сотрудника

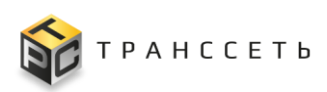

Для заведения учетной записи сотрудника в Программе для ЭВМ необходимо:

- Перейти к форме просмотра УК сотрудника (аналогично п. «Просмотр учетной карточки пользователя» в справочнике «Сотрудники» группы справочников «Оргструктура») и нажать на кнопку
   Создать пользователя
- 2) В открывшейся форме создания пользователя ввести логин, пароль и срок действия учетных данных. Для предотвращения ошибок в установке пароля в форме требуется также его повторный ввод. В случае, когда пароли, введенные в поле «Пароль» и «Повторите пароль», отличаются, сохранение учетной записи производится не будет (Рисунок 2.5).

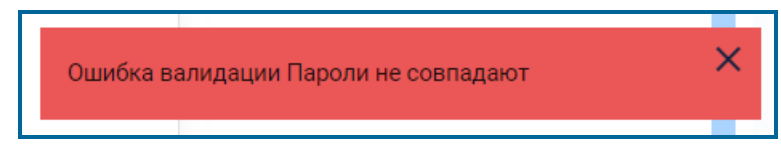

Рисунок 2.5 – Информационное сообщение при несовпадении значений в полях «Пароль» и «Повторите пароль»

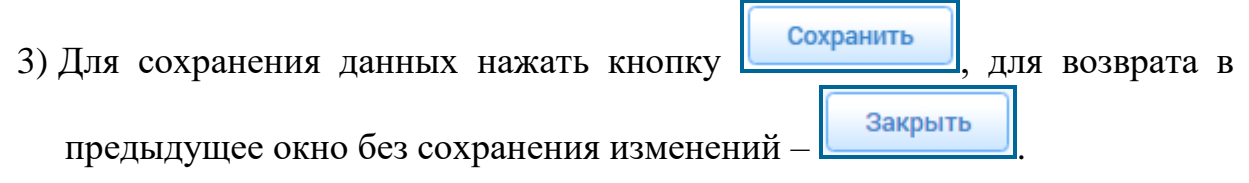

Примечание – Политика сложности пароля (минимальная длина, использование строчных/прописных букв, цифр, специальных символов) подробнее описаны в п. 2.12.2.

Данные, введенные при заведении учетной записи пользователя, могут быть отредактированы в пункте меню «Администрирование», подпункте «Пользователи» (п. «Редактирование учетной карточки пользователя»).

# Просмотр учетной карточки пользователя

Для просмотра УК пользователя необходимо нажать на пиктограмму ⊥ → «Открыть» в Реестре пользователей. Возврат в реестр осуществляется по кнопке

Отмена

#### Редактирование учетной карточки пользователя

Для редактирования УК пользователя необходимо:

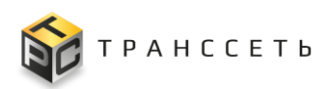

- Перейти к форме просмотра УК пользователя (п. «Просмотр учетной карточки пользователя») и нажать на кнопку
   Редактировать или открыть УК пользователя в режиме редактирования из Реестра пользователей по пиктограмме → «Редактировать».
- В открывшемся окне «Редактирование пользователя» внести изменения в блок «Основные параметры». На вкладке «Группы пользователя» выполнить необходимые операции: добавление групп по пиктограмме
   , удаление групп по пиктограмме
- 3) Для сохранения изменений нажать на кнопку **Сохранить**, для возврата в предыдущее окно без сохранения изменений **Отмена**.

#### Изменение пароля пользователя

Для изменения пароля пользователя необходимо:

- Перейти в режим редактирования УК пользователя (п. «Редактирование учетной карточки пользователя») и нажать на кнопку
   Установить пароль (Рисунок 2.6).
- 2) В открывшемся окне ввести новый пароль, повторить его и нажать кнопку сохранить для подтверждения изменения, для отмены изменения пароля и возврата в предыдущее окно нажать на кнопку отменить (Рисунок 2.6).

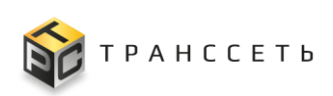

| Назад « Главная — Пользователи — Редактирование пользователя<br>Сохранить Отмена Установить пароль<br>Редактирование пользователя |                                                                   |
|----------------------------------------------------------------------------------------------------|-------------------------------------------------------------------|
| Основные параметры                                                                                                    | Группы пользователя История изменений Политики RBAC Политики ABAC |
| Jorve admin                                                                                                    |                                                                   |
| Заблокирован                                                                                                    |                                                                   |
| Дата создания 💿                                                                                                    |                                                                   |
| 06.04.2023                                                                                                    |                                                                   |
| Срок действия до ①                                                                                                    | изменение пароля пользователя                                     |
| ддималтт                                                                                                    | Введите новый пароль                                              |
|                                                                                                    | •                                                                 |
| Тип пользователя                                                                                                    | Повторите новый пароль                                            |
| Сотрудник                                                                                                    | •                                                                 |
|                                                                                                    | Сохранить Отменить                                                |
|                                                                                                    |                                                                   |

Рисунок 2.6 – Изменение пароля пользователя

#### Блокирование/ разблокирование учетной записи пользователя

Программа для ЭВМ предоставляется возможность настройки параметров автоматической блокировки учетных записей пользователей (п. 2.12), кроме того учетная запись может быть автоматически заблокирована по истечению срока действия пароля (поле «Срок действия до» в УК пользователя).

Для намеренного блокирования учетной записи пользователя в ручном режиме необходимо (Рисунок 2.7):

1) Перейти к форме просмотра УК пользователя (п. «Просмотр учетной

карточки пользователя») и нажать на кнопку

2) В открывшемся окне нажать на кнопку Да для подтверждения блокирования, для отмены блокирования записи и возврата в предыдущее окно нажать на кнопку Нет.

Заблокировать УК пользователя можно также, установив отметку и в поле «Заблокирован» в режиме редактирования УК (п. «Редактирование учетной карточки пользователя»).

Для разблокирования учетной записи пользователя необходимо убрать отметку в поле «Заблокирован» в режиме редактирования УК (п. «Редактирование учетной карточки пользователя»).

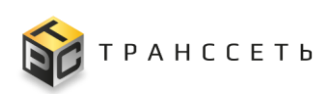

| нахад     « Главна — Лользователи — Карточка пользователя     Стична     Редактировать     Заблокировать     Карточка пользователя |   |                                                        |                         |               |                   |               |
|----------------------------------------------------------------------------------------------------|---|--------------------------------------------------------|-------------------------|---------------|-------------------|---------------|
| Основные параметры<br>Логия                                                                                                    |   | Группы пользователя<br>№ Группа                        | Информация о сотруднике | Политики RBAC | История изменений | Политики АВАС |
| Заблокировен<br>нет                                                                                                    | ê | 1 Пользователи НСИ<br>2 Администраторы<br>3 Мастер уча |                         |               |                   |               |
| Дата создания ©<br>24.08.2023 18:30                                                                                                |   |                                                        | Заблокиров              | ать пользова  | теля?             |               |
| сроя деяствии до<br>31.12.2050 00.00<br>Тип пользователя                                                                           | ٥ |                                                        |                         |               |                   |               |
| Сотрудник                                                                                                    | â |                                                        |                         |               | Да Нет            |               |

Рисунок 2.7 – Блокировка УК пользователя

# 2.6.5 Реестр пользователей

Реестр пользователей состоит из карточек пользователей.

Для перехода в Реестр пользователей необходимо, используя панель навигации, перейти по ссылке «Администрирование — Пользователи».

Основной блок Реестра пользователей содержит подробную информацию о созданных УК пользователей и представлен в виде таблицы с полями.

# 2.6.5.1 Действия в Реестре пользователей

В Реестре пользователей доступны следующие операции:

- просмотр УК пользователя (п. «Просмотр учетной карточки пользователя»);
- редактирование УК пользователя (п. «Редактирование учетной карточки пользователя»);
- выгрузка данных (п. «Выгрузка данных в файл формата «xlsx»/ «csv»).

# Выгрузка данных в файл формата «xlsx»/ «csv»

Для выгрузки списка пользователей Программы для ЭВМ и их данных в файл

формата «xlsx»/ «csv» необходимо в Реестре пользователей нажать кнопку

затем кнопку

Если в сформированном отчете была проведена сортировка, при выгрузке данных она также сохраняется.

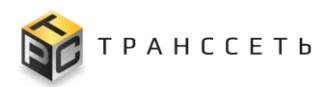

# 2.7 Группы пользователей

Настройка групп пользователей Программы для ЭВМ осуществляется в пункте меню «Администрирование», подпункте «Группы пользователей».

Для перехода к Реестру групп пользователей необходимо, используя панель навигации, перейти по ссылке «Администрирование — Группы пользователей».

Подпункт «Группы пользователей» представлен следующими компонентами:

- Учетная карточка группы пользователей;
- Реестр групп пользователей.

#### 2.7.1 Учетная карточка группы пользователей

Учетная карточка группы пользователей предназначена для регистрации группы пользователей в Программе для ЭВМ.

Переход к УК группы пользователей осуществляется из Реестра групп пользователей по нажатию на пиктограмму — «Открыть».

Внешний вид УК группы пользователей приведен на рисунке (Рисунок 2.8).

| <ul> <li>← Назад « Главная → Группы пользователей → Карточка группы пользователей</li> <li>Редактировать Закрыть Удалить</li> <li>Карточка сруппы пользорателей</li> </ul> |     |                                                         |
|----------------------------------------------------------------------------------------------------|-----|---------------------------------------------------------|
| Основные параметры                                                                                                    | Пол | ьзователи История изменений Политики ABAC Политики RBAC |
| Наименование<br>Цеховой планировщик<br>Описание<br>Ответственный за планирование в цехе                                                                                    | Q   | ▲ 1 <sup>-×</sup> 20 • из 2 Строк < 1 > перейти на 3    |
|                                                                                                    | Nº  | Пользователь 1                                          |
|                                                                                                    |     | ۹.                                                      |
|                                                                                                    | 1   | p <del>ogina</del> as                                   |
|                                                                                                    | 2   | sa <b>lininga</b> aa                                    |

Рисунок 2.8 – Учетная карточка группы пользователей

УК группы пользователей имеет следующую структуру (Рисунок 2.8):

- наименование формы «Карточка группы пользователей» и блок кнопок (1);
- блок «Основные параметры» (2);
- Вкладки: «Пользователи», «Политики RBAC», «Политики ABAC», «История изменений» (3).

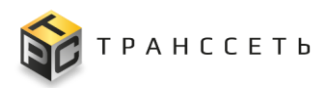

В блоке «Основные параметры» отображается основная информация о группе пользователей.

Вкладка «Пользователи» содержит перечень учетных записей пользователей, включенных в рассматриваемую группу.

**Внимание!** Политики ролевых ограничений, назначенные группе пользователей (п. 2.8), распространяются на всех пользователей, включенных в группу на вкладке «Пользователи» УК группы пользователей.

Вкладка «Политики RBAC» отображает политики RBAC, которые назначены группе пользователей.

Вкладка «Политики ABAC» отображает политики ABAC, которые назначены группе пользователей.

Вкладка «История изменений» отображает историю всех действий с карточкой в системе.

# 2.7.1.1 Действия с учетной карточкой группы пользователей

В интерфейсе доступны следующие операции с УК группы пользователей:

- просмотр (аналогично п. «Просмотр учетной карточки пользователя»);
- создание (п. «Создание учетной карточки группы пользователей»);
- редактирование (аналогично п. «Редактирование учетной карточки пользователя»);
- удаление (п. «Удаление учетной карточки группы пользователей»).

#### Создание учетной карточки группы пользователей

Для добавления новой группы пользователей необходимо (Рисунок 2.9):

- 1) В Реестре групп пользователей нажать на кнопку
- 2) В открывшемся окне «Добавление группы пользователей» заполнить блок «Основные параметры».
- 3) Нажать на кнопку Создать в Реестре групп пользователей отобразится новая добавленная группа пользователей. Для возврата в предыдущее окно без сохранения изменений в окне «Добавление группы пользователей» нажать на кнопку Отмена.

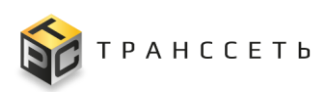

| : | ĸ  | <sup>*</sup> Q <sup>×</sup> t≚ + ⊙ | 20 🗸 из 5 Строк 🔾   | 1 > перейти на                                                      |
|---|----|------------------------------------|---------------------|---------------------------------------------------------------------|
|   | Nº | Наименование                       | Описание            | 1=                                                                  |
|   |    | Q                                  | 9                   | назад « Главная → Группы пользователей → Добавление группы пользова |
| ÷ | 1  | Цеховой планировщик                | Ответственный за пл | Создать Отмена                                                      |
| : | 2  | Планировщик (отдел планирования)   |                     | Добавление группы пользователей                                     |
| : | 3  | Мастер участка                     | Мастер участка      |                                                                     |
| : | 4  | Пользователи НСИ                   | Просмотр любых спр  | Основные параметры                                                  |
| : | 5  | Администраторы                     | Полный доступ в сис | Наименование                                                        |

Рисунок 2.9 – Создание УК группы пользователей

Если обязательное для заполнения поле карточки не заполнено, при сохранении появляется информационное сообщение с требованием заполнить необходимое поле (Рисунок 2.10). Обязательные для заполнения поля отмечены – •. Без заполнения обязательных полей добавление новой УК невозможно.

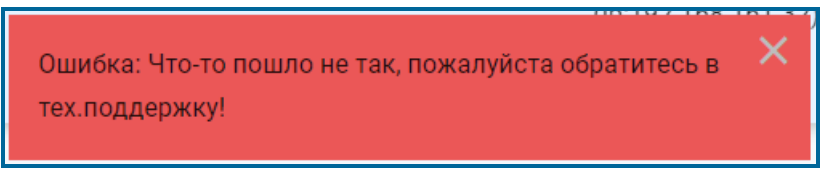

Рисунок 2.10 – Информационное сообщение о необходимости заполнить обязательное для заполнения поле

# Удаление учетной карточки группы пользователей

Для удаления УК группы пользователей необходимо:

- Перейти к форме просмотра УК группы пользователей (аналогично п. «Просмотр учетной карточки пользователя») и нажать на кнопку
   Удалить
- 2) В открывшемся окне «Удалить элемент» нажать на кнопку для подтверждения удаления, для отмены удаления записи и возврата в

предыдущее окно нажать на кнопку

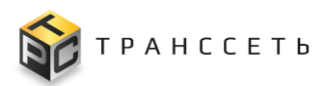

# 2.7.2 Реестр групп пользователей

Реестр групп пользователей состоит из карточек всех групп пользователей, созданных в Программе для ЭВМ.

Для перехода в Реестр групп пользователей необходимо, используя панель навигации, перейти по ссылке «Администрирование — Группы пользователей».

Основной блок Реестра групп пользователей содержит подробную информацию о созданных УК групп пользователей и представлен в виде таблицы с полями.

# 2.7.2.1 Действия в Реестре групп пользователей

В Реестре групп пользователей доступны следующие операции:

- просмотр УК группы пользователей (аналогично п. «Просмотр учетной карточки пользователя»);
- создание УК группы пользователей (п. «Создание учетной карточки группы пользователей»);
- редактирование УК группы пользователей (аналогично п. «Редактирование учетной карточки пользователя»);
- выгрузка данных (аналогично п. «Выгрузка данных в файл формата «xlsx»/ «csv»).

# 2.8 Политики безопасности RBAC

Ведение политик безопасности RBAC осуществляется в пункте меню «Администрирование», подпункте «Политики RBAC». Подпункт «Политики RBAC» предназначен для создания и хранения политик безопасности. Политика RBAC – это совокупность атомарных правил RBAC (п. 2.9), сгруппированных по объекту доступа, модулю или иному признаку. Совокупность атомарных правил RBAC в рамках политики RBAC определяет ролевые ограничения групп пользователей, указанных в учетной карточке политики, на доступ к формам пользовательского интерфейса, операциям, составу и структуре справочников.

Для перехода к списку политик RBAC необходимо, используя панель навигации, перейти по ссылке «Администрирование — Политики RBAC».

Подпункт «Политики RBAC» представлен следующими компонентами:

- Учетная карточка политики RBAC;
- Реестр политик RBAC.

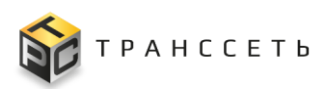

#### 2.8.1 Учетная карточка политики RBAC

Учетная карточка политики RBAC предназначена для регистрации политик RBAC в Программе для ЭВМ.

Переход к УК политики RBAC осуществляется из Реестра политик RBAC по

нажатию на пиктограмму → «Открыть».

Внешний вид УК политики RBAC приведен на рисунке (Рисунок 2.11).

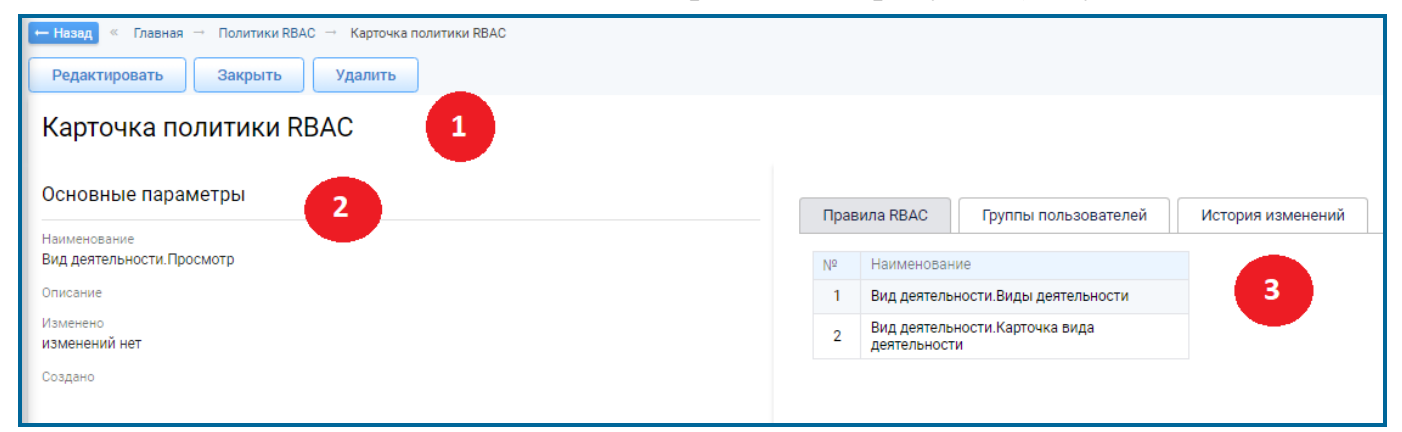

Рисунок 2.11 – Учетная карточка политики RBAC

УК политики RBAC имеет следующую структуру (Рисунок 2.11):

- наименование формы «Карточка политики RBAC» и блок кнопок (1);
- блок «Основные параметры» (2);
- вкладки «Правила RBAC», «Группы пользователей» (3).

В блоке «Основные параметры» отображается основная информация о политике, на вкладке «Правила RBAC» отображаются правила RBAC, включенные в рассматриваемую политику, на вкладке «Группы пользователей» выводятся группы пользователей, к которым применима рассматриваемая политика безопасности.

# 2.8.1.1 Действия с учетной карточкой политики RBAC

В интерфейсе доступны следующие операции с УК политики RBAC:

- просмотр (аналогично п. «Просмотр учетной карточки пользователя»);
- создание (аналогично п. «Создание учетной карточки группы пользователей» по кнопке
- редактирование (аналогично п. «Редактирование учетной карточки пользователя»);

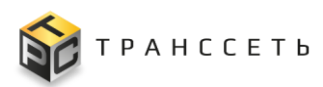

– удаление (аналогично п. «Удаление учетной карточки группы пользователей»).

# 2.8.2 Реестр политик RBAC

Реестр политик RBAC отображает перечень всех политик, созданных в Программе для ЭВМ

Для перехода в Реестр политик RBAC необходимо используя панель навигации, перейти по ссылке «Администрирование → Политики RBAC».

Основной блок Реестра политик RBAC содержит подробную информацию о созданных УК политик RBAC и представлен в виде таблицы с полями.

# 2.8.2.1 Действия в Реестре политик RBAC

В Реестре политик RBAC доступны следующие операции:

- просмотр УК политик RBAC (аналогично п. «Просмотр учетной карточки пользователя»);
- редактирование УК политик RBAC (аналогично п. «Редактирование учетной карточки пользователя»);
- выгрузка данных (аналогично п. «Выгрузка данных в файл формата «xlsx»/ «csv»).

# 2.9 Правила RBAC

Ведение атомарных прав на объекты Программы для ЭВМ осуществляется в пункте меню «Администрирование», подпункте «Правила RBAC».

Для перехода к списку правил RBAC необходимо, используя панель навигации, перейти по ссылке «Администрирование → Правила RBAC».

Подпункт «Правила RBAC» представлен следующими компонентами:

- Учетная карточка правила RBAC;
- Реестр правил RBAC.

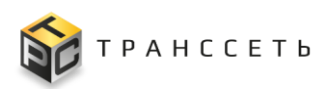

#### 2.9.1 Учетная карточка правила RBAC

Учетная карточка правила RBAC предназначена для регистрации правил RBAC в Программе для ЭВМ. Правила RBAC создаются автоматически на доступные в Программе для ЭВМ объекты.

Переход к УК правила RBAC осуществляется из Реестра правил RBAC по нажатию на пиктограмму → «Открыть».

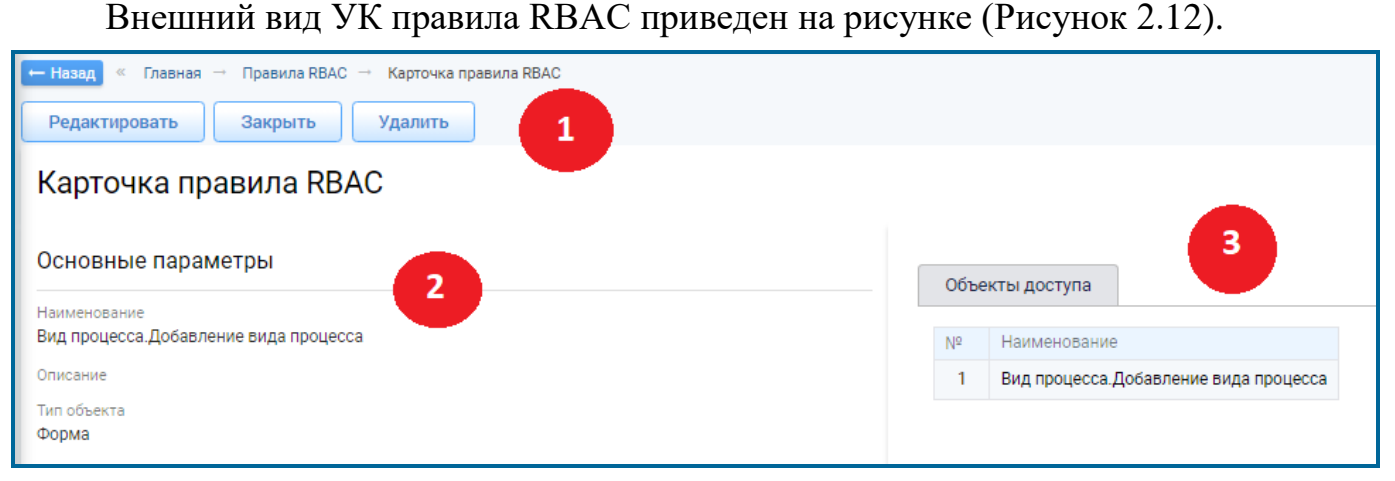

Рисунок 2.12 – Учетная карточка правила RBAC

УК правила RBAC имеет следующую структуру (Рисунок 2.12):

- наименование формы «Карточка правила RBAC» и блок кнопок (1);
- блок «Основные параметры» (2);
- вкладка «Объекты доступа» (3).

# 2.9.1.1 Действия с учетной карточкой правила RBAC

В интерфейсе доступны следующие операции с УК правила RBAC:

- просмотр (аналогично п. «Просмотр учетной карточки пользователя»);
- создание (аналогично п. «Создание учетной карточки группы пользователей» по кнопке (добавить);
- редактирование (аналогично п. «Редактирование учетной карточки пользователя»);
- удаление (аналогично п. «Удаление учетной карточки группы пользователей»).

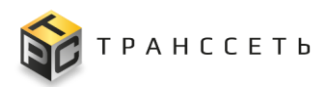

# 2.9.2 Реестр правил RBAC

Реестр правил RBAC отображает перечень всех правил, созданных в Программе для ЭВМ.

Для перехода в Реестр правил RBAC необходимо используя панель навигации, перейти по ссылке «Администрирование → Правила RBAC».

Основной блок Реестра правил RBAC содержит подробную информацию о созданных УК правил RBAC и представлен в виде таблицы с полями.

# 2.9.2.1 Действия в Реестре правил RBAC

В Реестре правил RBAC доступны следующие операции:

- просмотр УК правил RBAC (аналогично п. «Просмотр учетной карточки пользователя»);
- создание УК правил RBAC (аналогично п. «Создание учетной карточки группы пользователей» по кнопке Добавить);

– редактирование УК правил RBAC (аналогично п. «Редактирование учетной карточки пользователя»);

– выгрузка данных (аналогично п. «Выгрузка данных в файл формата «xlsx»/ «csv»).

# 2.10 Политики АВАС

Для перехода к реестру политик ABAC (т.е. разграничение доступа на основе атрибутов) необходимо: в боковом меню перейти по ссылке «Администрирование → Политики ABAC».

При переходе к реестру политик ABAC отображается перечень всех политик, созданных в Программе для ЭВМ.

Основной блок Реестра политик ABAC содержит подробную информацию о созданных УК политик ABAC и представлен в виде таблицы с полями.

В Реестре доступны следующие операции:

- просмотр УК политик ABAC (аналогично п. «Просмотр учетной карточки пользователя»);
- создание УК политик ABAC (аналогично п. «Создание учетной карточки группы пользователей» по кнопке (Добавить);

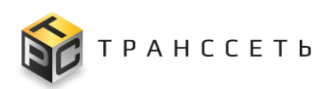

- редактирование УК политик ABAC (аналогично п. «Редактирование учетной карточки пользователя»);
- выгрузка данных (аналогично п. «Выгрузка данных в файл формата «xlsx»/ «csv»).

#### 2.10.1Учетная карточка политики АВАС

Учетная карточка политики ABAC предназначена для добавления атрибутивных прав доступа для: для добавления групп пользователей, которым будет назначена данная политика.

Переход к УК осуществляется из Реестра политик ABAC по нажатию на пиктограмму → «Открыть».

Внешний вид УК политики АВАС приведен на рисунке (Рисунок 2.13).

| <ul> <li>← Назад « Главная → Политики АВАС → Карточка политики АВАС</li> <li>Редактировать Закрыть Удалить</li> </ul> |                        |
|----------------------------------------------------------------------------------------------------|------------------------|
| Карточка политики АВАС                                                                                                | 3                      |
| Основные параметры                                                                                                    | Доступные объекты      |
| Наименование политики СССССССССССССССССССССССССССССССССС                                                              | № Наименование объекта |
| Описание политики<br>тест                                                                                             |                        |
| Тип объекта<br>Проект                                                                                                 |                        |

Рисунок 2.13 – Учетная карточка политики АВАС

УК политики АВАС имеет следующую структуру:

- наименование формы «Карточка политики ABAC» и блок кнопок;
- блок «Основные параметры»;
- вкладки: «Доступные объекты», «Группы пользователей».

Описание полей приведено в таблице (Таблица 2.4).

Таблица 2.4 – Описание полей УК политики АВАС

| Наименование      | Описание                           |
|-------------------|------------------------------------|
| Наименование      | Полное наименование политики.      |
| политики          | Заполняется пользователем вручную. |
| Описание политики | Описание.                          |
|                   | Заполняется пользователем вручную. |

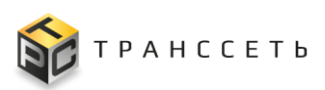

# Таблица 2.4 – Описание полей УК политики АВАС

| Наименование | Описание                                                     |
|--------------|--------------------------------------------------------------|
| Тип объекта  | Тип объекта.                                                 |
|              | Выбор из списка при создании. Недоступно для редактирования. |

В интерфейсе доступны следующие операции с УК политики АВАС:

- просмотр (аналогично п. «Просмотр учетной карточки пользователя»);
- создание (аналогично п. «Создание учетной карточки группы пользователей» по кнопке (добавить);
- редактирование (аналогично п. «Редактирование учетной карточки пользователя»);
- удаление (аналогично п. «Удаление учетной карточки группы пользователей»).

# 2.11 События безопасности

Сбор данных по успешным и неудачным попыткам входа в Программу для ЭВМ осуществляется в пункте меню «Администрирование», подпункте «События безопасности».

Для перехода к Реестру системных событий безопасности необходимо, используя панель навигации, перейти по ссылке «Администрирование → События безопасности».

Реестр системных событий безопасности отображает события системы безопасности с указанием временных характеристик и детальной информации о каждом из них и представлен в виде таблицы с полями.

# 2.11.1 Действия в Реестре системных событий безопасности

В Реестре системных событий безопасности доступны следующие операции:

– выгрузка данных (аналогично п. «Выгрузка данных в файл формата «xlsx»/ «csv»).

# 2.12 Системные политики

Настройка системных политик безопасности осуществляется в пункте меню «Администрирование», подпункте «Системные политики».

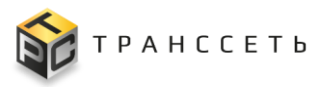

Для перехода к настройкам необходимо, используя панель навигации, перейти по ссылке «Администрирование — Системные политики».

Подпункт «Системные политики» включает:

– политики блокировки учетной записи;

- политики сложности пароля.

Разворачивание/сворачивание списков системных политик осуществляется по

пиктограммам

# 2.12.1 Настройка политики блокировки учетной записи

Настройка политики блокировки учетной записи предполагает настройку следующих параметров:

- лимит попыток неудачного входа (количество) за определенный период (минуты);
- продолжительность блокировки (минуты);
- оповещение о блокировке.

Для настройки параметров политики блокировки учетной записи необходимо (Рисунок 2.14):

- 1) В подпункте «Системные политики» перейти к форме редактирования параметра, нажав на его название.
- 2) В открывшейся форме редактирования по необходимости внести изменения.
- 3) Нажать кнопку Сохранить для сохранения внесенных изменений или кнопку Отмена для возврата в предыдущее окно без сохранения изменений.

# 2.12.2 Настройка политики сложности пароля

Настройка политики сложности пароля предполагает настройку следующих параметров:

- минимальная длина пароля;
- использование строчных/ прописных букв;
- использование цифр/ символов.

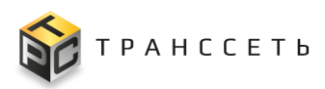

Для настройки параметров политики сложности пароля необходимо перейти к форме редактирования параметра, нажав на его название.

| ← Назад « Главная → Системные политики безопас                                                              | ности                         |
|----------------------------------------------------------------------------------------------------|-------------------------------|
| Системные политики безопа                                                                                   | сности                        |
| Политики блокировки учетной записи<br>Лимит попыток неудачного входа (кол-во) : 5<br>За период (минут) : 60 | <ul> <li></li></ul>           |
| • Оповещать о блокировке : Нет                                                                              | Основные параметры            |
| <ul> <li>Политики сложности пароля</li> </ul>                                                               | Наименование политики         |
| • Минимальная длина : 6                                                                                     | За период (минут)<br>Значение |
| Использовать строчные буквы : Да                                                                            | 60                            |
| Использовать цифры : Да                                                                                     | Активная политика             |
| • Использовать символы : Да                                                                                 |                               |

Рисунок 2.14 – Настройка параметра политики блокировки учетной записи

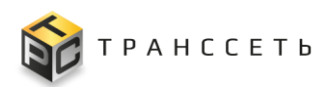

# 3 ОПИСАНИЕ ОПЕРАЦИЙ

# 3.1 Начало работы

После успешной авторизации и аутентификации пользователя (п. 2.4) отобразится Главная страница Программы для ЭВМ «TRS.MES» (Рисунок 3.1).

Главная страница состоит из следующих областей:

- Панель «Ваши избранные» (1);
- Основная часть (2);
- Боковое меню (3).

На Главной странице отображаются названия всех модулей Программы для ЭВМ «TRS.MES» с входящими в их состав разделами (аналогичная информация представлена и в панели навигации бокового меню). При нажатии на названия разделов модулей осуществляется переход к соответствующей функциональности.

| × TRS                                    |                                      |                 |                          |                                  | (ip:192.168.116.51)            |
|------------------------------------------|--------------------------------------|-----------------|--------------------------|----------------------------------|--------------------------------|
| edmin 3                                  | ВАШИ * <sup>Моду.</sup><br>ИЗБРАННЫЕ | ль планирования |                          |                                  |                                |
| Избранное                                | NODEATITIDE                          | •               |                          |                                  |                                |
| Модуль планирования                      |                                      |                 |                          |                                  |                                |
| Меню навигации                           | 🗏 🏭 Все Избранные                    | Рабочий стол 2  |                          |                                  |                                |
| Параметры                                |                                      |                 |                          |                                  |                                |
| Оргструктура                             | Администрирование                    | Документация    | Оборудование             | Оперативный режим                | Оргструн                       |
| Администрирование                        | Пользователи 🖈                       | Документация *  | Категории оборудования 🔹 | Оперативный режим *              | Оргструктура                   |
| 0                                        | Правила RBAC *                       |                 | Производители *          | Настройка звуковых уведомлений 👳 | Типы оргструкт                 |
| Отчетность                               | Политики RBAC *                      |                 | Типы оборудования *      |                                  | Уровни оргстру                 |
| Документация                             | Политики АВАС *                      |                 | Модели оборудования *    |                                  | Ответственност<br>оргструктуры |
| Сменно-суточный план                     | Группы пользователей *               |                 | Список оборудования *    |                                  | Типы деревьев                  |
| Территориальные единицы                  | Системные политики *                 |                 |                          |                                  | Сотрудники                     |
|                                          | Настройки 🔹                          |                 |                          |                                  | Штатное распис                 |
| Процессы                                 |                                      |                 |                          |                                  | Должности                      |
| Плановые работы по обслуживанию оборудов |                                      |                 |                          |                                  | Типы ролей сот                 |
| Переналадки                              |                                      |                 |                          |                                  | Виды ответстве                 |
| Планирование произволства                |                                      |                 |                          |                                  | Типы контактов                 |
|                                          |                                      |                 |                          |                                  |                                |
| Продукция                                |                                      |                 |                          |                                  |                                |
| Оперативный режим                        | Отчетность                           | Параметры       | Переналадки              | Планирование                     | Плановь                        |

Рисунок 3.1 – Главная страница. Режим «Все»

Выдвигающееся боковое меню (3) является панелью навигации, с помощью которой происходит перемещение между функциями Программы для ЭВМ «TRS.MES», с двумя уровнями вложенности (Рисунок 3.2):

- Первый уровень содержит наименование разделов (если данный уровень имеет связанный с ним второй уровень вложенности, то при

нажатии на наименование первого уровня откроется расширяющийся список с дочерним вторым уровнем).

- Второй уровень включает в себя ссылки для перехода на определенную страницу раздела.

| admin                                  | € |
|----------------------------------------|---|
| Избранное                              | Î |
| Модуль планирования                    |   |
| Меню навигации                         |   |
| Параметры                              |   |
| Оргструктура                           |   |
| Оргструктура                           |   |
| Типы оргструктуры                      |   |
| Уровни оргструктуры                    |   |
| Ответственность за уровни оргструктуры |   |
| Типы деревьев оргструктуры             |   |

Рисунок 3.2 – Боковое меню

По нажатию на пиктограмму («Свернуть боковое меню)/ («Развернуть боковое меню»), расположенную над логином пользователя (Рисунок 3.1), осуществляется разворачивание/ сворачивание бокового меню. Если боковое меню:

- свернуто, пиктограмма имеет вид 📃;
- развёрнуто, пиктограмма имеет вид 🔀

По пиктограмме 🖸 («Выйти из системы») осуществляется выход из Программы для ЭВМ «TRS.MES» (Рисунок 3.2).

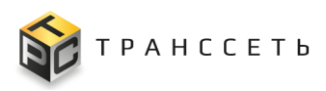

Вид и наполнение Основной части (2) зависит от выбранного с помощью пиктограмм (Рисунок 3.1) режима:

- При выбранной кнопке в Основной части будет отображена панель модулей, разделенных на группы (по умолчанию модули содержатся в строке «Группа отсутствует»). По умолчанию строки раскрыты, при необходимости строки можно свернуть/развернуть кнопками
   (Рисунок 3.3).
- При выбранной кнопке в Основной части будет отображена панель со всеми доступными пользователю модулями, без разделения модулей на группы.

**Примечание** – Наполнение Основной части (состав панели модулей) зависит от полномочий пользователя.

| TRS                                                                                              |    |              |   |                                                |                |                       |                                           | ☆ ☆ う ③ |
|--------------------------------------------------------------------------------------------------|----|--------------|---|------------------------------------------------|----------------|-----------------------|-------------------------------------------|---------|
| <ul> <li>★ Модуль планирования</li> <li>ИЗБРАННЫЕ</li> <li>Все Избранные Рабочий стол</li> </ul> |    |              |   | ВАШИ * <sup>Модуль</sup><br>ИЗБРАННЫЕ          | ь планирования | ]                     |                                           | ×       |
| Группа отсутствует 🔼                                                                             |    |              |   | 🗮 III Все Избранные                            | Рабочий стол   |                       |                                           |         |
| Администрирован                                                                                  | ие | Документация |   | Группа отсутствует 🗸                           |                | ный режим             | Оргструктура                              |         |
| Пользователи                                                                                     | *  | Документация | * | Категории оборудования 🔹                       | Оперативныи    | ежим *                | Оргструктура                              | *       |
| Правила RBAC                                                                                     | *  |              |   | Производители *                                | Настройка зву  | ковых уведомлений 🛛 🖈 | Типы оргструктуры                         | *       |
| Политики RBAC                                                                                    | *  |              |   | Типы оборудования 🚸                            |                |                       | Уровни оргструктуры                       | *       |
| Политики ABAC                                                                                    | *  |              |   | Модели оборудования *<br>Список оборудования * |                |                       | Ответственность за уровни<br>оргструктуры | *       |
| События безопасности                                                                             | *  |              |   | Иерархический список оборудования *            |                |                       | Типы деревьев оргструктуры                | *       |
| Системные политики                                                                               | *  |              |   |                                                |                |                       | Сотрудники                                | *       |
| Настройки                                                                                        | *  |              |   |                                                |                |                       | Штатное расписание                        | *       |
|                                                                                                  |    |              |   |                                                |                |                       | Должности                                 | *       |
|                                                                                                  |    |              |   |                                                |                |                       | Роли сотрудников                          | *       |
|                                                                                                  |    |              |   |                                                |                |                       | Типы ролей сотрудников                    | *       |
|                                                                                                  |    |              |   |                                                |                |                       | Виды ответственности                      | *       |
|                                                                                                  |    |              |   |                                                |                |                       | Типы контактов                            | *       |
|                                                                                                  |    |              |   |                                                |                |                       |                                           |         |
|                                                                                                  |    |              |   |                                                |                |                       |                                           |         |

Рисунок 3.3 – Главная страница. Группы

Рядом с названием каждого из разделов модуля на Главной странице расположена звезда (\*\*), нажатие на которую позволяет добавить раздел в избранные для быстрого доступа к названию раздела и информации в нем (Рисунок 3.4). После добавления раздела в избранные звезда (\*\*) поменяет цвет и станет синей (\*\*).

Пункты раздела, получившие:

-значение пиктограммы 📩 добавляются в панель «Ваши избранные» (1) и боковое меню «Избранное» (3);

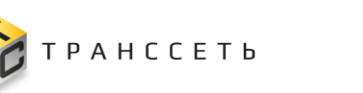

-значение пиктограммы 📩 удаляются из панели «Ваши избранные» (1) и бокового меню «Избранное» (3).

**Важно!** Добавить в раздел избранного возможно до 9 пунктов меню. Если количество добавленных пунктов достигло 9-ти, и необходимо добавить еще пункты, то нужно сначала удалить из Избранного часть пунктов и только потом добавлять другие.

Все разделы, добавленные в избранные, можно увидеть на панели «Ваши

избранные» (1), а также при нажатии на кнопку Все

кнопку в Основной части (2) будут отображаться все модули Программы для ЭВМ, а не только избранные пользователем.

**Примечание** – Наполнение Основной части (состав панели модулей) зависит от полномочий пользователя.

| T                                     | R S                              |           |              |   |                                   |   |                                  |                           | (ip:192.168.116.51) |  |  |
|---------------------------------------|----------------------------------|-----------|--------------|---|-----------------------------------|---|----------------------------------|---------------------------|---------------------|--|--|
| ВАШИ<br>ИЗБРАННЫЕ Модуль планирования |                                  |           |              |   |                                   |   |                                  |                           |                     |  |  |
| 1                                     | Bce                              | Избранные | Рабочий стол |   |                                   |   |                                  |                           |                     |  |  |
| г                                     | <sup>-</sup> руппа отсутствует л | ~         |              |   |                                   |   |                                  |                           |                     |  |  |
|                                       | Администрирован                  | ние       | Документация |   | Оборудование                      |   | Оперативный режим                | Оргструктура              |                     |  |  |
|                                       | Пользователи                     | *         | Документация | * | Категории оборудования            | * | Оперативный режим 🔹              | Оргструктура              | *                   |  |  |
|                                       | Правила RBAC                     | *         |              |   | Производители                     | * | Настройка звуковых уведомлений 🔹 | Типы оргструктуры         | *                   |  |  |
|                                       | Политики RBAC                    | *         |              |   | Типы оборудования                 | * |                                  | Уровни оргструктуры       | *                   |  |  |
|                                       | Политики АВАС                    | *         |              |   | Модели оборудования               | * |                                  | Ответственность за уровни | *                   |  |  |
|                                       | Группы пользователей             | *         |              |   | Список оборудования               | * |                                  | орготруктуры              |                     |  |  |
|                                       | События безопасности             | *         |              |   | Иерархический список оборудования | * |                                  | Сотонлиния                | *                   |  |  |
|                                       | Системные политики               | *         |              |   |                                   |   |                                  | 001P/Annua                |                     |  |  |

Рисунок 3.4 – Главная страница. Установка/ снятие признака «Избранные»

Для закрытия панели «Ваши избранные» необходимо нажать на пиктограмму («Закрыть») в правом верхнем углу панели. Для восстановления панели «Ваши избранные» нажать на кнопку «Меню избранного» в Основной части (Рисунок 3.5).

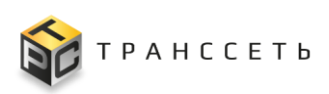

| TRS                        |                                          |                        |                |                          |                             | (ip:192.168.116.5 |
|----------------------------|------------------------------------------|------------------------|----------------|--------------------------|-----------------------------|-------------------|
| ВАШИ *<br>ИЗБРАННЫЕ        | Оперативный режим<br>Модуль планирования | TDC                    |                |                          | (p:192.168.116.51)<br>ゲント の |                   |
| Все Избранные Рабочий стол |                                          | 🗏 III Все Избранные    | N              | Меню избранного          |                             |                   |
| Группа отсутствует 🔨       |                                          | Группа отсутствует 🔨   |                |                          |                             |                   |
| Администрирование          | Докуме                                   | Администрирование      | Документация   | Оборудование             |                             |                   |
| Пользователи               | * Документация                           | Пользователи *         | Документация * | Категории оборудования   | *                           | *                 |
| Правила RBAC               | *                                        | Правила RBAC *         |                | Производители            | *                           | *                 |
| Политики RBAC              | *                                        | Политики RBAC *        |                | Типы оборудования        | *                           | *                 |
| Политики АВАС              | *                                        | Политики АВАС 🖈        |                | Модели оборудования      | *                           | *                 |
| Группы пользователей       | *                                        | Группы пользователей 🔹 |                | Список оборудования      | *                           |                   |
| События безопасности       | *                                        | События безопасности 🔹 |                | Иерархический список обо | рудования 🖈                 |                   |
| Системные политики         | *                                        | Системные политики *   |                |                          |                             | *                 |
| Настройки                  | *                                        |                        |                |                          | Должности                   | *                 |
|                            |                                          |                        |                |                          | Роли сотрудников            | *                 |

Рисунок 3.5 – Главная страница. Панель избранные

# 3.1.1 Шапка веб-страницы

Шапка веб-страницы Программы для ЭВМ «TRS.MES» отображается во всех интерфейсных режимах системы и содержит:

- логотип «TRS.MES»;
- IP-адрес пользователя адрес, который идентифицирует устройство пользователя в сети;
- пиктограммы смены темы интерфейса (возможен выбор одного из трех вариантов темы интерфейса);
- пиктограмму информации о текущей версии ПО.

Внешний вид шапки веб-страницы приведен на рисунке (Рисунок 3.6).

TRS ゆうの アисунок 3.6 – Шапка веб-страницы

# 3.1.2 Личный кабинет пользователя

Личный кабинет пользователя – профиль текущего пользователя (сотрудника) в Программе для ЭВМ «TRS.MES».

Профиль пользователя содержит:

- основную информацию о текущем пользователе/сотруднике;
- возможность настройки уведомлений;
- возможность назначения референта;
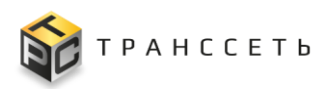

- информацию о назначенных на текущего пользователя ЛР (всех типов) и работ;
- возможность настройки часовых поясов.

Переход в личный кабинет осуществляется по нажатию на пиктограмму или логин пользователя в боковом меню (Рисунок 3.7).

| 8 | ← Назад « Главная → Профиль пользовате<br>Закрыть Редактировать                          | nn                                                                                                    |
|---|------------------------------------------------------------------------------------------|----------------------------------------------------------------------------------------------------|
|   | Профиль пользователя                                                                     |                                                                                                    |
|   | Основные параметры<br>Имя пользователя<br>admin<br>Группы пользователя<br>Администраторы | Мои работы         Информация о сотруднике         Контактные данные         Настройка референта           Инциденты и плановые работы         Часовые пояса             ФИО         Администратор Системы             Должность         Администратор системы             Подразделение         Отдел технической поддержки             Роли сотрудника |

Рисунок 3.7 – Переход в личный кабинет пользователя

Внешний вид личного кабинета пользователя приведен на рисунке (Рисунок 3.8).

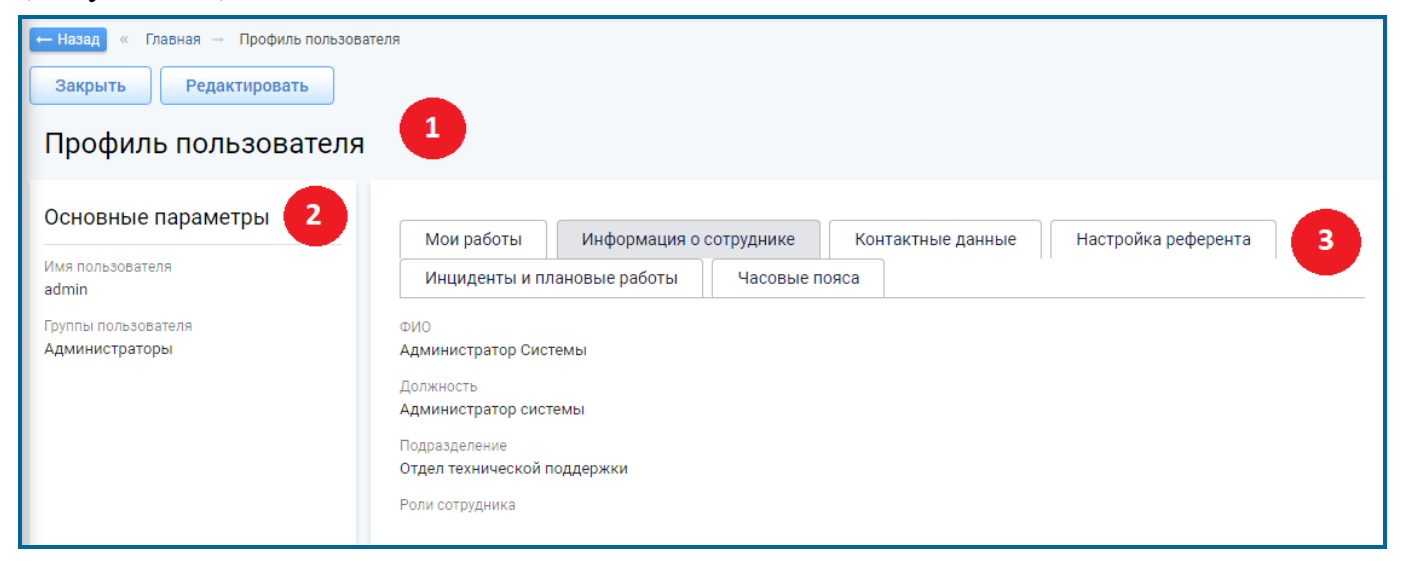

Рисунок 3.8 – Личный кабинет пользователя

## 3.1.2.1 Структура личного кабинета пользователя

Личный кабинет пользователя имеет следующую структуру (Рисунок 3.8):

- наименование формы «Профиль пользователя» и блок кнопок (1);
- блок «Основные параметры» (2);

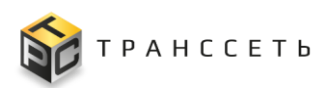

 – блок вкладок: вкладка «Информация о сотруднике», вкладка «Контактные данные», вкладка «Настройка референта», вкладка «Инциденты и плановые работы», вкладка «Часовые пояса», вкладка «Мои работы» (3).

Профиль пользователя содержит следующие данные:

- в блоке «Основные параметры» отображается основная информация о текущем пользователе;
- на вкладках «Информация о сотруднике» и «Контактные данные» информация о сотруднике из справочника «Сотрудники»;
- на вкладке «Настройка референта» информация о референтах текущего пользователя (данная информация используется при согласовании объектов в Программе для ЭВМ «TRS.MES»);
- на вкладке «Инциденты и плановые работы» информация о назначенных на текущего пользователя ЛР И (листах регистрации инцидентов) и ЛР ПР (листах регистрации плановых работ);
- на вкладке «Часовые пояса» информация о настроенных часовых поясах;
- на вкладке «Мои работы» информация о назначенных на текущего пользователя УК ПЗ (учетных карточках производственных заданий) и УК ПнР (учетных карточках переналадочных работ).

Описание полей профиля пользователя приведено в таблице (Таблица 3.1).

| Наименование                | Описание                                                                                                    |
|-----------------------------|----------------------------------------------------------------------------------------------------|
| Имя пользователя            | Имя текущего пользователя.                                                                                                    |
|                             | Заполняется автоматически значением поля «Login» из справочника «Пользователи», недоступно для редактирования.                                   |
| Группы пользователя         | Список групп пользователей, в которые входит текущий пользователь.                                                                               |
|                             | Заполняется автоматически значением поля «Группа» из справочника «Пользователи» для текущего пользователя, недоступно для редактирования.        |
| Вкладка «Информация о сотру | днике»                                                                                                    |
| ФИО                         | ФИО пользователя.                                                                                                    |
|                             | Заполняется автоматически значениями соответствующих полей из справочника «Сотрудники» для текущего пользователя, недоступно для редактирования. |

Таблица 3.1 – Описание полей профиля пользователя

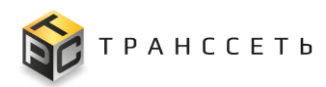

| Наименование                    | Описание                                                                                                    |
|---------------------------------|----------------------------------------------------------------------------------------------------|
| Должность                       | Штатная должность текущего пользователя.<br>Заполняется автоматически значением соответствующего поля<br>из справочника «Сотрудники» для текущего пользователя,<br>недоступно для редактирования.                                                                                                    |
| Подразделение                   | Структурное подразделение текущего пользователя.<br>Заполняется автоматически значением соответствующего поля<br>из справочника «Сотрудники» для текущего пользователя,<br>недоступно для редактирования.                                                                                                    |
| Роли сотрудника                 | Список ролей, в которые входит текущий пользователь.<br>Заполняется автоматически значением соответствующего поля<br>из справочника «Сотрудники» для текущего пользователя,<br>недоступно для редактирования.                                                                                                    |
| Вкладка «Контактные данные      | »                                                                                                    |
| N⊵                              | Порядковый номер строки в таблице на вкладке «Контактные данные».<br>Заполняется автоматически при добавлении контактов текущего пользователя, недоступно для редактирования.                                                                                                    |
| Тип контакта                    | Тип контакта.<br>Заполняется автоматически значением соответствующего поля<br>из справочника «Сотрудники» для текущего пользователя,<br>недоступно для редактирования.                                                                                                    |
| Значение                        | Значение контакта.<br>Заполняется автоматически значением соответствующего поля<br>из справочника «Сотрудники» для текущего пользователя,<br>недоступно для редактирования.                                                                                                    |
| Приоритет контакта              | Приоритет контакта.<br>Заполняется автоматически значением соответствующего поля<br>из справочника «Сотрудники» для текущего пользователя,<br>недоступно для редактирования.                                                                                                    |
| Использовать для<br>уведомлений | Признак использования контакта для получения уведомлений.<br>Заполняется автоматически значением соответствующего поля<br>из справочника «Сотрудники» для текущего пользователя. При<br>необходимости, может быть откорректирован пользователем<br>вручную с помощью чек-бокса . С помощью чек-бокса<br>пользователь может включить/отключить получение<br>уведомлений на тот или иной контакт.<br>Примечание. При изменении данного параметра в профиле<br>пользователя изменения также транслируются в одноименное<br>поле в справочнике «Сотрудники». |
| Вкладка «Настройка референт     | a»                                                                                                    |
| N₂                              | Порядковый номер строки в таблице на вкладке «Настройки                                                                                                    |

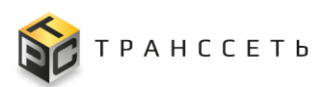

Руководство пользователя

| Наименование               | Описание                                                                                                    |
|----------------------------|----------------------------------------------------------------------------------------------------|
|                            | референта».<br>Заполняется автоматически при добавлении референтов                                                                                                    |
|                            | текущего пользователя, недоступно для редактирования.                                                                                                    |
| Сотрудник                  | Сотрудник, референт для текущего пользователя.                                                                                                    |
|                            | Выбор значения из справочника сотрудников по пиктограмме                                                                                                    |
|                            | 1) вышестоящего подразделения по иерархии (сотрудники подразделения, являющегося родителем для подразделения                                                                                                    |
|                            | текущего пользователя, в соответствии со справочником «Оргструктура»);                                                                                                    |
|                            | 2) нижестоящего подразделения по иерархии (сотрудники                                                                                                    |
|                            | подризделения, для которого подризделение текущего пользователя ярвляется родителем, в соответствии со справочником «Оргструктура»);                                                                                                    |
|                            | 3) разных подразделений, находящихся на одном уровне<br>иерархии, с подразделением текущего пользователя (сотрудники<br>подразделений, у которых значение поля «Родитель»<br>справочника «Оргструктура» совпадает со значением поля<br>«Родитель» подразделения текущего пользователя). |
| Должность                  | Должность назначенного референта.                                                                                                    |
|                            | Заполняется автоматически после выбора значения в поле «Сотрудник» в соответствии со справочником «Сотрудники», недоступно для редактирования.                                                                                                    |
| Подразделение              | Структурное подразделение назначенного референта.                                                                                                    |
|                            | Заполняется автоматически после выбора значения в поле «Сотрудник» в соответствии со справочником «Сотрудники», недоступно для редактирования.                                                                                                    |
| Доступные роли             | Список доступных ролей для референта.                                                                                                    |
|                            | Выбор значения из справочника ролей сотрудников по                                                                                                    |
|                            | пиктограмме 🦳, предусмотрен множественный выбор.                                                                                                    |
|                            | Для выбора доступен список ролей, назначенных сотруднику,<br>для которого определяется референт. При добавлении                                                                                                    |
|                            | нескольких референтов доступный список ролей содержит                                                                                                    |
|                            | только роли, не занятые другими референтами.                                                                                                    |
|                            | сотрудника, для которого определяется референт, но при этом                                                                                                    |
|                            | не наследует группы доступа. Группа доступа назначается через запрос на администратора Программы для ЭВМ.                                                                                                    |
| Вкладка «Инциденты и плано | вые работы»                                                                                                    |
| N₂                         | Порядковый номер строки в таблице на вкладке «Инциденты и плановые работы».                                                                                                    |

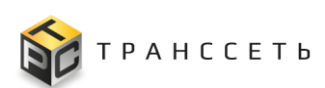

| Наименование            | Описание                                                                                                    |
|-------------------------|----------------------------------------------------------------------------------------------------|
|                         | Заполняется автоматически при регистрации информации о назначении ЛР И, ЛР ПР на текущего пользователя, недоступно для редактирования.                                                                                                    |
| Номер                   | Номера ЛР, назначенных на текущего пользователя. По активной ссылке в текущем поле доступен переход в карточку ЛР.                                                                                                    |
|                         | Заполняется автоматически, недоступно для редактирования.<br>В таблице доступен поиск по номеру ЛР (аналогично п. 3.2.1), а<br>также сортировка значений (аналогично п. 3.2.2).                                                                                                    |
| Вид процесса            | Вид процесса ЛР, назначенного на текущего пользователя.<br>Заполняется автоматически, недоступно для редактирования.<br>В таблице доступна сортировка значений по виду процесса,<br>выполняемая по значению, выбранному пользователем из<br>выпадающего списка в соответствующем поле. Также<br>реализована сортировка значений по всем строкам (аналогично<br>п. 3.2.2).                          |
| Описание                | Описание ЛР, назначенного на текущего пользователя.<br>Заполняется автоматически, недоступно для редактирования.<br>В таблице доступен поиск по введенному пользователем<br>значению (аналогично п. 3.2.1), а также сортировка значений<br>(аналогично п. 3.2.2).                                                                                                    |
| Приоритет               | Приоритет ЛР, назначенного на текущего пользователя.<br>Заполняется автоматически, недоступно для редактирования.<br>В таблице доступна сортировка значений по приоритету<br>соответствующего вида процесса, выполняемая по значению,<br>выбранному пользователем из выпадающего списка в<br>соответствующем поле. Также реализована сортировка значений<br>по всем строкам (аналогично п. 3.2.2). |
| Статус                  | Статус ЛР, назначенного на текущего пользователя.<br>Заполняется автоматически, недоступно для редактирования.<br>В таблице доступна сортировка значений по статусу ЛР,<br>выполняемая по значению, выбранному пользователем из<br>выпадающего списка в соответствующем поле. Также<br>реализована сортировка значений по всем строкам (аналогично<br>п. 3.2.2).                                   |
| Вкладка «Часовые пояса» |                                                                                                    |
| Часовая зона            | Часовая зона.<br>Выбор значения из выпадающего списка.                                                                                                    |
| Местное время           | Установка признака «Местное время».                                                                                                    |
|                         | Выбор значения из выпадающего списка.                                                                                                    |
| Вкладка «Мои работы»    |                                                                                                    |

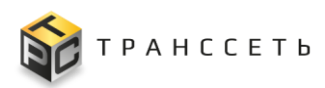

| Наименование   | Описание                                                                                                    |
|----------------|----------------------------------------------------------------------------------------------------|
| Номер          | Номера УК ПнР, ПЗ, назначенных на текущего пользователя. По активной ссылке в текущем поле доступен переход в УК ПнР, ПЗ.                             |
|                | Заполняется автоматически, недоступно для редактирования.                                                                                             |
|                | В таблице доступен поиск по номеру УК (аналогично п. 3.2.1).                                                                                          |
| Вид работы     | Вид назначенной на текущего пользователя работы - «Вид переналадки» из УК ПнР, «Вид задания» из УК ПЗ.                                                |
|                | Заполняется автоматически, недоступно для редактирования.                                                                                             |
|                | В таблице доступен поиск по виду работы (аналогично п. 3.2.1).                                                                                        |
| Статус         | Статус УК, назначенной на текущего пользователя.                                                                                                    |
|                | Заполняется автоматически, недоступно для редактирования.                                                                                             |
|                | В таблице доступен поиск по статусу УК (аналогично п. 3.2.1).                                                                                         |
| Дата начала    | Плановая дата начала работ.                                                                                                    |
|                | Заполняется автоматически, недоступно для редактирования.                                                                                             |
|                | По умолчанию применена сортировка записей по полю «Дата начала» (от старых к новым). В таблице доступен поиск по значению даты (аналогично п. 3.2.1). |
| Дата окончания | Плановая дата окончания работ.                                                                                                    |
|                | Заполняется автоматически, недоступно для редактирования.                                                                                             |
|                | В таблице доступен поиск по значению даты (аналогично п. 3.2.1).                                                                                      |
| Линия          | Номер производственной линии, указанный в УК ПЗ и ПнР.                                                                                                |
|                | По активной ссылке в текущем поле доступен переход в УК<br>ПнР, ПЗ.                                                                                   |
|                | Заполняется автоматически, недоступно для редактирования.                                                                                             |
|                | В таблице доступен поиск по линии (аналогично п. 3.2.1).                                                                                              |

По кнопке «Редактировать» профиль пользователя становится доступным для внесения изменений, по кнопке «Закрыть» производится выход из личного кабинета пользователя на главную страницу Программы для ЭВМ (Рисунок 3.1). В режиме редактирования личного кабинета доступны также кнопки «Сохранить» и «Отмена». По кнопке «Сохранить» производится сохранение внесенных в профиль изменений, по кнопке «Отмена» – возврат в предыдущее окно без сохранения изменений.

#### 3.1.2.2 Действия в личном кабинете пользователя

В личном кабинете пользователю доступны следующие операции:

- назначение референта текущему пользователю;
- просмотр назначенных на пользователя ЛР и работ.

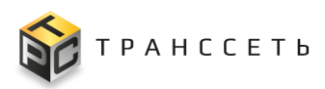

**Примечание** - Для выполнения действий в личном кабинете пользователя необходимо наличие прав доступа к своему профилю.

#### Назначение референта текущему пользователю

Для назначения референта текущему пользователю необходимо:

- Перейти в режим редактирования личного кабинета по кнопке «Редактировать» и открыть вкладку «Настройка референта».
- Выбрать сотрудника референта для текущего пользователя и доступные для него роли (Таблица 3.1).
- Для сохранения изменений нажать кнопку «Сохранить», для возврата в предыдущее окно без сохранения изменений – «Отмена».

## Просмотр назначенных на пользователя ЛР на вкладке «Инциденты и плановые работы»

Для просмотра ЛР, назначенного на пользователя, необходимо перейти по активной ссылке в поле «Номер» вкладки «Назначенные мне» (Рисунок 3.9).

| рофиль пользователя              |      |           |          |                                                                                        |                                                                                                    |
|----------------------------------|------|-----------|----------|----------------------------------------------------------------------------------------|----------------------------------------------------------------------------------------------------|
| сновные параметры                | Мои  | работы    | Информ   | Контактные л                                                                           | анные Настройка референта Инимленты и плановые работы                                                                                  |
| я пользователя<br>min            | Часс | вые пояса | , indebi | кончки ве                                                                              |                                                                                                    |
| ппы пользователя<br>министраторы |      |           |          |                                                                                        | 10 🗸 из 30 Строк < 1 🔁 3 🗲 перейти на                                                                                                  |
|                                  | Nº   | Номер     | t≡       | Вид процесса 1 Описан                                                                  | ие 11 Приоритет 11                                                                                                    |
|                                  |      | Q         |          | Выберите значение 🗸 🔍                                                                  | Выберите значение                                                                                                    |
|                                  | 11   | ПР_11     |          | Плановые работы                                                                        | Низкий                                                                                                    |
|                                  | 12   | И_65      |          | Управлен Инцидент № И_74                                                               |                                                                                                    |
|                                  | 13   | И_70      |          | Управлен                                                                               | Приложенные файлы Детальная информация Ответственность Место проведения работ<br>Истории изменений События Селзи Действия Оборудование |
|                                  | 14   | И_71      |          | Управлен Классификация Нарушение производственного процесса                            | Onecase     Discase (patron)                                                                                                    |
|                                  | 15   | И_66      |          | Управлен Базовые параметры                                                             | обрыв эликетки                                                                                                    |
|                                  | 16   | ΠP_13     |          | Наивысший<br>Плановые<br>Необходимость согласования: нет                               | B                                                                                                    |
|                                  | 17   | ΠP_14     |          | Рлановые Состояние Инцидента                                                           | обрыв эликетки 🔓 🗎                                                                                                    |
|                                  | 18   | И_74      |          | Управлен Назначено подразделению                                                       | B A A A A A A A A A A A A A A A A A A A                                                                                                |
|                                  | 19   | И_73      |          | Управлен Стдел технической поддержки<br>Чакинческой поддержки<br>Администратор Системы | B Passathar Argue                                                                                                    |
|                                  | 20   | ПР_15     |          | Плановые работы                                                                        | Высокий                                                                                                    |

Рисунок 3.9 – Переход к просмотру назначенного на пользователя ЛР на вкладке «Инциденты и плановые работы»

Поиск нужного ЛР может быть выполнен с помощью:

- поиска по столбцам таблицы (п. 3.2.1);
- сортировки информации по столбцам таблицы (п. 3.2.2);

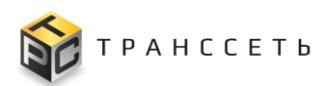

- навигации по страницам (п. 3.2.3);
- поиска по виду процесса (см. описание вкладки в таблице (Таблица 3.1));
- поиска по приоритету (см. описание вкладки в таблице (Таблица 3.1));
- поиска по статусу (см. описание вкладки в таблице (Таблица 3.1)).

## Просмотр назначенных на пользователя работ на вкладке «Мои работы»

Отображение работ, назначенных на текущего пользователя, осуществляется с автоматической группировкой объектов по группам «Производственные задания» и «Переналадочные работы» на вкладке «Мои работы» в личном кабинете пользователя.

Все УК ПЗ, назначенные на пользователя, автоматически попадают в группу «Производственные задания». Все УК ПнР – в группу «Переналадочные работы».

Развернуть/ свернуть список всех объектов внутри группы можно с помощью пиктограмм  $\boxed{}$ /  $\boxed{}$ . По умолчанию, все объекты в группах раскрыты. Рядом с наименованием группы выводится количество объектов, находящихся в группе, в виде пиктограммы с заливкой красного цвета ( $\boxed{3}$ ).

Для просмотра назначенной на пользователя УК необходимо в соответствующей группе выбрать искомый объект и перейти по активной ссылке в поле «Номер» (Рисунок 3.10).

| = | TRS                                                                                     |                             |                        |                  |                  |                 | (ip:192.168.11        |
|---|-----------------------------------------------------------------------------------------|-----------------------------|------------------------|------------------|------------------|-----------------|-----------------------|
| 8 | назад « Главная → Профиль пользователя<br>Закрыть Редактировать<br>Профиль пользователя |                             |                        |                  |                  |                 |                       |
|   | Основные параметры<br>Имя пользователя<br>admin                                         | Мои работы<br>Часовые пояса | Информация о сотруднин | Контактные данны | не Настройка реф | ферента Инциден | нты и плановые работы |
|   | Группы пользователя<br>Администраторы                                                   | <b>2</b><br>Номер           | Вид работы             | Статус           | Дата начала      | Дата окончания  | Линия                 |

Рисунок 3.10 – Переход к просмотру назначенной на пользователя работы на вкладке «Мои работы»

Поиск нужной УК работы может быть выполнен с помощью поиска по столбцам таблицы (п. 3.2.1).

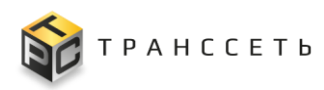

#### 3.2 Общие действия

## 3.2.1 Поиск записей в реестровом представлении

По всем полям таблицы предусмотрены поиск и фильтрация значений.

Для поиска записей в столбце таблицы необходимо в поле поиска столбца реестра внести значение (Рисунок 3.11) и нажать на пиктограмму («Искать») или кнопку *Enter* на клавиатуре. Для сброса значений нажать на пиктограмму («Очистить»).

| TR     | TRS         算法                        |                 |        |                                          |                              |             |        |                       |                          |              |           |             |          |                     | (ip:192.168.116.1<br>ひででののでの<br>(ip:192.168.116.1<br>(ip:192.168.116.1 |                             |            |
|--------|---------------------------------------|-----------------|--------|------------------------------------------|------------------------------|-------------|--------|-----------------------|--------------------------|--------------|-----------|-------------|----------|---------------------|------------------------------------------------------------------------|-----------------------------|------------|
| ← Наза | назад « Главная — Список оборудования |                 |        |                                          |                              |             |        |                       |                          |              |           |             |          |                     |                                                                        |                             |            |
| Спи    | Список оборудования                   |                 |        |                                          |                              |             |        |                       |                          |              |           |             |          |                     |                                                                        |                             |            |
| :      | K Z                                   | Q× t≕           | +      | 3                                        |                              |             |        |                       |                          |              |           |             | 10       | 00 🗸 из 286 Стр     | оок <                                                                  | 1 2 3 > пер                 | ейти на    |
|        | Nº                                    | Тип оборудовани | 19     | t≡                                       | Производит                   | ель ţ≡      | Модел  | ь оборудования ‡      | Объект размещения        | ţΞ           | Инв.номер | t≡          | Сер. н   | омер ‡Ξ             | Катего                                                                 | ория оборудования 貫         | Состояние  |
|        |                                       | Q               |        |                                          | Q                            |             | × F)   | (J-6050               | Q                        |              | Q         |             | Q        |                     | Q                                                                      |                             |            |
| :      | 1                                     | Автоматический  | термон | ож                                       | MAGIKON                      |             | ATG-18 | AOA                   | Упаковка 1 этаж          |              | 3445      |             | 20220    | 80009               | Вспом                                                                  | иогательное                 | В эксплуат |
| :      | 2                                     | Автоматический  | термон | ож                                       | MAGIKON                      |             | ATG-18 | AOA                   | Упаковка 1 этаж          |              | 3446      |             | 20230    | 20015               | Вспом                                                                  | иогательное                 | В эксплуат |
|        | 3                                     | Автоматический  | Спис   | сок об                                   | орудовани                    | я           |        |                       |                          |              |           |             |          |                     |                                                                        |                             | На складе  |
| :      | 4                                     | Аппарат высоко  | :      | 57 O                                     | × 1≕ +                       | £)          |        |                       |                          |              |           |             |          | 100 🗸 из 4 Стро     | к 🔇 1                                                                  | лерейти на                  | На складе  |
| :      | 5                                     | Аппарат высоко  |        | № Тип о                                  | борудования ‡=               | Производите | пь (]Ξ | Модель оборудования 1 | Объект размещения 1      | Инв.н        | омер ‡⊟   | Сер. номер  | t≡       | Категория оборудова | ния ‡≘                                                                 | Состояние 1                 | На складе  |
|        | 6                                     | Аппликатор      |        | Q                                        |                              | Q           |        | Q FXJ-6050            | Q                        | Q            |           | Q           |          | Q                   |                                                                        | ~ >                         | В эксплуат |
| :      | 7                                     | Аппликатор      | ÷      | 1 Закле                                  | йщик коробов                 | HUALIAN     |        | FXJ-6050              | Упаковка 1 этаж          | 3301         |           | 13141180300 | 46       | Вспомогательное     |                                                                        | В эксплуатации              | На складе  |
| :      | 8                                     | Аппликатор      | -      | 2 Закле                                  | йщик коробов                 | HUALIAN     |        | FXJ-6050              | Упаковка 1 этаж          | 3274         |           | 119100-91   |          | Вспомогательное     |                                                                        | В эксплуатации              | На складе  |
| :      | 9                                     | Аппликатор      | -      | <ol> <li>Закле</li> <li>Закле</li> </ol> | йщик коробов<br>йщик коробов | HUALIAN     |        | FXJ-6050<br>FXJ-6050  | Упаковка 1 этаж<br>Склад | 3336<br>3335 |           | 13141170500 | 37<br>23 | Вспомогательное     |                                                                        | В эксплуатации<br>На складе | На складе  |
| :      | 10                                    | Аппликатор      | 4      |                                          | NoName                       |             | NoNam  | ne1                   | Склад                    |              |           |             |          |                     | Основ                                                                  | вное                        | На складе  |
| :      | 11                                    | Аппликатор      |        |                                          | Printmark                    |             | PMG-L  | S/120                 | Упаковка 2 этаж          |              | 3326      |             | 16000    | 99                  | Основ                                                                  | зное                        | В эксплуат |
| :      | 12                                    | Аппликатор      |        |                                          | Printmark                    |             | PMG-L  | S/120                 | Склад                    |              |           |             | 20210    | 0308                | Основ                                                                  | зное                        | На складе  |
| :      | 13                                    | Аппликатор      |        |                                          | Printmark                    |             | PMG-L  | S/120                 | Склад                    |              | 3370      |             |          |                     | Основ                                                                  | зное                        | На складе  |
| :      | 14                                    | Вакуум насос    |        |                                          | ERSTVAK                      |             | Claw-A | V 155 CR              | Капсульный               |              |           |             | 3201 (   | 0101                | Hacod                                                                  | сное                        | В эксплуат |

Рисунок 3.11 – Поиск записей в реестровом представлении

#### 3.2.2 Сортировка записей в реестровом представлении

По всем полям реестров предусмотрена сортировка, осуществляемая с помощью пиктограммы (рядом с наименованием поля (Рисунок 3.12). Возможны следующие варианты установки сортировки (переход между ними осуществляется последовательным кликом на пиктограмму):

- сортировка в порядке возрастания 🖭;
- сортировка в порядке убывания 🖅;
- сортировка отключена 💷

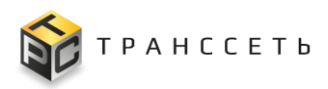

Также предусмотрена возможность установки порядка сортировки по нескольким столбцам таблицы реестра.

Для этого необходимо:

- отсортировать значения необходимых столбцов по возрастанию нажатием по пиктограмме (или всех столбцов по убыванию );
- определить порядок сортировки столбцов (первый, второй и т.д.) и нажать в соответствующем порядке по пиктограмме столбца (

Таким образом, записи в столбцах сортируются в соответствии с указанным в них порядком.

| ← Has | — Назад « Главная — Список оборудования |                           |                       |                       |                      |             |              |                          |                |  |  |  |  |  |  |
|-------|-----------------------------------------|---------------------------|-----------------------|-----------------------|----------------------|-------------|--------------|--------------------------|----------------|--|--|--|--|--|--|
| Сп    | Список оборудования                     |                           |                       |                       |                      |             |              |                          |                |  |  |  |  |  |  |
|       |                                         |                           |                       |                       |                      |             |              |                          |                |  |  |  |  |  |  |
| :     | і 💯 Q <sup>×</sup> ti≚ + Ф              |                           |                       |                       |                      |             |              |                          |                |  |  |  |  |  |  |
|       | Nº                                      | ип оборудования 1≛_2      | а<br>Производитель ↓= | Модель оборудования 🚛 | Объект размещения ‡Ξ | Инв.номер 1 | Сер. номер 1 | Категория оборудования 🎼 | Состояние 1    |  |  |  |  |  |  |
|       |                                         | Q                         | Q                     | Q                     | Q                    | Q           | Q            | Q                        | ~              |  |  |  |  |  |  |
| :     | 1                                       | Автоматический термонож   | MAGIKON               | ATG-180A              | Упаковка 1 этаж      | 3445        | 2022080009   | Вспомогательное          | В эксплуатации |  |  |  |  |  |  |
|       | 2                                       | Автоматический термонож   | MAGIKON               | ATG-180A              | Упаковка 1 этаж      | 3446        | 2023020015   | Вспомогательное          | В эксплуатации |  |  |  |  |  |  |
|       | 3                                       | Автоматический термонож   |                       | SK-700XD              | Упаковка 2 этаж      | 3457        | XD700002     | Вспомогательное          | На складе      |  |  |  |  |  |  |
| :     | 4                                       | Аппарат высокого давления | KARCHER               | HDS 8/18-4 M          | Склад                |             | 030727       | Насосное                 | На складе      |  |  |  |  |  |  |
| :     | 5                                       | Аппарат высокого давления | KARCHER               | HDS 8/18-4 M          | Склад                | 999         | 030797       | Насосное                 | На складе      |  |  |  |  |  |  |
| :     | 6                                       | Аппликатор                | NoName                | NoName1               | Упаковка 2 этаж      | 3371        |              | Основное                 | В эксплуатации |  |  |  |  |  |  |
| :     | 7                                       | Аппликатор                | NoName                | NoName1               | Склад                |             |              | Основное                 | На складе      |  |  |  |  |  |  |
| 1     | 8                                       | Аппликатор                | NoName                | NoName1               | Склад                |             | 03-4194-DY   | Основное                 | На складе      |  |  |  |  |  |  |
|       | 9                                       | Аппликатор                | NoName                | NoName1               | Склад                |             |              | Основное                 | На складе      |  |  |  |  |  |  |
|       | 10                                      | Аппликатор                | NoName                | NoName1               | Склад                | 123456      |              | Основное                 | На складе      |  |  |  |  |  |  |
| :     | 11                                      | Аппликатор                | Printmark             | PMG-LS/120            | Упаковка 2 этаж      | 3326        | 1600099      | Основное                 | В эксплуатации |  |  |  |  |  |  |
|       | 12                                      | Аппликатор                | Printmark             | PMG-LS/120            | Склад                |             | 202100308    | Основное                 | На складе      |  |  |  |  |  |  |
|       | 13                                      | Аппликатор                | Printmark             | PMG-LS/120            | Склад                | 3370        |              | Основное                 | На складе      |  |  |  |  |  |  |

Рисунок 3.12 – Сортировка записей в реестровом представлении

# **3.2.3** Фильтрация данных по количеству отображаемых строк в реестровом представлении

В Программе для ЭВМ «TRS.MES» реализована фильтрация данных по количеству отображаемых строк. В результате фильтрации возможно отображение следующего количества строк на странице: 10, 20, 40, 60, 100.

Для фильтрации данных необходимо выбрать в выпадающем списке количество отображаемых строк на странице (Рисунок 3.13).

| азад                | «  | Главная — Список оборудования |                  |                       |                      |             |                     |                               |                |  |  |  |  |  |
|---------------------|----|-------------------------------|------------------|-----------------------|----------------------|-------------|---------------------|-------------------------------|----------------|--|--|--|--|--|
| Описок оборудования |    |                               |                  |                       |                      |             |                     |                               |                |  |  |  |  |  |
|                     |    |                               |                  |                       |                      |             |                     | _                             |                |  |  |  |  |  |
| •••                 | 23 | Q <sup>×</sup> t≅ + ூ         |                  |                       |                      |             | 100 \               | 🗸 из 287 Строк 🤇 <u>1</u> 2 3 | ) перейти на   |  |  |  |  |  |
|                     | Nº | Тип оборудования              | Производитель ‡Ξ | Модель оборудования 1 | Объект размещения ‡= | Инв.номер 1 | Сер. номер 20<br>40 | Категория оборудования ‡=     | Состояние      |  |  |  |  |  |
|                     |    | Q                             | ۹                | Q                     | Q                    | Q           | Q 60<br>100         | Q                             | ×              |  |  |  |  |  |
|                     | 1  | Автоматический термонож       | MAGIKON          | ATG-180A              | Упаковка 1 этаж      | 3445        | 2022080009          | Вспомогательное               | В эксплуатации |  |  |  |  |  |
| :                   | 2  | Автоматический термонож       | MAGIKON          | ATG-180A              | Упаковка 1 этаж      | 3446        | 2023020015          | Вспомогательное               | В эксплуатации |  |  |  |  |  |
| :                   | 3  | Автоматический термонож       |                  | SK-700XD              | Упаковка 2 этаж      | 3457        | XD700002            | Вспомогательное               | На складе      |  |  |  |  |  |
| :                   | 4  | Аппарат высокого давления     | KARCHER          | HDS 8/18-4 M          | Склад                |             | 030727              | Насосное                      | На складе      |  |  |  |  |  |
| :                   | 5  | Аппарат высокого давления     | KARCHER          | HDS 8/18-4 M          | Склад                | 999         | 030797              | Насосное                      | На складе      |  |  |  |  |  |
| :                   | 6  | Аппликатор                    | NoName           | NoName1               | Упаковка 2 этаж      | 3371        |                     | Основное                      | В эксплуатации |  |  |  |  |  |
|                     | 7  | Аппликатор                    | NoName           | NoName1               | Склад                |             |                     | Основное                      | На складе      |  |  |  |  |  |
| :                   | 8  | Аппликатор                    | NoName           | NoName1               | Склад                |             | 03-4194-DY          | Основное                      | На складе      |  |  |  |  |  |
|                     | 9  | Аппликатор                    | NoName           | NoName1               | Склад                |             |                     | Основное                      | На складе      |  |  |  |  |  |
|                     | 10 | Аппликатор                    | NoName           | NoName1               | Склад                | 123456      |                     | Основное                      | На складе      |  |  |  |  |  |
|                     | 11 | Аппликатор                    | Printmark        | PMG-LS/120            | Упаковка 2 этаж      | 3326        | 1600099             | Основное                      | В эксплуатации |  |  |  |  |  |
| :                   | 12 | Аппликатор                    | Printmark        | PMG-LS/120            | Склад                |             | 202100308           | Основное                      | На складе      |  |  |  |  |  |
|                     | 13 | Аппликатор                    | Printmark        | PMG-LS/120            | Склад                | 3370        |                     | Основное                      | На складе      |  |  |  |  |  |

Рисунок 3.13 – Фильтрация по количеству строк в реестровом представлении

Последовательный переход между страницами осуществляется при помощи пиктограмм («Перейти на страницу назад»)/ («Перейти на страницу вперёд») (Рисунок 3.13).

Для перехода к конкретной странице необходимо указать её номер в поле перейти на и нажать кнопку *Enter* на клавиатуре (Рисунок 3.13).

#### 3.2.4 Переход в полноэкранный режим

Для удобства пользователя реализована возможность разворачивать страницы Программы для ЭВМ «TRS.MES», содержащие большой объем информации, в полноэкранный режим.

Переход в полноэкранный режим страниц Программы для ЭВМ «TRS.MES» предназначена пиктограмма , для выхода из полноэкранного режима – пиктограмма .

#### 3.2.5 Создание учетной карточки

Для создания учетной карточки (УК) необходимо нажать на пиктограмму (или кнопку «Добавить») в реестровом представлении над таблицей. В открывшейся форме внести данные и подтвердить их нажав на кнопку «Создать» (или кнопку

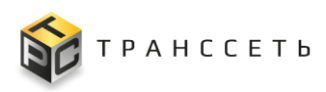

«Добавить»). Для возврата в реестр без создания УК нажать на кнопку «Отмена» (Рисунок 3.14).

| F | ← Назад « Главная → Типы оборудования |    |                       |                              |                 |     |            |   |  |  |  |  |  |  |  |
|---|---------------------------------------|----|-----------------------|------------------------------|-----------------|-----|------------|---|--|--|--|--|--|--|--|
|   | Типы оборудования                     |    |                       |                              |                 |     |            |   |  |  |  |  |  |  |  |
|   |                                       |    |                       |                              |                 |     |            |   |  |  |  |  |  |  |  |
|   | :                                     | ĸ  | <pre>   Q× t=× </pre> | + 100                        | 🗸 из 44 Строк 🔾 | 1 > | перейти на |   |  |  |  |  |  |  |  |
|   |                                       | Nº | Наименование т        | ипа 1                        | Категория       | t≡  |            |   |  |  |  |  |  |  |  |
|   |                                       |    | Q                     |                              | Q               |     |            |   |  |  |  |  |  |  |  |
|   | :                                     | 1  | Автоматический        | і термонож                   | Вспомогательное |     |            |   |  |  |  |  |  |  |  |
|   | :                                     | 2  | Аппарат высоко        | го давления 🔪                | Насосное        |     |            |   |  |  |  |  |  |  |  |
|   |                                       | 3  | Аппликатор            | Создать                      | Отмена          |     |            | 1 |  |  |  |  |  |  |  |
|   | :                                     | 4  | Вакуум насос          | Добавление типа оборудования |                 |     |            |   |  |  |  |  |  |  |  |
|   | :                                     | 5  | Газовая устано        |                              |                 |     |            |   |  |  |  |  |  |  |  |
|   | :                                     | 6  | Датер                 | Основные пар                 | араметры        |     |            |   |  |  |  |  |  |  |  |
|   | :                                     | 7  | Дозатор поршн         | Наименование типа            |                 |     |            |   |  |  |  |  |  |  |  |
|   | :                                     | 8  | Заклейщик кор         | •                            |                 |     |            |   |  |  |  |  |  |  |  |
|   | :                                     | 9  | Индукционный          | Категория                    |                 |     | E          |   |  |  |  |  |  |  |  |
|   | :                                     | 10 | Капсульная ма         |                              |                 |     |            |   |  |  |  |  |  |  |  |
|   | :                                     | 11 | Компрессор            |                              | Компрессорное   |     |            |   |  |  |  |  |  |  |  |
|   | :                                     | 12 | Конвейерный за        | пайщик пакетов               | Вспомогательное |     |            |   |  |  |  |  |  |  |  |
|   |                                       | 13 | Коронатор             |                              | Вспомогательное |     |            |   |  |  |  |  |  |  |  |

Рисунок 3.14 – Создание УК

**Примечание** – Обязательные для заполнения поля помечены . Без заполнения хотя бы одного из этих полей сохранение УК невозможно.

После сохранения УК будет доступна в реестровом представлении.

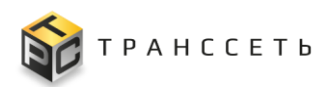

#### 3.2.6 Просмотр/редактирование/удаление учетной карточки

Переход к просмотру/редактированию/удалению учетной карточки (УК)

осуществляется по нажатию на пиктограмму и при последующем выборе соответствующего действия в реестре (Рисунок 3.15):

- «Открыть» для открытия УК в режиме просмотра. Для возврата в реестр необходимо нажать на кнопку «Закрыть» в открывшейся УК.
- «Редактировать» для открытия УК в режиме редактирования. Для редактирования УК в открывшемся окне внести необходимые изменения и подтвердить их сохранение, нажав на кнопку «Сохранить». Для возврата в реестр необходимо нажать на кнопку «Выйти из редактирования» в УК.

Переход в режим редактирования также возможен из режима просмотра УК по нажатию на кнопку «Редактировать».

 «Удалить» – для удаления выбранной УК. При выборе операции удаления УК необходимо в открывшемся модальном окне подтвердить выполнение действия.

| - | ′ <mark>← Назад</mark> « Главная → Типы оборудования |     |              |                    |                          |            |  |  |  |  |  |  |  |
|---|------------------------------------------------------|-----|--------------|--------------------|--------------------------|------------|--|--|--|--|--|--|--|
| т | Типы оборудования                                    |     |              |                    |                          |            |  |  |  |  |  |  |  |
|   |                                                      | ĸ   | ₫ Q× t       | -× + 100           | 🗸 из 44 Строк < <u>1</u> | перейти на |  |  |  |  |  |  |  |
|   |                                                      | Nº  | Наименован   | ие типа 1=1        | Категория 1              |            |  |  |  |  |  |  |  |
|   |                                                      |     | Q            |                    | Q                        |            |  |  |  |  |  |  |  |
|   |                                                      | Отк | рыть         | жий термонож       | Вспомогательное          |            |  |  |  |  |  |  |  |
|   | :                                                    | Ред | актировать   | окого давления     | Насосное                 |            |  |  |  |  |  |  |  |
|   | ÷                                                    |     |              |                    | Основное                 |            |  |  |  |  |  |  |  |
|   | :                                                    | Уда | лить         | c                  | Насосное                 |            |  |  |  |  |  |  |  |
|   | 1                                                    | 5   | Газовая уста | ановка             | Вспомогательное          |            |  |  |  |  |  |  |  |
|   | :                                                    | 6   | Датер        |                    | Вспомогательное          |            |  |  |  |  |  |  |  |
|   | ÷                                                    | 7   | Дозатор пор  | ошневой            | Основное                 |            |  |  |  |  |  |  |  |
|   | :                                                    | 8   | Заклейщик н  | коробов            | Вспомогательное          |            |  |  |  |  |  |  |  |
|   | :                                                    | 9   | Индукционн   | ый запайщик        | Вспомогательное          |            |  |  |  |  |  |  |  |
|   | :                                                    | 10  | Капсульная   | машина             | Основное                 |            |  |  |  |  |  |  |  |
|   | :                                                    | 11  | Компрессор   |                    | Компрессорное            |            |  |  |  |  |  |  |  |
|   | ÷                                                    | 12  | Конвейерны   | й запайщик пакетов | Вспомогательное          |            |  |  |  |  |  |  |  |
|   | :                                                    | 13  | Коронатор    |                    | Вспомогательное          |            |  |  |  |  |  |  |  |

Рисунок 3.15 – Просмотр доступных операций с УК

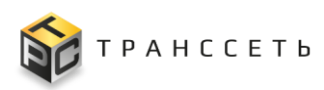

## 3.2.7 Просмотр истории изменений учетных карточек

Отслеживание истории изменений УК производится в каждой УК отдельно, на вкладке «История изменений». История изменений всех УК отображается в Реестре справочника по пиктограмме (Рисунок 3.16).

| ≡ | TR      | S          |                     |         |       |                     |                       |                    |              |           |                       |                                  |                  | (ip:192.168.116<br>☆ 夳 � ( |
|---|---------|------------|---------------------|---------|-------|---------------------|-----------------------|--------------------|--------------|-----------|-----------------------|----------------------------------|------------------|----------------------------|
|   | 🔶 Назад | ] «        | Главная — Сотрудник | и       |       |                     |                       |                    |              |           |                       |                                  |                  |                            |
| 9 | Сот     | руд        | ники                |         |       |                     |                       |                    |              |           |                       |                                  |                  |                            |
|   | :       | K I<br>K I | σ' t≡ +             | Ð       |       |                     |                       |                    |              |           |                       | 20 ~                             | из 2 Строк 🤾 👖   | > перейти на               |
|   |         | Nº         | Фамилия 1           | Имя     |       | [≡ Отчес            | тво 1Ξ                | Наименовани        | ие подразде. | пения 1   | Ветка в административ | ной иерархии 🏾 🏾 🗐 Долж          | ность 1Ξ         | Табельный номер ‡ Ξ        |
|   |         |            | Q                   | Q       | Исто  | рия измен           | ений: Сотрудни        | ки                 |              |           | ~                     | <u>.</u>                         | 1                | Q                          |
|   | 1       | 1          | Администратор       | Системы | Назад | Объект Сотру        | рини 🗸                |                    |              |           |                       |                                  | истратор системы | 100                        |
|   | 1.      | 2          | Иванов              | Евгений | ۵.    | 12 🖬                |                       |                    |              |           | 20 🛩 w                | a 130 Otpok X 1 2 6 7 > nepekr   | "ик 2 разряда    | 1317                       |
|   |         |            |                     |         | 127   | Дата и премя        | Потин пользователя [] | IP пользователи 13 | Тип события  | Табельный | номер [] Договность   | [≡ Наименование подразделения [≡ | d                |                            |
|   |         |            |                     |         |       | Q                   | 9,                    | 9,                 |              | ~ 9,      | Q                     | 9,                               | d                |                            |
|   |         |            |                     |         | 1     | 15.08.2024 06:32:01 | admin                 | 192,168,116.59     | Изменение    | 1317      | Наладчик 2 разряда    | Caveria Nº8                      | н                |                            |
|   |         |            |                     |         | 2     | 14.08.2024 15:10:02 | admin                 | 192,168,116.59     | Изменение    | 22        |                       |                                  | ^                |                            |
|   |         |            |                     |         | 3     | 18.03.2024 12:21:26 | admin                 | 93.120.237.42      | Изменение    | 1         | Инженер техник        | Chyx6a materioro woxerepa        | 9                |                            |
|   |         |            |                     |         |       | 14.03.2024 13:49:41 | admin                 | 95.79.227.133      | Изменение    | 1993      | Hanageek 4 peopleta   | Crigidos maserioro anacerepa     | 0                |                            |
|   |         |            |                     |         |       | 14.03.2024 13:35:46 | admin                 | 95,79,227,133      | Изменение    | 1371      | Наладчик 3 разряда    | Служба главного инженера         | 6                |                            |
|   |         |            |                     |         | 7     | 14.03.2024 13:33.06 | admin                 | 95.79.227.133      | Изменение    | 111       | Наладчик 3 разряда    | Служба главного инженера         | c                |                            |
|   |         |            |                     |         |       | 14.03.2024 12:42:28 | admin                 | 95.79.227.133      | Изменение    | 94        | Старший наладчик      | Служба главного инженера         | u                |                            |
|   |         |            |                     |         | 9     | 14.03.2024 12:36:09 | admin                 | 95.79.227.133      | Создание     | 2         | Сервисный инженер     | Служба главного инженера         | n                |                            |
|   |         |            |                     |         | 10    | 14.03.2024 12:34:01 | admin                 | 95.79.227.133      | Удаление     | 2         |                       |                                  | n                |                            |
|   |         |            |                     |         | 11    | 14.03.2024 12:29:22 | admin                 | 95.79.227.133      | Изменение    | 2         | Сервисный инженер     | Служба главного инженера         | n                |                            |
|   |         |            |                     |         |       |                     |                       |                    |              |           |                       |                                  |                  |                            |
|   |         |            |                     |         |       |                     |                       |                    |              |           |                       |                                  |                  |                            |
|   |         |            |                     |         |       |                     |                       |                    |              |           |                       |                                  |                  |                            |
|   |         |            |                     |         |       |                     |                       |                    |              |           |                       |                                  |                  |                            |
|   |         |            |                     |         |       |                     |                       |                    |              |           |                       |                                  |                  |                            |
|   |         |            |                     |         |       |                     |                       |                    |              |           |                       |                                  |                  |                            |
|   |         |            |                     |         |       |                     |                       |                    |              |           |                       |                                  |                  |                            |
|   |         |            |                     |         |       |                     |                       |                    |              |           |                       |                                  |                  |                            |
|   |         |            |                     |         |       |                     |                       |                    |              |           |                       |                                  |                  |                            |
|   |         |            |                     |         |       |                     |                       |                    |              |           |                       |                                  |                  |                            |

Рисунок 3.16 – Просмотр истории изменений

Описание полей реестрового представления истории изменений всех УК аналогично описанию полей истории изменений отдельно взятой УК (аналогично п. Вкладка «История изменений»).

## 3.2.8 Выгрузка данных в файл формата «xlsx» / «csv»

У пользователя есть возможность экспортировать реестровое представление в файл формата «xlsx» / «csv». При этом все установленные ранее настройки по сортировке, поиску и фильтрации сохраняются, и информация в выгруженном файле будет представлена с их учётом.

Для этого необходимо нажать на пиктограмму (или кнопку «Выгрузить») над таблицей, затем на (Рисунок 3.17).

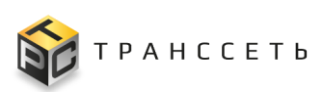

| ← Hasa | ж                   | Главная — Список оборудования |                 |                       |                     |             |              |                          |                |   |  |  |  |
|--------|---------------------|-------------------------------|-----------------|-----------------------|---------------------|-------------|--------------|--------------------------|----------------|---|--|--|--|
| Спі    | Список оборудования |                               |                 |                       |                     |             |              |                          |                |   |  |  |  |
| :      | K ¥                 | x q× t≅ + ⊛                   |                 |                       |                     |             | 100 ~        | из 287 Строк < 🧵 2 З     | лерейти на     |   |  |  |  |
|        | Nº                  | Тип оборудования              | Производитель 👔 | Модель оборудования 🎼 | Объект размещения 🎼 | Инв.номер 1 | Сер. номер 1 | Категория оборудования 🏣 | Состояние 1    |   |  |  |  |
|        |                     | Q                             | Q               | Q                     | Q                   | Q           | ۹            | Q                        | $\checkmark$   | l |  |  |  |
| :      | 1                   | Автоматический термонож       | MAGIKON         | ATG-180A              | Упаковка 1 этаж     | 3445        | 2022080009   | Вспомогательное          | В эксплуатации |   |  |  |  |
| :      | 2                   | Автоматический термонож       | MAGIKON         | ATG-180A              | Упаковка 1 этаж     | 3446        | 2023020015   | Вспомогательное          | В эксплуатации |   |  |  |  |
| :      | 3                   | Автоматический термонож       |                 | SK-700XD              | Упаковка 2 этаж     | 3457        | XD700002     | Вспомогательное          | На складе      |   |  |  |  |
|        | 4                   | Аппарат высокого давления     | KARCHER         | HDS 8/18-4 M          | Склад               |             | 030727       | Насосное                 | На складе      |   |  |  |  |
| :      | 5                   | Аппарат высокого давления     | KARCHER         | HDS 8/18-4 M          | Склад               | 999         | 030797       | Насосное                 | На складе      |   |  |  |  |
| :      | 6                   | Аппликатор                    | NoName          | NoName1               | Упаковка 2 этаж     | 3371        |              | Основное                 | В эксплуатации |   |  |  |  |
|        | 7                   | Аппликатор                    | NoName          | NoName1               | Склад               |             |              | Основное                 | На складе      |   |  |  |  |
| :      | 8                   | Аппликатор                    | NoName          | NoName1               | Склад               |             | 03-4194-DY   | Основное                 | На складе      |   |  |  |  |
| :      | 9                   | Аппликатор                    | NoName          | NoName1               | Склад               |             |              | Основное                 | На складе      |   |  |  |  |
| :      | 10                  | Аппликатор                    | NoName          | NoName1               | Склад               | 123456      |              | Основное                 | На складе      |   |  |  |  |
| :      | 11                  | Аппликатор                    | Printmark       | PMG-LS/120            | Упаковка 2 этаж     | 3326        | 1600099      | Основное                 | В эксплуатации |   |  |  |  |
| :      | 12                  | Аппликатор                    | Printmark       | PMG-LS/120            | Склад               |             | 202100308    | Основное                 | На складе      |   |  |  |  |
| :      | 13                  | Аппликатор                    | Printmark       | PMG-LS/120            | Склад               | 3370        |              | Основное                 | На складе      |   |  |  |  |

Рисунок 3.17 – Выгрузка данных

## 3.3 Оборудование

Раздел «Оборудование» предназначен для технического учета оборудования в системе.

Для заведения учетных карточек единиц оборудования необходимо предварительно заполнить справочники в следующей последовательности:

- Категории оборудования;
- Производители;
- Типы оборудования;
- Модели оборудования.

## 3.3.1 Категории оборудования

Справочник предназначен для формирования списка категорий оборудования.

Страница справочника представлена в виде таблицы с полями (реестра) и служит для хранения учётных карточек (УК) категорий оборудования (Рисунок 3.18).

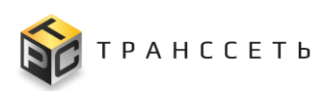

| - | ← Назад « Главная → Категории оборудования |     |                          |  |  |  |  |  |  |  |  |  |  |
|---|--------------------------------------------|-----|--------------------------|--|--|--|--|--|--|--|--|--|--|
| К | Категории оборудования                     |     |                          |  |  |  |  |  |  |  |  |  |  |
|   | :                                          | K ¥ |                          |  |  |  |  |  |  |  |  |  |  |
|   |                                            | Nº  | Наименование категории 1 |  |  |  |  |  |  |  |  |  |  |
|   |                                            |     | Q                        |  |  |  |  |  |  |  |  |  |  |
|   | :                                          | 1   | Водоподготовка           |  |  |  |  |  |  |  |  |  |  |
|   | :                                          | 2   | Вспомогательное          |  |  |  |  |  |  |  |  |  |  |
|   | :                                          | 3   | Климатическое            |  |  |  |  |  |  |  |  |  |  |
|   | 1                                          | 4   | Компрессорное            |  |  |  |  |  |  |  |  |  |  |
|   | :                                          | 5   | Насосное                 |  |  |  |  |  |  |  |  |  |  |
|   | :                                          | 6   | Оргтехника               |  |  |  |  |  |  |  |  |  |  |
|   | :                                          | 7   | Основное                 |  |  |  |  |  |  |  |  |  |  |
|   | ÷                                          | 8   | Производственные линии   |  |  |  |  |  |  |  |  |  |  |
|   | 1                                          | 9   | Санитарное               |  |  |  |  |  |  |  |  |  |  |
|   |                                            |     |                          |  |  |  |  |  |  |  |  |  |  |
|   |                                            |     |                          |  |  |  |  |  |  |  |  |  |  |

Рисунок 3.18 - Справочник «Категории оборудования»

По реестру Категорий оборудования возможны операции:

- поиск значений (аналогично п.3.2.1);
- сортировка значений (аналогично п. 3.2.2);
- фильтрация значений (аналогично п. 3.2.3);
- создание УК (аналогично п. 3.2.5);
- просмотр/редактирование/удаление УК (аналогично п. 3.2.6);
- выгрузка данных (аналогично п. 3.2.8).

#### 3.3.1.1 Учетная карточка категории оборудования

Внешний вид УК категории оборудования в режиме просмотра приведен на рисунке (Рисунок 3.19).

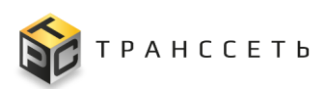

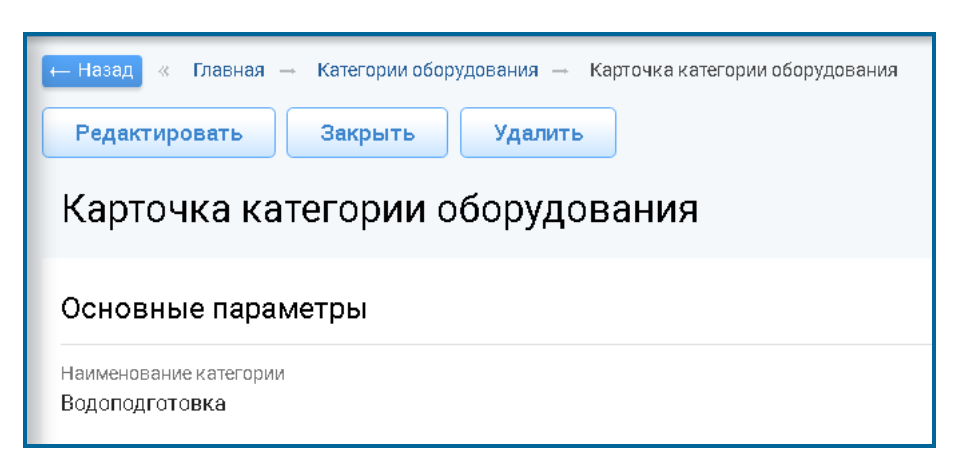

Рисунок 3.19 – УК категории оборудования

Описание полей УК категории оборудования представлено в таблице (Таблица 3.2):

Таблица 3.2 – Описание полей УК категории оборудования

| Название Описание         |                         |                                                   |                 |          |  |  |  |  |
|---------------------------|-------------------------|---------------------------------------------------|-----------------|----------|--|--|--|--|
| Наименование<br>категории | Наименова<br>Ручной вво | ние категории оборудов<br>д, обязательное заполно | зания.<br>ение. |          |  |  |  |  |
| Для                       | УК                      | категории                                         | оборудования    | доступны |  |  |  |  |

просмотр/редактирование/удаление УК (аналогично п. 3.2.6).

**Примечание** – При удалении УК категории оборудования, если данная категория связана с УК типа оборудования или самим оборудованием, на странице появится предупреждающее сообщение. В подобных случаях необходимо удалить связь категории с УК типа оборудования или УК оборудования, т.е. выбрать другую категорию для типа и оборудования, или удалить оборудование и тип. После удаления УК будет недоступна в реестре.

#### 3.3.2 Производители

Справочник предназначен для размещения данных по производителям оборудования.

Страница справочника «Производители» представлена в виде реестра и служит для хранения УК производителей.

Внешний вид справочника «Производители» представлен на рисунке (Рисунок 3.20).

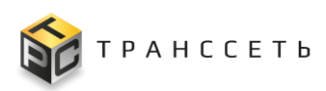

| F | ← Назад « Главная → Производители |        |                               |                         |              |  |  |  |  |  |  |  |  |  |
|---|-----------------------------------|--------|-------------------------------|-------------------------|--------------|--|--|--|--|--|--|--|--|--|
| ſ | Производители                     |        |                               |                         |              |  |  |  |  |  |  |  |  |  |
|   |                                   |        |                               |                         |              |  |  |  |  |  |  |  |  |  |
|   | :                                 | K<br>K | ⊼ Q <sup>×</sup> ‡≕ + 20 ~    | из 43 Строк < 🕺 2 3     | > перейти на |  |  |  |  |  |  |  |  |  |
|   |                                   | Nº     | Наименование производителя ‡Ξ | Страна производителя ‡Ξ |              |  |  |  |  |  |  |  |  |  |
|   |                                   |        | Q                             | Q                       |              |  |  |  |  |  |  |  |  |  |
|   | :                                 | 1      | REMEZA                        | Белоруссия              |              |  |  |  |  |  |  |  |  |  |
|   |                                   | 2      | COMEC                         | Италия                  |              |  |  |  |  |  |  |  |  |  |
|   |                                   | 3      | Comaro                        | Китай                   |              |  |  |  |  |  |  |  |  |  |
|   | *                                 | 4      | Printmark                     | Китай                   |              |  |  |  |  |  |  |  |  |  |
|   | :                                 | 5      | Optimus                       | Китай                   |              |  |  |  |  |  |  |  |  |  |
|   |                                   | 6      | PG                            | Китай                   |              |  |  |  |  |  |  |  |  |  |
|   | :                                 | 7      | IMACO                         | Китай                   |              |  |  |  |  |  |  |  |  |  |
|   | -                                 | 8      | NoName                        | Китай                   |              |  |  |  |  |  |  |  |  |  |
|   | :                                 | 9      | MAGIKON                       | Китай                   |              |  |  |  |  |  |  |  |  |  |
|   |                                   | 10     | BSK                           | Китай                   |              |  |  |  |  |  |  |  |  |  |
|   | :                                 | 11     | ActivPack                     | Китай                   |              |  |  |  |  |  |  |  |  |  |
|   | :                                 | 12     | HUALIAN                       | Китай                   |              |  |  |  |  |  |  |  |  |  |
|   | :                                 | 13     | AWT                           | Россия                  |              |  |  |  |  |  |  |  |  |  |

Рисунок 3.20 - Справочник «Производители»

По реестру Производителей доступны операции:

- поиск значений (аналогично п.3.2.1);
- сортировка значений (аналогично п. 3.2.2);
- фильтрация значений (аналогично п. 3.2.3);
- создание УК (аналогично п. 3.2.5);
- просмотр/редактирование/удаление УК (аналогично п. 3.2.6);
- выгрузка данных (аналогично п. 3.2.8).

#### 3.3.2.1 Учетная карточка производителя

Внешний вид УК производителя в режиме просмотра представлен на рисунке (Рисунок 3.21).

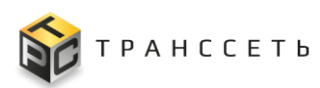

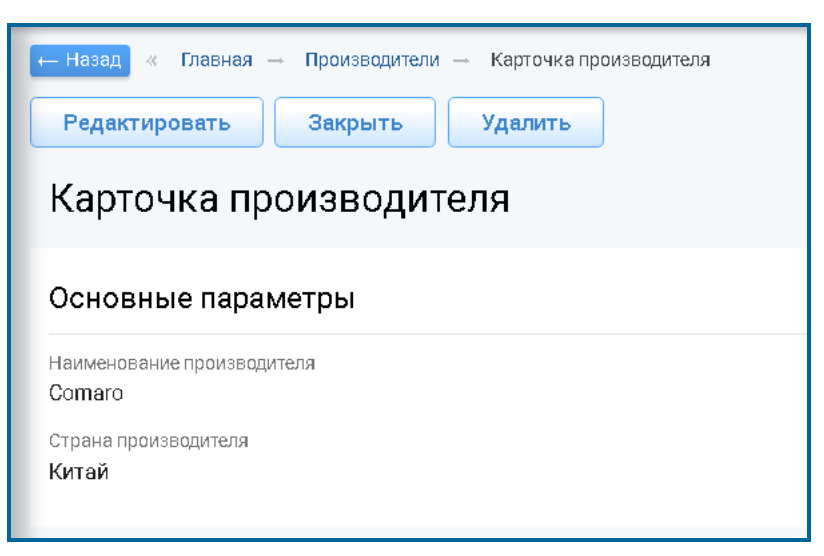

Рисунок 3.21 – УК производителя

Описание полей УК производителя приведено в таблице (Таблица 3.3):

## Таблица 3.3 – Описание полей УК производителя

| Название                      | Описание                                                                                                    |
|-------------------------------|----------------------------------------------------------------------------------------------------|
| Наименование<br>производителя | Наименование производителя оборудования.<br>Ручной ввод, обязательное заполнение.                                                                                                    |
| Страна<br>производителя       | Наименование страны производителя оборудования.<br>Для заполнения поля необходимо, нажав на пиктограмму, вызвать<br>модальное окно и выбрать из списка стран производителей нужное значение.<br>Обязательное заполнение. |

Для УК производителя доступны просмотр/редактирование/удаление УК (аналогично п. 3.2.6).

#### 3.3.3 Типы оборудования

Справочник предназначен для ввода и хранения данных по типам оборудования.

Разделение оборудования на типы производится внутри одной категории. В типы оборудования можно сгруппировать оборудование, выполняющее одну функцию.

Страница справочника «Типы оборудования» имеет реестровое представление, добавление записи происходит через учетную карточку.

Внешний вид справочника представлен на рисунке (Рисунок 3.22).

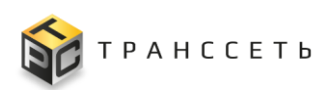

| ← Назад | — Назад     « Главная  →    Типы оборудования |                               |                          |            |  |  |  |  |  |  |  |  |  |  |
|---------|-----------------------------------------------|-------------------------------|--------------------------|------------|--|--|--|--|--|--|--|--|--|--|
| Тип     | Типы оборудования                             |                               |                          |            |  |  |  |  |  |  |  |  |  |  |
|         |                                               |                               |                          |            |  |  |  |  |  |  |  |  |  |  |
| :       | к<br>К                                        | α <sup>×</sup> 100            | 🗸 из 44 Строк < <u>1</u> | перейти на |  |  |  |  |  |  |  |  |  |  |
|         | Nº                                            | наименование типа 1<br>1<br>— | Категория ‡Ξ             |            |  |  |  |  |  |  |  |  |  |  |
|         |                                               | Q                             | Q                        |            |  |  |  |  |  |  |  |  |  |  |
| :       | 1                                             | Автоматический термонож       | Вспомогательное          |            |  |  |  |  |  |  |  |  |  |  |
| :       | 2                                             | Аппарат высокого давления     | Насосное                 |            |  |  |  |  |  |  |  |  |  |  |
| :       | 3                                             | Аппликатор                    | Основное                 |            |  |  |  |  |  |  |  |  |  |  |
| :       | 4                                             | Вакуум насос                  | Насосное                 |            |  |  |  |  |  |  |  |  |  |  |
| :       | 5                                             | Газовая установка             | Вспомогательное          |            |  |  |  |  |  |  |  |  |  |  |
| :       | 6                                             | Датер                         | Вспомогательное          |            |  |  |  |  |  |  |  |  |  |  |
| :       | 7                                             | Дозатор поршневой             | Основное                 |            |  |  |  |  |  |  |  |  |  |  |
| :       | 8                                             | Заклейщик коробов             | Вспомогательное          |            |  |  |  |  |  |  |  |  |  |  |
| :       | 9                                             | Индукционный запайщик         | Вспомогательное          |            |  |  |  |  |  |  |  |  |  |  |
| :       | 10                                            | Капсульная машина             | Основное                 |            |  |  |  |  |  |  |  |  |  |  |
| :       | 11                                            | Компрессор                    | Компрессорное            |            |  |  |  |  |  |  |  |  |  |  |
| :       | 12                                            | Конвейерный запайщик пакетов  | Вспомогательное          |            |  |  |  |  |  |  |  |  |  |  |
| :       | 13                                            | Коронатор                     | Вспомогательное          |            |  |  |  |  |  |  |  |  |  |  |

Рисунок 3.22 – Справочник «Типы оборудования»

По реестру страницы «Типы оборудования» доступны операции:

- поиск значений (аналогично п.3.2.1);
- сортировка значений (аналогично п. 3.2.2);
- фильтрация значений (аналогично п. 3.2.3);
- создание УК (аналогично п. 3.2.5);
- просмотр/редактирование/удаление УК (аналогично п. 3.2.6);
- выгрузка данных (аналогично п. 3.2.8).

#### 3.3.3.1 Учетная карточка типа оборудования

Внешний вид УК типа оборудования в режиме просмотра представлен на рисунке (Рисунок 3.23).

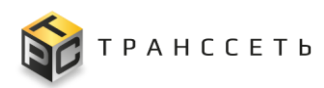

| <ul> <li>Назад « Главная — Типы оборудования — Карточка тип</li> <li>Редактировать Закрыть Удалить</li> </ul> | ипа оборудования                                                                |  |
|----------------------------------------------------------------------------------------------------|---------------------------------------------------------------------------------|--|
| Карточка типа оборудования                                                                                    |                                                                                 |  |
| Основные параметры                                                                                            | Технические параметры                                                           |  |
| Наименование типа<br>Дозатор поршневой                                                                        | ř I                                                                             |  |
| Категория<br>Основное                                                                                         | № Наименование параметра Тип данных Единица измерения Обязательность заполнения |  |

Рисунок 3.23 – УК типа оборудования

Описание полей приведено в таблице (Таблица 3.4):

Таблица 3.4 – Описание полей УК типа оборудования

| Название             | Описание                                                                                                    |
|----------------------|----------------------------------------------------------------------------------------------------|
| Наименование<br>типа | Наименование типа оборудования.<br>Ручной ввод, обязательное заполнение.                                                                                                    |
| Категория            | Наименование категории оборудования, к которой относится данный тип<br>оборудования.<br>Для заполнения поля необходимо, нажав на пиктограмму , вызвать<br>модальное окно и выбрать из списка категорий нужное значение. Обязательное<br>заполнение. |

Для УК типа оборудования доступны операции:

- просмотр/редактирование/удаление УК (аналогично п. 3.2.6);
- добавление/редактирование/удаление параметров оборудования на вкладке «Технические параметры» (п. Вкладка «Технические параметры»)

#### Вкладка «Технические параметры»

Технические параметры оборудования – физическая величина или значение, характеризующее свойство оборудования. В качестве технических параметров оборудования могут быть добавлены значения потребления энергии оборудования, тип питания, масса, гарантий срок и пр. параметры, относящиеся к функциональным характеристикам оборудования.

На вкладке «Технические параметры» типа оборудования добавляются наименования технических параметров, значения которых заполняются на уровне модели оборудования на вкладке «Технические параметры» (Вкладка «Технические параметры»).

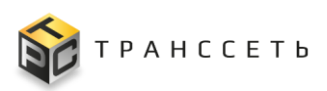

Для добавления параметров оборудования необходимо (Рисунок 3.24):

- 1) Открыть УК типа оборудования в режиме редактирования (п. 3.2.6).
- 2) В режиме редактирования на вкладке «Технические параметры» нажать кнопку «Добавить параметры».
- 3) В открывшемся модальном окне выбрать нужные значения путем установки чек-бокса в соответствующих строках и подтвердить выбор. Для удаления ошибочно выбранных значений чек-бокс необходимо деактивировать в ранее выбранной строке модального окна.
- 4) Подтвердить действие кнопкой «Выбор». Выбранные параметры будут добавлены в таблицу на вкладке «Технические параметры».
- 5) Для сохранения изменений в УК нажать на кнопку «Сохранить», для возврата в реестр без сохранения изменений нажать кнопку «Отмена».

| Карточка типа оборудог | вания |                        | я          |                          |                  |                     |  |
|------------------------|-------|------------------------|------------|--------------------------|------------------|---------------------|--|
| Основные параметры     |       | Технические параметры  |            |                          |                  |                     |  |
| Дозатор поршневой      |       | Добавить параметры     | Выбор      | параметров               |                  |                     |  |
| Категория<br>Основное  | × 🗉   | № Наименование парамет | ра Закрыть |                          |                  |                     |  |
|                        |       |                        | Выбра      | ать 20                   | о 🗸 из 1 Строк 🔾 | 1 > перейти на      |  |
|                        |       |                        | ☑ Nº       | Наименование параметра 1 | Тип данных 1     | Единица измерения 🏣 |  |
|                        |       |                        |            | Q                        | Q                | Q                   |  |
|                        |       |                        | 1          | Пропускная способность   | Текст            | шт                  |  |

Рисунок 3.24 – Добавление параметров на вкладку «Технические параметры»

Для редактирования/удаления параметров оборудования необходимо (Рисунок 3.25):

- 1) Открыть УК типа оборудования в режиме редактирования (п. 3.2.6).
- 2) В режиме редактирования на вкладке «Технические параметры» в строках таблицы внести соответствующие изменения. Для каждой строки таблицы доступны следующие операции:
  - редактировать запись по пиктограмме ,
  - удалить запись по пиктограмме
  - отменить изменения по пиктограмме;

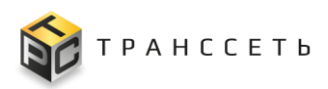

- сохранить изменения по пиктограмме
- 3) После внесения изменений на вкладке «Технические параметры» необходимо нажать кнопку «Сохранить» или «Отмена» в УК типа оборудования.

| — Назад « Главная — Типы оборудования — Карточка типа оборудования — Карточка типа оборудования<br>Сохранить Отмена<br>Карточка типа оборудования |                    |        |      |                        |       |    |  |  |  |  |  |
|----------------------------------------------------------------------------------------------------|--------------------|--------|------|------------------------|-------|----|--|--|--|--|--|
| Основные параметры                                                                                                    | Основные параметры |        |      |                        |       |    |  |  |  |  |  |
| Наименование типа<br>Дозатор поршневой                                                                                                    | До                 | бавиты | тара | метры                  |       |    |  |  |  |  |  |
| Категория                                                                                                    | i.                 |        | NO   | Наиманования вараматра |       |    |  |  |  |  |  |
| Основное ×                                                                                                    |                    | ∕ ≣    | 1    | Пропускная способность | Текст | шт |  |  |  |  |  |
|                                                                                                    |                    |        |      |                        |       |    |  |  |  |  |  |

Рисунок 3.25 – Просмотр технических параметров в режиме редактирования УК типа оборудования

После добавления технических параметров в УК типа оборудования в УК модели оборудования соответствующего типа будут отображаться выбранные параметры (Рисунок 3.26). Добавленные параметры будут доступны для заполнения необходимыми значениями для конкретной модели в режиме редактирования УК модели оборудования.

| ← Назад « Главная – Модели оборудов:<br>Редактировать Закрыть<br>Карточка модели обор | ания — Карточка и<br>Удалить<br>УДОВАНИЯ | ходели оборудования                                                             |
|---------------------------------------------------------------------------------------|------------------------------------------|---------------------------------------------------------------------------------|
| Основные параметры                                                                    |                                          | Входные параметры Технические параметры                                         |
| Наименование модели                                                                   |                                          |                                                                                 |
| LPF-5000T                                                                             | â                                        | Параметры модели оборудования                                                   |
| Тип КЕ                                                                                |                                          | ř                                                                               |
| Дозатор поршневой                                                                     | â.                                       | № Наименование параметра Значение Единица измерения                             |
| Производитель                                                                         |                                          | 1 Пропускная способность шт                                                     |
| HUALIAN                                                                               | â                                        |                                                                                 |
| Страна производителя                                                                  |                                          | Параметры оборудования                                                          |
| Китай                                                                                 | â                                        | Выбранные параметры заполняются в карточке конфигурационной единицы             |
|                                                                                       |                                          | № Наименование параметра Тип данных Единица измерения Обязательность заполнения |

Рисунок 3.26 – Отображение параметров модели оборудования в УК модели оборудования на вкладке «Технические параметры»

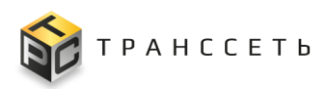

#### 3.3.4 Модели оборудования

Справочник предназначен для ввода и хранения данных по моделям оборудования. В справочнике указывается точное наименование моделей используемого оборудования, с привязкой к типу оборудования.

Для производственной линии в справочнике моделей можно завести номера линии.

Страница справочника представлена в виде реестра и служит для хранения УК моделей оборудования.

Внешний вид справочника представлен на рисунке (Рисунок 3.27).

| <b>←</b> † | ← Назад « Главная → Модели оборудования         |                    |                             |                                             |                 |                        |  |  |  |
|------------|-------------------------------------------------|--------------------|-----------------------------|---------------------------------------------|-----------------|------------------------|--|--|--|
| N          | Модели оборудования                             |                    |                             |                                             |                 |                        |  |  |  |
|            |                                                 |                    |                             |                                             |                 |                        |  |  |  |
|            | : <sup>™</sup> <sub>™</sub> d <sub>×</sub> t≕ + |                    | Q <sup>×</sup> ‡ <u>≓</u> + | 100 🗸 из 127 Строк < <u>1</u> 2 > перейти н |                 | 2 🔉 перейти на         |  |  |  |
|            |                                                 | № Наименование 1≛_ |                             | Тип оборудования                            | Производитель ‡ | Страна производителя ‡ |  |  |  |
|            |                                                 |                    | Q                           | Q                                           | Q               | Q                      |  |  |  |
|            | :                                               | 1                  | 1 - Этикетировочная машина  |                                             | ALBERTINA       | Чехия                  |  |  |  |
|            | :                                               | 2                  | 03-4194-DY                  | Аппликатор                                  | ARCA            | Китай                  |  |  |  |
|            | :                                               | 3                  | 10000                       | Производственная емкость                    | Танкострой      | Россия                 |  |  |  |
|            | :                                               | 4                  | 11.1403                     | Термоусадочная машина                       | COMEC           | Италия                 |  |  |  |
|            | :                                               | 5                  | 2000                        | Производственная емкость                    | Танкострой      | Россия                 |  |  |  |
|            | :                                               | 6                  | 2000А Паллетайзер           |                                             | Optimus         | Китай                  |  |  |  |
|            | :                                               | 7                  | 50                          | Чиллер                                      | Танкострой      | Россия                 |  |  |  |
|            | :                                               | 8                  | 5000                        | Производственная емкость                    | Танкострой      | Россия                 |  |  |  |
|            | :                                               | 9                  | 74.1235                     | Газовая установка                           | COMEC           | Италия                 |  |  |  |
|            | 1                                               | <b>1</b> 0         | AAI-08A ECO                 | Компрессор                                  | MAGNUS          | Россия                 |  |  |  |
|            | :                                               | 11                 | AE1-15ALD                   | Компрессор                                  | MAGNUS          | Россия                 |  |  |  |
|            | ÷                                               | 12                 | AE1-30ALD                   | Компрессор                                  | MAGNUS          | Россия                 |  |  |  |
|            | :                                               | 13                 | AJS-60A                     | Hacoc                                       | aquario         | Россия                 |  |  |  |

Рисунок 3.27 - Справочник «Модели оборудования»

По реестру Моделей оборудования доступны операции:

- поиск значений (аналогично п.3.2.1);
- сортировка значений (аналогично п. 3.2.2);

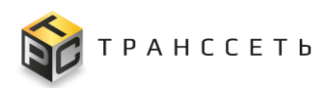

- фильтрация значений (аналогично п. 3.2.3);
- создание УК (аналогично п. 3.2.5);
- просмотр/редактирование/удаление УК (аналогично п. 3.2.6);
- выгрузка данных (аналогично п. 3.2.8).

#### 3.3.4.1 Учетная карточка модели оборудования

Внешний вид УК модели оборудования в режиме просмотра представлен на рисунке (Рисунок 3.28).

| <ul> <li>Назад « Главная – Модели оборудования – Карточи</li> <li>Редактировать Закрыть Удалить</li> <li>Карточка модели оборудования</li> </ul> | ка модели оборудования<br>Я                                                                                                    |
|----------------------------------------------------------------------------------------------------|----------------------------------------------------------------------------------------------------|
| Основные параметры                                                                                                    | Входные параметры Технические параметры                                                                                                    |
| 11.1403<br>Tun KE                                                                                                    | Параметры модели оборудования                                                                                                    |
| Термоусадочная машина<br>Производитель<br>СОМЕС<br>Страна производителя<br>Италия                                                                | № Наименование параметра Значение Единица измерения Параметры оборудования                                                                                          |
|                                                                                                    | Выбранные параметры заполняются в карточке конфигурационной единицы<br>М <sup>2</sup> Наименование параметра Тип данных Единица измерения Обязательность заполнения |

Рисунок 3.28 – УК модели оборудования

Описание полей УК модели оборудования размещено в таблице (Таблица 3.5):

|--|

| Название               | Описание                                                                                                    |
|------------------------|----------------------------------------------------------------------------------------------------|
| Наименование<br>модели | Наименование модели оборудования.<br>Ручной ввод, обязательное заполнение.                                                                                                    |
| Тип КЕ                 | Наименование типа оборудования, к которому относится данная модель<br>оборудования.<br>Для заполнения поля необходимо, нажав на пиктограмму, вызвать<br>модальное окно и выбрать из списка типов нужное значение. Обязательное<br>заполнение. |
| Производитель          | Наименование производителя данной модели оборудования.                                                                                                    |

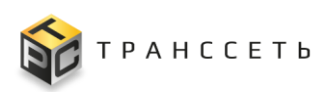

| Tuominu 5.5 Onneume nomen 5 it modesin ooop gobuind | Табли | ца 3.5 – | Описание | полей У | К модели | оборудо | вания |
|-----------------------------------------------------|-------|----------|----------|---------|----------|---------|-------|
|-----------------------------------------------------|-------|----------|----------|---------|----------|---------|-------|

| Название                | Описание                                                                                                    |
|-------------------------|----------------------------------------------------------------------------------------------------|
|                         | Для заполнения поля необходимо, нажав на пиктограмму, вызвать модальное окно и выбрать из списка производителей нужное значение. |
| Страна<br>производителя | Наименование страны производителя.<br>Заполняется автоматически после заполнения поля «Производитель».                           |

Для УК модели оборудования доступны операции:

- просмотр/редактирование/удаление УК (аналогично п. 3.2.6);
- добавление/редактирование/удаление параметров на вкладках «Технические параметры» (п. Вкладка «Технические параметры»),
   «Входные параметры» (п. Вкладка «Входные параметры»).

## Вкладка «Технические параметры»

Учет технических параметров модели оборудования осуществляется в учетной карточке модели оборудования на вкладке «Технические параметры». Вид вкладки приведен на рисунке (Рисунок 3.28).

Если на уровне типа оборудования (УК типа оборудования) были добавлены технические параметры (Рисунок 3.26), то в УК модели оборудования в режиме редактирования заполняются их значения (Рисунок 3.29).

| назад « Главная – Мадели оборудования – Карточка мадели оборудования – Карточка мадели оборудования Сохранить Отмена Карточка модели оборудования Параметры модели оборудования |                                                                                                    |                                                                                     |  |  |  |  |  |  |
|----------------------------------------------------------------------------------------------------|----------------------------------------------------------------------------------------------------|-------------------------------------------------------------------------------------|--|--|--|--|--|--|
| Основные параметры                                                                                                    | Технические параметры Входные параметры                                                                                               | <ul> <li>№ Наименование параметра. Значение.</li> <li>Елиница измерения.</li> </ul> |  |  |  |  |  |  |
| Наименование модели                                                                                                    |                                                                                                    | <ul> <li>П Пропускная способность</li> <li>шт</li> </ul>                            |  |  |  |  |  |  |
| LPF-5000T                                                                                                    | Параметры модели оборудования                                                                                                    |                                                                                     |  |  |  |  |  |  |
| Тип КЕ                                                                                                    | ĭ                                                                                                    |                                                                                     |  |  |  |  |  |  |
| Дозатор поршневой 🛛 🛛 🖂                                                                                                    | Nº Наименование параметра Значение Единиц                                                                                             | а измерения                                                                         |  |  |  |  |  |  |
| Производитель                                                                                                    | 🛛 🔋 1 Пропускная способность шт                                                                                                    |                                                                                     |  |  |  |  |  |  |
| HUALIAN ×                                                                                                    | I<br>Параметры оборулования                                                                                                    |                                                                                     |  |  |  |  |  |  |
| Страна производителя                                                                                                    |                                                                                                    |                                                                                     |  |  |  |  |  |  |
| Китай 💼                                                                                                    | Выбранные параметры заполняются в карточке конфигурационной е<br>Добавить параметры<br>И Ме Наименование параметра Тип данных Единица | измерения Обязательность заполнения                                                 |  |  |  |  |  |  |

Рисунок 3.29 – Редактирование значения технического параметра модели оборудования

Так же на уровне модели оборудования (УК модели оборудования) на вкладке «Технические параметры» добавляются наименования технических параметров

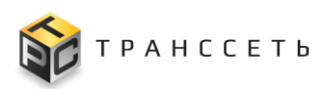

(Рисунок 3.30), значения которых необходимо заполнить на уровне единицы оборудования (Вкладка «Параметры оборудования» УК оборудования). Добавление параметров оборудования осуществляется по кнопке «Добавить параметры» в порядке, аналогичном описанию, приведенному для вкладки «Технические параметры» УК типа оборудования.

| <ul> <li>Назад « Главная — Мадели оборудования — Карточка мадели оборудования — Карточка мадели оборудования</li> <li>Сохранить Отмена</li> <li>Карточка модели оборудования</li> </ul> |                                                                                 |  |  |  |  |  |  |  |
|----------------------------------------------------------------------------------------------------|---------------------------------------------------------------------------------|--|--|--|--|--|--|--|
| Основные параметры                                                                                                    |                                                                                 |  |  |  |  |  |  |  |
| Наименование модели                                                                                                    | технические параметры — Бходные параметры                                       |  |  |  |  |  |  |  |
| LPF-5000T                                                                                                    | Параметры модели оборудования                                                   |  |  |  |  |  |  |  |
| Тип КЕ                                                                                                    | ×                                                                               |  |  |  |  |  |  |  |
| Дозатор поршневой 🛛 🗙 📃                                                                                                    | № Наименование параметра Значение Единица измерения                             |  |  |  |  |  |  |  |
| Производитель                                                                                                    |                                                                                 |  |  |  |  |  |  |  |
| HUALIAN ×                                                                                                    | Параметры оборудования                                                          |  |  |  |  |  |  |  |
| Страна производителя                                                                                                    | Выбранные параметры заполняются в карточке конфигурационной единицы             |  |  |  |  |  |  |  |
| Китай 🔒                                                                                                    | Добавить параметры                                                              |  |  |  |  |  |  |  |
|                                                                                                    | № Наименование параметра Тип данных Единица измерения Обязательность заполнения |  |  |  |  |  |  |  |
|                                                                                                    | 🗡 🔋 1 Пропускная способность Текст шт                                           |  |  |  |  |  |  |  |
|                                                                                                    |                                                                                 |  |  |  |  |  |  |  |

Рисунок 3.30 – Отображение добавленных технических параметров в УК модели оборудования

На вкладке «Технические параметры» УК модели оборудования доступны добавление/редактирование/удаление параметров оборудования (аналогично п. Вкладка «Технические параметры»).

#### Вкладка «Входные параметры»

Ведение учета входных параметров реализовано в учетной карточке модели оборудования на вкладке «Входные параметры».

Входные параметры оборудования – параметры (характеристики) входного потока (ресурсов, сырья, материалов), определяющие внешние требования к оборудованию. В рамках данных параметров учитываются параметры продукции, влияющие на возможность выпуска продукции на том или ином производственном оборудовании. Так, для каждой производственной линии и ее комплектующих, задаются значения параметров продукта.

Пересечение значений параметров продукта И входных параметров оборудования свидетельствует TOM, что указанный параметр продукта 0 поддерживается на данном оборудовании. Пересечение всех параметров продукта и входных параметров линии и оборудования, ее комплектующих, свидетельствует о том, что данный продукт может быть произведен на данной линии.

В УК модели оборудования на вкладке «Входные параметры» добавляются наименования технических параметров (Рисунок 3.31), которые после добавления будут отображаться в таблице «Входные параметры модели оборудования» УК единицы оборудования (Вкладка «Входные параметры» УК оборудования).

Внешний вид вкладки «Входные параметры» УК модели оборудования в режиме просмотра представлен на рисунке (Рисунок 3.31).

| Входные параметры |       | ные параметры Техн     | Технические параметры           |  |  |
|-------------------|-------|------------------------|---------------------------------|--|--|
| B>                | ходні | ые параметры           |                                 |  |  |
|                   |       |                        |                                 |  |  |
|                   | Nº    | Наименование параметра | Наименование значения параметра |  |  |
|                   | 1     | Объем тары             | 0,5 л.                          |  |  |
|                   | 2     | Объем тары             | 1 л.                            |  |  |

Рисунок 3.31 – Вкладка «Входные параметры» УК модели оборудования

Для добавления входных параметров оборудования необходимо (Рисунок 3.31):

- 1) Открыть УК модели оборудования в режиме редактирования (п. 3.2.6).
- В режиме редактирования на вкладке «Входные параметры» в строке «Параметры для добавления» нажать на пиктограмму (Рисунок 3.32).
- 3) Выбрать из списка нужные значения с помощью чек-бокса (доступен множественный выбор) и подтвердить выбор кнопкой «Выбор». Для удаления ошибочно выбранных значений чек-бокс необходимо деактивировать в ранее выбранной строке модального окна и подтвердить действие кнопкой «Выбор».
- 4) Далее по кнопке «Добавить выбранные параметры» сохранить добавленные значения.

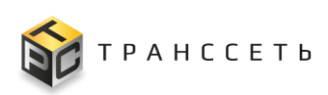

Руководство пользователя

| TRS                                                                                                    |                                                                 | (p:192.168.116.12<br>☆ <del>☆</del> � ⑦ ⑦                                                                                                    |
|----------------------------------------------------------------------------------------------------|-----------------------------------------------------------------|----------------------------------------------------------------------------------------------------|
| <ul> <li>назъд « Главная – Модели оборудования – Ка</li> <li>Сохранитъ Отмена</li> <li>Карточка модели оборудован</li> </ul> | оточка модели оборудования — Карточка модели оборудования<br>ИЯ | Параметры для добавления<br>Вибрать 20 и из 53 Строк < 1 - 6 7 8 - 27 > прейтика<br>и Наимонании парамитра III Наимонании парамитра III                                                                                 |
| Основные параметры<br>Наименование модели                                                                                    | Технические параметры Входные параметры                         | Q         Q           121         Ofsexi rapin         0,035 n.           122         Ofsexi rapin         0,11 n.           123         Tim Komtseka         Owner train           124         Tim Tabul         0.3 n |
| LPF-5000T                                                                                                    | Входные параметры<br>Параметры для добавления                   | 125 Обним тары     126 Тил тары     127 Тил тары     Технические параметры     Входные параметры                                                                                                    |
| Дозатор поршневой × 🗐                                                                                                    | • 📕                                                             | 100         Титикана         Входные параметры           130         Титикана         Пормитры для добаления           0,5n тритир, 0,75n утекок (пракой)         × ()                                                  |
| НUALIAN ×                                                                                                    | № Наименование параметра Наименование значения параметра        | Добавить выбранные параметры.<br>№ Наименование параметра. Наименование значения параметра                                                                                                    |
| Китай 🔒                                                                                                    |                                                                 |                                                                                                    |

Рисунок 3.32 – Добавление входных параметров на вкладке «Входные параметры» УК модели оборудования

Для удаления добавленных входных параметров необходимо в режиме редактирования УК модели оборудования нажать на пиктограмму в соответствующей строке таблицы на вкладке «Входные параметры».

#### 3.3.5 Список оборудования

Раздел «Список оборудования» предназначен для ввода и хранения данных по всем единицам оборудования в системе.

Страница раздела представлена в виде реестра и служит для хранения УК оборудования.

Внешний вид страницы представлен на рисунке (Рисунок 3.33).

| TR     | S                                       |                           |                 |                       |                      |             |                        | Ŕ                        | p:192.168.116.125<br>☆シの |  |  |
|--------|-----------------------------------------|---------------------------|-----------------|-----------------------|----------------------|-------------|------------------------|--------------------------|--------------------------|--|--|
| ← Hasa | — Назад « Главная — Список оборудования |                           |                 |                       |                      |             |                        |                          |                          |  |  |
| Спи    | 1COK                                    | соборулования             |                 |                       |                      |             |                        |                          |                          |  |  |
| 0.11   | 1001                                    | Сосорудовании             |                 |                       |                      |             |                        |                          |                          |  |  |
| :      | ж<br>к                                  | × d' <sub>×</sub> t≕ + €  |                 |                       |                      |             | <b>100 ∨</b> из 286 Ст | рок < 🔟 2 3 🗲 перей      | ти на                    |  |  |
|        | Nº                                      | Тип оборудования 🏥        | Производитель ‡ | Модель оборудования 🏣 | Объект размещения ‡= | Инв.номер 1 | Сер. номер 1           | Категория оборудования ‡ | Состояние                |  |  |
|        |                                         | Q                         | Q               | Q                     | Q                    | Q           | Q                      | Q                        |                          |  |  |
| 1      | 1                                       | Автоматический термонож   | MAGIKON         | ATG-180A              | Упаковка 1 этаж      | 3445        | 2022080009             | Вспомогательное          | В эксплуат               |  |  |
| 1      | 2                                       | Автоматический термонож   | MAGIKON         | ATG-180A              | Упаковка 1 этаж      | 3446        | 2023020015             | Вспомогательное          | В эксплуат               |  |  |
|        | 3                                       | Автоматический термонож   |                 | SK-700XD              | Упаковка 2 этаж      | 3457        | XD700002               | Вспомогательное          | На складе                |  |  |
| 1      | 4                                       | Аппарат высокого давления | KARCHER         | HDS 8/18-4 M          | Склад                |             | 030727                 | Насосное                 | На складе                |  |  |
| ÷      | 5                                       | Аппарат высокого давления | KARCHER         | HDS 8/18-4 M          | Склад                |             | 030797                 | Насосное                 | На складе                |  |  |
|        | 6                                       | Аппликатор                | NoName          | NoName1               | Упаковка 2 этаж      | 3371        |                        | Основное                 | В эксплуат               |  |  |
| 1      | 7                                       | Аппликатор                | NoName          | NoName1               | Склад                |             |                        | Основное                 | На складе                |  |  |
| 1      | 8                                       | Аппликатор                | NoName          | NoName1               | Склад                |             | 03-4194-DY             | Основное                 | На складе                |  |  |
| 1      | 9                                       | Аппликатор                | NoName          | NoName1               | Склад                |             |                        | Основное                 | На складе                |  |  |
|        | 10                                      | Annukaton                 | NoNama          | NoNomo1               | CKROR                |             |                        | 00000000                 | Haormano                 |  |  |

Рисунок 3.33 – Внешний вид страницы «Список оборудования»

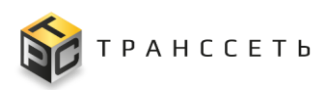

По реестру страницы «Список оборудования» доступны операции:

- поиск значений (аналогично п.3.2.1);
- сортировка значений (аналогично п. 3.2.2);
- фильтрация значений (аналогично п. 3.2.3);
- создание УК (аналогично п. 3.2.5);
- просмотр/редактирование/удаление УК (аналогично п. 3.2.6);
- просмотр истории изменений (п. 3.2.7).
- выгрузка данных (аналогично п. 3.2.8).

#### 3.3.5.1 Учетная карточка оборудования

На каждую единицу оборудования, принятую к учету, необходимо завести учетную карточку оборудования.

Внешний вид учетной карточки оборудования представлен на рисунке (Рисунок 3.34).

| н Назад « Главная → Карточка оборудования      |                                                                                                    |        |
|------------------------------------------------|----------------------------------------------------------------------------------------------------|--------|
| Закрыть Редактиривать Удалить                  |                                                                                                    |        |
| Карточка оборудования                          |                                                                                                    |        |
| Основные параметры                             | Англинани Алалиниа Ногологоничник Понилоника обеживаетика. Понилонични и Алби с. Искологоничникий Ионилонички.            |        |
| Наименование                                   | основной информации мнестоположение подключаемое осорудование приотоженные факты истории изменении мни порин осодные паре | іметры |
| Аппарат высокого давления_HDS 8/18-4 M_270     |                                                                                                    |        |
| натегории осорудования<br>Насосное             | нодительское осорудование                                                                                                 |        |
| Тип оборудования<br>Аптерат высокого дев пения |                                                                                                    |        |
| Модель оборудования<br>НDS 8/18-4 М            | дата постазки<br>дд. мм. гггг 🗂                                                                                           |        |
| Состояние<br>На складе                         | Дата ввода в эксплуатацию                                                                                                 |        |
| Инвентарный номер                              | дд.мм. гттт                                                                                                    |        |
| Серийный номер<br>030727                       | Гарантия до                                                                                                    |        |
| Изменено<br>admin, 10.06.2023 14:13            | AL MILITI                                                                                                    |        |
| Создано<br>admin 10.08.2023.14:12              | Дата списания                                                                                                    |        |
|                                                | дд.им.ттт                                                                                                    |        |
|                                                | Приличание                                                                                                    |        |
|                                                | â                                                                                                    |        |
|                                                |                                                                                                    |        |
|                                                | 1                                                                                                    |        |
|                                                | Связанные объекты                                                                                                    |        |
|                                                | Наименование связанного обохудования 1 Ваимосвязи 1 Олисание                                                              | t=     |
|                                                |                                                                                                    | +      |
|                                                |                                                                                                    |        |
|                                                |                                                                                                    |        |

Рисунок 3.34 – Внешний вид формы «Карточка оборудования»

Информация в УК оборудования размещается в блоке «Основные параметры» и на вкладках.

Для УК оборудования доступны просмотр/редактирование/удаление УК (аналогично п. 3.2.6).

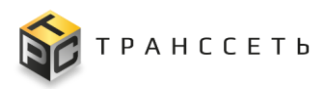

## Основные параметры УК оборудования

Внешний вид блока «Основные параметры» УК оборудования представлен на рисунке (Рисунок 3.35).

| Чаименование<br>Аппарат высокого давления_HDS 8/18-4 М | <b>1_27</b> 0 |
|--------------------------------------------------------|---------------|
| (атегория оборудования<br>Насосное                     |               |
| ип оборудования<br>Аппарат высокого давления           |               |
| Лодель оборудования<br>HDS 8/18-4 M                    |               |
| Состояние<br>Н <b>а складе</b>                         |               |
| 1нвентарный номер                                      |               |
| Серийный номер<br>)30727                               |               |
| 1зменено<br>admin, 10.08.2023 14:13                    |               |
| Создано<br>admin, 10.08.2023 14:12                     |               |

Рисунок 3.35 – Внешний вид блока «Основные параметры» УК оборудования

Описание полей блока «Основные параметры» УК оборудования представлено в таблице (Таблица 3.6).

| Таблица 3.6 – | Описание полей | блока «С | Основные па | раметры» У | К оборулования |
|---------------|----------------|----------|-------------|------------|----------------|
| таолица 5.0   |                | 0110104  |             |            | посорудования  |

| Название                  | Описание                                                                                                    |
|---------------------------|----------------------------------------------------------------------------------------------------|
| Наименование              | Формируется автоматически.                                                                                                    |
|                           | Примечание – Наименование оборудования может быть отредактировано вручную, но должно быть уникальным.                                    |
| Категория<br>оборудования | Для заполнения поля необходимо, нажав на пиктограмму и выбрать из списка категорий нужное значение. Обязательное заполнение.             |
|                           | Примечание – Если сначала было заполнено одно из полей: «Тип оборудования» или «Модель оборудования», то поле заполняется автоматически. |
| Тип<br>оборудования       | Для заполнения поля необходимо, нажав на пиктограмму и выбрать из<br>списка типов нужное значение. Обязательное заполнение.              |
|                           | Примечание – Если поле «Категория оборудования» заполнено, то                                                                            |

#### TRS.MES

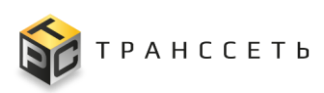

Руководство пользователя

| Название               | Описание                                                                                                    |
|------------------------|----------------------------------------------------------------------------------------------------|
|                        | список типов оборудования ограничен значением выбранной категории оборудования. Если заполнено поле «Модель оборудования», поле «Тип оборудования» заполняется автоматически.                                                                                                    |
| Модель<br>оборудования | Для заполнения поля необходимо, нажав на пиктограмму и выбрать из списка моделей нужное значение. Обязательное заполнение. Примечание – Если поле «Тип оборудования» заполнено, то выбор модели ограничивается выбранным типом.                                                              |
| Состояние              | Состояние, в котором находится оборудование.<br>Выбор из выпадающего списка одного из значений состояния оборудования.<br>Обязательное заполнение.                                                                                                    |
| Инвентарный<br>номер   | Кодовый идентификатор, закрепляемый за оборудованием в момент<br>постановки на учет, закрепляется за объектом на всё время его эксплуатации.<br>Ручной ввод.<br>Примечание – Если вводится не уникальное значение, то при каждом<br>сохранении карточки выводится предупреждающее сообщение. |
| Серийный номер         | Уникальный идентификационный номер оборудования, который присваивается выпущенному продукту производителем.<br>Ручной ввод.<br>Примечание – Если вводится не уникальное значение, то при каждом сохранении карточки выводится предупреждающее сообщение.                                     |
| Изменено               | Информация о пользователе и времени последнего изменения объекта (УК).                                                                                                    |
| Создано                | Информация о пользователе и времени создания объекта (УК).                                                                                                    |

## Вкладка «Основная информация» УК оборудования

Данная вкладка располагается в блоке вкладок УК оборудования (Рисунок 3.34) и служит для предоставления подробной информации по оборудованию. Вкладка доступна к редактированию в общем режиме редактирования УК оборудования.

Внешний вид вкладки в режиме просмотра представлен на рисунке (Рисунок 3.36).

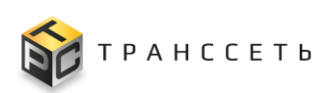

|                                 |                  |                  | )        |                   |                   |            |                   |
|---------------------------------|------------------|------------------|----------|-------------------|-------------------|------------|-------------------|
| Основная информация Ме          | естоположение    | Подключаемое обо | удование | Приложенные фаилы | История изменении | Мониторинг | Входные параметры |
| Ответственные Параметр          | ы оборудования   |                  |          |                   |                   |            |                   |
| Родительское оборудование       |                  |                  |          |                   |                   |            |                   |
|                                 |                  | â                |          |                   |                   |            |                   |
| Дата поставки                   |                  |                  |          |                   |                   |            |                   |
| дд.мм.гггг                      |                  | ini i            |          |                   |                   |            |                   |
| Doto REGRO E SVORDIVOTOLINO     |                  |                  |          |                   |                   |            |                   |
|                                 |                  | inter i          |          |                   |                   |            |                   |
| дд. ини. 1111                   |                  |                  |          |                   |                   |            |                   |
| Гарантия до                     |                  |                  |          |                   |                   |            |                   |
| ДД.MM.FFFF                      |                  | <b></b>          |          |                   |                   |            |                   |
| Пото списация                   |                  |                  |          |                   |                   |            |                   |
|                                 |                  | 100              |          |                   |                   |            |                   |
| 2424-1997-1111                  |                  |                  |          |                   |                   |            |                   |
| Примечание                      |                  |                  |          |                   |                   |            |                   |
|                                 |                  | â                |          |                   |                   |            |                   |
|                                 |                  |                  |          |                   |                   |            |                   |
|                                 |                  | 1                |          |                   |                   |            |                   |
|                                 |                  |                  |          |                   |                   |            |                   |
| Связанные объекты               |                  |                  |          |                   |                   |            |                   |
|                                 | *                | <b>*</b>         |          |                   |                   |            | *-                |
| наименование связанного оборудо | вания 🚛 — Взаимо | связи ↓=         | описание |                   |                   |            | ţ:                |
|                                 |                  |                  |          |                   |                   |            |                   |

Рисунок 3.36 – Вкладка «Основная информация» УК оборудования

Описание полей вкладки представлено в таблице (Таблица 3.7).

| Таблица 3.7 – Описание полей | вкладки «С | Основная ино | формация» |
|------------------------------|------------|--------------|-----------|
|------------------------------|------------|--------------|-----------|

| Название                     | Описание                                                                                                 |
|------------------------------|----------------------------------------------------------------------------------------------------|
| Родительское<br>оборудование | Оборудование, в состав которого входит данное оборудование.                                              |
|                              | Для заполнения поля необходимо, нажав на пиктограмму 🛄 и выбрать из списка оборудования нужное значение. |
| Дата поставки                | Выбор даты из календаря.                                                                                 |
| Дата ввода в<br>эксплуатацию | Выбор даты из календаря.                                                                                 |
| Гарантия до                  | Выбор даты из календаря.                                                                                 |
| Дата списания                | Выбор даты из календаря.                                                                                 |
| Примечание                   | Ручной ввод.                                                                                             |

На вкладке «Основная информация» в нижней части экрана размещается таблица «Связанные объекты» для учета связей и влияния единиц оборудования друг на друга.

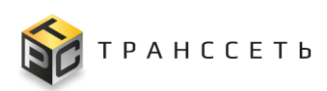

| С | Связанные объекты |    |                                      |                   |          |  |
|---|-------------------|----|--------------------------------------|-------------------|----------|--|
|   |                   | Nº | Наименование связанного оборудования | Взаимосвязи       | Описание |  |
|   | × 1               | 1  | Машина разливная_AU-R-8G_53          | Комплектующая     |          |  |
|   | / 1               | 2  | Hacoc_BA50PP-PTT5-C_54               | Комплектующая     |          |  |
|   | 2 T               | 3  | Стол приемный поворотный_AU-UM01_55  | Комплектующая     |          |  |
|   | 2 T               | 4  | Укупор_AU-140_56                     | Комплектующая     |          |  |
|   | × 1               | 5  | Этикетировочная машина_АU-1530_57    | Комплектующая     |          |  |
|   | +                 |    | •                                    | Комплектующая 🗸 🗸 |          |  |

Рисунок 3.37 – Внешний вид формы «Связанные объекты» в режиме редактирования

Для учета связей предусмотрены следующие виды связей:

- Комплектующая (связь типа «родитель-дочерний»);
- Влияющая (отображает влияние единицы оборудования на функциональность зависимой единицы);
- Зависимая (отображает влияние на функциональность влияющей единицы).

Таким образом, может формироваться две независимых друг от друга формы связи: Родитель-дочерний, Влияющий-зависимый.

**Примечание** – Одно и то же оборудование не может быть одновременно Влияющим и Зависимым у другого оборудования.

Для оборудования, которое является составляющим (дочерним) компонентом данного оборудования, выбирается роль «Комплектующая».

Для оборудования, связанным с данным оборудованием, от которого зависит его функционирование, выбирается роль «Влияющая».

Если данное оборудование выбрано в качестве «Влияющей» при добавлении Связанного объекта в УК другого оборудования, тогда поле «Взаимосвязи» данного оборудования автоматически заполняется значением «Зависимая», а в поле «Наименование» автоматически вставляется ссылка на УК зависимого оборудования.

Параметр «Комплектующей» взаимосвязи совместно с параметром Родительское оборудование обеспечивают формирование сервисно-ресурсной модели посредством установления подчинённости оборудования, в соответствии с конструктивной иерархией (параметр «Родительское оборудование», взаимосвязь

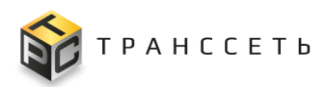

оборудования «Комплектующая»), и установления взаимосвязей между оборудованием (взаимосвязи «Влияющая», «Зависимая»).

Описание полей таблицы «Связанные объекты» представлено в таблице (Таблица 3.8).

Таблица 3.8 – Описание полей таблицы «Связанные объекты»

| Название     | Описание                                                                                                    |
|--------------|----------------------------------------------------------------------------------------------------|
| Наименование | Оборудование, которое входит в состав данного оборудования.                                                                                                    |
| связанного   | Заполняется:                                                                                                    |
| ооорудования | <ul> <li>вручную пользователем, выбор оборудования осуществляется<br/>с помощью модального окна из реестра оборудования;</li> </ul>                                                   |
|              | <ul> <li>автоматически наименованием оборудования, в УК которого<br/>данное оборудование выбрано в качестве родительского<br/>оборудования;</li> </ul>                                |
|              | <ul> <li>автоматически наименованием зависимого оборудования, если<br/>данное оборудование выбрано в качестве влияющего в УК<br/>зависимого оборудования;</li> </ul>                  |
|              | <ul> <li>автоматически наименованием влияющего оборудования, если<br/>данное оборудование выбрано в качестве зависимого в УК<br/>влияющего оборудования.</li> </ul>                   |
|              | Примечание – В режиме просмотра значение выводится в виде ссылки.<br>По ссылке пользователь имеет возможность перейти в карточку связанного<br>оборудования в соседнем окне браузера. |
|              | Обязательное заполнение.                                                                                                    |
| Взаимосвязи  | Роль взаимосвязи с другими оборудованиями.                                                                                                    |
|              | Заполняется:                                                                                                    |
|              | <ul> <li>выбором пользователя из выпадающего списка ролей оборудования одного из значений (Комплектующая, Влияющая, Зависимая);</li> </ul>                                            |
|              | <ul> <li>автоматически значением «Комплектующая», если данное<br/>оборудования выбрано в качестве родительского оборудования<br/>в УК другого оборудования;</li> </ul>                |
|              | <ul> <li>автоматически значением «Зависимая», если данное<br/>оборудования выбрано в качестве влияющего в УК зависимого<br/>оборудования;</li> </ul>                                  |
|              | <ul> <li>автоматически значением «Влияющая», если данное<br/>оборудования выбрано в качестве зависимого в УК влияющего<br/>оборудования.</li> </ul>                                   |
|              | Примечание – Если в рамках одного оборудования в поле «Взаимосвязи»                                                                                                    |
|              | указана карточка оборудования с типом «Зависимая» (или «Влияющая»), то выбрать эту же карточку в рамках данного оборудования с типом                                                  |

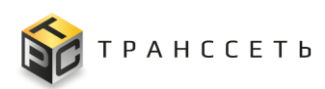

| Название | Описание                                                          |
|----------|-------------------------------------------------------------------|
|          | взаимосвязи «Влияющая» (или «Зависимая») невозможно.              |
|          | Обязательное заполнение.                                          |
| Описание | Описание дополнительной информации по комплектующей оборудования. |
|          | Ручной ввод.                                                      |

Указание связи единиц оборудования обеспечивает возможность учета параметров зависимых единиц. Так, при связи единиц оборудования типом взаимосвязи «Комплектующая» с «родительским» оборудованием, входные параметры «дочернего» оборудования распространяются и на родительское.

**Примечание** – Для типа «Производственные линии» возможно добавление только одной единицы оборудования одного типа.

Подключение к линии «подкатного» оборудования возможно путем добавления типа такого оборудования во вкладке «Подключаемое оборудование», в поле «Подключаемое оборудование».

Схема связи объектов раздела «Оборудование» приведена на рисунке (Рисунок 3.38):

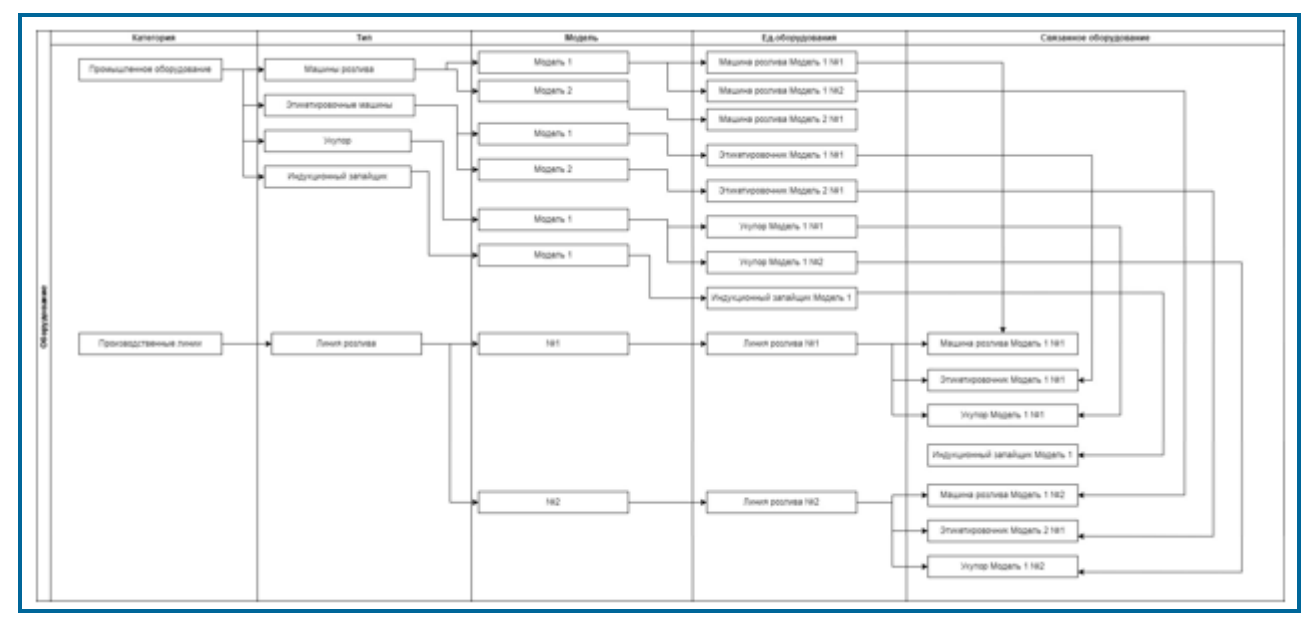

Рисунок 3.38 – Схема иерархической связи объектов раздела «Оборудование»

По полям таблицы «Связанные объекты» доступны следующие операции:

- редактировать запись по пиктограмме ];
- удалить запись по пиктограмме 느
- отменить изменения по пиктограмме
- сохранить изменения по пиктограмме
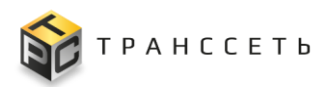

– добавить запись по пиктограмме 🕂.

После внесения изменений для их сохранения на вкладке «Основная информация» необходимо нажать кнопку «Сохранить» в УК оборудования. Для выхода из режима редактирования УК необходимо нажать кнопку «Выйти из редактирования».

# Вкладка «Приложенные файлы» УК оборудования

Вкладка для добавления файлов, инструкций по эксплуатации оборудования, фото и пр.

Данная вкладка располагается в блоке вкладок УК оборудования (Рисунок 3.34) и предназначена для хранения приложенных файлов и истории приложенных файлов.

Вкладка доступна к заполнению после создания УК оборудования.

Вкладка доступна к редактированию в общем режиме редактирования УК оборудования.

Внешний вид вкладки представлен на рисунке (Рисунок 3.39):

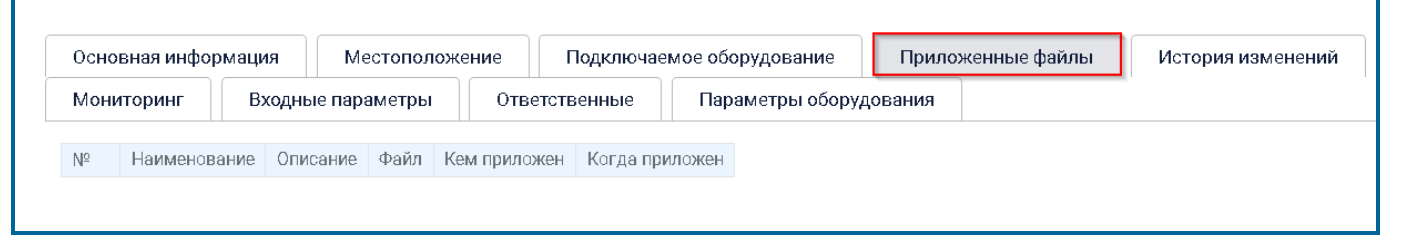

# Рисунок 3.39 – Вкладка «Приложенные файлы»

По полям таблицы «Приложенные файлы» доступны следующие операции:

- редактировать запись по пиктограмме 2;
- удалить запись по пиктограмме 💻
- отменить изменения по пиктограмме
- сохранить изменения по пиктограмме
- добавить запись по пиктограмме 💾

Чтобы загрузить файл необходимо перейти в режим редактирования УК оборудования и в таблице вкладки «Приложенные файлы» воспользоваться пиктограммой . При нажатии на неё осуществляется открытие окна, где необходимо выбрать файл и нажать кнопку . Для отмены операции и

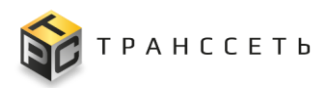

возврата в предыдущее окно нажать Отмена (Рисунок 3.40). После внесенных изменений необходимо нажать «Сохранить» (Рисунок 3.40).

Примечание – Объем загружаемого файла не должен превышать 50 Мб. Запрещенные для загрузки форматы файлов: ADE, ADP, APK, APPX, APPXBUNDLE, BAT, CAB, CHM, CMD, COM, CPL, DLL, DMG, EX, EX\_, EXE, HTA, INS, ISP, ISO, JAR, JS, JSE, LIB, LNK, MDE, MSC, MSI, MSIX, MSIXBUNDLE, MSP, MST, NSH, PIF, PS1, SCR, SCT, SHB, SYS, VB, VBE, VBS, VXD, WSC, WSF, WSH.

| 🔶 Назад « Главная — Карточка оборудования — Карто | ка оборудования                                                                                                    |
|---------------------------------------------------|----------------------------------------------------------------------------------------------------|
| Сохранить Выйти из редактирования                 |                                                                                                    |
| Карточка оборудования                             |                                                                                                    |
| Основные параметры                                | Подключаемое оборудование Основная информация Местоположение Приложенные файлы История изменений                                                                                                    |
| Наименование                                      | Входные параметры Ответственные Параметры оборудования                                                                                                    |
| Линия розлива_№1                                  |                                                                                                    |
| Категория оборудования                            | № Наименование Описание Файл Кем приложен Когда приложен                                                                                                    |
| Производственные линии 🛛 🛛 📃                      | T Company Company Comp                                                                                                    |
| Тип оборудования                                  | Mongapawan - Hosen nama 🐉 - 🗋 🕖                                                                                                    |
| Линия розлива 🛛 🗶 🗏                               | K OwoDite Samarana Consumaria Consumari                                                                                                    |
| Модель оборудования                               | Heateren sector     Marcon PDF 15     Marcon PDF 15     Marco                                                                                                    |
| N≥1 ×∎                                            | 0)) Беблиотики<br>В Варо<br>В Барок<br>В Барок<br>В Бар |
| Состаяние                                         | B Monfganewa<br>S Monfganewa<br>S Mynara C Mynara                                                                                                    |
| В эксплуатации 🗸                                  | Kownworep     Peccy PTIO     Trance dynamics     Kownworep                                                                                                    |
| Инвентарный комер                                 | €, <i>Totalwall</i> arct (C)<br>122 prog<br>€ Cen.<br>127 prog<br>127 prog<br>12                                          |
|                                                   | Ken quiter 22000                                                                                                    |
| Серийный номер                                    | Origun • Oriega                                                                                                    |
| Карточка оборудования - Google Chrome             |                                                                                                    |

Рисунок 3.40 – Загрузка файла

#### Вкладка «Местоположение» УК оборудования

Данная вкладка располагается в блоке вкладок УК оборудования (Рисунок 3.34) и содержит информацию об адресах размещения единицы оборудования и объекта размещения. Вкладка доступна к заполнению после создания УК оборудования.

Внешний вид вкладки в режиме просмотра представлен на рисунке (Рисунок 3.41).

🏠 ТРАНССЕТЬ

Руководство пользователя

|                 | ind por      | естоположени | пе подключає  | емое орорудование | Приложенные фаилы | история изменени |
|-----------------|--------------|--------------|---------------|-------------------|-------------------|------------------|
| Мониторинг      | Входные пара | аметры       | Ответственные | Параметры оборудо | рвания            |                  |
| ร้างคหา กลวงเคม | рина         |              |               |                   |                   |                  |
| рект размеш     | сния         |              |               |                   |                   |                  |
| ьект размещения |              |              |               |                   |                   |                  |
|                 |              |              |               |                   |                   |                  |

Рисунок 3.41 – Вкладка «Местоположение»

Поле «Объект размещения» может быть использовано для привязки оборудования к участку производства. Например, для производственной линии №1 в поле «Объект размещения» можно выбрать объект «Участок производства №1» (ранее заведенный в справочник «Объект размещения»). По данному полю осуществляется фильтрация оборудования в общем списке по территориальному признаку.

В поле «Подразделение» указывается подразделение из «Оргструктуры», за которым закреплено оборудование. Используется для идентификации подразделения, на которое назначено задание, выполняющееся на данном оборудовании.

Вкладка доступна к редактированию в общем режиме редактирования УК оборудования.

После внесения изменений на вкладке «Местоположение» необходимо нажать кнопку «Сохранить» в УК оборудования. Для выхода из режима редактирования УК необходимо нажать кнопку «Выйти из редактирования».

# Вкладка «Мониторинг» УК оборудования

При связи оборудования с модулем мониторинга автоматически добавляется строка на данную вкладку с данными об оборудовании от модуля мониторинга.

Внешний вид вкладки в режиме просмотра представлен на рисунке (Рисунок 3.42).

| 0cF             | ювная информация   | информация Местоположение |                  |            | мое обор | удование Г       | риложенные файлы | История изменений |
|-----------------|--------------------|---------------------------|------------------|------------|----------|------------------|------------------|-------------------|
| Мониторинг Вход |                    | ые парам                  | иетры Ответ      | ственные   | Паран    | иетры оборудован | ия               |                   |
| N₀              | Система управления | ID в СУ                   | Наименование в ( | У Админист | ратор СУ | Номер телефона   | E-mail           |                   |
| 1               | Monitoring         | 1                         |                  |            |          |                  |                  |                   |

# Рисунок 3.42 – Вкладка «Мониторинг»

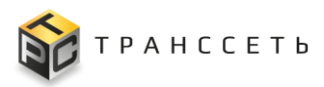

## Вкладка «Параметры оборудования» УК оборудования

На данной вкладке указываются наименования параметров и значений параметров из справочника «Параметры продукции» для учета параметров продукции.

Технические параметры, добавленные на уровне типа оборудования (п. 3.3.3), и значения технических параметров, заполненные на уровне модели оборудования (п. 3.3.4), отображаются во вкладке «Параметры оборудования» без возможности редактирования на уровне единицы и являются общими для всех единиц оборудования данной модели. Внешний вид вкладки в режиме просмотра представлен на рисунке (Рисунок 3.43).

| Основная | я информация Мес  | тоположен | ие Подключа   | емое оборудование | женные файлы | История измене |  |
|----------|-------------------|-----------|---------------|-------------------|--------------|----------------|--|
| Монитор  | инг Входные паран | метры     | Ответственные | Параметры обору   | /дования     |                |  |
|          |                   |           |               |                   |              |                |  |
|          |                   |           |               |                   |              |                |  |
| раметр   | ры оборудования   |           |               |                   |              |                |  |
| раметр   | ры оборудования   |           |               |                   |              |                |  |
| раметр   | ры оборудования   |           |               |                   |              |                |  |

Рисунок 3.43 – Внешний вид вкладки «Параметры оборудования» УК оборудования

Если на уровне модели были выбраны наименования технических параметров оборудования (п. 3.3.4), то на уровне единицы оборудования в режиме редактирования заполняются значения этих параметров (аналогично Рисунок 3.29).

# Вкладка «Подключаемое оборудование» УК оборудования

На данной вкладке ведется учет параметров подключаемого оборудования для производственной линии.

Вкладка доступна к редактированию в общем режиме редактирования УК оборудования.

Внешний вид вкладки в режиме просмотра представлен на рисунке (Рисунок 3.44).

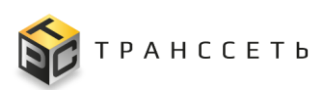

Руководство пользователя

| Осно           | офни квнас                                   | мация Ме                                                    | естоположен     | ие Подключа   | земое оборудование | Прило>  | кенные файлы | История изменений |
|----------------|----------------------------------------------|-------------------------------------------------------------|-----------------|---------------|--------------------|---------|--------------|-------------------|
| Мон            | иторинг                                      | Входные пар                                                 | заметры         | Ответственные | Параметры обору    | цования |              |                   |
|                |                                              |                                                             |                 |               |                    |         |              |                   |
| אסער           |                                              |                                                             | 140             |               |                    |         |              |                   |
| эдкл           | іючаемо                                      | е оборудован                                                | не              |               |                    |         |              |                   |
| одкл<br>№      | 1ЮЧаемо<br>Наименов<br>оборудова             | е оборудован<br>ание типа подклю<br>ания                    | ние<br>очаемого | Описание      |                    |         |              |                   |
| одкл<br>№<br>1 | нючаемо<br>Наименов<br>оборудова<br>Автомати | е оборудован<br>ание типа подклю<br>ания<br>ческий термонож | очаемого        | Описание      |                    |         |              |                   |

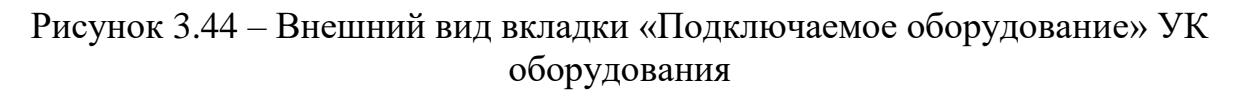

Для добавления подключаемого оборудования необходимо в режиме редактирования нажать на пиктограмму и выбрать из списка оборудования тип оборудования, единицы которого могут быть подключены к оборудованию на срок выполнения заказа.

После добавления в режиме редактирования по полям таблицы «Подключаемое оборудование» доступны следующие операции:

- редактировать запись по пиктограмме 2;
- удалить запись по пиктограмме
- отменить изменения по пиктограмме
- сохранить изменения по пиктограмме
- добавить запись по пиктограмме 💾.

После внесения изменений на вкладке «Подключаемое оборудование» необходимо нажать кнопку «Сохранить» в УК оборудования. Для выхода из режима редактирования УК необходимо нажать кнопку «Выйти из редактирования».

# Вкладка «Входные параметры» УК оборудования

На данной вкладке ведется учет входных параметров путем выбора наименования параметров и значений параметров из справочника «Параметры продукции» через модальное окно выбора, задается значение производительности оборудования для единицы оборудования в целом.

Внешний вид вкладки в режиме просмотра представлен на рисунке (Рисунок 3.45).

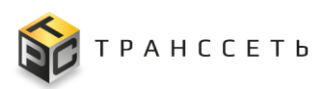

Руководство пользователя

| Основі                   | ная информация                                                                          | Местоположе                               | ение Подключа                                            | емое оборудование | Приложенные | е файлы | История изменений |
|--------------------------|-----------------------------------------------------------------------------------------|-------------------------------------------|----------------------------------------------------------|-------------------|-------------|---------|-------------------|
| Монит                    | горинг Входнь                                                                           | ые параметры                              | Ответственные                                            | Параметры оборуд  | цования     |         |                   |
|                          |                                                                                         |                                           |                                                          |                   |             |         |                   |
| одны                     | е параметры м                                                                           | одели оборуд                              | ования                                                   |                   |             |         |                   |
|                          |                                                                                         |                                           |                                                          |                   |             |         |                   |
| N9                       |                                                                                         |                                           |                                                          |                   |             |         |                   |
| 14-                      | Hanmad (Daring 1)al                                                                     |                                           | IDATING STATETING LAUAN                                  |                   |             |         |                   |
|                          | наименование пар                                                                        | аметра наимено                            | ование значения парам                                    | leiha             |             |         |                   |
|                          | наименование пар                                                                        | аметра наимено                            | ование значения парам                                    | егра              |             |         |                   |
| одны                     | е параметры об                                                                          | борудования                               | ование значения парам                                    | erpa              |             |         |                   |
| одны                     | наименование пар                                                                        | борудования                               | эвание значения парам                                    | er ha             |             |         |                   |
| одны                     | наименование пар<br>на параметры об<br>Наименование пара                                | борудования<br>метра Наименов             | звание значения парам                                    | rpa               |             |         |                   |
| одны<br>№<br>1           | наименование пар<br>іе параметры об<br>Наименование пара<br>Тип среды                   | борудования<br>метра Наименов<br>Нейтралы | звание значения парамет<br>ание значения парамет<br>ная  | rpa               |             |         |                   |
| одны<br>№<br>1           | наименование пар<br>не параметры об<br>Наименование пара<br>Тип среды                   | борудования<br>метра Наименов<br>Нейтралы | звание значения парам<br>ание значения парамет<br>ная    | rpa               |             |         |                   |
| одны<br>№<br>1           | наименование пара<br>на параметры об<br>Наименование пара<br>Тип среды<br>водительность | борудования<br>метра Наименов<br>Нейтралы | ание значения парамет<br>ание значения парамет<br>ная    | rpa               |             |         |                   |
| одны<br>№<br>1<br>)00ИЗВ | наименование пар<br>на параметры об<br>Наименование пара<br>Тип среды<br>содительность  | борудования<br>метра Наименов<br>Нейтралы | звание значения парамет<br>ная                           | rpa               |             |         |                   |
| ОДНЫ<br>№<br>1<br>00ИЗВ  | наименование пар<br>не параметры об<br>Наименование пара<br>Тип среды<br>содительность  | борудования<br>метра Наименов<br>Нейтралы | звание значения парамет<br>нание значения парамет<br>ная |                   |             |         |                   |

Рисунок 3.45 – Внешний вид вкладки «Входные параметры» УК оборудования

Вкладка доступна к редактированию в общем режиме редактирования УК оборудования по кнопке «Редактировать».

Выбранные параметры на уровне модели (п. 3.3.4) наследуется на уровне единицы оборудования и отображаются в таблице «Входные параметры модели оборудования» (Рисунок 3.46).

|         | Эснові<br>Монит | ная информация Мес<br>оринг Входные парам                     | тоположение<br>иетры Отве                 | Подключаем                    | ое оборудование<br>Параметры оборуд | Приложенные файлы<br>дования | История изменений |
|---------|-----------------|---------------------------------------------------------------|-------------------------------------------|-------------------------------|-------------------------------------|------------------------------|-------------------|
| Bx      | одны            | е параметры модели                                            | оборудовани                               | я                             | ]                                   |                              |                   |
| Bxe     | №<br>1<br>ОДНЫ  | Наименование параметра<br>Тип этикетки<br>е параметры оборудо | Наименование з<br>Этикетка+контр<br>Вания | начения парамет;<br>-этикетка | 00                                  |                              |                   |
| )<br>Пр | №               | Наименование параметра П<br>одительность                      | Наименование зна                          | чения параметра               |                                     |                              |                   |
| ľ       | Nº              | Наименование значения пара                                    | аметра Произво,                           | дительность, Шт/ч             | 1                                   |                              |                   |

Рисунок 3.46 – УК оборудования вкладка «Входные параметры». Отображение параметров таблицы «Входные параметры модели оборудования»

Для единицы оборудования можно выбрать свои входные параметры, выбрав значения параметров из справочника в режиме редактирования УК оборудования. Последовательность действий для добавления входных параметров оборудования в таблицу «Входные параметры оборудования» приведена на рисунке (Рисунок 3.47).

| TRS                                                                                                    | (ip:192.168.116.125<br>��                                                                                                    |
|----------------------------------------------------------------------------------------------------|----------------------------------------------------------------------------------------------------|
| <ul> <li>Назад « Главная – Модели оборудования – Карточка модели оборудования – Карточка модели оборудования</li> <li>Сохранить Отмена</li> <li>Карточка модели оборудования</li> </ul>     | Параметры для добавления<br>Вибрать 20 v из 531 Строк < 1 - 6 <u>т</u> 8 - 27 > перейти на<br>10 / 10° Наимоловиие переметра 12 Наименование значения параметра<br>12 1                                                                                                    |
| Основные параметры         Наименование модели         LPF-5000T         Turn KE         Дозатор поршневой         Производитель         HUALIAN         Страна производителя         Китай | 121         Объем тары         0,035 л.           1222         Объем тары         0,035 л.           123         Текнические параметры         0,11 л.           124         Текнические параметры         0,3 л.           125         Объем тары         0,3 л.           126         Текнические параметры         Входные параметры           127         Текнические параметры         Входные параметры           128         Текнические параметры         Прометры Для добаления           129         Тек тары         Перометры Для добаления           139         Тек тары         Перометры для добаления           139         Тек тары         Перометры для добаления           139         Тек тары         Перометры для добаления           130         Тек тары         Перометры для добаления           130         Тек тары         Перометры для добаления           130         Тек тары         Перометры для добаления           141         Тек тары         Перометры для добаления           153         Тек тары         Перометры для добаления           154         Тек тары         Перометры для добаления |

Рисунок 3.47 – Добавление параметров в таблицу «Входные параметры оборудования»

После добавления входных параметров для сохранения изменений в УК оборудования нажать кнопку «Сохранить».

Для удаления добавленных параметров необходимо в режиме редактирования УК оборудования нажать на пиктограмму .

После выбора входных параметров оборудования по каждому из них можно задать значение производительности оборудования. Производительность измеряется только в шт/ч, указывается только в числовом значении (Рисунок 3.48).

#### TRS.MES

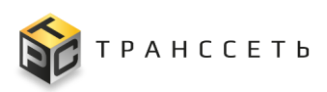

| соднь                 | ые параметры Ответс                                                                                | твенные Параметры оборудования                         |          |                                                               |                              |  |  |  |  |  |
|-----------------------|----------------------------------------------------------------------------------------------------|--------------------------------------------------------|----------|---------------------------------------------------------------|------------------------------|--|--|--|--|--|
| дны                   | е параметры модели с                                                                               | борудования                                            |          |                                                               |                              |  |  |  |  |  |
|                       |                                                                                                    |                                                        |          | 20 🗸 из 3 Строк < 1 🔉 перейти на                              |                              |  |  |  |  |  |
| N⁰                    | Наименование параметра                                                                             | Наименование параметра Наименование значения параметра |          | Наименование значения параметра 🚛                             | Наименование параметра 📜     |  |  |  |  |  |
| 1                     | Тип этикетки                                                                                       | Этикетка+контр-этикетка                                |          |                                                               | <u></u>                      |  |  |  |  |  |
|                       |                                                                                                    |                                                        |          | Q                                                             | Q                            |  |  |  |  |  |
| дны                   | е параметры оборудов                                                                               | ания                                                   | 1        | Этикетка+контр-этикетка                                       |                              |  |  |  |  |  |
|                       |                                                                                                    |                                                        | 2        | 2 1л.                                                         |                              |  |  |  |  |  |
| раме:                 | тры для добавления                                                                                 |                                                        | 3        | 3 5л.                                                         |                              |  |  |  |  |  |
| •                     |                                                                                                    |                                                        |          |                                                               |                              |  |  |  |  |  |
|                       |                                                                                                    |                                                        |          |                                                               |                              |  |  |  |  |  |
|                       |                                                                                                    |                                                        |          |                                                               |                              |  |  |  |  |  |
| Доб                   | авить выбранные параметр                                                                           | ы                                                      |          |                                                               |                              |  |  |  |  |  |
| Доб                   | авить выбранные параметр<br>№ Наименование парамет                                                 | ы                                                      | Про      | изводительность                                               |                              |  |  |  |  |  |
| Доб                   | авить выбранные параметр<br>№ Наименование парамет<br>1 Объем тары                                 | ы<br>раа Наименование значения параметиа<br>1 л.       | Про      | изводительность                                               |                              |  |  |  |  |  |
| Доб                   | авить выбранные параметр<br>№ Наименование парамет<br>1 Объем тары<br>2 Объем тары                 | ы Наименование значения параметия 1 л. 5 л.            | Про      | изводительность                                               |                              |  |  |  |  |  |
| Доб<br>•<br>•<br>изво | авить выбранные параметр<br>№ Наименование парамет<br>1 Объем тары<br>2 Объем тары<br>одительность | ы Наименование значения параметиа 1 л. 5 л.            | Про<br>  | изводительность<br>№ Наименование значения параме<br>+ 1 л. × | тра Производительность, Шт/ч |  |  |  |  |  |
| Доб                   | авить выбранные параметр<br>№ Наименование парамет<br>1 Объем тары<br>2 Объем тары<br>Одительность | ы Раименование значения параметиа 1 л. 5 л.            | Про<br>Ŭ | изводительность<br>№ Наименование значения параме<br>+ 1.я. × | тра Производительность, Шт/ч |  |  |  |  |  |

Рисунок 3.48 – Заполнение таблицы «Производительность» по входному параметру оборудования

## Вкладка «Ответственные» УК оборудования

На данной вкладке указываются ответственные сотрудники по видам ответственности за ремонт, эксплуатацию, сохранность, техобслуживание.

Данная вкладка располагается в блоке вкладок УК оборудования (Рисунок 3.34) и содержит список основных пользователей данного оборудования. Вкладка доступна к заполнению после создания УК оборудования.

Вкладка доступна к редактированию в общем режиме редактирования УК оборудования.

Внешний вид вкладки в режиме просмотра представлен на рисунке (Рисунок 3.49).

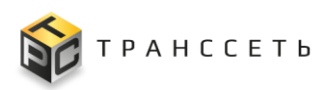

| Осно | овная информация    | Местоположение          | Подключаемое обој | рудование Приложенные     | е файлы История изменений | Мониторинг |
|------|---------------------|-------------------------|-------------------|---------------------------|---------------------------|------------|
| Вход | ные параметры       | Ответственные Пара      | аметры оборудован | ия                        |                           |            |
| Nº   | Вид ответственности | Подразделение           | Должность         | ФИО сотрудника            |                           |            |
| 1    | Сохранность         |                         |                   |                           |                           |            |
| 2    | Техобслуживание     |                         |                   |                           |                           |            |
| 3    | Ремонт              |                         |                   |                           |                           |            |
| 4    | Эксплуатация        | Отдел главного инженера | Инженер механик   | Шалан Игорь Александрович |                           |            |

Рисунок 3.49 – Внешний вид вкладки «Ответственные» УК оборудования

На данной вкладке обязательны к заполнению поля по виду ответственности за ремонт и за эксплуатацию. На указанных сотрудников автоматически назначаются создаваемые в системе работы, связанные с оборудованием, выбор осуществляется по должности (в поле «Должность по пиктограмме ).

В режиме редактирования по полям таблицы «Ответственные» доступны следующие операции:

- редактировать запись по пиктограмме
- удалить запись по пиктограмме
- отменить изменения по пиктограмме
- сохранить изменения по пиктограмме 🛄

После внесения изменений на вкладке «Ответственные» необходимо нажать кнопку «Сохранить» в УК оборудования. Для выхода из режима редактирования УК необходимо нажать кнопку «Выйти из редактирования».

#### Вкладка «История изменений»

На вкладке «История изменений» УК оборудования отображается история всех действий с карточкой в системе. Вкладка заполняется автоматически.

Для формирования истории изменений выбрать в фильтре «Объект» из выпадающего списка необходимое значение.

На странице будет сформирована таблица с данными по истории изменений по выбранному объекту.

По полям реестров истории изменений доступны операции:

- поиск значений (аналогично п.3.2.1);
- сортировка значений (аналогично п. 3.2.2);

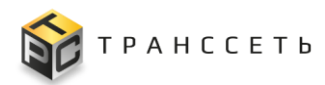

- фильтрация значений (аналогично п. 3.2.3);
- выгрузка данных (аналогично п. 3.2.8).

## 3.3.6 Иерархический список оборудования

В разделе «Иерархический список оборудования» учтённые единицы оборудования отображаются в виде иерархического списка по уровням: «Категория», «Тип», «Модель», «Единица оборудования», «Связанный объект».

Пример внешнего вида страницы представлен на рисунке (Рисунок 3.50).

| рархический список<br>орудования | Кат   | егс | ории оборудования                                                    |
|----------------------------------|-------|-----|----------------------------------------------------------------------|
| рыть Развернуть Свернуть         | :     | 2   | ка Q <sup>×</sup> 1 <sup>×</sup> + 100 ∨ из 9 Строк < 1 > перейти на |
|                                  |       | N⁰  | Наименование категории 1                                             |
| Список оборудования              |       |     | 0                                                                    |
| Водоподготовка                   |       |     | ~                                                                    |
| Вспомогательное                  | •     | 1   | Водоподготовка                                                       |
|                                  | 0     | 2   | Вспомогательное                                                      |
| Климатическое                    | 0.0   | 3   | Климатическое                                                        |
| Компрессорное                    | 0     | 4   | Компрессорное                                                        |
| Насосное                         | 0.0   | 5   | Насосное                                                             |
| 2000000                          | *     | 6   | Оргтехника                                                           |
| Оргехника                        | 4.0.0 | 7   | Основное                                                             |
| Основное                         | :     | 8   | Производственные линии                                               |
| Производственные линии           | :     | 9   | Санитарное                                                           |
|                                  |       |     |                                                                      |

Рисунок 3.50 – Внешний вид страницы «Иерархический список оборудования»

Разворачивание и сворачивание дочерних веток дерева осуществляется по пиктограммам . При нажатии на пиктограмму отображаются вложенные

ветки соответствующего уровня, по пиктограмме Производится скрытие подветок соответствующего уровня (Рисунок 3.50).

Заполнение иерархического дерева производится автоматически на основании данных УК раздела «Оборудование» и недоступно для редактирования пользователем.

Переход к УК списка оборудования осуществляется из Иерархического списка оборудования или в правой части экрана через реестровое представление.

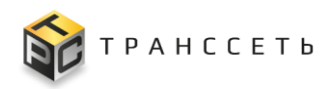

# 3.4 Оперативный режим

Оперативный режим – это интерфейс, собирающий информацию о состоянии всех событий, инцидентов (ЛР И) и плановых работ (ЛР ПР), обеспечивающий единые принципы управления всеми процессами.

## 3.4.1 Оперативный режим

Переход к разделу осуществляется из бокового меню «Оперативный режим → Оперативный режим» или с Главной страницы системы (Рисунок 3.51).

| T | R                                                                            | S                  |                            |                     |                     |                                |                      |             |                                              |                        |                                            |                          |                                                                                 | ÷                       | (ip:192.168.116.125<br>さざく) ⑦  |
|---|------------------------------------------------------------------------------|--------------------|----------------------------|---------------------|---------------------|--------------------------------|----------------------|-------------|----------------------------------------------|------------------------|--------------------------------------------|--------------------------|---------------------------------------------------------------------------------|-------------------------|--------------------------------|
| - | lasa,                                                                        | 🛛 « Главна         | ая → Опера                 | тивный режим        |                     |                                |                      |             |                                              |                        |                                            |                          |                                                                                 |                         |                                |
| 1 | К Ж<br>К Ж События Настройки С Автообновление Выгрузить Открыть ЛР Инцидента |                    |                            |                     |                     |                                |                      |             |                                              |                        |                                            |                          |                                                                                 |                         |                                |
| I | -×                                                                           | но-<br>мер 1∃      | Изменить<br>состоя-<br>ние | Приори- ‡≡          | Начало/<br>Оконча-  | Продол-<br>житель- ‡=<br>ность | Текущее<br>состоя-   | Связанные ф | Подроб-<br>ности                             | Роди-<br>тель-<br>ское | Обору-<br>дование ‡⊟                       | Место<br>неис-<br>правно | Описа-<br>ние<br>про                                                            | Деталь-<br>ная<br>инфор | Тип ава-<br>рийного 1<br>сообщ |
| ( | 3                                                                            |                    |                            |                     |                     |                                |                      |             |                                              |                        |                                            |                          |                                                                                 |                         |                                |
| 1 |                                                                              | ^ Непросм          | иотренные                  | 18012               |                     |                                |                      |             |                                              |                        |                                            |                          |                                                                                 |                         |                                |
|   |                                                                              | 2024.05.2<br>6_332 | • • • •<br>•               | Незначи-<br>тельное | 26.05.2024<br>07:03 |                                | Ожидает<br>обработки |             | ное замед-<br>ление линии                    | Линия                  | этикетирова<br>ния_АU-КР-<br>301           | Упаковка 1<br>этаж       | нения про-<br>изводитель-<br>ности линии<br>на 50%                              |                         | Оборудова-<br>ние              |
| 1 |                                                                              | 2024.05.2<br>6_331 | ⊙ ▲ ⇔<br>6 🕅               | Критиче-<br>ское    | 26.05.2024<br>06:19 |                                | Ожидает<br>обработки |             | Критиче-<br>ское замед-<br>ление линии       | Линия                  | Машина<br>этикетирова<br>ния_AU-КР-<br>301 | Упаковка 1<br>этаж       | Превышен<br>порог откло-<br>нения про-<br>изводитель-<br>ности линии<br>на 100% |                         | Оборудова-<br>ние              |
| 1 |                                                                              | 2024.05.2<br>6_330 | ⊙ <b>▲</b> ⇔<br>6 🕅        | Незначи-<br>тельное | 26.05.2024<br>05:08 |                                | Ожидает<br>обработки |             | Существен-<br>ное замед-<br>ление линии      | Линия                  | Машина уку-<br>порки AU-<br>GP-FX130       | Упаковка 1<br>этаж       | Превышен<br>порог откло-<br>нения про-<br>изводитель-<br>ности линии<br>на 50%  |                         | Оборудова-<br>ние              |
| I |                                                                              | 2024.05.2<br>6_329 | ● ▲ ⇔<br>♠ ≷               | Предупре-<br>ждение | 26.05.2024<br>05:06 |                                | Ожидает<br>обработки |             | Несуще-<br>ственное за-<br>медление<br>линии | Линия                  | Машина<br>этикетирова<br>ния_АU-КР-<br>301 | Упаковка 1<br>этаж       | Превышен<br>порог откло-<br>нения про-<br>изводитель-<br>ности линии<br>на 20%  |                         | Оборудова-<br>ние              |

Рисунок 3.51 – Оперативный режим

В интерфейсе Оперативного режима можно выделить следующие блоки:

- область настройки и отображения основной таблицы Оперативного режима (1);
- основная таблица, которая содержит список выводимых в Оперативный режим объектов (2).

Для компактного вывода на экран часть отображаемой информации заменена графическими изображениями с детализацией. При наведении курсора на графический объект появляется всплывающая подсказка.

В целях систематизации информации и оптимизации процесса работы с объектами в Оперативном режиме реализованы следующие функции:

 сортировка информации по столбцам таблицы Оперативного режима (аналогично п. 3.2.1);

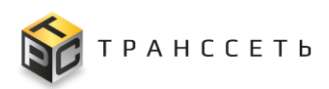

- поиск информации по столбцам таблицы Оперативного режима (аналогично п. 3.2.2);
- пользовательские настройки (п. 3.4.1.4);
- выбор объекта для отображения в таблице Оперативного режима (п. 3.4.1.5);
- выгрузка данных в файл формата «xlsx»/ «csv» (п. 3.4.1.2).

# 3.4.1.1 Таблица Оперативного режима

Все поля таблицы Оперативного режима заполняются автоматически данными из соответствующих полей учетных карточек объектов. Переход к учетной карточке объекта возможен по ссылке идентификатора в поле «Номер» таблицы Оперативного режима.

Внешний вид таблицы Оперативного режима представлен на рисунке (Рисунок 3.52).

| ĴΞ | но-<br>мер 1∃      | Изменить<br>состоя-<br>ние | Приори-<br>тет Ĵ∃   | Начало/<br>Оконча- 1<br>ние | Продол-<br>житель- 1<br>ность | Текущее<br>состоя-<br>ние | Связанные ф | Подроб-<br>ности 1                           | Роди-<br>тель-<br>ское | Обору-<br>дование 1≡                       | Место<br>неис-<br>правно | Описа-<br>ние 1<br>про                                                          | Деталь-<br>ная<br>инфор | Тип ава-<br>рийного 1<br>сообщ |
|----|--------------------|----------------------------|---------------------|-----------------------------|-------------------------------|---------------------------|-------------|----------------------------------------------|------------------------|--------------------------------------------|--------------------------|---------------------------------------------------------------------------------|-------------------------|--------------------------------|
| G  |                    |                            |                     |                             |                               |                           |             |                                              |                        |                                            |                          |                                                                                 |                         |                                |
|    | ^ Непрос           | мотренные                  | 18012               |                             |                               |                           |             |                                              |                        |                                            |                          |                                                                                 |                         |                                |
|    | 2024.05.2<br>6_332 | <b>○</b> ▲ □<br><b>6 ≷</b> | Незначи-<br>тельное | 26.05.2024<br>07:03         |                               | Ожидает<br>обработки      |             | ное замед-<br>ление линии                    | Линия                  | этикетирова<br>ния_АU-КР-<br>301           | Упаковка 1<br>этаж       | нения про-<br>изводитель-<br>ности линии<br>на 50%                              |                         | Оборудова-<br>ние              |
|    | 2024.05.2<br>6_331 | • A ==<br>6 Q              | Критиче-<br>ское    | 26.05.2024<br>06:19         |                               | Ожидает<br>обработки      |             | Критиче-<br>ское замед-<br>ление линии       | Линия                  | Машина<br>этикетирова<br>ния_AU-КР-<br>301 | Упаковка 1<br>этаж       | Превышен<br>порог откло-<br>нения про-<br>изводитель-<br>ности линии<br>на 100% |                         | Оборудова-<br>ние              |
|    | 2024.05.2<br>6_330 | <b>⊙</b> ▲ ⇔<br>6          | Незначи-<br>тельное | 26.05.2024<br>05:08         |                               | Ожидает<br>обработки      |             | Существен-<br>ное замед-<br>ление линии      | Линия                  | Машина уку-<br>порки AU-<br>GP-FX130       | Упаковка 1<br>этаж       | Превышен<br>порог откло-<br>нения про-<br>изводитель-<br>ности линии<br>на 50%  |                         | Оборудова-<br>ние              |
|    | 2024.05.2<br>6_329 | • A =<br>6 0               | Предупре-<br>ждение | 26.05.2024<br>05:06         |                               | Ожидает<br>обработки      |             | Несуще-<br>ственное за-<br>медление<br>линии | Линия                  | Машина<br>этикетирова<br>ния_АU-КР-<br>301 | Упаковка 1<br>этаж       | Превышен<br>порог откло-<br>нения про-<br>изводитель-<br>ности линии<br>на 20%  |                         | Оборудова-<br>ние              |

Рисунок 3.52 – Внешний вид таблицы Оперативного режима

В зависимости от выбранного режима просмотра меняется содержание отображаемой таблицы на главной странице оперативного режима.

Набор полей обусловлен выбором объекта в блоке настройки и применения к основной таблице режимов просмотра Оперативного режима.

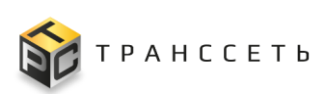

| [ | RS                           |         |                           |                            |                     |                              |                               |                              |                         |                                              |                        |                                            | (ip:192<br>文· 슬          | .168.116.12<br>• 🕗 🕜                              |  |  |
|---|------------------------------|---------|---------------------------|----------------------------|---------------------|------------------------------|-------------------------------|------------------------------|-------------------------|----------------------------------------------|------------------------|--------------------------------------------|--------------------------|---------------------------------------------------|--|--|
| C | Назад « Главная Оперативн    | ый режи | м                         |                            |                     |                              |                               |                              |                         |                                              |                        |                                            |                          |                                                   |  |  |
|   | қ ж<br>ж м<br>Скрыть фильтры |         | Настройки                 | 🗸 Авто                     | ообновление         | Выгрузити                    | •                             | Открыть ЛР                   | Инцидента               |                                              |                        |                                            |                          |                                                   |  |  |
| C | Все объекты                  | ‡≕      | но-<br>мер ‡⊟             | Изменить<br>состоя-<br>ние | Приори-<br>тет      | Начало/<br>Оконча- 11<br>ние | Продол-<br>житель- 1<br>ность | Текущее<br>состоя- ‡⊟<br>ние | Связанные<br>объекты 1= | Подроб-<br>ности ‡∃                          | Роди-<br>тель-<br>ское | Обору-<br>дование 1≡                       | Место<br>неис-<br>правно | Опис<br>ние<br>про                                |  |  |
|   | О ЛР                         | C       |                           |                            |                     |                              |                               |                              |                         |                                              |                        |                                            |                          |                                                   |  |  |
|   | ОЛРИ                         |         | А Непросмотренные (18012) |                            |                     |                              |                               |                              |                         |                                              |                        |                                            |                          |                                                   |  |  |
| ľ |                              |         | 2024.05.2<br>6_332        | ⊙ A ⇔<br>6 X               | Незначи-<br>тельное | 26.05.2024<br>07:03          |                               | Ожидает<br>обработки         |                         | ное замед-<br>ление линии                    | Линия                  | этикетирова<br>ния_АU-КР-<br>301           | Упаковка 1<br>этаж       | нени:<br>извој<br>ности<br>на 50                  |  |  |
|   |                              |         | 2024.05.2<br>6_331        | ⇔ <b>⊾</b> ⊕<br>Øð         | Критиче-<br>ское    | 26.05.2024<br>06:19          |                               | Ожидает<br>обработки         |                         | Критиче-<br>ское замед-<br>ление линии       | Линия                  | Машина<br>этикетирова<br>ния_AU-КР-<br>301 | Упаковка 1<br>этаж       | Прев<br>пороі<br>нени:<br>извој<br>ності<br>на 10 |  |  |
|   |                              |         | 2024.05.2<br>6_330        | ●▲ ==<br>6 Ø               | Незначи-<br>тельное | 26.05.2024<br>05:08          |                               | Ожидает<br>обработки         |                         | Существен-<br>ное замед-<br>ление линии      | Линия                  | Машина уку-<br>порки AU-<br>GP-FX130       | Упаковка 1<br>этаж       | Прев<br>порог<br>нени:<br>извол<br>ность<br>на 50 |  |  |
|   |                              |         | 2024.05.2<br>6_329        | ● <u>A</u> =><br>6 Q       | Предупре-<br>ждение | 26.05.2024<br>05:06          |                               | Ожидает<br>обработки         |                         | Несуще-<br>ственное за-<br>медление<br>линии | Линия                  | Машина<br>этикетирова<br>ния_AU-КР-<br>301 | Упаковка 1<br>этаж       | Прев<br>пороі<br>нени:<br>извој<br>ность<br>на 20 |  |  |

Рисунок 3.53 – Отображение выбранных объектов в блоке фильтрации в таблице Оперативного режима

| Наименование поля                            | Описание                                                                                                    |
|----------------------------------------------|----------------------------------------------------------------------------------------------------|
| Поле без названия для<br>установки чек-бокса | Поле содержит чек-бокс для выбора объекта (ЛР или события).<br>Выбор чек-бокса в заголовке группы реестра<br>(Непросмотренные/Просмотренные) означает выбор всех объектов в<br>реестре. |
| Номер                                        | В поле отображается идентификатор объекта, являющийся<br>гиперссылкой на УК объекта.                                                                                                    |
| Изменить состояние                           | В поле отображаются доступные кнопки для выполнения действий над объектом.                                                                                                    |
| Приоритет                                    | В поле отображается приоритет объекта.                                                                                                    |
| Начало/окончание                             | В поле отображаются значения параметров объектов,<br>характеризующих время начала и время окончания в формате<br>dd.mm.yyyy hh:mm:                                                      |
|                                              | <ul> <li>для событий - Время начала события/Время окончания<br/>события (закрытое событие);</li> </ul>                                                                                  |
|                                              | – для ЛР - Время возникновения ЛР/Время решения ЛР.                                                                                                    |
| Продолжительность                            | Время, затраченное на выполнение процесса (время на процесс) из карточки объекта.                                                                                                    |
| Текущее состояние                            | Текущее состояние события или статус ЛР.                                                                                                    |
| Связанные объекты                            | <ul> <li>в поле для объединенных событий отображается<br/>количество объектов, связанных с данным объектом.</li> </ul>                                                                  |

Таблица 3.9 – Состав полей Оперативного режима

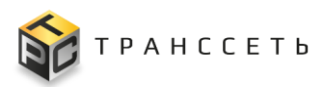

| Наименование поля    | Описание                                                         |  |  |  |  |  |  |
|----------------------|------------------------------------------------------------------|--|--|--|--|--|--|
|                      | Числовое значение, равное количеству объединенных                |  |  |  |  |  |  |
|                      | объектов, является ссылкой на открытие модального                |  |  |  |  |  |  |
|                      | окна с перечнем этих объектов;                                   |  |  |  |  |  |  |
|                      | - в поле для события, связанного с ЛР, отображается              |  |  |  |  |  |  |
|                      | информация о привязанном ЛР, например, «И_1»,                    |  |  |  |  |  |  |
|                      | запись является ссылкой на соответствующий ЛР.                   |  |  |  |  |  |  |
| Подробности          | Тип аварийного события или описание (краткое).                   |  |  |  |  |  |  |
| Родительское         | Переход к учетной карточке родительского оборудования по ссылке. |  |  |  |  |  |  |
| оборудование         |                                                                  |  |  |  |  |  |  |
| Оборудование         | Переход к учетной карточке оборудования по ссылке.               |  |  |  |  |  |  |
| Место неисправности  | Место неисправности или объект размещения из карточек объектов   |  |  |  |  |  |  |
| Описание проблемы    | Описание проблемы из карточки события                            |  |  |  |  |  |  |
| Детальная информация | Детальная информация из карточки события                         |  |  |  |  |  |  |
| Тип аварийного       | Тип аварийного сообщения карточки события                        |  |  |  |  |  |  |
| сообщения            |                                                                  |  |  |  |  |  |  |

# 3.4.1.2 Выгрузка данных в файл формата «xlsx»/ «csv»

У пользователя есть возможность экспортировать реестровое представление Оперативного режима в файл формата «xlsx» / «csv». При этом все установленные ранее настройки по сортировке, поиску и фильтрации сохраняются, и информация в выгруженном файле будет представлена с их учётом (Рисунок 3.54).

| <ul> <li>назад « Главная — Оперативный режим</li> </ul>                                         |                              |                   |                                |                                       |                                          |                                      |                        |                         |                                                                                         |                                           |  |
|-------------------------------------------------------------------------------------------------|------------------------------|-------------------|--------------------------------|---------------------------------------|------------------------------------------|--------------------------------------|------------------------|-------------------------|-----------------------------------------------------------------------------------------|-------------------------------------------|--|
| 6.2                                                                                             |                              |                   |                                |                                       |                                          |                                      |                        |                         |                                                                                         |                                           |  |
|                                                                                                 |                              |                   |                                |                                       |                                          |                                      |                        |                         |                                                                                         |                                           |  |
| оди́л Главная вставка разметка страницы формулы данные рецензирование вид Бочкарева Татьана П 🔍 |                              |                   |                                |                                       |                                          |                                      |                        |                         |                                                                                         |                                           |  |
| ¢≓×                                                                                             | Номер ‡≣                     | Изменить          | 🚺 защищенны                    | <b>ій просмотр</b> Будьте в<br>защище | осторожны: файлы из<br>енного просмотра. | Интернета могут содержать вирусы. Ес | ли вам не нужно изменя | пъ этот документ, лучше | работать с ним в режиме                                                                 | Разрешить редактирование 🗙                |  |
|                                                                                                 |                              |                   | A1 ~                           | $: \times \checkmark f_x$             | Оперативный реж                          | ким                                  |                        |                         |                                                                                         | ~                                         |  |
| C                                                                                               |                              |                   |                                |                                       |                                          |                                      |                        |                         |                                                                                         |                                           |  |
|                                                                                                 | A 11                         |                   |                                |                                       |                                          |                                      |                        |                         |                                                                                         |                                           |  |
|                                                                                                 | <ul> <li>Непросмо</li> </ul> | тренные 🕛         | Δ                              | в                                     | C                                        | D                                    | F                      | F                       |                                                                                         |                                           |  |
|                                                                                                 |                              |                   | 1 Оперативный                  | режим                                 | 6                                        |                                      | -                      |                         |                                                                                         |                                           |  |
|                                                                                                 |                              |                   | 2 Лата созлания                | 07.02.2024 14:50                      |                                          |                                      |                        |                         |                                                                                         |                                           |  |
|                                                                                                 | 2023.12.10_                  | ⊙∆⇔≴              | 3 Пользователь                 | admin                                 |                                          |                                      |                        |                         |                                                                                         |                                           |  |
|                                                                                                 | 13                           | 12                | 4 Номер                        | Изменить состояние                    | Приоритет                                | Начало/Окончание                     | Продолжительность      | Текущее состояние       | Связанные объекты                                                                       |                                           |  |
|                                                                                                 |                              |                   | 5 2023.12.10 13                | 3                                     | 3 Существенное                           | 10.12.2023 10:21 10.12.2023 10:54    | 32 м. 59 с.            | Ожидает обработки       | Подчиненных событий: <button th="" tv<=""><th>pe="submit" name="TableScor</th></button> | pe="submit" name="TableScor               |  |
|                                                                                                 |                              |                   | 6 2023.12.10 30                | 4                                     | Существенное                             | 10.12.2023 14:11 11.12.2023 08:24    | 18 ч. 12 м. 39 с.      | Привязан ЛР             | <a target=" blank" href="/ui/Trs.Lr.</th> <th>Process.ProcessUiModule/Rea</th>          | Process.ProcessUiModule/Rea               |  |
|                                                                                                 |                              | @ @ <b>(</b> \$)~ | 7 2024.01.25 2                 | 3                                     | 8 Критическое                            | 25.01.2024 18:07                     |                        | Ожидает обработки       |                                                                                         |                                           |  |
| _                                                                                               | 2023 12 10                   |                   | 8 2024.01.25 3                 | 3                                     | В Критическое                            | 25.01.2024 18:07                     |                        | Ожидает обработки       |                                                                                         |                                           |  |
|                                                                                                 | 30                           |                   | 9 2024.01.25 1                 | 4                                     | Критическое                              | 25.01.2024 18:07                     |                        | Привязан ЛР             | <a target=" blank" href="/ui/Trs.Lr.</th> <th>Process.ProcessUiModule/Rea</th>          | Process.ProcessUiModule/Rea               |  |
|                                                                                                 |                              |                   | 10 2023.11.29 2                | 7                                     | 7 Критическое                            | 29.11.2023 07:48                     |                        | Открыт ЛР               | <a target="_blank" href="/ui/Trs.Lr.</th> <th>Process.ProcessUiModule/Rea</th>          | Process.ProcessUiModule/Rea               |  |
|                                                                                                 |                              |                   | 11 2023.11.29 4                | 7                                     | 7 Критическое                            | 29.11.2023 08:04                     |                        | Открыт ЛР               | <a target="_blank" href="/ui/Trs.Lr.</th> <th>Process.ProcessUiModule/Rea</th>          | Process.ProcessUiModule/Rea               |  |
|                                                                                                 |                              |                   | 12 2023.11.29 5                | 3                                     | В Предупреждение                         | 29.11.2023 08:24                     |                        | Ожидает обработки       |                                                                                         |                                           |  |
|                                                                                                 |                              |                   | 13 2023.11.29 6                | 3                                     | 8 Критическое                            | 29.11.2023 08:25                     |                        | Ожидает обработки       |                                                                                         |                                           |  |
|                                                                                                 | 2024.01.25_                  | 0.000             | 14 2023.11.29 7                | 3                                     | 8 Критическое                            | 29.11.2023 08:26                     |                        | Ожидает обработки       |                                                                                         |                                           |  |
|                                                                                                 |                              | - 10              | 15 2023.11.29 8                | 3                                     | 8 Критическое                            | 29.11.2023 08:26                     |                        | Ожидает обработки       |                                                                                         |                                           |  |
|                                                                                                 |                              |                   | 16 2023.11.29_10               | 3                                     | 8 Критическое                            | 29.11.2023 08:37                     |                        | Ожидает обработки       |                                                                                         |                                           |  |
|                                                                                                 |                              |                   | 17 2023.11.29_11               | 3                                     | 8 Критическое                            | 29.11.2023 08:38                     |                        | Ожидает обработки       |                                                                                         |                                           |  |
|                                                                                                 |                              |                   | 18 2023.11.29 12               | 3                                     | 8 Критическое                            | 29.11.2023 08:38                     |                        | Ожидает обработки       |                                                                                         |                                           |  |
| _                                                                                               | 2024.01.25                   | OAGA              | <b>19</b> <u>2023.11.29_13</u> | 7                                     | Предупреждение                           | 29.11.2023 09:38                     |                        | Открыт ЛР               | <a target="_blank" href="/ui/Trs.Lr.</th> <th>Process.ProcessUiModule/Rea</th>          | Process.ProcessUiModule/Rea               |  |
|                                                                                                 | 3                            | 2                 | 20 2023.11.29_16               | 3                                     | В Незначительное                         | 29.11.2023 09:39                     |                        | Ожидает обработки       |                                                                                         | ]                                         |  |
|                                                                                                 |                              |                   | 21 2023.11.29_15               | 3                                     | В Незначительное                         | 29.11.2023 09:39                     |                        | Ожидает обработки       |                                                                                         |                                           |  |
|                                                                                                 |                              |                   | 22 2023.11.29_14               | 3                                     | Критическое                              | 29.11.2023 09:39                     |                        | Ожидает обработки       |                                                                                         |                                           |  |
|                                                                                                 |                              |                   | 23 2023.11.29_17               | 3                                     | В Незначительное                         | 29.11.2023 09:39                     |                        | Ожидает обработки       |                                                                                         |                                           |  |
|                                                                                                 |                              |                   | 74 7073 11 79 18               |                                       | Незначительное                           | 29 11 2023 09-46                     |                        | Ожилает облаботки       |                                                                                         |                                           |  |
|                                                                                                 | 2024.01.25_                  | OA⇔6              | Onep                           | ативный режим                         | (†                                       |                                      |                        | : [4]                   |                                                                                         |                                           |  |
|                                                                                                 | 2                            | 12<br>1           | ГОТОВО 🔚                       |                                       |                                          |                                      |                        |                         |                                                                                         | + 100%                                    |  |
|                                                                                                 |                              |                   |                                |                                       |                                          |                                      |                        |                         | 100%                                                                                    | ia la la la la la la la la la la la la la |  |
| _                                                                                               |                              |                   |                                |                                       |                                          |                                      |                        |                         | 100%                                                                                    |                                           |  |

Рисунок 3.54 – Выгрузка данных в файл формата «xlsx» / «csv»

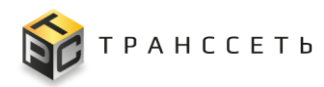

# 3.4.1.3 Автообновление

Дополнительно выведен чек-бокс автообновления главной страницы Оперативного режима. По умолчанию чек-бокс активирован. Если чек-бокс автообновления не активирован, на странице отображаются данные, подгруженные в Оперативный режим до момента отключения опции автообновления, либо данные, обновленные пользователем вручную. Актуальная дата и время последнего обновления данных при деактивированном чек-боксе автообновления отображается на главной странице Оперативного режима над таблицей объектов (Рисунок 3.55). Обновление данных вручную осуществляется по нажатию кнопки

Активация чек-бокса, отвечающего за автообновление на главной странице Оперативного режима, зависит от того, установлен ли данный параметр в настройках. Если в разделе «Настройки» (п. 3.4.1.4) Оперативного режима у параметра «Автообновление» установлена «галочка», то и на главной странице Оперативного режима «Автообновление» будет активно. Ручное снятие/проставление «галочки» автообновления на главной странице Оперативного режима ни на что не повлияет – функция устанавливается только через настройки.

|    | к ж<br>с обытия Настройки Автообновление Выгрузить Данные на 25.10.2024 15:41:53 Открыть ЛР Инцидента |                                                                                                    |                     |                             |                             |                              |                        |                                              |                        |                                            |                          |                                                                                |                          |
|----|----------------------------------------------------------------------------------------------------|----------------------------------------------------------------------------------------------------|---------------------|-----------------------------|-----------------------------|------------------------------|------------------------|----------------------------------------------|------------------------|--------------------------------------------|--------------------------|--------------------------------------------------------------------------------|--------------------------|
| t≓ | Но-<br>мер 1∃                                                                                         | Изменить<br>состоя-<br>ние                                                                                                    | Приори-<br>тет 1≡   | Начало/<br>Оконча- 1<br>ние | Продол-<br>житель-<br>ность | Текущее<br>состоя- ‡≡<br>ние | Связанные 1<br>объекты | Подроб-<br>ности                             | Роди-<br>тель-<br>ское | Обору-<br>дование 1≡                       | Место<br>неис-<br>правно | Описа-<br>ние<br>про- Детальна                                                 | Деталь-<br>ая информация |
|    | ^ Непросм                                                                                             | иотренные 🌘                                                                                                    | 18012               |                             |                             |                              |                        |                                              |                        |                                            |                          |                                                                                |                          |
|    | 2024.05.2<br>6_331                                                                                    | <ul> <li>▲ </li> <li>● ▲ </li> <li>● ▲ </li> <li>● ▲ </li> </ul>                                                                                                    | Критиче-<br>ское    | 26.05.2024<br>06:19         |                             | Ожидает<br>обработки         |                        | Критиче-<br>ское замед-<br>ление линии       | Линия                  | Машина<br>этикетирова<br>ния_АU-КР-<br>301 | Упаковка 1<br>этаж       | порог откло-<br>нения про-<br>изводитель-<br>ности линии<br>на 100%            |                          |
|    | 2024.05.2<br>6_330                                                                                    | <ul> <li>● ▲ =&gt;</li> <li>● ▲ =&gt;</li>&lt;</ul> | Незначи-<br>тельное | 26.05.2024<br>05:08         |                             | Ожидает<br>обработки         |                        | Существен-<br>ное замед-<br>ление линии      | Линия                  | Машина уку-<br>порки AU-<br>GP-FX130       | Упаковка 1<br>этаж       | Превышен<br>порог откло-<br>нения про-<br>изводитель-<br>ности линии<br>на 50% |                          |
|    | 2024.05.2<br>6_329                                                                                    |                                                                                                    | Предупре-<br>ждение | 26.05.2024<br>05:06         |                             | Ожидает<br>обработки         |                        | Несуще-<br>ственное за-<br>медление<br>линии | Линия                  | Машина<br>этикетирова<br>ния_АU-КР-<br>301 | Упаковка 1<br>этаж       | Превышен<br>порог откло-<br>нения про-<br>изводитель-<br>ности линии<br>на 20% |                          |
|    | 2024.05.2<br>6_328                                                                                    | ●▲<br>☆<br>☆<br>☆                                                                                                    | Незначи-<br>тельное | 26.05.2024<br>05:06         |                             | Ожидает<br>обработки         |                        | Существен-<br>ное замед-<br>ление линии      | Линия                  | Машина<br>этикетирова<br>ния_АU-КР-<br>301 | Упаковка 1<br>этаж       | Превышен<br>порог откло-<br>нения про-<br>изводитель-<br>ности линии<br>на 50% |                          |

Рисунок 3.55 – Оперативный режим при отключенном автообновлении

# 3.4.1.4 Пользовательские настройки

Функция «Настройки» предназначена для установки пользователем индивидуальных условий просмотра страницы Оперативного режима. Переход к

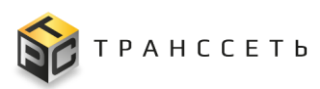

настройке осуществляется нажатием на кнопку «Настройки» в интерфейсе Оперативного режима (Рисунок 3.56).

| Отк | Открыть ЛР Инцидента<br>К ж События Настройки С Автообновление Выгрузить |                       |                   |                                             |                           |                                                           |                      |                    |           |                                                  |                                |                                                                                 |                                 |                               |
|-----|--------------------------------------------------------------------------|-----------------------|-------------------|---------------------------------------------|---------------------------|-----------------------------------------------------------|----------------------|--------------------|-----------|--------------------------------------------------|--------------------------------|---------------------------------------------------------------------------------|---------------------------------|-------------------------------|
| ¢≓≚ | Номер ‡⊟                                                                 | Изменить<br>состояние | Приоритет‡∃       | Начало/<br>Оконча- ↑ <mark>-1</mark><br>ние | Продол<br>жителе<br>ность | Сохранить З                                               | Свозанные            | Попробись          | Родитель- | Оборудо-                                         | Место<br>неисправ- ‡⊟<br>ности | Описание<br>проблемы‡≡                                                          | Деталь-<br>ная<br>информа       | Тип ава-<br>рийного<br>сообще |
| C   |                                                                          |                       |                   |                                             |                           |                                                           |                      |                    |           |                                                  |                                |                                                                                 |                                 |                               |
|     | Оперативный режим: настройки                                             |                       |                   |                                             |                           |                                                           |                      |                    |           |                                                  |                                |                                                                                 |                                 |                               |
|     | 2023.12.10_<br>13                                                        | ⊙ <b>≜</b> ∞ fa<br>≷  | Существен-<br>ное | 10.12.2023<br>10:21<br>10.12.2023<br>10:54  | 32 м. 5                   | Количество подгружаем<br>Автообновление                   | иых строк (мин. 40)  | 40                 |           |                                                  | Упаковка 1<br>атаж             | Превышен<br>порог откло-<br>нения произ-<br>водительно-<br>сти линии на<br>100% | line_mes_id=1<br>00,task_id=777 | Оборудова-<br>ние             |
|     | 2023.12.10_<br>30                                                        | 0 00 fb in            | Существен-<br>ное | 10.12.2023<br>14:11<br>11.12.2023<br>08:24  | 18 ч. 1;<br>с.            | период автосоновлени<br>Звуковой сигнал при по<br>объекта | и<br>оявлении нового | 1 мин.             |           | ~                                                | Упаковка 1<br>атаж             | Превышен<br>порог откло-<br>нения произ-<br>водительно-<br>сти линии на<br>100% | line_mes_id=1<br>00,task_id=777 | Оборудова-<br>ние             |
|     | <b>2024.01.25_</b><br>1                                                  | 08 fin                | Критическое       | 25.01.2024<br>18:07                         |                           | Привязан ЛР                                               | ПР_27 (Решено)       | Остановка<br>линии | Линия     | Машина<br>разливная_Ар<br>ollo 8 PD<br>Plast_132 | Упаковка 2<br>этаж             | Превышен<br>порог откло-<br>нения произ-<br>водительно-<br>сти линии на<br>100% |                                 | Оборудова-<br>ние             |
|     | 2024.01.25<br>Проигрывате                                                | ель Windows           | Media eckoe       | 25.01.2024<br>18:07                         |                           | Ожидает<br>обработки                                      |                      | Остановка<br>линии | Линия     | Этикетиро-<br>вочная ма-                         | Упаковка 2<br>этаж             | Превышен<br>порог откло-<br>нения произ-<br>водительно-                         |                                 | Оборудова-<br>ние             |

Рисунок 3.56 – Переход к пользовательским настройкам

Настройка выполняется вручную, выбором из списка или нажатием по чекбоксу ипротив соответствующего параметра (Рисунок 3.56).

При выборе «Звуковой сигнал при появлении нового объекта», звуковое уведомление проиграется один раз при появлении новой записи в «Непросмотренных» ЛР и событий. Настройка звуковых уведомлений описана в п. 3.4.2.

По завершению настройки необходимо подтвердить выбор нажатием кнопки «Сохранить» (при нажатии «Закрыть» изменения сохранены не будут).

# 3.4.1.5 Фильтрация объектов для отображения в таблице Оперативного режима

Чтобы отображаться настроить, объекты таблице какие лолжны В областью Оперативного режима, необходимо воспользоваться фильтрации События объектов. Название режима просмотра отображается в виде кнопки («События» или другая надпись, соответствующая открытому режиму просмотра) (Рисунок 3.57). Переход к области фильтрации происходит по нажатию на кнопку с названием режима просмотра (например «События»). Пользователю открывается список существующих режимов просмотра (Рисунок 3.58), из которого он может

выбрать необходимый режим с помощью активации переключателя 🖳 в пункте меню.

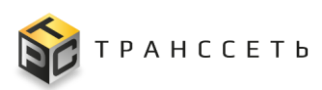

| Откр | анть ЛР Инцидента                  | ]                  |                      |                                                           |            |              |                       |                 |                         |              |                               |                      |                    |                              |                                 |                                |                                               |                         |                     |
|------|------------------------------------|--------------------|----------------------|-----------------------------------------------------------|------------|--------------|-----------------------|-----------------|-------------------------|--------------|-------------------------------|----------------------|--------------------|------------------------------|---------------------------------|--------------------------------|-----------------------------------------------|-------------------------|---------------------|
| 30   | События                            | Настройки          | Автообновление       | Выгрузить                                                 |            |              |                       |                 |                         |              |                               |                      |                    |                              |                                 |                                |                                               |                         |                     |
|      |                                    |                    |                      |                                                           |            |              |                       |                 |                         |              |                               |                      |                    |                              |                                 |                                |                                               |                         |                     |
| 1E   | Номер 1≣                           | Изменить состояние | Оркоритет 1 1        | гачало/ Т <u>=</u> 1 Продо<br>кончание Т <u>=</u> 1 Продо | ижитель 15 | Текущее      | I≡ Ce                 | язанные объекты | 1⊒ Подроб               | іности III о | одительское 1⊟<br>Борудование | Оборудование 1 Мес   | го<br>правности ‡⊟ | Описание III<br>проблемы     | Детальная<br>информация         | t⊟ <sup>Тип</sup><br>аварийног |                                               |                         |                     |
| ¢    |                                    |                    |                      |                                                           |            |              |                       |                 |                         |              |                               |                      |                    |                              |                                 |                                |                                               |                         |                     |
|      | <ul> <li>Непросмотренна</li> </ul> | Ne 🕗               |                      |                                                           |            |              |                       |                 |                         |              |                               |                      |                    |                              |                                 |                                | _                                             |                         |                     |
|      | 2023.12.07_4                       | 94-60              | 0                    | 2 10 0000 10 50                                           |            | Ожидает      |                       |                 | Oataus                  |              |                               | Ykynop_Capline       | and I among        | превышен порог<br>отклонения |                                 | Ofaminaa                       |                                               |                         |                     |
|      |                                    |                    | иткрыть пе инфидента |                                                           |            |              |                       |                 |                         |              |                               |                      |                    |                              |                                 |                                |                                               |                         |                     |
|      | 2023.12.07_5                       | 94°60              | Скрыты фильтр        | Настройки                                                 | 🗹 Автооб   | новление     | Выгрузять             |                 |                         |              |                               |                      |                    |                              |                                 |                                |                                               |                         |                     |
|      | Просмотренные                      | 20                 | Все объекты          |                                                           |            |              |                       |                 |                         |              |                               |                      |                    |                              |                                 |                                |                                               |                         |                     |
|      |                                    |                    | Осбытия              |                                                           | I≊ĭ        | Номер 1Ξ     | Изменить<br>состояние | Приоритет 1     | Начало/<br>Окончание 11 | Продолжит П  | ≡ <sup>текущее</sup> 1≡       | Связанные объекты [] | Подробнос 1        | Родительск 1Ξ                | Оборудова 1⊟                    | Место НЕИСПрав. 1              | Олисание<br>проблемы 1⊟                       | Детальная<br>информац_1 | тип<br>аварийног II |
|      | 2023.11.29_2                       | Q                  | О леи                |                                                           | 0          | Hannan same  |                       |                 |                         |              |                               |                      |                    |                              |                                 |                                |                                               |                         |                     |
|      |                                    |                    | п о пр               |                                                           |            | непросмотре  | снирае 😏              |                 |                         |              |                               |                      |                    |                              |                                 |                                | Превышен                                      |                         | _                   |
| · U  | 2023,11.29_3                       | QA0 EQ             |                      |                                                           |            | 2023.12.07_4 | o∆∞6                  | Существенное    | 07.12.2023              |              | Ожидает<br>обработки          |                      | Остановка          | Линия<br>розлила №8          | Ykynop_Capline<br>PMP plast 105 | Упаковка 1                     | порог<br>отклонения<br>производитель          |                         | Оборудование        |
|      | 2023.11.29.4                       | an                 |                      |                                                           |            |              |                       |                 |                         |              |                               |                      |                    |                              |                                 |                                | ности линии на<br>100%                        |                         |                     |
|      |                                    |                    |                      |                                                           |            |              |                       |                 |                         |              | -                             |                      |                    |                              | Мацина                          |                                | Превышен порог                                |                         |                     |
|      | 2023.11.29_5                       | \$3~19             |                      |                                                           |            | 2023.12.07_5 | 0 COLOR               | Существенное    | 19:53                   |              | обработки                     |                      | остановка<br>линии | Линия.<br>розлива_№8         | разливная_Pola<br>ris 8PD_102   | упаковка 1<br>этаж             | отклонения<br>производитель<br>ности линии на |                         | Оборудование        |
|      |                                    |                    |                      |                                                           |            | Deserver     |                       |                 |                         |              |                               |                      |                    |                              |                                 |                                | 100%                                          |                         |                     |
|      |                                    |                    |                      |                                                           |            | просмотрен   | 1016 💿                |                 |                         |              |                               |                      |                    |                              |                                 |                                | The line                                      |                         |                     |
|      |                                    |                    |                      |                                                           |            | 2023.11.29_2 | 10 m                  | Критическое     | 29.11.2023              |              | Открыт ЛР                     | И_136 (Открыто)      | Информация         | Alester<br>Doctore NR        | Машина<br>разлизная_Pola        | Упаковка 1                     | productivity<br>deviation<br>threshold of 95% |                         | Данные              |
|      |                                    |                    |                      |                                                           |            |              |                       |                 |                         |              |                               |                      | enty terbyer       |                              | ns 8PD_102                      |                                | has been<br>exceeded                          |                         |                     |

Рисунок 3.57 – Переход к области фильтрации отображения объектов

| 🔵 Все объекты |  |  |  |  |  |  |  |  |
|---------------|--|--|--|--|--|--|--|--|
| 🔘 События     |  |  |  |  |  |  |  |  |
| 🔵 ЛР          |  |  |  |  |  |  |  |  |
| 🔵 лри         |  |  |  |  |  |  |  |  |
| 🔵 ЛР ПР       |  |  |  |  |  |  |  |  |
|               |  |  |  |  |  |  |  |  |

Рисунок 3.58 – Список объектов в области фильтрации отображения объектов

Значение фильтра для пользователя сохраняется и при последующих входах в систему или открытии Оперативного режима, система загружает последний выбранный фильтр.

Таким образом, если пользователь, выбрал, например, режим «ЛР», то в таблице Оперативного режима отобразятся все листы регистрации, зарегистрированные в системе.

Для скрытия списка режимов необходимо нажать кнопку Кнопка отображается только при условии открытого списка режимов.

# 3.4.1.6 Смена состояния событий и ЛР

#### Область действий над выделенными записями

При установке чек-бокса напротив записи (записей) в таблице пользователю становится доступной область (панель) действий над выделенными записями (Рисунок 3.59).

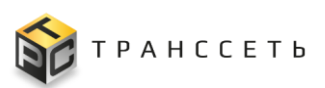

| открыть ли инцидента<br>емент(а,ов) въцделено Просмотреть Открыть инцидент Привязать инцидент Привязать инцидент Привязать ЛР Не открывать ЛР Групповое объединение событий |                   |                       |                   |                                            |                             |                         |                                                    |                    |                              |                                                  |                                |                                                                                 |                                 |                               |
|----------------------------------------------------------------------------------------------------|-------------------|-----------------------|-------------------|--------------------------------------------|-----------------------------|-------------------------|----------------------------------------------------|--------------------|------------------------------|--------------------------------------------------|--------------------------------|---------------------------------------------------------------------------------|---------------------------------|-------------------------------|
| К А СОбытия Настройки С Автообновление Выгрузить                                                                                                    |                   |                       |                   |                                            |                             |                         |                                                    |                    |                              |                                                  |                                |                                                                                 |                                 |                               |
| ţ≕×                                                                                                    | Номер ‡∃          | Изменить<br>состояние | Приоритет ‡Ξ      | Начало/<br>Оконча- †=1<br>ние              | Продол-<br>житель-<br>ность | Текущее<br>состояние ‡≡ | Связанные<br>объекты 1Ξ                            | Подробно-<br>сти   | Родитель-<br>ское<br>оборудо | Оборудо-<br>вание 1≡                             | Место<br>неисправ- ‡≡<br>ности | Описание<br>проблемы 1=                                                         | Деталь-<br>ная<br>информа       | Тип ава-<br>рийного<br>сообще |
| С Анаросмотренные 📀                                                                                                    |                   |                       |                   |                                            |                             |                         |                                                    |                    |                              |                                                  |                                |                                                                                 |                                 |                               |
|                                                                                                    | 2023.12.10_<br>13 | o∆∞£<br>Q             | Существен-<br>ное | 10.12.2023<br>10:21<br>10.12.2023<br>10:54 | 32 м. 59 с.                 | Ожидает<br>обработки    | Подчиненных событий: 2 / 2                         | Остановка<br>линии |                              | Машина<br>разливная_Ро<br>laris 8PD_102          | Упаковка 1<br>этаж             | Превышен<br>порог откло-<br>нения произ-<br>водительно-<br>сти линии на<br>100% | line_mes_id=1<br>00,task_id=777 | Оборудова-<br>ние             |
|                                                                                                    | 2023.12.10_<br>30 | @@ @s                 | Существен-<br>ное | 10.12.2023<br>14:11<br>11.12.2023<br>08:24 | 18 ч. 12 м. 39<br>с.        | Привязан ЛР             | И_147 (Открыто)<br>Подчиненных собы-<br>тий: 1 / 1 | Остановка<br>линии |                              | Машина<br>разливная_Ро<br>Iaris 8PD_102          | Упаковка 1<br>зтаж             | Превышен<br>порог откло-<br>нения произ-<br>водительно-<br>сти линии на<br>100% | line_mes_id=1<br>00,task_id=777 | Оборудова-<br>ние             |
|                                                                                                    | 2024.01.25_<br>1  | @\$\$ <b>\$</b> \$\$  | Критическое       | 25.01.2024<br>18:07                        |                             | Привязан ЛР             | ПР_27 (Решено)                                     | Остановка<br>линии | Линия                        | Машина<br>разливная_Ар<br>ollo 8 PD<br>Plast_132 | Упаковка 2<br>этаж             | Превышен<br>порог откло-<br>нения произ-<br>водительно-<br>сти линии на<br>100% |                                 | Оборудова-<br>ние             |

Рисунок 3.59 – Область действий над выделенными записями

Область представлена кнопками, позволяющими осуществлять действия над объектом (объектами). Набор кнопок зависит от выбранного объекта (объектов).

Таблица 3.10 – Описание кнопок области действия над выделенными объектами Оперативный режима

| Наименование       | Описание                                                                                                    |
|--------------------|----------------------------------------------------------------------------------------------------|
| Просмотреть        | Производится переход к карточке объекта в режиме просмотра.                                                                                                    |
| Открыть инцидент   | Производится создание нового инцидента на основании<br>выбранного события, после чего состояние события<br>переводится в «Открыт ЛР». Из события, которое уже имеет<br>состояние «Открыт ЛР» создать новый инцидент нельзя. Кнопка<br>доступна пользователю в том случае, если в Оперативном<br>режиме выбрана только одна карточка события. |
|                    | Доступна для состояний: «Ожидает обработки», «Не открывать ЛР».                                                                                                    |
| Привязать инцидент | Производится привязка текущего события к открытому ранее инциденту, после чего состояние события переводится в «Привязан ЛР».                                                                                                    |
|                    | Отображается при выборе одного и более событий.                                                                                                    |
|                    | Доступна для состояний: «Ожидает обработки», «Не открывать ЛР», «Привязан ЛР».                                                                                                    |
| Привязать ЛР       | Отображается при выборе одного и более событий.<br>Производится привязка ЛР (Кроме инцидентов), после чего<br>состояние события переводится в «Привязан ЛР».                                                                                                    |
|                    | Доступна для состояний: «Ожидает обработки», «Не открывать ЛР», «Привязан ЛР».                                                                                                    |
| Не открывать ЛР    | Производится отметка о том, что на основании текущего                                                                                                    |

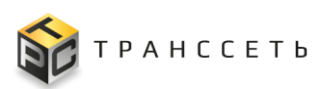

| Наименование                  | Описание                                                                                                    |
|-------------------------------|----------------------------------------------------------------------------------------------------|
|                               | события открытие любых ЛР (в том числе Инцидентов) не требуется.                                                                                                    |
| Принудительно закрыть         | Происходит закрытие выбранного события. Доступно для открытых событий (т.е. в карточке события не заполнены поля «Время окончания» и «Продолжительность»). Отображается при выборе одного и более событий. |
| Групповое объединение событий | Происходит объединение событий с одинаковой причиной возникновения.                                                                                                    |
| Сбросить состояние            | Сбрасывает состояние события из текущего в «Ожидает обработки» и все его привязки. Доступна для состояний: «Открыт ЛР», «Не открывать ЛР», «Привязан ЛР».                                                  |
| Снять отметку о просмотре     | Происходит перемещение объекта из группы «Просмотренные»<br>в группу «Непросмотренные»                                                                                                    |

# Кнопки быстрых действий

Таблица Оперативного режима в целях оптимизации работы пользователя снабжена кнопками быстрых действий.

| ţ≓ | Номер ‡⊟                      | Изменить<br>состояние      | Приоритет‡⊟       | Начало/<br>Оконча- ↑<br>ние                | Продол-<br>житель-<br>ность | Текущее<br>состояние ‡≡ | Связанные<br>объекты 1=                            | Подробно-<br>сти   | Родитель-<br>ское<br>оборудо | Оборудо-<br>вание ‡∃                                          | Место<br>неисправ- ‡<br>ности | Описание<br>проблемы                                                            | Деталь-<br>ная<br>информа       | Тип ава-<br>рийного<br>сообще Ĵ⊟ |
|----|-------------------------------|----------------------------|-------------------|--------------------------------------------|-----------------------------|-------------------------|----------------------------------------------------|--------------------|------------------------------|---------------------------------------------------------------|-------------------------------|---------------------------------------------------------------------------------|---------------------------------|----------------------------------|
| C  |                               |                            |                   |                                            |                             |                         |                                                    |                    |                              |                                                               |                               |                                                                                 |                                 |                                  |
|    | <ul> <li>Непросмо-</li> </ul> | гренные 🧿                  |                   |                                            |                             |                         |                                                    |                    |                              |                                                               |                               |                                                                                 |                                 |                                  |
|    | 2023.12.10_<br>13             | ⊘ <b>≜</b> ⇔ <b>6</b><br>≷ | Существен-<br>ное | 10.12.2023<br>10:21<br>10.12.2023<br>10:54 | 32 м. 59 с.                 | Ожидает<br>обработки    | Подчиненных собы-<br>тий: 2 / 2                    | Остановка<br>линии |                              | <mark>Машина</mark><br>разливная_Ро<br>laris 8PD_102          | Упаковка 1<br>этаж            | Превышен<br>порог откло-<br>нения произ-<br>водительно-<br>сти линии на<br>100% | line_mes_id=1<br>00,task_id=777 | Оборудова-<br>ние                |
|    | 2023.12.10_<br>30             | ⊚∞≜∽                       | Существен-<br>ное | 10.12.2023<br>14:11<br>11.12.2023<br>08:24 | 18 ч. 12 м. 39<br>с.        | Привязан ЛР             | И_147 (Открыто)<br>Подчиненных собы-<br>тий: 1 / 1 | Остановка<br>линии |                              | <mark>Машина</mark><br>разливная_Ро<br>laris 8PD_102          | Упаковка 1<br>этаж            | Превышен<br>порог откло-<br>нения произ-<br>водительно-<br>сти линии на<br>100% | line_mes_id=1<br>00,task_id=777 | Оборудова-<br>ние                |
|    | 2024.01.25_<br>1              | © @ @ [∩                   | Критическое       | 25.01.2024<br>18:07                        |                             | Привязан ЛР             | ПР_27 (Решено)                                     | Остановка<br>линии | Линия                        | <mark>Машина</mark><br>разливная_Ар<br>ollo 8 PD<br>Plast_132 | Упаковка 2<br>этаж            | Превышен<br>порог откло-<br>нения произ-<br>водительно-<br>сти линии на<br>100% |                                 | Оборудова-<br>ние                |

Рисунок 3.60 – Кнопки быстрых действий в таблице Оперативного режима

| Пиктограмма | Описание                                                                                                    |
|-------------|----------------------------------------------------------------------------------------------------|
| ۲           | Просмотреть. Производится переход к карточке объекта в режиме просмотра.                                                                                                    |
| Ξ           | Привязать инцидент. Производится привязка текущего события к открытому ранее инциденту, после чего состояние события переводится в «Привязан ЛР». Доступна для состояний: «Ожидает обработки», «Не открывать ЛР», «Привязан ЛР». |
| 6           | Привязать ЛР.<br>Производится привязка ЛР (Кроме инцидентов), после чего                                                                                                    |

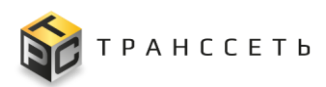

| Пиктограмма | Описание                                                                                                    |
|-------------|----------------------------------------------------------------------------------------------------|
|             | состояние события переводится в «Привязан ЛР».                                                                                                    |
|             | Доступна для состояний: «Ожидает обработки», «Не открывать ЛР», «Привязан ЛР».                                                                                                    |
| <b>A</b>    | Открыть инцидент. Производится создание нового Инцидента на основании данного события.                                                                                              |
|             | Сбросить состояние. Сбрасывает состояние события из текущего<br>в «Ожидает обработки» и все его привязки. Доступна для<br>состояний: «Открыт ЛР», «Не открывать ЛР», «Привязан ЛР». |
| 8           | Не открывать ЛР. Производится отметка о том, что на основании текущего события открытие любых ЛР (в том числе Инцидентов) не требуется.                                             |

# Просмотр события/ЛР

Отображение объектов, зарегистрированных в системе, осуществляется с автоматической группировкой объектов по группам «Просмотренные» и «Непросмотренные» в таблице на главной странице Оперативного режима.

Все события и ЛР, зарегистрированные в системе и над которыми пользователь не выполнил операцию просмотра, автоматически попадают в группу «Непросмотренные».

В группу «Просмотренные» переходят события и ЛР, которые уже просмотрены пользователем (действие «Просмотреть» выполнено).

Для просмотра объекта необходимо в группе «Непросмотренные» выбрать объект, установить напротив него чек-бокс и нажать кнопку «Просмотреть» на панели действий над выбранными объектами или пиктограмму в столбце «Изменить состояние». Для простановки отметки о просмотре у нескольких объектов необходимо их предварительно выбрать (активировать чек-бокс) и затем нажать кнопку «Просмотреть». После выполнения действия установится отметка о просмотре, и объект/ объекты будет перенесен в группу «Просмотренные».

Развернуть/ свернуть список всех объектов внутри группы можно с помощью пиктограмм // . При обновлении страницы состояние «свернутости» и «развернутости» разделов сохраняется. По умолчанию, все объекты в группах раскрыты. Рядом с наименованием группы выводится количество объектов,

находящихся в группе, в виде пиктограммы с заливкой красного цвета (

Новое событие автоматически переноситься в группу «Просмотренные», если:

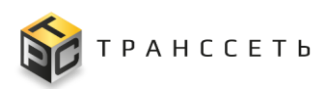

- 1) К событию были привязаны подчиненные события или событие стало подчиненным.
- 2) Событие было принудительно закрыто.
- 3) Значение поля «Текущее состояние» события было изменено на любое, отличное от «Ожидает обработки».

# Открытие инцидента в Оперативном режиме

По возникшему событию пользователь в Оперативном режиме может создать (открыть) инцидент. Операция доступна для события, если оно не является подчиненным. Функция доступна для событий в состояниях: «Ожидает обработки», «Не открывать ЛР». Из события, которое уже имеет состояние «Открыт ЛР» создать новый инцидент нельзя.

Для этого необходимо:

- Выбрать событие в таблице Оперативного режима путем установки чек-бокса и нажать на кнопку
   Открыть инцидент в появившейся области действий над выделенными объектами.

| 1 эле | лент(а,ов) выдел  | ено Просмо            | отреть Отк   | рыть инцидент                              | Привязать              | инцидент                           | Привязать ЛР Н              | le открывать ЛР       | Групповое об                     | іъединение собы                         | тий                           |                                                                              |                                 |                                  |
|-------|-------------------|-----------------------|--------------|--------------------------------------------|------------------------|------------------------------------|-----------------------------|-----------------------|----------------------------------|-----------------------------------------|-------------------------------|------------------------------------------------------------------------------|---------------------------------|----------------------------------|
|       | Событ             | ия Нас                | тройки       | Автообновление                             | Выгрузить              | •                                  |                             |                       |                                  |                                         |                               |                                                                              |                                 |                                  |
| \$⊒   | Номер ‡⊟          | Изменить<br>состояние | Приоритет ‡  | Начало/<br>Окончание †=1                   | Продолжи-<br>тельность | <sup>Текущее</sup><br>состояние ‡∃ | Связанные<br>объекты        | ≡ Подробно-<br>сти ‡≡ | Родитель-<br>ское<br>оборудов ‡⊟ | Оборудова-<br>ние                       | Место<br>неисправ- 1<br>ности | Описание<br>проблемы 13                                                      | Детальная<br>информа- 1<br>ция  | Тип ава-<br>рийного<br>сообщения |
| C     |                   |                       |              |                                            |                        |                                    |                             |                       |                                  |                                         |                               |                                                                              |                                 |                                  |
|       | ∧ Непросмот       | ренные 🗿              |              |                                            |                        |                                    |                             |                       |                                  |                                         |                               |                                                                              |                                 |                                  |
|       | 2023.12.10_1<br>3 | o de a<br>R           | Существенное | 10.12.2023<br>10:21<br>10.12.2023<br>10:54 | 32 м. 59 с.            | Ожидает<br>обработки               | Подчиненных событи<br>2 / 2 | й: Остановка<br>линии |                                  | Машина<br>разливная_Pol<br>aris 8PD_102 | Упаковка 1<br>этаж            | Превышен по-<br>рог отклоне-<br>ния произво-<br>дительности<br>линии на 100% | line_mes_id=10<br>0;task_id=777 | Оборудование                     |

Рисунок 3.61 – Переход к открытию инцидента в Оперативном режиме

 Далее в открывшейся форме «Добавление инцидента» заполнить поля основных параметров и вкладок и нажать «Добавить» (Рисунок 3.58).

Примечание – Часть полей в форме заполняется автоматически на основании данных из карточки события.

После этого состояние события переходит в «Открыт ЛР». Запись о созданном инциденте отобразится в Списке инцидентов.

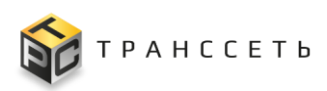

| <ul> <li>Описание</li> <li>Описание (краткое)</li> <li>Оборудование</li> <li>Описание.</li> </ul> |
|---------------------------------------------------------------------------------------------------|
| <ul> <li>Описание</li> <li>Описание (краткое)</li> <li>Оборудование</li> <li>Описание.</li> </ul> |
| Описание (краткое)<br>Оборудование                                                                |
| Оборудование                                                                                      |
| Описание                                                                                          |
| Описание                                                                                          |
| Описание                                                                                          |
| Описание                                                                                          |
|                                                                                                   |
| Остановка линии                                                                                   |
|                                                                                                   |
|                                                                                                   |
|                                                                                                   |
| Причина возникновения                                                                             |
|                                                                                                   |
| Принятые меры                                                                                     |
|                                                                                                   |
|                                                                                                   |

Рисунок 3.58 – Форма «Добавление инцидента»

#### Привязка инцидента к событию в Оперативном режиме

Операция «Привязать инцидент» позволяет привязать к событию уже открытый инцидент. Для этого необходимо:

- Выбрать событие в таблице Оперативного режима путем установки чек-бокса и нажать на кнопку привязать инцидент в появившейся области действий над выделенными объектами.
- Или воспользоваться кнопкой быстрого действия 🖾, тогда установки чек-бокса не требуется.

Функция доступна для событий в состояниях: «Ожидает обработки», «Не открывать ЛР», «Привязан ЛР».

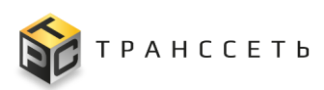

| 1 a. | теме | нт(а,ов) выдел    | ено Просма            | отреть Отн   | срыть инцидент                             | Привязать                 | инцидент                | Привязать ЛР Н                                 | е открывать ЛР        | Групповое об                     | бъединение собы                         | тий                           |                                                                              |                                 |                                  |
|------|------|-------------------|-----------------------|--------------|--------------------------------------------|---------------------------|-------------------------|------------------------------------------------|-----------------------|----------------------------------|-----------------------------------------|-------------------------------|------------------------------------------------------------------------------|---------------------------------|----------------------------------|
|      | 11   | Событ             | ия Нас                | тройки 🔽     | Автообновление                             | Выгрузить                 | •                       |                                                |                       |                                  |                                         |                               |                                                                              |                                 |                                  |
| 1    |      | Номер ‡⊟          | Изменить<br>состояние | Приоритет ‡Ξ | Начало/<br>Окончание †=1                   | Продолжи-<br>тельность 1∃ | Текущее<br>состояние ‡⊟ | Связанные<br>объекты                           | ≡ Подробно- ‡≡        | Родитель-<br>ское<br>оборудов ‡= | Оборудова-<br>ние                       | Место<br>неисправ- 1<br>ности | Описание<br>проблемы 11                                                      | Детальная<br>информа-<br>ция    | Тип ава-<br>рийного<br>сообщения |
| (    | 3    |                   |                       |              |                                            |                           |                         |                                                |                       |                                  |                                         |                               |                                                                              |                                 |                                  |
| E    | ] /  | • Непросмот       | ренные 👩              |              |                                            |                           |                         |                                                |                       |                                  |                                         |                               |                                                                              |                                 |                                  |
|      |      | 2023.12.10_1<br>3 | ara<br>g              | Существенное | 10.12.2023<br>10:21<br>10.12.2023<br>10:54 | 32 м. 59 с.               | Ожидает<br>обработки    | Подчиненных событи<br>2 / 2                    | і: Остановка<br>линии |                                  | Машина<br>разливная_Pol<br>aris 8PD_102 | Упаковка 1<br>этаж            | Превышен по-<br>рог отклоне-<br>ния произво-<br>дительности<br>линии на 100% | line_mes_id=10<br>0;task_id=777 | Оборудование                     |
|      | -    | 2023.12.10_3<br>0 | @@ <b>@</b> ⊳         | Существенное | 10.12.2023<br>14:11<br>11.12.2023<br>08:24 | 18 ч. 12 м. 39 с.         | Привязан ЛР             | И_147 (Открыто)<br>Подчиненных событи<br>1 / 1 | и: Остановка<br>линии |                                  | Машина<br>разливная_Pol<br>aris 8PD_102 | Упаковка 1<br>этаж            | Превышен по-<br>рог отклоне-<br>ния произво-<br>дительности<br>линии на 100% | line_mes_id=10<br>0,task_id=777 | Обор <b>уд</b> ование            |

Рисунок 3.59 – Переход к привязке инцидента в Оперативном режиме

Далее откроется модальное окно со списком доступных к привязке инцидентов. Для привязки инцидента в модальном окне необходимо нажать «Выбрать» в соответствующей строке инцидента.

| 1 элем | ент(а,ов) выдел                | ено Просма | треть От     | крыть инци,        | цент               | Привяз  | зать инцидент | Привязать ЛР                    | Не от  | крывать ЛР  | Групповое об | ьединение событи     | й                           |                       |         |              |
|--------|--------------------------------|------------|--------------|--------------------|--------------------|---------|---------------|---------------------------------|--------|-------------|--------------|----------------------|-----------------------------|-----------------------|---------|--------------|
|        | Cofium                         |            | TRAŬKU       |                    | Закрыт             | b       |               |                                 |        |             |              |                      |                             |                       |         |              |
|        | COOBIN                         |            | гроики       | Автообное          | ⊲ <mark>×</mark> 1 | ×       |               |                                 |        |             |              | 20                   | ✓ из 51 Строк < 1 2 3       | > перейти на          |         |              |
| +-×    | House t=                       | Изменить   |              | Начало/            | N <sup>9</sup>     |         | № 1Ξ          | Классификация                   | t≡     | Приоритет 1 | Статус ‡⊟    | Описание (кратко) ‡Ξ | Назначено подразделению 1   | Назначено сотруднику  | _       | Тип ава-     |
| ↓=     | LIOWED 1=                      | состояние  | ubuobuici 1= | Окончані           |                    |         | Q             | ۹.                              |        | Q           | Q            | Q                    | ۹.                          | Q                     | -       | сообщения    |
| C      |                                |            |              |                    | 1                  | Выбрать | И_150         | Нарушение производственного про | юцесса | Высокий     | Решено       | Оборудование         | Отдел технической поддержки | Сидоров Иван Петрови  |         |              |
|        | <ul> <li>Непросмотр</li> </ul> | енные 🧿    |              |                    | 2                  | Выбрать | И_149         | Нарушение производственного про | юцесса | Низкий      | Решено       |                      | Смена №3                    | Алексашкин Александр  |         |              |
|        |                                |            |              | 10.12.202          | 3                  | Выбрать | И_148         | Нарушение производственного про | юцесса | Низкий      | Открыто      |                      | Смена №6                    | Абрамова Марина Анат  |         |              |
|        | 2023.12.10_1                   | o A⊡a      | Существенное | 10:21              | 4                  | Выбрать | И_147         | Нарушение производственного про | юцесса | Низкий      | Открыто      |                      | Смена №1                    | Алипова Елена Андреен | 10      | Оборудование |
| -      |                                |            |              | 10:54              | 5                  | Выбрать | И_144         | По событию мониторинга          |        | Наивысший   | Решено       | Данные               | Отдел технической поддержки | Сидоров Иван Петрови  |         |              |
|        |                                |            |              | 10.12.202          | 6                  | Выбрать | И_142         | По событию мониторинга          |        | Средний     | Открыто      | Оборудование         | Смена №4                    | Бебенин Сергей Дмитри |         |              |
|        | 2023.12.10_3                   | OBBA       | Существенное | 14:11<br>11.12.202 | 7                  | Выбрать | И_139         | Нарушение производственного про | юцесса | Высокий     | Решено       | Оборудование         | Отдел технической поддержки | Сидоров Иван Петрови  | 10<br>7 | Оборудование |
|        |                                |            |              | 08:24              | 8                  | Выбрать | И_138         | По событию мониторинга          |        | Средний     | Решено       | Оборудование         | Отдел главного инженера     | Багров Артём Михайлов |         |              |

Рисунок 3.60 – Выбор инцидента для привязки к событию

После выполнения привязки состояние события переводится в «Привязан ЛР». В столбце «Связанные объекты» таблицы Оперативного режима напротив данного события отразится номер инцидента.

# Привязка ЛР к событию в Оперативном режиме

Помимо инцидента к событию можно привязать другие типы ЛР. Для этого необходимо:

- Выбрать событие в таблице Оперативного режима путем установки чек-бокса и нажать на кнопку
   привязать лр
   в появившейся области действий над выделенными объектами.
- Или воспользоваться кнопкой быстрого действия , тогда установки чек-бокса не требуется.

Функция доступна для событий в состояниях: «Ожидает обработки», «Не открывать ЛР», «Привязан ЛР».

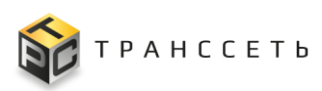

| _     |            |                              |                       |                   |                                            |                             |                         |                                                    |                    |                              |                                                  |                                |                                                                                 |                                 |                               |
|-------|------------|------------------------------|-----------------------|-------------------|--------------------------------------------|-----------------------------|-------------------------|----------------------------------------------------|--------------------|------------------------------|--------------------------------------------------|--------------------------------|---------------------------------------------------------------------------------|---------------------------------|-------------------------------|
| 1 эле | мент       | (а,ов) выделе                | но Просмо             | отреть От         | крыть инцидент                             | Привяза                     | ть инцидент             | Привязать ЛР                                       | Не открывать Ј     | 1P Группо                    | овое объединени                                  | е событий                      |                                                                                 |                                 |                               |
|       | K 7<br>2 3 | Событи                       | ня Нас                | тройки 🔽          | Автообновлени                              | е Выгруз                    | ИТЬ                     |                                                    |                    |                              |                                                  |                                |                                                                                 |                                 |                               |
| t     | Ě          | Номер ‡⊟                     | Изменить<br>состояние | Приоритет‡≡       | Начало/<br>Оконча-<br>ние                  | Продол-<br>житель-<br>ность | Текущее<br>состояние ‡∃ | Связанные<br>объекты 1                             | Подробно-‡⊟<br>сти | Родитель-<br>ское<br>оборудо | Оборудо-<br>вание ‡∃                             | Место<br>неисправ- ‡⊟<br>ности | Описание<br>проблемы‡⊟                                                          | Деталь-<br>ная<br>информа       | Тип ава-<br>рийного<br>сообще |
| (     | 3          |                              |                       |                   |                                            |                             |                         |                                                    |                    |                              |                                                  |                                |                                                                                 |                                 |                               |
|       |            | <ul> <li>Непросмо</li> </ul> | тренные 🧿             |                   |                                            |                             |                         |                                                    |                    |                              |                                                  |                                |                                                                                 |                                 |                               |
|       | 2          | 2023.12.10_<br>13            | ©≜ s <b>i</b> ii<br>R | Существен-<br>ное | 10.12.2023<br>10:21<br>10.12.2023<br>10:54 | 32 м. 59 с.                 | Ожидает<br>обработки    | Подчиненных событий: 2 / 2                         | Остановка<br>линии |                              | Машина<br>разливная_Ро<br>laris 8PD_102          | Упаковка 1<br>этаж             | Превышен<br>порог откло-<br>нения произ-<br>водительно-<br>сти линии на<br>100% | line_mes_id=1<br>00,task_id=777 | Оборудова-<br>ние             |
|       |            | 2023.12.10_<br>30            | 00 km                 | Существен-<br>ное | 10.12.2023<br>14:11<br>11.12.2023<br>08:24 | 18 ч. 12 м. 39<br>с.        | Привязан ЛР             | И_147 (Открыто)<br>Подчиненных собы-<br>тий: 1 / 1 | Остановка<br>линии |                              | Машина<br>разливная_Ро<br>laris 8PD_102          | Упаковка 1<br>этаж             | Превышен<br>порог откло-<br>нения произ-<br>водительно-<br>сти линии на<br>100% | line_mes_id=1<br>00,task_id=777 | Оборудова-<br>ние             |
|       |            | 2024.01.25_<br>1             | @ @ <b>@</b> [n       | Критическое       | 25.01.2024<br>18:07                        |                             | Привязан ЛР             | ПР_27 (Решено)                                     | Остановка<br>линии | Линия                        | Машина<br>разливная_Ар<br>ollo 8 PD<br>Plast_132 | Упаковка 2<br>этаж             | Превышен<br>порог откло-<br>нения произ-<br>водительно-<br>сти линии на<br>100% |                                 | Оборудова-<br>ние             |

Рисунок 3.61 – Переход к привязке ЛР в Оперативном режиме

Далее откроется форма «Выбор ЛР».

В выпадающем списке пользователю нужно выбрать тип ЛР, который требуется привязать к событию.

Затем в открывшемся списке ЛР пользователь выбирает нужную запись в соответствующей строке ЛР.

После выполнения привязки состояние события переводится в «Привязан ЛР». В столбце «Связанные объекты» таблицы Оперативного режима напротив данного события отразится номер ЛР.

# Принудительное закрытие события

Функция принудительного закрытия доступна для открытых событий (т.е. в карточке события не заполнены поля «Время окончания» и «Продолжительность»).

Для выполнения операции необходимо выбрать событие в таблице Оперативного режима путем установки чек-бокса и нажать на кнопку принудительно закрыть в появившейся области действий над выделенными объектами.

**Примечание** – Если пользователь выбрал несколько карточек событий, и одна из них уже закрыта, кнопка «Принудительно закрыть» недоступна.

Далее открывается окно с полем выбора даты и времени окончания события из календаря (Рисунок 3.62):

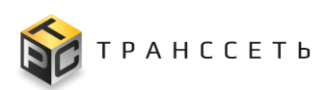

| Закрыть                 |  |
|-------------------------|--|
| Сохранить               |  |
| Время окончания события |  |
|                         |  |

Рисунок 3.62 – Выбор времени окончания события

По умолчанию поле заполнено текущей датой и временем. Установив дату и время необходимо нажать кнопку «Сохранить» для закрытия события (Рисунок 3.62). Соответствующими значениями заполняются поля «Время окончания» и «Продолжительность» в карточках выбранных для закрытия событий и в таблице Оперативного режима.

# Сброс состояния события

В Оперативном режиме предусмотрена возможность сброса текущего состояния в состояние «Ожидает обработки» (Рисунок 3.67).

Для этого необходимо:

- Выбрать событие в таблице Оперативного режима путем установки чек-бокса и нажать на кнопку
   Сбросить состояние в появившейся области действий над выделенными объектами.
- Или воспользоваться кнопкой быстрого действия, тогда установки чек-бокса не требуется.

Функция доступна для состояний: «Открыт ЛР», «Не открывать ЛР», «Привязан ЛР».

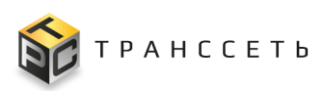

| 1 элеме    | нт(а,ов) выделе   | но Просмо              | отреть Пр         | ивязать инциде                             | нт Привяз                   | зать ЛР С               | бросить состояние                                  | Групповое об       | ьединение собы               | тий                                                  |                               |                                                                                 |                                 |                               |
|------------|-------------------|------------------------|-------------------|--------------------------------------------|-----------------------------|-------------------------|----------------------------------------------------|--------------------|------------------------------|------------------------------------------------------|-------------------------------|---------------------------------------------------------------------------------|---------------------------------|-------------------------------|
| K 2<br>R 3 | Событи            | ня Нас                 | тройки 🗸          | Автообновлени                              | е Выгрузи                   | ИТЬ                     |                                                    |                    |                              |                                                      |                               |                                                                                 |                                 |                               |
| \$≓        | Номер ‡⊟          | Изменить<br>состояние  | Приоритет‡≡       | Начало/<br>Оконча- †=1<br>ние              | Продол-<br>житель-<br>ность | Текущее<br>состояние ‡∃ | Связанные<br>объекты 1                             | Подробно-‡≡        | Родитель-<br>ское<br>оборудо | Оборудо-<br>вание ĴΞ                                 | Место<br>неисправ- ‡<br>ности | Описание<br>проблемы‡⊟                                                          | Деталь-<br>ная<br>информа       | Тип ава-<br>рийного<br>сообще |
| C          |                   |                        |                   |                                            |                             |                         |                                                    |                    |                              |                                                      |                               |                                                                                 |                                 |                               |
|            | ^ Непросмо        | тренные 👩              |                   |                                            |                             |                         |                                                    |                    |                              |                                                      |                               |                                                                                 |                                 |                               |
|            | 2023.12.10_<br>13 | o∆⇔£<br>≷              | Существен-<br>ное | 10.12.2023<br>10:21<br>10.12.2023<br>10:54 | 32 м. 59 с.                 | Ожидает<br>обработки    | Подчиненных событий: 2 / 2                         | Остановка<br>линии |                              | Машина<br>разливная_Ро<br>laris 8PD_102              | Упаковка 1<br>этаж            | Превышен<br>порог откло-<br>нения произ-<br>водительно-<br>сти линии на<br>100% | line_mes_id=1<br>00,task_id=777 | Оборудова-<br>ние             |
|            | 2023.12.10_<br>30 | © 8 ( <mark>∩</mark> ) | Существен-<br>ное | 10.12.2023<br>14:11<br>11.12.2023<br>08:24 | 18 ч. 12 м. 39<br>с.        | Привязан ЛР             | И_147 (Открыто)<br>Подчиненных собы-<br>тий: 1 / 1 | Остановка<br>линии |                              | <mark>Машина</mark><br>разливная_Ро<br>Iaris 8PD_102 | Упаковка 1<br>этаж            | Превышен<br>порог откло-<br>нения произ-<br>водительно-<br>сти линии на<br>100% | line_mes_id=1<br>00,task_id=777 | Оборудова-<br>ние             |
|            | 2024.01.25_<br>3  | © <b>≜</b> ⇔ fa<br>≷   | Критическое       | 25.01.2024<br>18:07                        |                             | Ожидает<br>обработки    |                                                    | Остановка<br>линии | Линия                        | Этикетиро-<br>вочная ма-<br>шина137                  | Упаковка 2<br>этаж            | Превышен<br>порог откло-<br>нения произ-<br>водительно-<br>сти линии на<br>100% |                                 | Оборудова-<br>ние             |

Рисунок 3.67 – Переход к функции «Сбросить состояние»

Если к событию были привязаны ЛР, то при переходе пользователем по кнопке, происходит удаление данных связей.

## Не открывать ЛР

В Оперативном режиме предусмотрена возможность просмотра события без открытия ЛР.

Для этого необходимо:

- Выбрать событие в таблице Оперативного режима путем установки чек-бокса
   и нажать на кнопку
   в появившейся области действий над выделенными объектами.
- Или воспользоваться кнопкой быстрого действия, 🖭 тогда установки чек-бокса не требуется.

Далее открывается окно с полем выбора решения из списка (Рисунок 3.):

| Сохранить<br>Решение<br>Отсутствие дороднительной инфо |   |           | Закрыть         |
|--------------------------------------------------------|---|-----------|-----------------|
| Решение<br>Отсутствие пополнительной инфо              |   |           | Сохранить       |
| Отсутствие пополнительной инфо                         |   |           | ешение          |
| о теутетвие дополнительной инфо                        | ~ | зной инфо | Отсутствие допо |

Рисунок 3.68 – Выбор решения для события

Выбрав решение для подтверждения выполнения операции необходимо нажать кнопку «Сохранить» (Рисунок 3.68). Соответствующими значениями

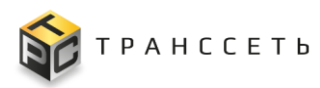

заполняются поля «Текущее состояние» и «Решение» в карточках выбранных событий и в таблице Оперативного режима.

# 3.4.1.7 Создание ЛР

В интерфейсе Оперативного режима доступна операция по открытию (созданию) ЛР (Рисунок 3.69).

Для открытия ЛР необходимо:

- Нажать кнопку <sup>Открыть ЛР Инцидента</sup>, размещенную над основной таблицей Оперативного режима.
- Заполнить необходимые поля основных параметров и вкладок, нажать «Добавить».
- Осуществлен переход к форме ЛР в режиме редактирования. Заполнить поля доступных вкладок и нажать «Сохранить».

| Отн        | (рыть ЛР Инц      | идента                |                   |                                            |                             |                        | Добавить Отмена                                                                                                    |                      |                                  |
|------------|-------------------|-----------------------|-------------------|--------------------------------------------|-----------------------------|------------------------|----------------------------------------------------------------------------------------------------|----------------------|----------------------------------|
|            |                   |                       |                   |                                            |                             |                        | Добавление инцидента                                                                                                    |                      |                                  |
| K Z<br>R S | Событ             | IЯ Had                | стройки 🔽         | Автообновлени                              | выгруз                      | ить                    | Основные параметры Детальная информация Ответственность                                                                                                    |                      |                                  |
| ¢≓≚        | Номер ‡∃          | Изменить<br>состояние | Приоритет ‡=      | Начало/<br>Оконча- ↑=1<br>ние              | Продол-<br>житель-<br>ность | Текущее<br>состояние‡⊟ | <ul> <li>Класофикация ЛР</li> <li>Класофикация</li> <li>Научиение производственного процесса</li> <li>Списание (краткое)</li> </ul>                                                                                                    |                      | Тип ава-<br>рийного<br>сообще ‡⊟ |
| C          | ^ Непросмо        | тренные 🧿             |                   |                                            |                             |                        | Estoser reparetos     Toroporet                                                                                                    |                      |                                  |
|            | 2023.12.10_<br>13 | o A ⇔ A<br>N          | Существен-<br>ное | 10.12.2023<br>10:21<br>10.12.2023<br>10:54 | 32 м. 59 с.                 | Ожидает<br>обработки   | Назний  Состояние Миддента Статус                                                                                                    | .id=1<br>=777        | Оборудова-<br>ние                |
|            | 2023.12.10_<br>30 | OG AN                 | Существен-<br>ное | 10.12.2023<br>14:11<br>11.12.2023<br>08:24 | 18 ч. 12 м. 39<br>с.        | Привязан ЛР            | Стренто Размачно подразделению В Причина вознико обеника Причина вознико обеника Причина вознико Причина вознико обеника Причина вознико Причина вознико обеника Причина возн | //<br>.id=1<br>i=777 | Оборудова-<br>ние                |
|            | 2024.01.25_<br>3  | ole r<br>R            | Критическое       | 25.01.2024<br>18:07                        |                             | Ожидает<br>обработки   | 060yzosawe                                                                                                    | h                    | Оборудова-<br>ние                |

Рисунок 3.69 – Переход к открытию (созданию) ЛР

# 3.4.2 Настройка звуковых уведомлений

В данном разделе реализована возможность настройки звукового оповещения пользователя, а также условий возникновения звукового сигнала.

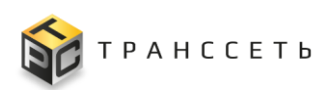

| - | Назад | «   | Главная → Настройка аудиоуведомлений оперре   | жима |             |                                 |
|---|-------|-----|-----------------------------------------------|------|-------------|---------------------------------|
|   | Закр  | ыть | Отменить все Выбрать все                      |      |             |                                 |
|   |       | Nº  | Условие звукового обращения                   | Файл | Проигрывать | Приоритет                       |
|   | 1     | 1   | Возникновение события критической<br>важности |      |             | $\stackrel{\wedge}{\downarrow}$ |
|   | 1     | 2   | Возникновение события высокой<br>важности     |      |             | ↑<br>↓                          |
|   | 1     | 3   | Возникновение инцидента наивысшего приоритета |      |             | $\stackrel{\wedge}{\downarrow}$ |
|   | 1     | 4   | Возникновение инцидента высокого приоритета   |      |             | ↑<br>↓                          |

Рисунок 3.63 – Настройка звуковых уведомлений в Оперативном режиме

Для настройки звуковых уведомлений обращений необходимо (Рисунок 3.63):

- В боковом меню перейти по ссылке «Оперативный режим → Настройка звуковых уведомлений».
- 2) Нажать на пиктограмму редактирования 🖾 в строчке, в которой следует внести изменения:
  - отредактировать значение в поле «Условие звукового обращения»;
  - по пиктограмме *приложить* файл или удалить ошибочный по пиктограмме и произвести прикладывание повторно;
  - установить признак проигрывания (активировать чек-бокс в столбце «Проигрывать» соответствующей строки);
  - определить приоритет по пиктограммам 🖳
- 3) Нажать на пиктограмму 🖻 для сохранения изменений или на пиктограмму Сля отмены изменений.

Установить признак проигрывания звуковых уведомлений для обращений всех приоритетов, представленных в форме, можно по кнопке Выбрать все (Рисунок 3.71), снять признак проигрывания – по кнопке Отменить все.

# TRS.MES Руководство пользователя

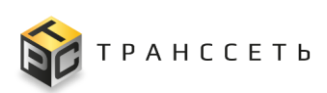

| ( | łазад — «  | Гла | вная 🚽 Настройка аудиоуведомлений оперрежии    | иа → Настройка аудиоув | едомлений оперр | ежима     |      |      |                                                  |      |             |                            |
|---|------------|-----|------------------------------------------------|------------------------|-----------------|-----------|------|------|--------------------------------------------------|------|-------------|----------------------------|
|   | Закрыт     | ъ   | Отменить все Выбрать все                       |                        |                 |           |      |      |                                                  |      |             |                            |
|   |            | N⁰  | Условие звукового обращения                    | Файл                   | Проигрывать     | Приоритет |      |      |                                                  |      |             |                            |
|   | <b>n 8</b> | 1   | Возникновение события критической в 🔒          | Sleep Away.mp3         |                 | ↑<br>↓    |      |      |                                                  |      |             |                            |
|   | 1          | 2   | Возникновение события высокой<br>важности      |                        |                 | ↑<br>↓    |      |      |                                                  |      |             |                            |
|   | /          | 3   | Возникновение инцидента наивысшего приоритета  |                        |                 | ^<br>*    |      |      |                                                  |      |             |                            |
|   | 1          | 4   | Возникновение инцидента высокого<br>приоритета |                        |                 | ↑<br>↓    | Закр | рыть | Отменить все Выбрать все                         |      |             |                            |
|   |            |     |                                                |                        |                 |           |      | Nº   | Условие звукового обращения                      | Файл | Проигрывать | Приоритет                  |
|   |            |     |                                                |                        |                 |           | 1    | 1    | Возникновение события критической<br>важности    |      | •           | ↑<br>↓                     |
|   |            |     |                                                |                        |                 |           | 1    | 2    | Возникновение события высокой<br>важности        |      | -           | $\uparrow$<br>$\downarrow$ |
|   |            |     |                                                |                        |                 |           | 1    | 3    | Возникновение инцидента наивысшего<br>приоритета |      | -           | ↑<br>↓                     |
|   |            |     |                                                |                        |                 |           | 1    | 4    | Возникновение инцидента высокого приоритета      |      | -           | ↑<br>↓                     |
|   |            |     |                                                |                        |                 |           |      |      |                                                  |      |             |                            |
|   |            |     |                                                |                        |                 |           |      |      |                                                  |      |             |                            |

Рисунок 3.71 – Настройка звуковых уведомлений обращений

# 3.5 Оргструктура

Справочники – это вспомогательные объекты конфигурации системы. Справочник предназначен для хранения справочной информации об однотипных объектах и представляет собой список, заполняемый пользователем на этапе исполнения прикладного решения.

В Программе для ЭВМ «TRS.MES» необходимо ведение и заполнение справочников в следующей последовательности:

Группа справочников «Оргструктура»:

- Виды ответственности;
- Типы деревьев оргструктуры;
- Типы оргструктуры;
- Уровни оргструктуры;
- Ответственность за уровни оргструктуры;
- Оргструктура;
- Должности;
- Штатное расписание;
- Сотрудники;

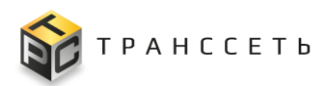

- Типы ролей сотрудников;
- Роли сотрудников;
- Типы контактов.

Переход к справочникам возможен с главной страницы либо через боковое меню (Рисунок 2.2).

# 3.5.1 Представление Группы справочников «Оргструктура»

Группа справочников «Оргструктура» Программы для ЭВМ «TRS.MES» имеют реестровое представление.

Справочник «Оргструктура» имеет реестровое представление и иерархическое дерево. Заполнение иерархического дерева производится автоматически на основании данных УК справочника «Оргструктура» и недоступно для редактирования пользователем. Разворачивание и сворачивание дочерних веток

дерева осуществляется по пиктограммам

отображаются вложенные ветки соответствующего уровня, по пиктограмме производится скрытие подветок соответствующего уровня.

# 3.5.2 Ведение Группы справочников «Оргструктура»

Ведение Группы справочников «Оргструктура», имеющих реестровое представление, рассмотрено на примере справочника «Сотрудники». Ведение остальных справочников, организованных в виде реестра, производится аналогично.

Справочник «Сотрудники» относится к группе справочников «Оргструктура» и содержит информацию о сотрудниках (ФИО, должность, контактные данные и т.д.).

Для перехода в справочник необходимо перейти по ссылке «Оргструктура → Сотрудники» (Рисунок 3.1).

Внешний вид справочника «Сотрудники» приведен на рисунке (Рисунок 3.72). Справочник состоит из следующих компонентов:

- Реестр сотрудников (п. 3.5.2.1);
- Учетная карточка сотрудника (п. 3.5.2.2).

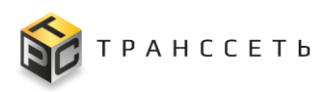

# 3.5.2.1 Реестр сотрудников

Реестр сотрудников состоит из карточек сотрудников, представленных в табличном виде.

Внешний вид Реестра сотрудников приведен на рисунке (Рисунок 3.72).

| TRS                                                                        |             |                               |                                                                       | (ip:19<br>••••••••    | 2.168.116.125<br><u>キ</u> ク ⑦ |
|----------------------------------------------------------------------------|-------------|-------------------------------|-----------------------------------------------------------------------|-----------------------|-------------------------------|
| ← Назад « Главная → Сотрудники                                             |             |                               |                                                                       |                       |                               |
| Сотрудники                                                                 |             |                               |                                                                       |                       |                               |
| $\vdots  \vdots  \circ  \circ  \circ  \circ  \circ  \circ  \circ  \circ  $ |             |                               | 20 🗸 из 2 С                                                           | трок < <u> </u>       | на                            |
| № Фамилия 11 Имя 11                                                        | Отчество ‡Ξ | Наименование подразделения ‡Ξ | Ветка в административной иерархии                                     | Должность 1           | Табельны                      |
| Q Q                                                                        | Q           | Q                             | Q                                                                     | Q                     | Q                             |
| 1 Администратор Системы                                                    |             | Отдел технической поддержки   |                                                                       | Администратор системы | 100                           |
| 2 Иванов Евгений                                                           | Иванович    | Смена №8                      | ООО Ромашка/Дирекция по производству/<br>Цех №2/Производство №2/УР №2 | Наладчик 2 разряда    | 1317                          |

Рисунок 3.72 – Справочник «Сотрудники»

# Структура Реестра сотрудников

Основной блок Реестра сотрудников содержит подробную информацию о созданных УК сотрудников в виде таблицы с полями. Заполнение таблицы производится автоматически на основании данных УК сотрудников и недоступно для редактирования пользователем.

# Действия в Реестре сотрудников

В Реестре сотрудников доступны следующие операции:

- поиск значений (аналогично п. 3.2.1);
- сортировка значений (аналогично п. 3.2.2);
- фильтрация значений (аналогично п. 3.2.3);
- переход в полноэкранный режим (аналогично п. 3.2.4);
- создание УК (аналогично п. 3.2.5);
- просмотр/редактирование/удаление УК (аналогично п. 3.2.6);
- просмотр истории изменений УК (аналогично п. 3.2.7);
- выгрузка данных (аналогично п. 3.2.8).

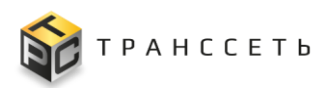

# 3.5.2.2 Учетная карточка сотрудника

Учетная карточка сотрудника предназначена для регистрации сотрудника в Программе для ЭВМ «TRS.MES». Переход к УК сотрудника осуществляется из

Реестра сотрудников по нажатию на пиктограмму → «Открыть» (Рисунок 3.73).

| TRS                                                          |                                                                                                    |                                                                                                    |        | (ip:1)<br>•਼ੋ:        | 12.168.116.125)<br><u> さ</u> つ ⑦ |
|--------------------------------------------------------------|----------------------------------------------------------------------------------------------------|----------------------------------------------------------------------------------------------------|--------|-----------------------|----------------------------------|
| ← Назад « Главная → Сотрудники                               | Карточка сотрудника<br>Редактировать Закрыть Удалить                                                                  |                                                                                                    | ]      |                       |                                  |
| Сотрудники                                                   | Основные параметры                                                                                                    | Контактные данные История изменений                                                                                                    |        |                       |                                  |
| $\vdots \ \vdots \ q^{\times} \ t^{\times} + \ \mathfrak{D}$ | Долиность<br>Наладчик 2 разряда<br>Наименование подразделения<br>Смена №8                                             | № Тип контакта Приоритет контакта Значение Использовать для уведомлений                                                                                                    | из 2 С | Строк < 📘 🗲 перейти   | на                               |
| № Фамилия 1 Нимя 1 Отчество                                  | Ветка в административной иерархии<br>ООО Ромашка/Дирекции по производству/Цех №2/<br>Производство №2/УР №2<br>Флантив |                                                                                                    | t≡     | Должность ‡Ξ          | Табельн                          |
| Открыть Q Q                                                  | Иванов<br>Има<br>Евгений                                                                                              |                                                                                                    |        | Q                     | Q                                |
| Редактировать ор Системы                                     | Отчество<br>Иванович                                                                                                  |                                                                                                    |        | Администратор системы | 100                              |
| удалить Евгений Иванович                                     | Логин RUSAKOVE                                                                                                    |                                                                                                    | зу/    | Наладчик 2 разряда    | 1317                             |
| -                                                            | Пол<br>мужской                                                                                                    |                                                                                                    |        |                       |                                  |
|                                                              | Дата приема<br>21.01.2022 00:00:00                                                                                    |                                                                                                    |        |                       |                                  |
|                                                              | Дата увольнения<br>Табельный номер<br>1317                                                                            | la de la della della d |        |                       |                                  |
|                                                              |                                                                                                    |                                                                                                    |        |                       |                                  |

Рисунок 3.73 – Открытие УК сотрудника

Внешний вид УК сотрудника приведен на рисунке (Рисунок 3.74).

| Карточка сотрудника 🔋 👔 🚹                                 |                                                                         |
|-----------------------------------------------------------|-------------------------------------------------------------------------|
| Редактировать Закрыть Удалить                             |                                                                         |
| Основные параметры                                        | Контактные данные История изменений                                     |
| Должность<br>Администратор системы                        | № Тип контакта Приоритет контакта Значение Использовать для уведомлений |
| Наименование подразделения<br>Отдел технической поддержки |                                                                         |
| Ветка в административной иерархии                         |                                                                         |
| Фамилия<br>Сидоров                                        |                                                                         |
| Имя<br>Иван                                               |                                                                         |
| Отчество<br>Петро <b>ви</b> ч                             |                                                                         |
| Логин ADMIN                                               |                                                                         |
| Пол<br>мужской                                            |                                                                         |
| Дата приема<br>01.12.2021 00:00:00                        |                                                                         |
| Дата увольнения                                           |                                                                         |
| Табельный номер<br>100                                    |                                                                         |

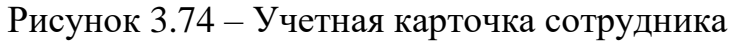

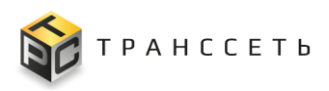

# Структура учетной карточки сотрудника

УК сотрудника имеет следующую структуру (Рисунок 3.74):

- наименование формы «Карточка сотрудника» и блок кнопок (1);
- блок «Основные параметры» (2);
- блок вкладок: «Контактные данные», «История изменений» (3).

В блоке «Основные параметры» отображается информация об основных данных сотрудника, на вкладке «Контактные данные» табличное представление контактных данных сотрудника и на вкладке «История изменений» хранятся и отображаются все изменения, внесенные в УК. Описание полей приведено в таблице (Таблица 3.12).

| Наименование                            | Описание                                                                                                    |
|-----------------------------------------|----------------------------------------------------------------------------------------------------|
| Основные параметры                      |                                                                                                    |
| Должность                               | Единица штатного расписания, на которую назначен сотрудник.<br>Выбор значения из списка, обязательное заполнение.                                                                        |
| Наименование<br>подразделения           | Наименование подразделения, к которому относится сотрудник.<br>Заполняется автоматически в зависимости от значения, установленного<br>в поле «Должность», недоступно для редактирования. |
| Ветка в<br>административной<br>иерархии | Ветка в административной иерархии.<br>Заполняется автоматически, недоступно для редактирования.                                                                                          |
| Фамилия                                 | Фамилия сотрудника.<br>Заполняется пользователем вручную, обязательное заполнение.                                                                                                    |
| Имя                                     | Имя сотрудника.<br>Заполняется пользователем вручную, обязательное заполнение.                                                                                                    |
| Отчество                                | Отчество сотрудника.<br>Заполняется пользователем вручную                                                                                                    |
| Пол                                     | Пол сотрудника.<br>Выбор значения из списка.                                                                                                    |
| Дата приема                             | Дата приема сотрудника.<br>Выбор значения из календаря, обязательное заполнение.                                                                                                    |
| Табельный номер                         | Табельный номер сотрудника.<br>Заполняется пользователем вручную.                                                                                                    |
| Изменено                                | Информация о пользователе и времени последнего изменения объекта.                                                                                                    |
| Создано                                 | Информация о пользователе и времени создания объекта (УК).                                                                                                    |

Таблица 3.12 – Описание полей УК сотрудника

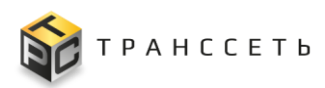

| Наименование                    | Описание                                                                                                    |  |  |  |  |
|---------------------------------|----------------------------------------------------------------------------------------------------|--|--|--|--|
| Вкладка «Контактные             | е данные»                                                                                                    |  |  |  |  |
| Тип контакта                    | Тип контакта сотрудника.<br>Выбор значения из списка, обязательное заполнение.                                            |  |  |  |  |
| Значение                        | Значение.<br>Заполняется пользователем вручную, обязательное заполнение.                                                  |  |  |  |  |
| Приоритет контакта              | Приоритет контакта (в какой последовательности отправлять уведомления для указанных контактов). Выбор значения из списка. |  |  |  |  |
| Использовать для<br>уведомлений | Признак использования контакта для получения уведомлений.<br>Заполняется пользователем вручную с помощью чек-бокса .      |  |  |  |  |
| Вкладка «История<br>изменений»  | Заполняется автоматически.                                                                                                |  |  |  |  |

Описание доступных кнопок приведено в таблице (Таблица 3.13).

# Таблица 3.13 – Кнопки и операции УК сотрудника

|                                                                                                    | 0        | писан    | ние            |
|----------------------------------------------------------------------------------------------------|----------|----------|----------------|
| Кнопки и описание                                                                                                    | Просмотр | Создание | Редактирование |
| Создать (Создать) – при нажатии происходит сохранение введенных значений и добавление УК сотрудника.                          |          | +        |                |
| Отмена (Отмена) – при нажатии внесенные изменения в полях УК сотрудника не сохраняются, происходит возврат в предыдущее окно. |          | +        | +              |
| Сохранить (Сохранить) – при нажатии происходит сохранение внесенных изменений в УК сотрудника.                                |          |          | +              |
| Редактировать ( Редактировать ) – при нажатии УК сотрудника становится доступной для внесения изменений.                      | +        |          |                |
| Закрыть ( Закрыть) – при нажатии УК сотрудника будет закрыта, осуществляется переход в Реестр сотрудников.                    | +        |          |                |
| Удалить (Удалить) – при нажатии происходит удаление выбранной УК сотрудника и возврат в Реестр сотрудников.                   | +        |          |                |

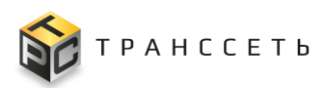

#### Действия с учетной карточкой сотрудника

В интерфейсе Программы для ЭВМ «TRS.MES» реализованы следующие операции с УК сотрудника:

- создание (аналогично п. 3.2.5);
- просмотр/редактирование/удаление (аналогично п. 3.2.6);
- создание пользователя (п. «Создание пользователя»).

#### Создание пользователя

В УК сотрудника есть возможность создать учетную запись данному сотруднику для входа в систему, таким образом создавая пользователя системы.

Для этого необходимо в УК сотрудника в режиме просмотра нажать кнопку Создать пользователя и заполнить поля открывшейся формы. Затем сохранить введенные данные по кнопке Сохранить (или Закрыть для отмены сохранения и возврата на предыдущую страницу) (Рисунок 3.64).

Примечание – Создание пользователей возможно только через УК сотрудника. Кнопка Создать пользователя становится недоступна в карточке, когда поле «Логин» заполнено.

| Карточка сотрудника                                                                                                    |                                                                          |
|----------------------------------------------------------------------------------------------------|--------------------------------------------------------------------------|
| Редактировать Закрыть Удалить Создать по                                                                                 | ользователя                                                              |
| Основные параметры                                                                                                    | Контактные данные История изменений                                      |
| Должность<br>Инженер механик<br>Наимилериисе попраз пеления                                                              | Ne Тип контакта Приоритет контакта Значение Использовать для уведомлений |
| Отдел главного инженера<br>Ветка в административной иерархии<br>Синергетик/Дирекция по производству<br>Фамилия<br>Иванов | Создать пользователя<br>Закрыть Сохранить<br>Логин                       |
| Имя<br>Иван                                                                                                    |                                                                          |
| Отчество<br>Иванович                                                                                                    | Пароль<br>• • •                                                          |
| Пол<br>мужекой                                                                                                    | Повторите пароль                                                         |
| Дата приема<br>27.07.2023 00:00:00                                                                                       |                                                                          |
| Дата увольнения<br>Табельный номер<br>77777                                                                              | дд.мм.ллт                                                                |

Рисунок 3.64 – Переход к форме «Создать пользователя»

Описание полей формы «Создать пользователя» представлено в таблице (Таблица 3.14):

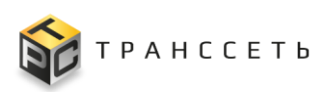

| Таблица 3.14 – Описание полей формы «Создать пользовател |
|----------------------------------------------------------|
|----------------------------------------------------------|

| Название            | Описание                                                                     |
|---------------------|------------------------------------------------------------------------------|
| Логин               | Логин пользователя.<br>Ручной ввод. Обязательное заполнение.                 |
| Пароль              | Пароль пользователя.<br>Ручной ввод. Обязательное заполнение.                |
| Повторите<br>пароль | Повторный ввод пароля пользователя.<br>Ручной ввод. Обязательное заполнение. |
| Срок действия       | Срок действия учетной записи.<br>Выбор из календаря.                         |

# 3.6 Параметры

Переход к справочнику «Параметры» осуществляется из бокового меню «Параметры → Параметры» или с Главной страницы системы.

Справочник «Параметры» состоит из следующих компонентов:

- реестровое представление параметров;
- УК параметра.

Внешний вид справочника «Параметры» представлен на рисунке (Рисунок 3.65).

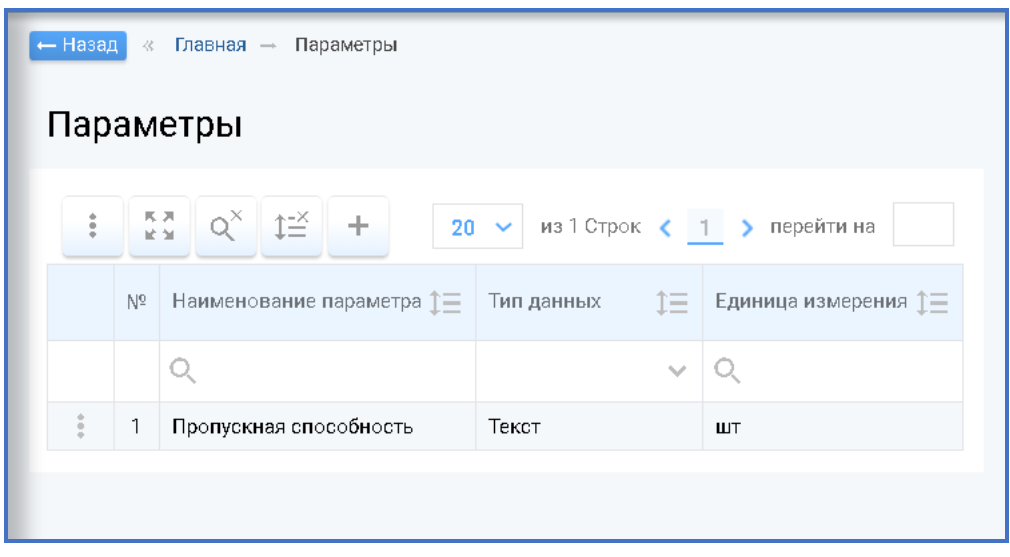

Рисунок 3.65- Справочник «Параметры»

В реестре параметров доступны следующие операции:

- поиск значений (аналогично п. 3.2.1);
- сортировка значений (аналогично п. 3.2.2);
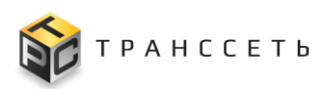

- фильтрация значений (аналогично п. 3.2.3);
- переход в полноэкранный режим (аналогично п. 3.2.4);
- создание УК (аналогично п. 3.2.5);
- удаление УК (аналогично п. 3.2.6);
- выгрузка данных (аналогично п. 3.2.8).

#### 3.6.1 Учетная карточка параметра

Внешний вид УК параметра в режиме создания приведен на рисунке (Рисунок 3.77).

УК параметра имеет следующую структуру:

- блок кнопок (1);
- блок «Основные параметры» (2).

| Создать Отмена         |        |
|------------------------|--------|
| Добавление параметра   |        |
| Основные параметры     |        |
| Наименование параметра |        |
| •                      |        |
| Тип данных             |        |
| Текст                  | $\sim$ |
| Единица измерения      |        |
|                        |        |
|                        |        |

Рисунок 3.77 – Учетная карточка параметра

Для УК параметра доступно только удаление из реестра (аналогично п. 3.2.6).

### 3.6.1.1 «Основные параметры» УК параметра

В блоке «Основные параметры» содержится основная информация о параметрах.

Описание полей блока представлено в таблице (Таблица 3.15).

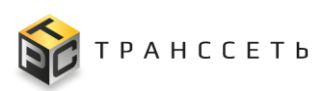

| Наименование              | Описание                                                       |
|---------------------------|----------------------------------------------------------------|
| Наименование<br>параметра | Заполняется пользователем вручную.<br>Обязательное заполнение. |
| Тип данных                | Выбор значения из списка по пиктограмме.                       |
| Единица измерения         | Заполняется пользователем вручную.                             |

Таблица 3.15 – Описание полей блока «Основные параметры»

### 3.7 Переналадки

Переход к разделу «Переналадки» доступен с Главной страницы либо через боковое меню (Меню навигации → Переналадки) (Рисунок 3.1).

Раздел «Переналадки» содержит следующие справочники:

- Виды переналадок (п. 3.7.1);
- Переналадки (п. 3.7.2);
- Переналадочные работы (п. 3.7.3).

### 3.7.1 Виды переналадок

Справочник «Виды переналадок» содержит информацию о видах переналадки (Наименование переналадки, условие переналадки).

Для перехода в справочник необходимо: в боковом меню перейти по ссылке «Переналадки → Виды переналадок» или на Главной странице перейти в модуль «Переналадки → Виды переналадок».

Внешний вид справочника «Виды переналадок» приведен на рисунке (Рисунок 3.78).

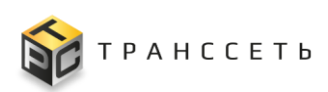

| Виды переналадок                                      |
|-------------------------------------------------------|
| : Строк < <u>1</u> > перейти на                       |
| № Наименование ‡ Условие ‡≡                           |
| Q Q                                                   |
| 1 Изменение объема тары изменение значения параметра  |
| 2 Промывка хим раствором изменение значения параметра |
| 3 Смена этикетки изменение параметра                  |
| 4 Промывка водой изменение параметра                  |
| 5 Пусковая наладка оборудования пусковая наладка      |

Рисунок 3.78 - Справочник «Виды переналадок»

В Реестре видов переналадок доступны следующие операции:

- поиск значений (аналогично п. 3.2.1);
- сортировка значений (аналогично п. 3.2.2);
- фильтрация значений (аналогично п. 3.2.3);
- переход в полноэкранный режим (аналогично п. 3.2.4);
- создание УК (п. Добавление вида переналадки);
- просмотр/редактирование/удаление УК (аналогично п. 3.2.6);
- просмотр истории изменений (аналогично п. 3.2.7);
- выгрузка данных (аналогично п. 3.2.8).

#### 3.7.1.1 Учетная карточка вида переналадки

УК вида переналадки предназначена для создания вида переналадки с определенным условием применения. Переход в режим просмотра УК осуществляется из Реестра вида переналадок по нажатию на пиктограмму  $\longrightarrow$  «Открыть».

Внешний вид УК вида переналадки приведен на рисунке (Рисунок 3.66).

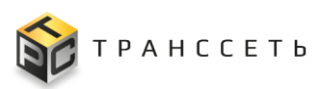

| <ul> <li>Назад « Главная – Виды переналадок – Карточка ви</li> <li>Редактировать Закрыть Удалить</li> <li>Карточка вида переналадки</li> </ul> | да переналадки<br>1 |
|----------------------------------------------------------------------------------------------------|---------------------|
| Основные параметры                                                                                                    | История изменений   |
| Наименование                                                                                                    |                     |
| Изменение объема тары                                                                                                    |                     |
| Условие                                                                                                    |                     |
| изменение значения параметра                                                                                                    |                     |
|                                                                                                    |                     |

Рисунок 3.66 – Учетная карточка вида переналадки

УК вида переналадки имеет следующую структуру (Рисунок 3.66):

- наименование формы «Карточка вида переналадки» и блок кнопок (1);
- блок «Основные параметры» (2);
- вкладку: «История изменений» (3).

В блоке «Основные параметры» отображается информация об основных параметрах вида переналадки, на вкладке «История изменений» – табличное представление истории изменений УК вида переналадки.

Описание полей учетной карточки вида переналадки приведено в таблице (Таблица 3.16).

Таблица 3.16 – Описание полей УК вида переналадки

| Наименование                   | Описание                                                          |  |  |
|--------------------------------|-------------------------------------------------------------------|--|--|
| Основные параметры             |                                                                   |  |  |
| Наименование                   | Заполняется пользователем вручную, обязательное заполнение        |  |  |
| Условие                        | Выбор значения из списка по пиктограмме , обязательное заполнение |  |  |
| Вкладка «История<br>изменений» | Заполняется автоматически                                         |  |  |

В интерфейсе доступны просмотр/редактирование/удаление УК вида переналадки (аналогично п. 3.2.6).

Описание кнопок и операций УК вида переналадки приведено в таблице (Таблица 3.17).

Таблица 3.17 – Кнопки и операции УК вида переналадки

Описание

### TRS.MES Руководство пользователя

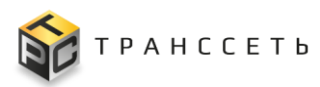

| Кнопки и описание                                                                                                    |          | Описание |                |  |
|----------------------------------------------------------------------------------------------------|----------|----------|----------------|--|
|                                                                                                    | Просмотр | Создание | Редактирование |  |
| Создать (<br>Создать) – при нажатии происходит сохранение введенных значений и добавление УК вида переналадки.                          |          | +        |                |  |
| Отменить (Отменить) – при нажатии внесенные изменения в полях УК вида переналадки не сохраняются, происходит возврат в предыдущее окно. |          | +        | +              |  |
| Сохранить (Сохранить) – при нажатии происходит сохранение внесенных изменений в УК вида переналадки.                                    |          |          | +              |  |
| Редактировать (Редактировать) – при нажатии УК вида переналадки становится доступной для внесения изменений.                            | +        |          |                |  |
| Закрыть (Закрыть) – при нажатии УК вида переналадки будет закрыта, осуществляется переход в Реестр видов переналадок.                   | +        |          |                |  |
| Удалить (Удалить) – при нажатии происходит удаление выбранной УК вида переналадки и возврат в Реестр видов переналадок.                 | +        |          |                |  |

### Добавление вида переналадки

Для создания учетной карточки Вида переналадки необходимо нажать на пиктограмму  $\square$  в реестровом представлении над таблицей Видов переналадок (Рисунок 3.78).

Далее в открывшейся форме необходимо заполнить обязательное поле «Наименование».

В поле «Условие» необходимо выбрать доступное условие: Изменение значения параметра, Изменение параметра, Пусковая наладка.

По кнопке «Создать» добавить УК вида переналадки (Рисунок 3.80).

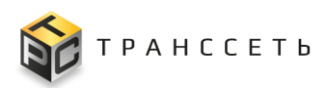

| Создать Отменить                                 |
|--------------------------------------------------|
| Добавление вида переналадки                      |
| Основные параметры                               |
| Наименование                                     |
| •                                                |
| Условие                                          |
| изменение параметра 🔷 🗸                          |
| изменение параметра                              |
| изменение значения параметра<br>пусковая наладка |

Рисунок 3.80 – Учетная карточка вида переналадки в режиме создания

**Примечание** – Значение в поле «Наименование» должно быть уникальным для каждого Вида переналадки.

### 3.7.2 Переналадки

Справочник «Переналадки» содержит информацию о видах переналадок относительно конкретного оборудования с учетом параметров, изменяемых в ходе выполнения работы на переналадку (Номер карты переналадки, оборудование, вид переналадки).

Для перехода в справочник необходимо: в боковом меню перейти по ссылке «Переналадки → Переналадки» или на Главной странице перейти в модуль «Переналадки → Переналадки».

В Реестре переналадок доступны следующие операции:

- поиск значений (аналогично п. 3.2.1);
- сортировка значений (аналогично п. 3.2.2);
- фильтрация значений (аналогично п. 3.2.3);
- переход в полноэкранный режим (аналогично п. 3.2.4);
- создание УК (п. Добавление переналадки);
- просмотр/редактирование/удаление УК (аналогично п. 3.2.6);
- просмотр истории изменений (аналогично п. 3.2.7);
- выгрузка данных (аналогично п. 3.2.8).

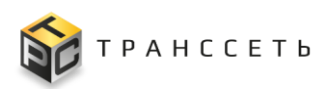

### 3.7.2.1 Учетная карточка переналадки

Учетная карточка переналадки предназначена для создания экземпляра «Вида переналадки» для конкретной единицы оборудования с учетом параметров продукта и нормативом времени, необходимым для выполнения работы на переналадку.

Переход к УК осуществляется из Реестра вида переналадок по нажатию на пиктограмму → «Открыть».

Внешний вид УК переналадки приведен на Рисунке 3.81.

| TRS                                                                                                    |                       |                   | (10.192.168.116.125)<br>交 卒 ク ⑦ |
|----------------------------------------------------------------------------------------------------|-----------------------|-------------------|---------------------------------|
| <ul> <li>назад « Главная → Справочник переналадок → К</li> <li>Редактировать Закрыть Удалить</li> <li>Карточка переналадки</li> </ul> | (арточка переналадки  |                   |                                 |
| Основные параметры                                                                                                    | Параметры переналадки | История изменений |                                 |
| Номер<br>26                                                                                                    | Норма времени         |                   |                                 |
| Оборудование                                                                                                    | 00:30                 | <u>@</u>          |                                 |
| Индукционный запайщик_LGYF-1500А-I_68                                                                                                 | ê -                   |                   |                                 |
| Вид переналадки                                                                                                    |                       |                   |                                 |
| Пусковая наладка                                                                                                    | â                     |                   |                                 |
| Технология выполнения работы                                                                                                    |                       |                   |                                 |

Рисунок 3.81 – Учетная карточка переналадки для Вида переналадки с условием «Пусковая наладка»

УК переналадки имеет следующую структуру:

- наименование формы «Карточка переналадки» и блок кнопок (1);
- блок «Основные параметры» (2);
- блок вкладок: «Параметры переналадки», «История изменений» (3).

В блоке «Основные параметры» отображается информация об основных параметрах переналадки, на вкладке «Параметры переналадки» отображается информация об изменяемых параметрах для проведения работ на переналадку, на вкладке «История изменений» – табличное представление истории изменений УК вида переналадки.

Описание полей учетной карточки переналадки приведено в таблице (Таблица 3.18).

Таблица 3.18 – Описание полей УК переналадки раздела «Основные параметры»

| Наименование       | Описание                  |  |  |
|--------------------|---------------------------|--|--|
| Основные параметры |                           |  |  |
| Номер              | Заполняется автоматически |  |  |

Таблица 3.18 – Описание полей УК переналадки раздела «Основные параметры»

| Наименование                    | Описание                                                                                                    |  |  |  |
|---------------------------------|----------------------------------------------------------------------------------------------------|--|--|--|
| Оборудование                    | Для заполнения поля необходимо, нажав на пиктограмму , вызвать модальное окно и выбрать из списка «Оборудование» нужное значение, обязательное заполнение. Доступно для редактирования.                         |  |  |  |
| Вид переналадки                 | Для заполнения поля необходимо, нажав на пиктограмму, вызвать модальное окно и выбрать из списка «Виды переналадок» нужное значение, обязательное заполнение при создании УК.<br>Недоступно для редактирования. |  |  |  |
| Технология<br>выполнения работы | Заполняется пользователем вручную                                                                                                    |  |  |  |
| Вкладка «История<br>изменений»  | Заполняется автоматически.                                                                                                    |  |  |  |

В интерфейсе доступны просмотр/редактирование/удаление УК переналадки (аналогично п. 3.2.6).

Описание кнопок и операций УК переналадки приведено в таблице (Таблица 3.19).

Таблица 3.19 – Кнопки и операции УК переналадки

| Кнопки и описание                                                                                                    |   | Описание |                |
|----------------------------------------------------------------------------------------------------|---|----------|----------------|
|                                                                                                    |   | Создание | Редактирование |
| Создать (Создать) – при нажатии происходит сохранение введенных значений и добавление УК переналадки.                              |   | +        |                |
| Отменить (Отменить) – при нажатии внесенные изменения в полях УК переналадки не сохраняются, происходит возврат в предыдущее окно. |   |          | +              |
| Сохранить (Сохранить) – при нажатии происходит сохранение внесенных изменений в УК переналадки.                                    |   |          | +              |
| Редактировать (Редактировать) – при нажатии УК переналадки становится доступной для внесения изменений.                            | + |          |                |
| Закрыть ( Закрыть) – при нажатии УК переналадки будет закрыта, осуществляется переход в Реестр переналадок.                        | + |          |                |

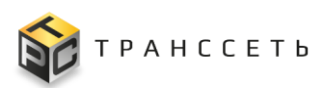

| Кнопки и описание                                                                                            |   | Описание |  |
|----------------------------------------------------------------------------------------------------|---|----------|--|
| Удалить (Удалить) – при нажатии происходит удаление выбранной УК переналадки и возврат в Реестр переналадок. | + |          |  |

#### Добавление переналадки

Для создания УК переналадки необходимо нажать на пиктограмму  $\square$  в реестровом представлении над таблицей Справочника переналадок (Рис.3.82).

| Спр | Справочник переналадок    |                              |                         |  |  |  |  |  |  |
|-----|---------------------------|------------------------------|-------------------------|--|--|--|--|--|--|
| :   | Ka dx t≕ Đ H              | - 20 🗸 из 88 Строк 🔇         | 1 2 3 4 5 > перейти на  |  |  |  |  |  |  |
|     | Номер карты переналадки 🚛 | Оборудование 1               | Вид переналадки 🌐       |  |  |  |  |  |  |
|     | Q                         | Q                            | Q                       |  |  |  |  |  |  |
| :   | 92                        | Укупор_Capline PMP plast_105 | Изменение типа колпачка |  |  |  |  |  |  |
| :   | 88                        | Укупор_AU-140_63             | Изменение типа колпачка |  |  |  |  |  |  |
| :   | 89                        | Укупор_УЗК-10.2_78           | Изменение типа колпачка |  |  |  |  |  |  |
| :   | 87                        | Укупор_AU-140_56             | Изменение типа колпачка |  |  |  |  |  |  |
| :   | 91                        | Укупор_BETA-SSP_86           | Изменение типа колпачка |  |  |  |  |  |  |
| :   | 93                        | Укупор_Capline PMP plast_98  | Изменение типа колпачка |  |  |  |  |  |  |
| :   | 96                        | Укупор_Capline PMP_135       | Изменение типа колпачка |  |  |  |  |  |  |
| :   | 94                        | Укупор_BETA-SSP_118          | Изменение типа колпачка |  |  |  |  |  |  |
|     | 05                        | Viginop V2K 10.2 142         |                         |  |  |  |  |  |  |

Рисунок 3.82 – Создание учетной карточки переналадки.

Далее в открывшейся форме необходимо заполнить обязательные поля: «Оборудование», «Вид переналадки».

По кнопке «Создать» добавить УК переналадки (Рисунок 3.83).

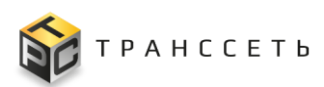

| – Назад «<br>Создать | ілавная → Справочник переналадок → Добавление переналадки<br>Отменить |
|----------------------|-----------------------------------------------------------------------|
| Добавл               | ение переналадки                                                      |
| Основные             | параметры                                                             |
| Оборудование         |                                                                       |
| •                    |                                                                       |
| •                    |                                                                       |
| Технология вы        | полнения работы                                                       |
|                      |                                                                       |
|                      |                                                                       |
|                      |                                                                       |

Рисунок 3.83 – Учетная карточка переналадки в режиме создания

#### Для «Вида переналадки» с Условием «Изменение значения параметра»

1. На вкладке «Параметры переналадки» необходимо выбрать значения в полях Параметр 1, Параметр 2 (Таблица 3.20). Значения параметров определяются согласно производственных возможностей выбранного оборудования и параметров производимой продукции.

2. В поле «Норма времени» установить значение времени на переналадку согласно выбранным параметрам.

3. По кнопке 🕂 в табличном представлении добавить введенные значения параметров и норму времени.

Для уменьшения трудозатрат по наполнению справочника переналадок после заполнения значений параметров и нормы времени по кнопке (Добавить с обратной переналадкой) дополнительно автоматически добавляется строка значений параметров, обратных указанным.

4. По кнопке «Сохранить» сохранить внесенные данные в УК переналадки, по кнопке «Отменить» внесенные данные не будут сохранены.

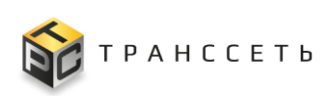

| Пара | амет | ры пе | ереналадки История измен   | ений                       |   |                          |
|------|------|-------|----------------------------|----------------------------|---|--------------------------|
|      |      | Nº    | Параметр 1                 | Параметр 2                 |   | Норма времени            |
| /    |      | 1     | 5 л.                       | 0,5 л.                     |   | 01:50                    |
| /    |      | 2     | 1 л.                       | 0,5 л.                     |   | 01:25                    |
| /    |      | 3     | 5 л.                       | 1 л.                       |   | 01:30                    |
| /    |      | 4     | 0,5 л.                     | 1 л.                       |   | 01:20                    |
| /    |      | 5     | 1 л.                       | 5л.                        |   | 01:35                    |
| /    |      | 6     | 0,5 л.                     | 5 л.                       |   | 01:40                    |
| /    |      | 7     | Крышка 96 (шампунь 0,4 ПЭ) | Колпачок двойной (утёнок)  |   | 01:20                    |
| /    |      | 8     | Дозатор                    | Колпачок двойной (утёнок)  |   | 00:45                    |
| /    |      | 9     | Колпачок двойной (утёнок)  | Крышка 96 (шампунь 0,4 ПЭ) |   | 01:20                    |
| +    | 0    |       | •                          |                            | A | Норма времени<br>• 00:00 |

Рисунок 3.67 – Вкладка Параметры переналадки для «Вида переналадки» с условием «Изменение значения параметра»

В режиме редактирования по полям табличного представления доступны следующие операции (Рисунок 3.67):

- редактировать запись по пиктограмме 2;
- удалить запись по пиктограмме
- отменить изменения по пиктограмме
- сохранить изменения по пиктограмме

Таблица 3.20 – Описание полей УК переналадки для «Вида переналадки» с условием «Изменение значения параметра»

| Наименование | Описание                                                                                                    |
|--------------|----------------------------------------------------------------------------------------------------|
| Параметр 1   | Для заполнения поля необходимо, нажав на пиктограмму , вызвать модальное окно и выбрать из списка «Параметры продукции» нужное значение (для Вида переналадки с условием «Изменение значения параметра»). Доступно для редактирования. |

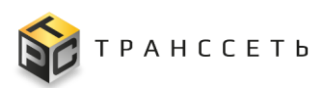

Руководство пользователя

| Наименование  | Описание                                                                                                    |
|---------------|----------------------------------------------------------------------------------------------------|
| Параметр 2    | Для заполнения поля необходимо, нажав на пиктограмму , вызвать модальное окно и выбрать из списка «Параметры продукции» нужное значение (для Вида переналадки с условием «Изменение значения параметра»). Доступно для редактирования. |
| Норма времени | Заполняется пользователем вручную, обязательное заполнение. Лоступно для редактирования.                                                                                                    |

#### Для «Вида переналадки» с Условием «Изменение параметра»

1. На вкладке «Параметры переналадки» необходимо выбрать значение в поле «Тип параметра продукции» (Таблица 3.21).

2. В поле «Норма времени» установить значение времени на переналадку согласно выбранному типу параметра.

3. По кнопке «Сохранить» сохранить внесенные данные в УК переналадки, по кнопке «Отменить» внесенные данные не будут сохранены.

| Параметры переналадки   | История изменений |   |
|-------------------------|-------------------|---|
| Тип параметра продукции |                   |   |
| Тип концентрата         |                   | × |
| Норма времени           |                   |   |
| 01:30:00                |                   |   |

Рисунок 3.85 – Вкладка Параметры переналадки для «Вида переналадки» с условием «Изменение параметра»

Таблица 3.21 – Описание полей УК переналадки для «Вида переналадки» с условием «Изменение параметра»

| Наименование               | Описание                                                                                                    |  |  |  |  |
|----------------------------|----------------------------------------------------------------------------------------------------|--|--|--|--|
| Тип параметра<br>продукции | Для заполнения поля необходимо, нажав на пиктограмму , вызва<br>модальное окно и выбрать из списка «Параметры продукции» нужн<br>значение (для Вида переналадки с условием «Изменение параметра<br>Доступно для редактирования. |  |  |  |  |
| Норма времени              | Заполняется пользователем вручную, обязательное заполнение. Доступно для редактирования.                                                                                                    |  |  |  |  |

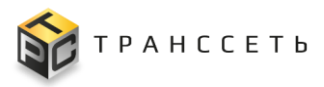

#### Для «Вида переналадки» с Условием «Пусковая наладка»

1. На вкладке «Параметры переналадки» необходимо в поле «Норма времени» установить значение времени на переналадку (Таблица 3.22).

2. По кнопке «Сохранить» сохранить внесенные данные в УК переналадки, по кнопке «Отменить» внесенные данные не будут сохранены.

| Параметры переналадки | История изменений |  |
|-----------------------|-------------------|--|
| ома времени           |                   |  |
| 2.00.00               |                   |  |

Рисунок 3.86 – Вкладка Параметры переналадки для «Вида переналадки» с условием «Пусковая наладка»

Таблица 3.22 – Описание полей УК переналадки для «Вида переналадки» с условием «Пусковая наладка»

| Наименование  | Описание     |                 |          |              |             |  |
|---------------|--------------|-----------------|----------|--------------|-------------|--|
| Норма времени | Заполняется  | пользователем   | вручную, | обязательное | заполнение. |  |
|               | Доступно для | редактирования. |          |              |             |  |

### 3.7.3 Переналадочные работы

Реестровое представление «Переналадочные работы» содержит список листов регистрации переналадочных работ, созданных в автоматическом режиме, на основании заказов на производство, запланированных алгоритмом автоматического планирования.

Лист регистрации переналадочной работы содержит информацию о виде переналадки, которую необходимо выполнить, а также о единице оборудования, значении изменяемых параметров оборудования, нормативе времени на проведение работы.

Для перехода в реестровое представление необходимо: в боковом меню перейти по ссылке «Переналадки — Переналадочные работы» или на Главной странице перейти в модуль «Переналадки— Переналадочные работы».

В Реестре переналадочных работ доступны следующие операции:

- поиск значений (аналогично п. 3.2.1);
- сортировка значений (аналогично п. 3.2.2);

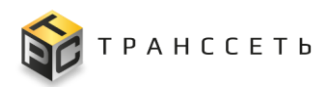

- фильтрация значений (аналогично п. 3.2.3);
- переход в полноэкранный режим (аналогично п. 3.2.4);
- просмотр/редактирование УК (аналогично п. 3.2.6);
- просмотр истории изменений (аналогично п. 3.2.7);
- выгрузка данных (аналогично п. 3.2.8).

### 3.7.3.1 Учетная карточка переналадочной работы

Учетная карточка переналадочной работы предназначена для просмотра детальной информации о работе на переналадку, виде переналадки, ответственных сотрудниках, оборудовании, на котором необходимо проведение переналадочной работы, а также для проставления отметок о ходе выполнения переналадочной работы.

Переход к УК переналадочной работы осуществляется из Реестра переналадочных работ по нажатию на пиктограмму — «Открыть».

Внешний вид УК переналадочной работы приведен на рисунке (Рисунок 3.87).

| — Назад « Главная — Переналадочные работы — Карточка перен<br>Редактировать Закрыть Перевод в статус: Отп | аладочной работы<br>менена                                                                                 | 1                                                                                                    |                              |                  |            |
|----------------------------------------------------------------------------------------------------|----------------------------------------------------------------------------------------------------|----------------------------------------------------------------------------------------------------|------------------------------|------------------|------------|
| Переналадочная работа ПнР_1                                                                               |                                                                                                    |                                                                                                    |                              |                  |            |
| Основные параметры                                                                                        | Деталы                                                                                                    | ная информация                                                                                                    | История изменений            | Ответственность  | 3          |
| Заказ на производство<br>483<br>Вид переналадки<br>Оборудование<br>Производственная линия                 | <ul> <li>Харак</li> <li>Наимен</li> <li>Наимен</li> <li>Тип изв</li> <li>Значен</li> <li>Значен</li> </ul> | теристики продукции<br>нование исходного продук<br>нование целевого продукта<br>кеняемого параметра<br>ие параметра исходного п<br>ие параметра целевого пр | га<br>а<br>родукта<br>рдукта |                  |            |
| Линия розлива_№6<br>Стотие                                                                                | 🗸 Харак                                                                                                    | геристики времени                                                                                                    |                              |                  |            |
| Новая                                                                                                    | Nº                                                                                                    | Дата                                                                                                    | Плановая                     | Фактическая      | Отклонение |
| Нормативное время                                                                                         | 1                                                                                                    | Дата создания                                                                                                    | -                            | 12.12.2023 22:14 | -          |
| 02:00:00                                                                                                  | 2                                                                                                    | Дата начала выполнен                                                                                                    | ия 12.12.2023 16:07          | -                | -          |
| Назначено подразделению                                                                                   | 3                                                                                                    | Дата окончания выпол                                                                                                    | нения 12.12.2023 18:07       | -                | -          |
| Орготруктура<br>Назначено сотруднику                                                                      |                                                                                                    |                                                                                                    |                              |                  |            |
|                                                                                                    |                                                                                                    |                                                                                                    |                              |                  |            |

Рисунок 3.87 – Учетная карточка переналадочной работы

УК переналадочной работы имеет следующую структуру (Рисунок 3.87):

- наименование формы «Переналадочная работа ПнР\_№» и блок кнопок (1);
- блок «Основные параметры» (2);

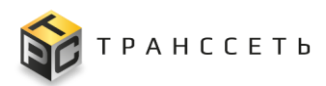

– блок вкладок: «Детальная информация», «Ответственность», «История изменений» (3).

В блоке «Основные параметры» отображается информация об основных параметрах переналадочной работы, на вкладке «История изменений» – табличное представление истории изменений УК вида переналадки.

Описание полей учетной карточки переналадочной работы приведено в таблице (Таблица 3.23).

| Наименование                   | Описание                                                                                                    |
|--------------------------------|----------------------------------------------------------------------------------------------------|
| Основные параметры             |                                                                                                    |
| Заказ на<br>производство       | Заполняется автоматически, не доступно для редактирования.<br>Номер заказа на производство.                                                                                                    |
| Вид переналадки                | Заполняется автоматически, не доступно для редактирования.<br>Наименование вида переналадки.                                                                                                    |
| Оборудование                   | Заполняется автоматически, не доступно для редактирования.<br>Наименование оборудования, на котором необходима переналадочная<br>работа.                                                                              |
| Производственная<br>линия      | Заполняется автоматически, не доступно для редактирования. Производственная линия, на которой требуется переналадочная работа                                                                                         |
| Статус                         | Заполняется автоматически статусом «Новая» при создании ЛР переналадочной работы. Доступен переход в статус «В работе», «Закрыта», «Отменена» по кнопкам перехода в статус.                                           |
| Нормативное время              | Заполняется автоматически, не доступно для редактирования.<br>Норматив времени на переналадочную работу.                                                                                                    |
| Назначено<br>подразделению     | Заполняется автоматически, не доступно для редактирования.<br>Подразделение производственной линии, на которую спланирован<br>заказ                                                                                   |
| Назначено<br>сотруднику        | Для заполнения поля необходимо, нажав на пиктограмму<br>«Назначено сотруднику», вызвать модальное окно и выбрать из списка<br>«Назначено сотруднику» необходимое значение путем выбора<br>значения по полю «Фамилия». |
| Вкладка «История<br>изменений» | Заполняется автоматически                                                                                                    |

Таблица 3.23 – Описание полей УК переналадочной работы

В интерфейсе доступны просмотр/редактирование УК переналадочной работы (аналогично п. 3.2.6).

Описание кнопок и операций УК переналадочной работы приведено в таблице (Таблица 3.24).

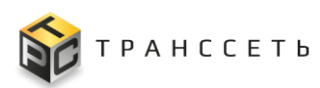

| 1 аолица 3.24 – Кнопки и операции УК переналадочнои работы | Таблица 3.24 – Кно | пки и операции | УК перенала | дочной работы |
|------------------------------------------------------------|--------------------|----------------|-------------|---------------|
|------------------------------------------------------------|--------------------|----------------|-------------|---------------|

|                                                                                                    | 0        | ние      |                |
|----------------------------------------------------------------------------------------------------|----------|----------|----------------|
| Кнопки и описание                                                                                                    | Просмотр | Создание | Редактирование |
| Отменить (<br>отменить) – при нажатии внесенные изменения в полях УК<br>переналадочной работы не сохраняются, происходит возврат в предыдущее<br>окно. |          | +        | +              |
| Сохранить (Сохранить) – при нажатии происходит сохранение внесенных изменений в УК переналадочной работы.                                              |          |          | +              |
| Редактировать (Редактировать) – при нажатии УК переналадочной работы становится доступной для внесения изменений.                                      | +        |          |                |
| Закрыть ( Закрыть) – при нажатии УК переналадочной работы будет закрыта, осуществляется переход в Реестр переналадочных работ.                         | +        |          |                |
| Кнопки перехода по статусам                                                                                                    |          |          |                |
| В работе (Вработе) – при нажатии статус УК переналадочной работы становится «В работе». Кнопка отображается в статусе «Новое».                         | +        |          |                |
| Закрыта (Закрыта) – при нажатии статус УК переналадочной работы становится «Закрыта». Кнопка отображается в статусе «В работе».                        | +        |          |                |
| Отменена (Отменена) – при нажатии статус УК переналадочной работы становится «Отменена». Кнопка отображается в статусе «Новое».                        | +        |          |                |

### Вкладка «Детальная информация» УК переналадочной работы

Вкладка содержит раздел «Характеристики продукции» с данными об исходном и целевом продукте, типе изменяемого параметра, значениях параметра исходного и целевого продукта и раздел «Характеристики времени» с табличным представлением, содержащим информацию о плановой и фактической датах и времени начала выполнения работы по переналадке, плановой и фактической датах и времени окончания выполнения работы по переналадке, времени отклонения выполнения работы по переналадке, времени отклонения

Вкладка не доступна к редактированию в общем режиме редактирования УК оборудования.

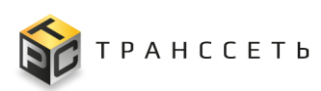

Внешний вид вкладки представлен на рисунке (Рисунок 3.88).

| lеталь  | ная информация Истор            | ия изменений     | Ответственность  |            |
|---------|---------------------------------|------------------|------------------|------------|
| Xanak   | теристики пролукции             |                  |                  |            |
| Наиме   | нование исходного продукта      |                  |                  |            |
|         |                                 |                  | <b>A</b>         |            |
| Наиме   | нование целевого продукта       |                  |                  |            |
|         |                                 |                  | <b>A</b>         |            |
| Тип изм | меняемого параметра             |                  |                  |            |
|         |                                 |                  | 6                |            |
| Значен  | ие параметра исходного продукта |                  |                  |            |
|         |                                 |                  | <b>A</b>         |            |
| Значен  | ние параметра целевого продукта |                  |                  |            |
|         |                                 |                  | <b>A</b>         |            |
|         |                                 |                  |                  |            |
| Харак   | теристики времени               |                  |                  |            |
| Nº      | Дата                            | Плановая         | Фактическая      | Отклонение |
| 1       | Дата соз <mark>дани</mark> я    | -                | 12.12.2023 22:14 | -          |
| 2       | Дата начала выполнения          | 12.12.2023 16:07 | -                | -          |
| 3       | Дата окончания выполнения       | 12.12.2023 18:07 | -                | -          |

Рисунок 3.88 – Вкладка «Детальная информация»

Состав полей на вкладке зависит от «Вида переналадки».

Доступность просмотра полей вкладки в зависимости от условия «Вида переналадки» представлена в таблице (Таблица 3.25).

| Таблица | 3.25 -  | Состав   | полей | вкладки | «Детальная | информация» | В | зависимости | OT |
|---------|---------|----------|-------|---------|------------|-------------|---|-------------|----|
| условия | «Вида п | іеренала | ıдки» |         |            |             |   |             |    |

| Условие             | Описание                               |
|---------------------|----------------------------------------|
| Изменение значения  | -Наименование исходного продукта       |
| параметра           | -Наименование целевого продукта        |
|                     | -Тип изменяемого параметра             |
|                     | -Значение параметра исходного продукта |
|                     | -Значение параметра целевого продукта  |
|                     | –Раздел «Характеристики времени»       |
| Изменение параметра | -Наименование исходного продукта       |
|                     | -Наименование целевого продукта        |
|                     | -Тип изменяемого параметра             |
|                     | –Раздел «Характеристики времени»       |

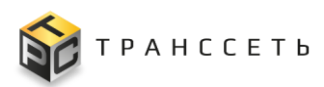

| Условие          | Описание                         |
|------------------|----------------------------------|
| Пусковая наладка | -Наименование целевого продукта  |
|                  | -Раздел «Характеристики времени» |

Таблица 3.26 – Описание полей вкладки «Детальная информация»

| Наименование                                  | Описание                                                                                                    |
|-----------------------------------------------|----------------------------------------------------------------------------------------------------|
| Наименование<br>исходного продукта            | Заполняется автоматически, не доступно для редактирования Наименование продукта, запланированного к производству до выполнения переналадочной работы                                                          |
| Наименование<br>целевого продукта             | Заполняется автоматически, не доступно для редактирования.<br>Наименование продукта, запланированного к производству после<br>выполнения переналадочной работы, т.е. на который осуществляется<br>переналадка |
| Тип изменяемого<br>параметра                  | Заполняется автоматически, не доступно для редактирования.<br>Тип параметра продукта, влияющий на время переналадки<br>оборудования                                                                           |
| Значение параметра<br>исходного продукта      | Заполняется автоматически, не доступно для редактирования.<br>Параметр продукта, влияющий на время переналадки оборудования                                                                                   |
| Значение параметра<br>целевого продукта       | Заполняется автоматически, не доступно для редактирования.<br>Параметр продукта, влияющий на время переналадки оборудования                                                                                   |
| Дата начала<br>выполнения<br>(Плановая)       | Заполняется автоматически, не доступно для редактирования.<br>Плановая дата и время, когда должна быть начата переналадочная<br>работа.                                                                       |
| Дата начала<br>выполнения<br>(Фактическая)    | Заполняется автоматически, при переводе листа регистрации переналадочной работы в статус «В работе», не доступно для редактирования.<br>Дата и время фактического начала выполнения переналадочной работы.    |
| Дата окончания<br>выполнения<br>(Плановая)    | Заполняется автоматически, не доступно для редактирования.<br>Дата и время, когда переналадочная работа должна быть выполнена<br>согласно плану                                                               |
| Дата окончания<br>выполнения<br>(Фактическая) | Заполняется автоматически, при переводе листа регистрации переналадочной работы в статус «Закрыта», не доступно для редактирования.<br>Дата и время, фактического выполнения переналадочной работы.           |
| Отклонение                                    | Заполняется автоматически, не доступно для редактирования                                                                                                    |

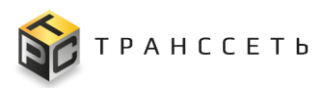

#### Вкладка «Ответственность» переналадочной работы

Вкладка содержит раздел «Исполнители» с табличным представлением, содержащим информацию обо всех исполнителях переналадочной работы, времени начала и окончания выполнения переналадочной работы каждым исполнителем.

Внешний вид вкладки представлен на рисунке (Рисунок 3.89).

| Исполнители         Время начала выполнения         Время окончания выполнения         Затраченное время           №         Сотрудник         Время начала выполнения         Время окончания выполнения         Затраченное время           №         1         Афинскее Дмитрий Иванович         28.12.2023 08:59         28.12.2023 09:00         00:00 | Детальная информация История изменений Ответственность |     |                           |                         |                            |                   |  |  |  |
|----------------------------------------------------------------------------------------------------|--------------------------------------------------------|-----|---------------------------|-------------------------|----------------------------|-------------------|--|--|--|
| №         Сотрудник         Время начала выполнения         Время окончания выполнения         Затраченное время           1         Афилиссев Дмитрий Иванович         28.12.2023 08:59         28.12.2023 09:00         00:00                                                                                                    | Испо                                                   | лни | тели                      |                         |                            |                   |  |  |  |
| 1 Афиниссев Дмитрий Иванович 28.12.2023 08:59 28.12.2023 09:00 00:00                                                                                                    |                                                        | N⁰  | Сотрудник                 | Время начала выполнения | Время окончания выполнения | Затраченное время |  |  |  |
|                                                                                                    | 1                                                      | 1   | Ацинскев Дмитрий Иванович | 28.12.2023 08:59        | 28.12.2023 09:00           | 00:00             |  |  |  |

Рисунок 3.89 - Вкладка «Ответственность»

Вкладка доступна к редактированию в общем режиме редактирования УК переналадочной работы.

В режиме редактирования по полям таблицы «Ресурсы» доступны следующие операции:

- редактировать запись по пиктограмме
- удалить запись по пиктограмме
- отменить изменения по пиктограмме
- сохранить изменения по пиктограмме

Описание полей вкладки представлено в таблице (Таблица 3.27).

Таблица 3.27 – Описание полей вкладки «Оборудование»

| Наименование    | Описание                                                                      |  |  |  |  |
|-----------------|-------------------------------------------------------------------------------|--|--|--|--|
| Номер           | Заполняется автоматически, не доступно для редактирования.                    |  |  |  |  |
|                 | Порядковый номер                                                              |  |  |  |  |
| Сотрудник       | Заполняется автоматически, не доступно для редактирования.                    |  |  |  |  |
|                 | Заполняется значением поля «Назначено сотруднику» после выбора по пиктограмме |  |  |  |  |
| Время начала    | Заполняется автоматически, доступно для редактирования.                       |  |  |  |  |
| выполнения      | дата и время начала выполнения переналадочной работы                          |  |  |  |  |
| Время окончания | Заполняется автоматически, доступно для редактирования.                       |  |  |  |  |
| выполнения      | Дата и время окончания выполнения переналадочной работы каждым                |  |  |  |  |

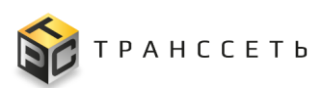

Руководство пользователя

| Наименование      | Описание                                                                                                    |  |  |  |  |  |  |
|-------------------|----------------------------------------------------------------------------------------------------|--|--|--|--|--|--|
|                   | исполнителем.                                                                                                    |  |  |  |  |  |  |
|                   | Заполняется автоматически по переходу ЛР переналадочной работы в статус «В работе» по кнопке Вработе.В статусе «В работе» для |  |  |  |  |  |  |
|                   | каждого нового исполнителя поле заполняется значением времени при                                                             |  |  |  |  |  |  |
|                   | нажатии кнопки Сохранить .Последнее изменение времени                                                                         |  |  |  |  |  |  |
|                   | фиксируется по кнопке Закрыта перехода в статус «Закрыта»                                                                     |  |  |  |  |  |  |
| Затраченное время | Заполняется автоматически, не доступно для редактирования.                                                                    |  |  |  |  |  |  |

#### 3.8 Планирование производства

#### 3.8.1 Модуль планирования

«Модуль планирования» представляет собой единое окно планирования потребностей на производство продукции. Интерфейс модуля представляет собой набор вкладок, в которых содержится список УК сущностей с кнопками действий над ними и скрываемую панель «Опции планирования» с набором полей-настроек функций модуля планирования.

Для перехода в раздел необходимо: в боковом меню перейти по ссылке «Планирование производства → Модуль планирования» или на Главной странице перейти в модуль «Планирование производства → Модуль планирования».

Внешний вид раздела «Модуль планирования» приведен на рисунке (Рисунок 3.90).

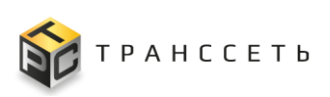

| TRS                                                                          |                        |                                        |                      |                                |                         |                              |                       |                                  |                      |                                       |                                             | (ip:192<br>· <b>○</b> · · <u>○</u> | .168.116                 |
|------------------------------------------------------------------------------|------------------------|----------------------------------------|----------------------|--------------------------------|-------------------------|------------------------------|-----------------------|----------------------------------|----------------------|---------------------------------------|---------------------------------------------|------------------------------------|--------------------------|
| 🛏 Назад 🚿 Главная → Модуль планирова                                         | ания                   |                                        |                      |                                |                         |                              |                       |                                  |                      |                                       |                                             |                                    |                          |
| Скрыть опции Расплани                                                        | оовать                 | Распла                                 | нироват              | ъ с группировко                | й                       | U                            |                       |                                  |                      |                                       |                                             |                                    |                          |
| Опции планирования 👩                                                         | Заказы                 | на прои                                | зводств              | о Потребн                      | ности к пл              | анирова                      | нию                   | Согла                            | сование              | Отм                                   | ена соглас                                  | ования                             | 3                        |
| Перепланировать все потребности                                              | История                | а планир                               | ования               |                                |                         |                              |                       |                                  |                      |                                       |                                             |                                    |                          |
| <ul> <li>Делить потребности</li> <li>Ограничение количества линий</li> </ul> | Всего зак<br>перенала, | азов: [6];<br>док: [8];<br>За-<br>каза | Время п<br>№<br>Потр | ереналадок: 00 д.<br>Продукция | 11:05; Вре<br>Код<br>ЦБ | мя произе<br>Коли-<br>чество | кон-<br>троль-<br>ный | 13 д. 13:24<br>На-<br>зна-<br>че | 4; Время п<br>Статус | росрочки: 0<br>Время<br>начала,<br>пл | ю д. 00:00; К<br>Время<br>перена-<br>ладки, | время<br>розлива,<br>пл            | Врем:<br>оконч<br>ния, г |
| $\mathcal{F}$                                                                |                        |                                        |                      |                                |                         |                              |                       |                                  |                      |                                       |                                             |                                    |                          |
| Группировка потребностей                                                     | ^ Лин                  | ия .                                   | _Nº7 (               | Спланировано до                | 22.08.202               | 4 04:41)                     | В работ               | re: [ 13796                      | 5] 2                 |                                       |                                             |                                    |                          |
| Время начала работы линии 🛛 💿                                                |                        | 1379<br>6                              | 9017                 | Трубы 0,75л<br>12шт/60уп       | 0003                    | 20000                        | 26.08                 | На<br>скла<br>Д                  | В ра-<br>боте        | 15.08.24<br><b>16:20</b>              | 02:00:00                                    | 11:46:00                           | 16.0<br><b>04:0</b>      |
| дд.мм.гггг чч:мм                                                             |                        |                                        |                      | Перерыв в<br>работе            |                         |                              |                       |                                  |                      | 16.08.24<br><b>04:06</b>              |                                             | 05 д.<br>10:48                     | 21.0<br><b>14:5</b>      |
| Спланировать потребности до 🛛                                                | 5                      | 1382<br>1                              | 9022                 | Трубы 0,75л<br>12шт/60уп       | 0003                    | 20000                        | 26.08                 | На<br>скла<br>л                  | Новый                | 21.08.24<br>14:55                     | 02:00:00                                    | 11:46:00                           | 22.0<br><b>04:4</b>      |
| дд.мм.гггг 🛅                                                                 |                        |                                        |                      |                                |                         |                              |                       | -                                |                      |                                       |                                             |                                    |                          |

Рисунок 3.90 – Раздел «Модуль планирования»

В Реестрах раздела «Модуль планирования» доступны следующие операции:

- поиск значений (аналогично п.3.2.1);
- сортировка значений (аналогично п. 3.2.2);
- фильтрация значений (аналогично п. 3.2.3);
- переход в полноэкранный режим (аналогично п. 3.2.4);
- просмотр УК заказа на производство/ УК потребности (осуществляется переходом по № заказа/ № потребности в одноименных столбцах строк на вкладках «Заказы на производство», «Потребности к планированию», «Согласование», «Отмена согласования»).

Раздел «Модуль планирования» имеет следующую структуру:

- блок кнопок (1);
- блок «Опции планирования» (2);
- блок вкладок: «Заказы на производство», «Потребности к планированию», «Согласование», «Отмена согласования» (3).

В блоке «Опции планирования» отображается и доступны для настройки функции модуля планирования. Описание полей блока «Опции планирования» представлены в таблице (Таблица 3.28).

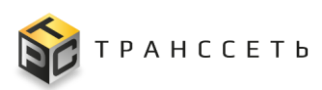

| Наименование                    | Описание                                                                                                    |
|---------------------------------|----------------------------------------------------------------------------------------------------|
| Ограничение<br>количества линий | Установление отметки пользователем в чек-боксе. Доступно для редактирования. По умолчанию чек-бокс не заполнен. Признак выбора опции алгоритма автоматического планирования с ограничением количества линий, на которые производится планирование                                   |
| Количество линий                | Заполняется пользователем вручную. Поле для заполнения становится доступно после установки чек-бокса по ограничению количества линий. Количество линий, на которое необходимо произвести планирование                                                                               |
| Период ограничения              | Выбирается пользователем в календаре даты начала и даты окончания планирования по пиктограмме .<br>Период (дата начала и дата конца) на дни которого планирование производится на количество линий, указанное в поле "Количество линий)<br>Период в формате ДД.ММ.ГГГГ - ДД.ММ.ГГГГ |
| Спланировать<br>потребности до  | Выбирается пользователем в календаре даты по пиктограмме .<br>Дата самого позднего контрольного срока потребностей<br>(включительно), которые берутся в планирование алгоритмом                                                                                                    |

# Таблица 3.28 – Описание полей блока «Опции планирования»

# Таблица 3.29 – Кнопки и операции блока «Опции планирования»

|                                                                                                    | 0        | писан    | исание         |  |
|----------------------------------------------------------------------------------------------------|----------|----------|----------------|--|
| Кнопки и описание                                                                                              | Просмотр | Создание | Редактирование |  |
| Скрыть опции (Скрыть опции) - при нажатии блок «Опции планирования» скрывается из интерфейса пользователя.     | +        |          |                |  |
| Показать опции ( Показать опции ) – при нажатии блок «Опции планирования» отображается на экране пользователя. | +        |          |                |  |
| Распланировать (Распланировать) - при нажатии запускается алгоритм автоматического планирования                | +        |          |                |  |

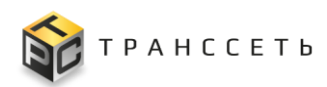

### 3.8.1.1 Вкладка «Заказы на производство»

Вкладка содержит реестровое представление списка заказов на производство в разрезе Производственных линий, на которые спланировано выполнение заказа на производство (Номер заказа, Номер потребности, Продукция, Код ЦБ, Количество, Контрольный срок, Назначение, Статус, Время начала пл., Время переналадки пл., Время производства пл., Время окончания пл., Подразделение).

В Реестре списка заказов на производство доступны следующие операции:

- поиск значений (аналогично п.3.2.1);
- сортировка значений (аналогично п. 3.2.2);
- фильтрация значений (аналогично п. 3.2.3);
- переход в УК заказа по ссылке в строке столбца «№ заказа»;
- сворачивание и разворачивание группы с помощью пиктограмм ⊻ («Развернуть группу»)/ ∧ («Свернуть группу»).

| Наименование                                   | Описание                                                                                                    |
|------------------------------------------------|----------------------------------------------------------------------------------------------------|
| Автообновление                                 | Чек бокс, при заполнении (активации) которого список записей и информация полей представления автоматически обновляются. По умолчанию заполнен.                                                                                                    |
| Поле выбора<br>периодичности<br>автообновления | Выбор значения из списка по пиктограмме<br>По умолчанию значение поля- 1 минута. Доступно для<br>редактирования<br>Периодичность автообновления реестра.                                                                                                    |
| Производственная<br>линия                      | Заполняется автоматически, не доступно для редактирования.<br>Наименование производственной линии, на которую запланировано<br>выполнение заказа.<br>Заказы на производство в представлении сгруппированы по значению<br>поля «Производственная линия». Количество заказов в списке указано<br>в значении поля «Производственная линия (2)»,где 2- количество<br>заказов на производство в рамках конкретной производственной<br>линии |
| Переместить заказ                              | Функция ручной корректировки (переноса) заказов по пиктограмме (п. Ручная корректировка последовательности заказов).                                                                                                    |
| Номер заказа                                   | Заполняется автоматически, не доступно для редактирования.<br>Кликабельная ссылка на УК Заказа на производство.                                                                                                    |

Таблица 3.30 – Описание полей вкладки «Заказы на производство»

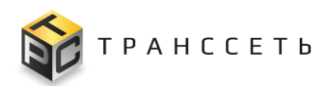

Руководство пользователя

| Наименование           | Описание                                                                                                    |  |  |  |  |  |
|------------------------|----------------------------------------------------------------------------------------------------|--|--|--|--|--|
| Номер потребности      | Заполняется автоматически номером УК Потребности (п.3.8.2), на основании которой создан заказ на производство.                                                                                    |  |  |  |  |  |
| Продукция              | Заполняется автоматически значением наименования продукта, необходимого к производству из поля «Продукция» УК Потребности, на основании которой был создан заказ на производство.                 |  |  |  |  |  |
| Код ЦБ                 | Заполняется автоматически значением код номенклатуры из поля «Код ЦБ» УК Потребности, на основании которой был создан заказ на производство.                                                      |  |  |  |  |  |
| Количество             | Заполняется автоматически значением количества единиц продукции, необходимого в ходе выполнения заказа на производство.                                                                           |  |  |  |  |  |
| Контрольный срок       | Заполняется автоматически значением даты, до которой должна быть<br>выполнена потребность из поля «Контрольный срок» УК<br>Потребности, на основании которой был создан заказ на<br>производство. |  |  |  |  |  |
| Назначение             | Заполняется автоматически значением тип потребности, на которую сформирован заказ на производство («На склад» или «На заказ») из поля «Назначение» УК Потребности.                                |  |  |  |  |  |
| Статус                 | Заполняется автоматически, не доступно для редактирования.                                                                                                    |  |  |  |  |  |
|                        | Статус заказа на производство в соответствии со статусной моделью потребности                                                                                                    |  |  |  |  |  |
| Время начала, пл.      | Заполняется автоматически, не доступно для редактирования.<br>Плановая дата начала выполнения заказа                                                                                              |  |  |  |  |  |
| Время переналадки, пл. | Заполняется автоматически, не доступно для редактирования. Планируемое время продолжительности переналадки                                                                                        |  |  |  |  |  |
| Время производства,    | Заполняется автоматически, не доступно для редактирования                                                                                                    |  |  |  |  |  |
| пл.                    | Планируемое время продолжительности производства планового количества продукции в ходе выполнения заказа.                                                                                         |  |  |  |  |  |
| Время окончания, пл.   | Заполняется автоматически, не доступно для редактирования                                                                                                    |  |  |  |  |  |
|                        | Плановая дата окончания выполнения заказа                                                                                                    |  |  |  |  |  |
| Подразделение          | Заполняется автоматически, не доступно для редактирования                                                                                                    |  |  |  |  |  |
|                        | Подразделение выполняющее заказ на производство                                                                                                    |  |  |  |  |  |

### Ручная корректировка последовательности заказов

Функция ручной корректировки (переноса) заказов представляет собой модальное окно, вызываемое по пиктограмме («Ручное перемещение заказа») реестрового представления вкладки «Заказы на производство» модуля планирования, содержащее информацию о переносимом заказе, поля для выбора

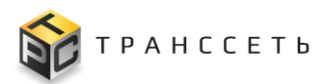

новых реквизитов заказа (номер линии, дата, время) и реестровое представление запланированных заказов на выбранную для переноса линию.

Функция ручной корректировки доступна только для Заказов на производство в статусе «Новый» и «На согласовании».

Описание полей модального окна ручного переноса заказов приведено в таблице (Таблица 3.31).

| Наименование                            | Описание                                                                                                    |
|-----------------------------------------|----------------------------------------------------------------------------------------------------|
| Наименование<br>перемещаемого<br>заказа | Поле содержит информацию о корректируемом заказе, на котором была запущена функция перемещения, продукции, плановом количестве и контрольном сроке.                                                                                                    |
| Переместить на<br>линию                 | Выбор значения из выпадающего списка по пиктограмме.<br>Поле содержит выпадающий список Производственных линий, на<br>которых может быть изготовлен продукт корректируемого заказа.<br>По умолчанию заполнено значением текущей производственной<br>линии.              |
| Переместить перед<br>заказом            | Выбор значения по пиктограмме из списка значений всех заказов, запланированных на линии, выбранной в поле «Выберите производственную линию». В значениях так же указано плановое время начала заказов и подсказка «Раньше/Позже» по отношению к корректируемому заказу. |
| Поменять местами                        | Путем заполнения чек бокса (значение «да»), по умолчанию не<br>заполнено (значение «нет»).<br>Признак необходимости поменять местами выбранные<br>корректируемый и выбранный в поле «Переместить перед заказом»<br>заказы.                                              |

|        | 2 2 1              | $\frown$   | v        |             |         |          |           |         |
|--------|--------------------|------------|----------|-------------|---------|----------|-----------|---------|
|        | ∩ <del>∡</del> ∡ I |            | TOTAL    | MODOLI HOLO | OTTIO # | AUTHORO  | TANATIAAA | DOLODOD |
|        | a).)[-             | – Онисанис | полси    | молального  | окна і  | лучного  | HEDEHUUA  | 3484308 |
| тестиц |                    |            | 11001011 | поданыю     |         | <i>,</i> | 1100000   | SWIGOD  |

Описание полей таблицы списка заказов выбранной линии приведено в таблице (Таблица 3.32).

| Наименование     | Описание                                                                                                    |  |  |  |  |
|------------------|----------------------------------------------------------------------------------------------------|--|--|--|--|
| Nº               | Номер заказа                                                                                                  |  |  |  |  |
| Продукция        | Ссылка, «Наименование продукции» УК Заказа на производство, запланированного на выбранной линии               |  |  |  |  |
| Количество       | Количество продукции, запланированной к производству, шт, на выбранной линии                                  |  |  |  |  |
| Контрольный срок | Контрольный срок, к которому должно быть закончено производство продукта, запланированного на выбранной линии |  |  |  |  |
| Назначение       | Тип потребности: «На склад» и «Заказ», запланированный на выбранной линии                                     |  |  |  |  |

| т <i>с</i> / | 2 22 | $\cap$         |         | v        | ~        |         |         | _    | U       |                                         |
|--------------|------|----------------|---------|----------|----------|---------|---------|------|---------|-----------------------------------------|
| Гаолина      | 5 52 | <u>— ()п</u> і | исание  | полеи    | таюлины  | списка  | SAKASOR | RUDI | ланнои  | пинии                                   |
| таолица .    | 5.52 |                | louinte | 11051011 | таозніцы | UIIIUNU | Junusob | DDIO | Juiiion | ,,,,,,,,,,,,,,,,,,,,,,,,,,,,,,,,,,,,,,, |

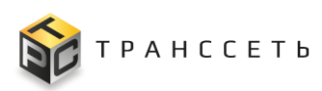

| Наименование        | Описание                                                       |
|---------------------|----------------------------------------------------------------|
| Статус              | Статус УК Заказа на производство, запланированного на          |
|                     | выораннои линии                                                |
| Время начала, пл    | Плановая дата начала выполнения заказа, запланированного на    |
| 1                   | выбранной линии                                                |
| Время переналадки,  | Планируемое время продолжительности переналадки,               |
| ПЛ                  | рассчитывается автоматически алгоритмом автоматического        |
|                     | планирования для заказа запланированного на выбранной линии    |
| Время производства, | Планируемое время продолжительности производства потребности   |
| ПЛ                  | (потребностей), рассчитывается автоматически алгоритмом        |
|                     | автоматического планирования для заказа запланированного на    |
|                     | выбранной линии                                                |
| Время окончания, пл | Плановая дата окончания выполнения заказа, запланированного на |
| I ,                 | выбранной линии                                                |

Таблица 3.32 – Описание полей таблицы списка заказов выбранной линии

По кнопке «Закрыть» закрывается модальное окно ручной корректировки без сохранения изменений введенных пользователем.

При нажатии на кнопку «Проверить соблюдение сроков и Применить» происходит расчет планового времени выполнения после корректировки, с учетом изменений времени переналадок всех корректируемых заказов. В случае, если в соответствии с изменениями контрольный срок выполнения одного из сдвигаемых заказов (в т.ч. и тех, на которые влияют применяемые корректировки) не может быть выполнен, выдается сообщение с текстом «Нарушение контрольного срока для потребностей: №XX» и кнопка «Применить изменения», при нажатии на которую корректировка применяется с просрочкой соблюдения контрольного срока указанной потребности.

#### 3.8.1.2 Вкладка «Потребности к планированию»

Вкладка содержит реестровое представление списка потребностей к планированию (Номер потребности, Наименование продукта, Контрольный срок, Статус, Количество, Базовый продукт, Рекомендуемый объем партии, Кратность).

Реестр потребностей на вкладке «Потребности к планированию» включает в себя только те потребности, которые возможно спланировать при запуске алгоритма планирования (В статусе: «Новая», «Планирование»).

Внешний вид реестра потребностей на вкладке «Потребности к планированию» приведен на рисунке (Рисунок 3.68).

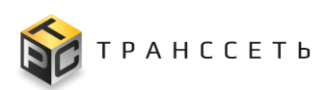

| Заказы на производство Потребности к планированию Согласование Отмена согласования |                             |                                           |                     |                                 |                       |                          |                      |                          |
|------------------------------------------------------------------------------------|-----------------------------|-------------------------------------------|---------------------|---------------------------------|-----------------------|--------------------------|----------------------|--------------------------|
| Истор                                                                              | оия планирования            |                                           |                     |                                 |                       |                          |                      |                          |
| Загру                                                                              | зить данные                 |                                           |                     |                                 |                       |                          |                      |                          |
| ‡=×́                                                                               | №<br>Потребности <b>‡</b> ⊟ | Наименова-<br>ние продукта ‡ <del>Д</del> | Кон-<br>трол<br>ьны | <sup>Ста-</sup><br>тус <b>‡</b> | Коли-<br>честв 🃜<br>о | Базовый<br>продукт 1=    | Реко-<br>мен-<br>дуе | Крат-<br>ность <b>‡≡</b> |
| C                                                                                  |                             |                                           |                     |                                 |                       |                          |                      |                          |
|                                                                                    |                             |                                           |                     |                                 |                       |                          |                      |                          |
|                                                                                    | Потребность№90<br>22        | Трубы 0,75л<br>12шт/60уп                  | 26.08.202<br>4      | Планиро-<br>вание               | 20000                 | Трубы 0,75л<br>12шт/60уп | 10000                | 10000                    |

Рисунок 3.68 – Реестр потребностей вкладки «Потребности к планированию»

В Реестре потребностей доступны следующие операции:

- поиск значений (аналогично п. 3.2.1);
- сортировка значений (аналогично п. 3.2.2);
- фильтрация значений (аналогично п. 3.2.3);
- переход в УК потребности по ссылке в строке столбца «№ потребности».

| Таблица 3.33 – Описание полей вкладки «Потребности к п | планированию» |
|--------------------------------------------------------|---------------|
|--------------------------------------------------------|---------------|

| Наименование             | Описание                                                                                                    |
|--------------------------|----------------------------------------------------------------------------------------------------|
| № потребности            | Содержит номер УК потребности, созданной на основании каждой строки загруженного в систему реестра потребностей, не доступно для редактирования. Кликабельная ссылка на УК потребности.                                                              |
| Наименование<br>продукта | Содержит наименование продукта из УК потребности, созданной на основании каждой строки загруженного в систему реестра потребностей, не доступно для редактирования.<br>Наименование продукта, необходимого к производству.                           |
| Контрольный срок         | Содержит дату, к которой должен быть выполнена потребность из УК потребности, созданной на основании каждой строки загруженного в систему реестра потребностей, не доступно для редактирования. Дата, до которой должно быть закончено производство. |
| Статус                   | Заполняется автоматически, не доступно для редактирования.<br>Статус потребности в соответствии со статусной моделью потребности.                                                                                                    |
| Количество               | Содержит количество единиц продукта из УК потребности, созданной на основании каждой строки загруженного в систему реестра потребностей, не доступно для редактирования. Количество продукта, необходимое к производству.                            |
| Базовый продукт          | Продукт, на основе которого изготавливается продуктовая линейка.<br>Продукты на основе одного и того же «базового продукта» имеют                                                                                                    |

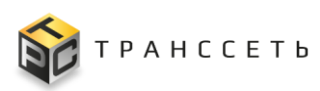

| Таблица 3.33 | - Описание полей | вкладки «П | Іотребности к | планированию» |
|--------------|------------------|------------|---------------|---------------|
|              |                  |            | 1             | 1             |

| Наименование               | Описание                                                                                                    |  |  |  |  |  |  |
|----------------------------|----------------------------------------------------------------------------------------------------|--|--|--|--|--|--|
|                            | одинаковый тип сырья и др.параметры.                                                                                                    |  |  |  |  |  |  |
| Рекомендуемый объем партии | Содержит значение количества продукта поля «Рекомендуемый объем партии из УК потребности, созданной на основании каждой строки загруженного в систему реестра потребностей, не доступно для редактирования.                                                                                            |  |  |  |  |  |  |
| Кратность                  | Содержит количество единиц продукта поля «Кратность» из УК потребности, созданной на основании каждой строки загруженного в систему реестра потребностей, не доступно для редактирования. Количество продукта, кратно которому потребность может быть разделена для производства на нескольких линиях. |  |  |  |  |  |  |

Таблица 3.34 – Кнопки и операции вкладки «Потребности к планированию»

|                                                                                                    | 0        | писан    | ние            |
|----------------------------------------------------------------------------------------------------|----------|----------|----------------|
| Кнопки и описание                                                                                                    | Просмотр | Создание | Редактирование |
| Загрузить данные ( <sup>Загрузить данные</sup> ) – при нажатии открывается новая вкладка для загрузки файла                          | +        |          |                |
| Отменить потребности (Отменить потребности) – из реестра удаляются потребности, выделенные с помощью чек-бокса                       |          |          |                |
| Убрать выделение (Убрать выделение) – при нажатии снимаются отметки с потребностей, ранее выделенных с помощью чек-бокса             |          |          |                |
| <b>Чек-бокс выбора</b> () – при установке значения в чек-боксе становятся доступны кнопки «Отменить потребности», «Убрать выделение» |          |          |                |

### Загрузка потребностей в систему

Для создания потребностей в системе необходимо загрузить файл Excel установленного образца.

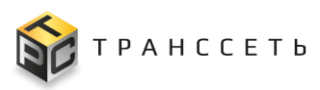

Для загрузки файла в систему в справочнике «Потребность» (п. 3.8.2) или в реестровом представлении вкладки «Потребности к планированию» необходимо по

кнопке загрузить данные добавить файл Excel с данными потребностей.

Внешний вид окна загрузки файла потребности (Рисунок 3.69).

| ← Назад « Главная → Загрузить потребности |    |
|-------------------------------------------|----|
| Загрузить потребности                     |    |
| Загрузить Назад                           |    |
| Выберите файл для загрузки:               |    |
| <u>•</u>                                  |    |
| Лог загрузки                              |    |
|                                           | Ĥ  |
|                                           |    |
|                                           | 11 |
|                                           |    |

Рисунок 3.69 – Окно загрузки файла потребности

По кнопке 💼 прикрепить необходимый файл для загрузки.

По кнопке Загрузить подтвердить загрузку файла (или по кнопке назад отменить загрузку файла данных).

В результате загрузки в системе на каждую строку реестра формируется УК Потребности. Просмотр и редактирование доступно в справочнике «Потребность» (п. 3.8.2) и на вкладке «Потребности к планированию».

Потребности.xlsx

Шаблон файла для загрузки потребности:

В случае загрузки потребности на продукт, данные о которых отсутствуют в справочнике «Продукции», пользователю в поле «Лог загрузки» выдаются записи о номерах не загруженных строк реестра и причине ошибки.

## 3.8.1.3 Вкладка «Согласование»

На данной вкладке запускается групповой процесс согласования списка заказов на производство, т.е. согласование применяется к каждому заказу, но запуск процесса согласования и его ход применяется из данного представления к списку

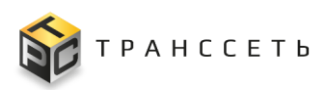

заказов на производство, которые отображаются в таблице «Список заказов на производство».

Внешний вид вкладки «Согласование» приведен на рисунке (Рисунок 3.93).

| Заказы на производство Потребнос<br>История планирования |                                       |                                 | сти к план               | ти к планированию Со      |           |                       | Согласование Отмена согласования |                        |                         | сования                 |                                  |
|----------------------------------------------------------|---------------------------------------|---------------------------------|--------------------------|---------------------------|-----------|-----------------------|----------------------------------|------------------------|-------------------------|-------------------------|----------------------------------|
| Согласо<br>Параме<br>><br>Список                         | овать зака<br>этры согла<br>заказов н | азы до (<br>сования<br>а произв | 20.10.2024<br>юдство     | × =                       |           |                       |                                  |                        |                         |                         |                                  |
| ‡=×́                                                     | №<br>3<br>a                           | Л<br>и <b>‡</b> ≡               | Продукция 🏥              | <sup>Код</sup> <b>1</b> ⊒ | t<br>∎    | К<br>о <b>‡≡</b><br>н | H<br>○ <b>1</b><br>M             | C<br>○ <b>1</b> ≡<br>c | B<br>p1<br>e            | Время<br>окон-<br>чания | Под-<br>разде- <b>1</b><br>ление |
| C                                                        |                                       |                                 |                          |                           |           |                       |                                  |                        |                         |                         |                                  |
|                                                          | ^                                     |                                 |                          |                           |           |                       |                                  |                        |                         |                         |                                  |
|                                                          | 13821                                 | Ли-<br>ния<br>_№<br>7           | Трубы 0,75л<br>12шт/60уп | 03723                     | 200<br>00 | 26.08.<br>2024        |                                  | Но-<br>вый             | 21.08.<br>2024<br>14:55 | 22.08.2024<br>04:41     | Оргструк-<br>тура                |

Рисунок 3.93 – Вкладка «Согласование»

Кнопки и действия, доступные на вкладке «Согласование» приведены в таблице (Таблица 3.35).

Таблица 3.35 – Кнопки и действия, доступные на вкладке «Согласование»

| Действие               | Описание                                                                                                    |
|------------------------|----------------------------------------------------------------------------------------------------|
| Начать<br>согласование | Кнопка отображается если все обязательные поля раздела «Параметры согласования» заполнены. При нажатии кнопки осуществляется запуск группового процесса согласования УК Заказов на производство (из таблицы                                                                              |
|                        | <ul> <li>«Список заказов на производство»), отвечающие следующим критериям:</li> <li>статус УК Заказа на производство «Новый»;</li> <li>Поле «Время начала, пл» меньше либо равно значению, указанному в поле «Согласовать заказы до».</li> </ul>                                        |
|                        | При нажатии на кнопку:                                                                                                    |
|                        | <ul> <li>статус УК Заказов на производство, отвечающих критериям<br/>согласования, меняется на «На согласовании»;</li> </ul>                                                                                                    |
|                        | <ul> <li>значение поля «Состояние согласования» блока «Параметры<br/>согласования» меняется на «На согласовании»;</li> </ul>                                                                                                    |
|                        | <ul> <li>на месте кнопки «Начать согласование» появляются кнопки:<br/>«Прервать согласование» (доступна только инициатору согласования)<br/>или «Принять решение» (доступно пользователям с ролью, указанной<br/>в поле «Роль» одного из этапов согласования блока «Параметры</li> </ul> |

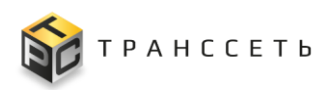

Руководство пользователя

| Действие                 | Описание                                                                                                    |
|--------------------------|----------------------------------------------------------------------------------------------------|
|                          | согласования».                                                                                                    |
| Прервать<br>согласование | Кнопка отображается вместо кнопки «Начать согласование» после начала<br>процесса согласования. Кнопка доступна только инициатору согласования и<br>только для списка УК заказов в состоянии «На согласовании». Для<br>остальных участников согласования отображается кнопка «Принять<br>решение». Для пользователей, не являющихся инициатором согласования<br>или участником согласования, кнопки не отображаются. Для заказов,<br>состояние которых отлично от «На согласовании», отображается кнопка в<br>соответствии с процессом согласования.<br>При нажатии на кнопку открывается диалоговое окно «Выбор причины<br>отмены», содержащее сообщение «Вы действительно хотите прервать<br>согласование?» и текстовое поле для причины отмены согласования. |
| Принять решение          | Кнопка отображается вместо кнопки «Начать согласование» или «Прервать согласование» для пользователя с ролью, указанной в поле «Роль» Этапа 1 процесса согласования.<br>При нажатии на кнопку открывается окно «Выбор решения».<br>Для процесса планирования доступно только последовательное согласование, т.е. доступ к редактированию поля «Решение по согласованию» окна «Выбор решения» в начале согласования имеют сотрудники, относящиеся только к первому этапу согласования. Только после того, как все сотрудники первого этапа согласования выберут «Решение по согласованию» = «Согласовано», доступ к согласованию должны получить сотрудники второго этапа согласования и т.д.                                                                   |

В поле «Согласовать заказы до» доступен выбор крайней даты начала выполнения заказов, которые должны быть согласованы по пиктограмме

(недоступен выбор даты, меньше текущей). После выбора даты в данном поле согласуются все заказы, которые начинаются включительно до выбранной даты с последнего согласованного заказа.

#### Раздел «Параметры согласования»

Раздел «Параметры согласования» (Рисунок 3.94) содержит основную информацию о параметрах применяемого процесса согласования к списку заказов блока «Список заказов на производство». Раздел отображается на странице в сворачиваемом блоке. Если есть незавершенный процесс согласования, то поля раздела «Параметры согласования» заполнены актуальными значениями текущего процесса согласования и не доступны для редактирования.

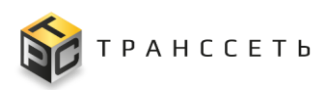

Если в системе отсутствует незавершенный маршрут согласования, то поля раздела заполнены значениями по умолчанию, для запуска нового процесса согласования.

| Заказы на производство Потребности к планированию                   | Согласование От       | мена согласования                  |                              |                       |                               |         |
|---------------------------------------------------------------------|-----------------------|------------------------------------|------------------------------|-----------------------|-------------------------------|---------|
| Согласовать заказы до ⊘ дд.мм.гггг 📋 Завершить т-                   | екущее согласование   |                                    |                              |                       |                               |         |
| Параметры согласования                                              |                       |                                    |                              |                       |                               |         |
| Ť                                                                   |                       |                                    |                              |                       |                               |         |
| Согласование                                                        |                       |                                    |                              |                       |                               |         |
| Отменить согласование                                               |                       |                                    |                              |                       |                               |         |
| Маршрут согласования                                                |                       |                                    |                              |                       |                               |         |
| Согласование заказов на производство в цехе розлива 🔒               |                       |                                    |                              |                       |                               |         |
| <ul> <li>Общие сведения</li> <li>Состоя ние рогладования</li> </ul> |                       |                                    |                              |                       |                               |         |
| Согласовано                                                         |                       |                                    |                              |                       |                               |         |
| Инициатор согласования                                              |                       |                                    |                              |                       |                               |         |
| Сидоров Иван Петрович                                               |                       |                                    |                              |                       |                               |         |
| Дата начала согласования 💿                                          |                       |                                    |                              |                       |                               |         |
| 01.02.2024                                                          |                       |                                    |                              |                       |                               |         |
| Планирувмая дата окончания согласования 💿                           |                       |                                    |                              |                       |                               |         |
| 02.02.2024                                                          |                       |                                    |                              |                       |                               |         |
| Фактическая дата окончания согласования 💮                           |                       |                                    |                              |                       |                               |         |
| 01.02.2024                                                          |                       |                                    |                              |                       |                               |         |
| Причина отмены                                                      |                       |                                    |                              |                       |                               |         |
|                                                                     |                       |                                    |                              |                       |                               |         |
| Комментарий                                                         |                       |                                    |                              |                       |                               |         |
| â                                                                   |                       |                                    |                              |                       |                               |         |
| л<br>Этап 1                                                         |                       |                                    |                              |                       |                               |         |
|                                                                     |                       |                                    |                              | 20                    | 🗸 из D Строк < 🗲 перейти на   |         |
| N° Саглясующяя раль Падрязделение саглясующего сатрудникя.          | Соглясующий сотрудник | Дата перехода к этапу согласования | Количество дней согласования | Дата принятия решения | Решение по согласованию Комма | ентарии |
| 1 Сатрудник ТП Отдел техническай паддержки                          | Сидоров Иван Петрович | D1.D2.2D24 23:41:23                | 1                            | D1.D2.2D24 23:42:22   | ВСогласовано                  |         |

Рисунок 3.94 – Вкладка «Согласование» раздел «Параметры согласования»

#### Блок «Общие сведения»

Описание полей блока «Общие сведения» (Рисунок 3.94) раздела «Параметры согласования» представлено в таблице (Таблица 3.39).

Таблица 3.36 – Описание полей блока «Общие сведения» раздела «Параметры согласования»

| Название                | Описание                                                                                                    |
|-------------------------|----------------------------------------------------------------------------------------------------|
| Маршрут<br>согласования | Наименование маршрута согласования.<br>Для заполнения поля необходимо, нажать на пиктограмму .<br>По умолчанию поле заполнено значением «Согласование заказов на<br>производство».<br>Поле доступно для заполнения только в случае отсутствия незавершенного<br>процесса согласования списка заказов на производство. Недоступно к<br>редактированию после запуска процесса согласования (кнопка «Начать |
|                         | согласование»).                                                                                                    |

TRS.MES

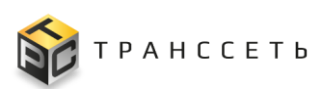

Руководство пользователя

| Название                       | Описание                                                                                                    |
|--------------------------------|----------------------------------------------------------------------------------------------------|
| Блок параметров «О             | бщие сведения»                                                                                                    |
| Состояние<br>согласования      | Состояние согласования в целом.<br>Заполняется автоматически.<br>Правила заполнения:                                                                                                    |
|                                | <ul> <li>После выбора нового маршрута согласования поле заполняется автоматически значением = «Новый».</li> <li>При нажатии на кнопку «Начать согласование» заполняется</li> </ul>                                                                                      |
|                                | значением = «На согласовании».<br>– При нажатии на кнопку «Прервать согласование»<br>заполняется значением = «Прервано инициатором».                                                                                                    |
|                                | <ul> <li>При выборе всеми согласующими решения по согласованию</li> <li>«Согласовано» поле автоматически заполняется значением</li> <li>«Согласовано».</li> </ul>                                                                                                    |
|                                | <ul> <li>При выборе одним из согласующих решения по<br/>согласованию = «Отказ в согласовании» поле автоматически<br/>заполняется значением = «Отказ в согласовании».</li> </ul>                                                                                         |
| Инициатор<br>согласования      | Инициатор согласования.<br>Заполняется автоматически ФИО сотрудника, который инициировал<br>процесс согласования по кнопке «Начать согласование».                                                                                                    |
| Дата начала<br>согласования    | Дата начала согласования.<br>Заполняется автоматически текущим значением даты и времени при<br>переходе согласования из состояния «Новый» в состояние «На<br>согласовании».                                                                                             |
|                                | При переходе согласования из состояний «Прервано инициатором» или «Отказ в согласовании» значение в данном поле автоматически обновляется.                                                                                                    |
|                                | <b>Примечание.</b> Поле отображается после изменения состояния согласования «На согласовании» (т.е. после инициации начала согласования инициатором согласования по кнопке «Начать согласование»).                                                                      |
| Причина отмены<br>согласования | Причина отмены согласования.<br>Заполняется автоматически:                                                                                                    |
|                                | <ul> <li>значением «Отказ в согласовании» при переходе процесса<br/>согласования в состояние «Отказ в согласовании»;</li> </ul>                                                                                                    |
|                                | <ul> <li>значением поля «Выбор причины отмены согласования» при<br/>переходе согласования в состояние «Прервано инициатором».</li> </ul>                                                                                                    |
|                                | <b>Примечание.</b> При переходе процесса согласования из состояний «Отказ в согласовании» или «Прервано инициатором» в состояние «На согласовании» данное поле перестает отображаться в интерфейсе до перехода процесса согласования в одно из вышеуказанных состояний. |
| Комментарий                    | Комментарий.                                                                                                    |

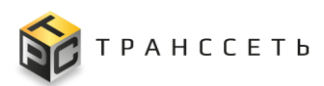

| Название |        | Описание               |         |           |        |                    |       |        |  |
|----------|--------|------------------------|---------|-----------|--------|--------------------|-------|--------|--|
|          | Ручной | ввод.                  | Поле    | доступно  | для    | редактирования     | по    | кнопке |  |
|          | Добав  | ить <mark>ко</mark> мм | ентарий | Для согла | совани | я в состоянии «Нов | 30e». |        |  |

Таблица 3.37 – Кнопки и операции блока «Общие сведения» раздела «Параметры согласования»

| Действие             | Описание                                                                                |
|----------------------|-----------------------------------------------------------------------------------------|
| Добавить комментарий | При нажатии открывается окно для добавления комментария для маршрута согласования.      |
| Изменить согласующих | При нажатии становится доступно для редактирования поле «Сотрудник» этапов согласования |

#### Блок «Ход согласования»

Данный блок представлен таблицами, количество которых зависит от количества этапов согласования (Рисунок 3.95). По каждому этапу представлена информация о согласующих сотрудниках, подразделении, дате перехода к этапу и принятии решения и т.д. (Таблица 3.38).

| Этап 1       |                |              |             |             |              |         |             |   |
|--------------|----------------|--------------|-------------|-------------|--------------|---------|-------------|---|
| Роль         | Подразделение  | Сотрудник    | Дата начала | Кол-во дней | Дата решения | Решение | Комментарии |   |
| Сотрудник ТП | Отдел технич × | Сидоров Иван |             | 1           | 8            | 8       | 8           | ۵ |

Рисунок 3.95 – Внешний вид блока «Ход согласования»

Таблица 3.38 – Описание полей блока «Ход согласования» раздела «Параметры согласования»

| Название          | Описание                                                                                                    |
|-------------------|----------------------------------------------------------------------------------------------------|
| Этап согласования | Номер этапа согласования.                                                                                                    |
|                   | Заполняется автоматически соответствующими значениями из учетной карточки маршрута согласования. Не редактируется.                                |
| Согласующая роль  | Роль сотрудника в подразделении.                                                                                                    |
|                   | Заполняется автоматически соответствующим значением из учетной карточки маршрута согласования. Не редактируется.                                  |
|                   | Примечание. В случае внесения изменений в состав согласующих ролей в выбранной карточке маршрута согласования, значения в поле «Согласующая роль» |
|                   | остаются прежними, т.е. изменения применяются только для процессов согласования, запущенных после внесения изменений.                             |
| Подразделение     | Подразделение, в котором работает сотрудник, участвующий в согласовании.                                                                          |
|                   | Поле доступно к редактированию до перехода согласования в состояние = «На согласовании». В других состояниях заполняется автоматически.           |
|                   | Способы заполнения:                                                                                                    |

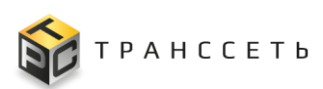

Руководство пользователя

| Название                                       | Описание                                                                                                    |
|------------------------------------------------|----------------------------------------------------------------------------------------------------|
|                                                | <ol> <li>Путем выбора значения по пиктограмме</li> <li>Олое заполняется автоматически значением поля «Подразделение» УК<br/>сотрудника, выбранного в поле «Сотрудник» этапа согласования.</li> </ol>                                                                                                    |
| Сотрудник                                      | Сотрудник, участвующий в согласовании.<br>До первого перехода согласования в состояние = «На согласовании» данное поле<br>заполняется по умолчанию значением поля «Сотрудник» справочника «Роли<br>сотрудников».<br>Возможно редактирование.                                                                                                    |
| Дата перехода к<br>этапу согласования          | Дата перехода к этапу согласования.<br>Заполняется автоматически следующим образом:<br>– для первого этапа согласования значение поля = «Дата начала<br>согласования»;<br>– для остальных этапов согласования поле заполняется значением<br>даты и времени, когда все согласующие сотрудники или их<br>референты предыдущего этапа согласования примут решение по                                                                                       |
| Количество дней<br>согласования<br>(регламент) | согласованию = «Согласовано».<br>Срок согласования по регламенту.<br>Заполняется автоматически значением поля «Регламентное время согласования (в<br>днях)» учетной карточки маршрута согласования, относящемуся к этапу<br>согласования.                                                                                                    |
| Дата принятия<br>решения                       | Дата принятия решения.<br>Заполняется автоматически значением даты и времени, когда значение поля<br>«Решение по согласованию» станет равным одному из следующих значений:<br>– «Согласовано»;<br>– «Отказ в согласовании».                                                                                                    |
| Решение по согласованию                        | Принятое решение по данному согласованию.<br>При переходе согласования в состояние = «На согласовании» поле заполняется<br>автоматически значением = «Ожидается».<br>В последующем данное поле заполняется автоматически после выбора значения в<br>модальном окне по кнопке «Принять решение».<br>Если процесс согласования перешел в состояние «Отказ в согласовании» или<br>«Прервано инициатором», то поле автоматически становится не заполненным. |
| Комментарий                                    | Комментарий.<br>Заполняется автоматически.                                                                                                    |

## Раздел «Список заказов на производство»

Первоначально содержит реестровое представление списка заказов на производство (Рисунок 3.70), отвечающий следующим критериям:

- статус УК Заказа на производство «Новый»;

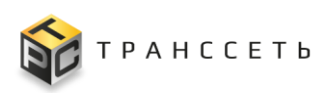

 Поле «Время начала, пл» меньше либо равно значению, указанному в поле «Согласовать заказы до».

| Список заказов на производство |    |                        |                   |                          |                   |                          |                         |                           |                          |                                  |                             |                      |
|--------------------------------|----|------------------------|-------------------|--------------------------|-------------------|--------------------------|-------------------------|---------------------------|--------------------------|----------------------------------|-----------------------------|----------------------|
|                                | t≕ | №<br>За- <b>‡</b><br>к | Ли-<br>ния‡≡<br>р | Продукция 🏥              | <sup>Код</sup> 1∃ | К<br>о. <b>‡</b> ≣<br>л. | Ко<br>нтр <b>1</b><br>о | Но-<br>ме <b>‡</b> ≣<br>р | Со-<br>сто <b>‡</b><br>я | Вре<br>мя † <mark>=1</mark><br>н | Время<br>оконча-<br>ния, пл | Подраз-<br>деление 🏣 |
|                                | G  |                        |                   |                          |                   |                          |                         |                           |                          |                                  |                             |                      |
|                                |    |                        |                   |                          |                   |                          |                         |                           |                          |                                  |                             |                      |
| (                              |    | 13821                  | Линия<br>_№7      | Трубы 0,75л<br>12шт/60уп | 723               | 2000<br>0                | 26.08.2<br>024          |                           | Новый                    | 21.08.2<br>024<br>14:55          | 22.08.2024<br>04:41         | Оргструктура         |

Рисунок 3.70 – Вкладка «Согласование» раздел «Список заказов на производство»

Если ни один заказ на производство не соответствует выбранным критериям в табличном представлении не отображается ни одного заказа пользователю, по кнопке «Начать согласование», выводится информационное сообщение: «Не найдено ни одного заказа на производство к согласованию по заданным критериям. Измените критерии и повторите операцию».

После запуска процесса согласования инициатором, по кнопке «Начать согласование» в реестровом представлении отображается список заказов, для которых был запущен текущий процесс согласования (т.е. в параметрах согласования отображаются настройки текущего процесса согласования, а в реестровом представлении отображается список заказов, которые согласуются в текущем процессе согласования).

В Реестре заказов на производство доступны следующие операции:

- поиск значений (аналогично п.3.2.1);
- сортировка значений (аналогично п. 3.2.2);
- фильтрация значений (аналогично п. 3.2.3);
- переход в УК заказа по ссылке в строке столбца «№ заказа»;
- сворачивание и разворачивание группы с помощью пиктограмм («Развернуть группу»)/ («Свернуть группу»).

| Таблица 3.39 – Описание | полей блока «Списон | к заказов на производство» |
|-------------------------|---------------------|----------------------------|
|-------------------------|---------------------|----------------------------|

| Наименование        | Описание                                                          |  |  |  |  |  |
|---------------------|-------------------------------------------------------------------|--|--|--|--|--|
| Внести номер партии | Поле, для внесения номера партии в выделенные чек-боксами строки. |  |  |  |  |  |
|                     | Заполняется вручную пользователем.                                |  |  |  |  |  |
| Выбор строки заказа | Поле для установки чек-бокса выбора одного/нескольких заказов.    |  |  |  |  |  |
|                     | Необходимо проставить в поле отметку с помощью чек-бокса для      |  |  |  |  |  |
|                     | выбора строк табличного представления, поле «Номер партии»,       |  |  |  |  |  |
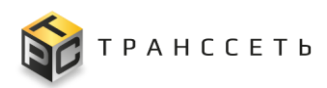

| Наименование              | Описание                                                                                                |
|---------------------------|----------------------------------------------------------------------------------------------------|
|                           | которых необходимо заполнить значением, внесенным в поле «Внести номер партии» по кнопке «Подтвердить». |
| Номер заказа              | Заполняется автоматически.                                                                              |
|                           | Кликабельная ссылка на УК Заказа на производство.                                                       |
| Производственная<br>линия | Заполняется автоматически.                                                                              |
| Продукция                 | Заполняется автоматически.                                                                              |
| Количество                | Заполняется автоматически.                                                                              |
| Контрольный срок          | Заполняется автоматически.                                                                              |
| Номер партии              | Заполняется автоматически.                                                                              |
| Назначение                | Заполняется автоматически.                                                                              |
| Состояние                 | Заполняется автоматически.                                                                              |
| согласования              |                                                                                                    |
| Время начала, пл.         | Заполняется автоматически.                                                                              |
| Время окончания, пл.      | Заполняется автоматически                                                                               |
| Подразделение             | Заполняется автоматически.                                                                              |

#### Заполнение номера партии заказов

Для заполнения номеров запланированных партий заказов на производство необходимо (Рисунок 3.97):

- 1) Выделить одну или несколько строк таблицы «Список заказов на производство» чек боксом.
- 2) Внести необходимое значение партии в поле «Внести номер партии», расположенном перед табличным представлением.
- 3) По кнопке «Подтвердить» подтвердить внесение номера партии.

| ести номер парт                | тии: 123          |             | Ŀ  | Подтве            | рдить                   |                         |                   |                    |                           |                             |                       |
|--------------------------------|-------------------|-------------|----|-------------------|-------------------------|-------------------------|-------------------|--------------------|---------------------------|-----------------------------|-----------------------|
| t≕ <sup>№</sup><br>3a- t≡<br>ĸ | Ли-<br>ния‡≡<br>р | Продукция   | tΞ | <sup>Код</sup> Ц⊟ | К<br>о <b>‡</b> ≣<br>л. | Ко<br>нтр <b>1</b><br>о | Но-<br>ме ‡≣<br>р | Со-<br>сто ‡≣<br>я | Вре<br>мя † <u>=</u><br>н | Время<br>оконча-<br>ния, пл | Додраз-<br>деление 1≡ |
| C                              |                   |             |    |                   |                         |                         |                   |                    |                           |                             |                       |
| 13821                          | Линия             | Трубы 0,75л |    |                   | 2000                    | 26.08.2                 |                   | Новый              | 21.08.2<br>024            | 22.08.2024                  | Оргструктура          |

Рисунок 3.97 – Вкладка «Согласование» внесение номера партии

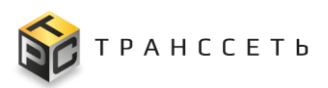

По кнопке «Подтвердить» значение поля «Внести номер партии» проставляется в поле «Номер партии» таблицы «Список заказов на производство» тех строк, которые были выделены чек боксами перед заполнением поля (Рисунок 3.98).

| Список за | Список заказов на производство |                             |                       |           |    |                         |                   |              |                            |                            |                                    |                    |
|-----------|--------------------------------|-----------------------------|-----------------------|-----------|----|-------------------------|-------------------|--------------|----------------------------|----------------------------|------------------------------------|--------------------|
| t≓        | №<br>За-<br>ка                 | Ли-<br>ния <b>1</b> ⊒<br>ро | Продукция             | Код<br>ЦБ | t≡ | К<br>о. <b>1</b> ≣<br>л | Кон-<br>тро<br>ль | Но-<br>мер 🎦 | Со-<br>сто- <b>1</b><br>ян | Вре<br>мя <b>†-1</b><br>на | Время<br>окончания, <b>‡</b><br>пл | Подразде-<br>ление |
| C         |                                |                             |                       |           |    |                         |                   |              |                            |                            |                                    |                    |
|           |                                |                             |                       |           |    |                         |                   |              |                            |                            |                                    |                    |
|           | 13821                          | Линия<br>_№7                | Трубы 0,75л 12шт/60уп | 723       |    | 20000                   | 26.08.20<br>24    | 123          | Новый                      | 21.08.20<br>24 14:55       | 22.08.2024<br>04:41                | Оргструктура       |

Рисунок 3.98 – Отображение заполненного номера партии

При этом, если в поле ранее уже было добавлено значение выдается всплывающее окно с текстом: «Заказ № (номер заказа) уже содержит номер партии. Выберите действие: «Заменить» и «Добавить». При выборе кнопки «Заменить» ранее добавленное значение поля заменяется новым. При выборе кнопки «Добавить» к ранее добавленному значению добавляется новое.

После подтверждения изменений значения поля «Номер партии» автоматически добавляются в поле «Номер партии» вкладки «Ресурсы» УК Заказа на производство.

#### Описание хода согласования

#### Преднастройка маршрута согласования

Доступный для процесса согласования списка заказов на производство маршрут согласования «Согласование заказов на производство» содержит 2 этапа согласования, которые могут выполняться только последовательно, т.е. в начале согласования доступ к изменению значений полей «Решение по согласованию» и «Комментарий» имеют только сотрудники, относящиеся к первому этапу согласования, и их референты (Таблица 3.38). Только после того, как все сотрудники первого этапа согласования выберут «Решение по согласованию» = «Согласовано», доступ к согласованию получат сотрудники второго этапа согласования и т.д.

Отбор списка заказов на согласование:

По умолчанию для согласования доступны все УК Заказа на производство в статусе «Новый». Список заказов на производство, к которым должен быть запущен групповой процесс согласования может быть ограничен указанием в поле

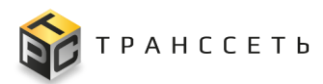

«Согласовать заказы до» даты до которой, включительно, ограничивается список заказов по значению поля «Дата начала, пл».

Если в системе нет ни одного отвечающего заданным критериям заказа (отсутствуют заказы в статусе «Новый» и/или отсутствуют заказы со значением поля «Дата начала, пл» меньше либо равно значения поля «Согласовать заказы до»), то при нажатии кнопки «Начать согласование» выдается всплывающее сообщение: «Отсутствую заказы на производство доступные к согласованию по выбранным критериям» и процесс согласования не может быть запущен.

#### Запуск процесса согласования

Запуск процесса согласования осуществляется после нажатия на кнопку «Начать согласование», расположенную в верхней части вкладки «Согласование», в режиме просмотра. При нажатии пользователем на кнопку процесс согласования переходит в состояние «На согласовании». Сотрудникам, относящимся к первому этапу согласования, и их референтам автоматически отправляются на e-mail (если данное поле заполнено в УК Сотрудника) уведомления о необходимости принятия участия в согласовании. На месте кнопки «Начать согласование» отображается кнопка «Прервать согласование» (доступна только Инициатору согласования).

Для пользователей, не являющихся инициатором согласования и участниками согласования на вкладке отображается только значения полей «Параметры согласования» и значения полей «Список заказов на производство».

#### Первый этап процесса согласования

Активен после инициации процесса согласования. На этапе доступны следующие действия:

- для пользователей, указанных в поле «Сотрудник» УК Роли сотрудников наименование которой = значению поля «Согласующая роль» первого этапа согласования доступна по кнопке «Принять решение»;
- при нажатии на кнопку «Принять решение» открывается окно «Выбор решения». В окне доступны поля, представленные в таблице (Таблица 3.40);

| Наименование |    | Описание                                                      |
|--------------|----|---------------------------------------------------------------|
| Решение      | по | Выбор решения по данному согласованию.                        |
| согласованию |    | Поле заполняется путем выбора значения из выпадающего списка. |

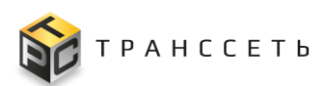

Руководство пользователя

| Наименование | Описание                                                  |  |  |  |  |  |  |  |  |  |  |
|--------------|-----------------------------------------------------------|--|--|--|--|--|--|--|--|--|--|
|              | По умолчанию поле должно быть заполнено значением         |  |  |  |  |  |  |  |  |  |  |
|              | «Согласовано».                                            |  |  |  |  |  |  |  |  |  |  |
| Комментарий  | Поле заполняется вручную.                                 |  |  |  |  |  |  |  |  |  |  |
| -            | Обязательное заполнение поля, в случае, когда «Решение по |  |  |  |  |  |  |  |  |  |  |
|              | согласованию» = Отказ в согласовании.                     |  |  |  |  |  |  |  |  |  |  |

- в поле решение необходимо выбрать одно из значений решения. При этом если значение поля «Решение по согласованию» = «Отказ в согласовании» поле «Комментарий» обязательно к заполнению;
- «Подтвердить» при нажатии кнопки в окне «Решение ПО согласованию» в блоке «Ход согласования» по 1 этапу согласования поле «Решение по согласованию» по этапу заполняется выбранным «Дата принятия значением. поле решения по согласованию» заполняется значением даты и времени нажатия на кнопку Подтвердить; поле «Комментарий» заполняется введенным пользователем значением (если оно было заполнено);
- при нажатии на кнопки «Отмена» окно закрывается, изменения не сохраняются;
- также предусмотрено уведомление на e-mail согласующим сотрудникам активного этапа согласования и его референтам об истечении срока согласования;
- при выборе решения по согласованию «Отказ в согласовании» значение поля «Состояние согласования» меняется на «Отказ в согласовании», поле «Комментарий» этапа согласования заполняется значением, введенным пользователем в окне. Всем согласующим сотрудникам, кроме принявшего решение «Отказ в согласовании», и их референтам (включая референтов сотрудника, принявшего решение об отказе в согласовании, если данный сотрудник был основным), а также Инициатору согласования автоматически отправляется e-mail уведомление (если соответствующее поле заполнено в УК Сотрудника) о переводе согласования в состояние «Отказ в согласовании». Статус заказов меняется на «Новый». При этом на вкладке «Согласование» планирования изменения параметров модуля ДО согласования инициатором отображается первоначальный список заказов, по которому был запущен процесс согласования. Инициатору согласования становится доступно внести изменения в параметры согласование, согласования или список заказов на a также перепланировать список или внести ручные корректировки И

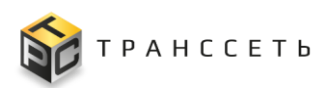

инициировать процесс согласования повторно. При этом значения параметров согласования и список заказов, к которому оно применяется обновится;

 при выборе решения по согласованию «Согласовано» состояние согласования не меняется (остается «На согласовании»), активируется второй этап согласования. После успешного прохождения первого этапа согласования Инициатору автоматически направляется на e-mail уведомление об успешном прохождении согласования.

#### Второй этап процесса согласования

Активен только после заполнения поля «Решение по согласованию» первого этапа значением «Согласовано». Процесс выбора решения аналогичен первому этапу согласования.

При выборе решения по этапу согласования «Согласовано» происходят следующие действия:

- поле «Решение по согласованию» второго этапа становится «Согласовано»;
- поле «Дата принятия решения» заполняется значением даты и времени нажатия кнопки «Подтвердить» окна «Выбор решения» второго этапа процесса согласования;
- поле «Состояние согласования» становится «Согласовано»;
- статус УК Заказов на производство, для которых был запущен групповой процесс согласования меняется на «Согласовано»;
- внесенные значения поля «Номер партии» в реестровом представлении «Список заказов на производство» сохраняются в УК Заказ на производство, вкладка «Ресурсы» одно значение номера партии (до разделителя ; ) сохраняется в отдельную строку табличного представления вкладки «Ресурсы» в поле «Номер партии»;
- на вкладке «Согласование» модуля согласования список значения полей «Параметров согласования» меняется на значения по умолчанию; в списке заказов раздела «Список заказов на согласование» отображаются заказы, доступные к согласованию (в статусе «Новый»);
- также предусмотрено уведомление на e-mail согласующим сотрудникам активного этапа согласования и его референтам об истечении срока согласования;

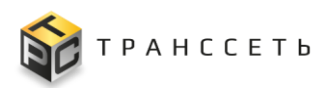

- после успешного прохождения второго этапа согласования Инициатору автоматически направляется на e-mail уведомление об успешном прохождении согласования;
- при выборе решения по согласованию «Отказ в согласовании» значение поля «Состояние согласования» меняется на «Отказ в согласовании», поле «Комментарий» этапа согласования заполняется значением, введенным пользователем в окне. Всем согласующим сотрудникам, кроме принявшего решение «Отказ в согласовании», и их референтам (включая референтов сотрудника, принявшего решение об отказе в согласовании, если данный сотрудник был основным), а также Инициатору согласования автоматически отправляется e-mail уведомление 0 переводе согласования В состояние «Отказ согласовании». Статус заказов меняется на «Новый». При этом на модуля планирования вкладке «Согласование» до изменения параметров согласования инициатором отображается первоначальный список заказов, по которому был запущен процесс согласования. Инициатору согласования становится доступно внести изменения в параметры согласования или список заказов на согласование, а также перепланировать список ИЛИ внести ручные корректировки И инициировать процесс согласования повторно. При этом значения параметров согласования И список заказов, К которому оно применяется обновляется.

#### Остановка процесса согласования Инициатором

Доступно согласования «Прервать только инициатору ПО на кнопке согласование» и заполнения всех необходимых полей, статус процесса согласования меняется на «Прерван инициатором», а статус всех заказов на производство, для которых был запущен групповой процесс согласования меняется на «Новый». Всем согласующим сотрудникам и их референтам автоматически отправляется e-mail уведомление о прерывании согласования Инициатором. Инициатору согласования становится доступно внести изменения в параметры согласования или список заказов на согласование, а также перепланировать список или внести ручные корректировки и инициировать процесс согласования повторно. При этом значения параметров согласования и список заказов, к которому оно применяется обновляется. По нажатию на кнопку «Прервать согласование» вместо нее в интерфейсе отображается кнопка «Начать согласование».

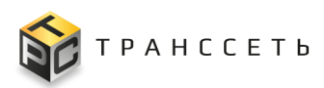

#### 3.8.1.4 Вкладка «Отмена согласования»

Вкладка имеет реестровое представление списка заказов на производство, по которым отменяется согласование.

Внешний вид вкладки «Отмена согласования» приведен на рисунке (Рисунок 3.71).

| Заказы на производство Потребности к планированию | Согласование Отмена с                                 | а согласования История планировани | История планирования                                                                  |  |  |  |  |  |  |  |  |
|---------------------------------------------------|-------------------------------------------------------|------------------------------------|---------------------------------------------------------------------------------------|--|--|--|--|--|--|--|--|
| Отменить согласование заказов с: Дд. мм. гттт     |                                                       |                                    |                                                                                       |  |  |  |  |  |  |  |  |
| № Заказа ‡≡ Линия ‡≡ Продукция                    | t≡ <sup>Количе-</sup> t≡ <sup>Контроль</sup> ный срок | ъ- т≡ Номер т≡ Назначение‡≡        | Состояние составсова- т Время на-<br>чала, пл т Время окончания, пл т Подразделение т |  |  |  |  |  |  |  |  |
|                                                   |                                                       |                                    |                                                                                       |  |  |  |  |  |  |  |  |

Рисунок 3.71 – Вкладка «Отмена согласования»

Кнопка «Отменить согласование» отображается если у пользователя есть необходимые права процесса «Отмена согласования списка заказов на производство».

При нажатии кнопки осуществляется запуск группового процесса отмены согласования УК Заказов на производство, отвечающих следующим критериям (данный список заказов отображается в реестровом представлении вкладки):

- статус УК Заказа на производство «Согласован» и «Готов к выполнению»;
- поле «Время начала, пл» больше либо равно значению, указанному в поле «Отменить согласование заказов с».

При нажатии на кнопку:

- появляется модальное окно подтверждения и ввода причины отмены согласования;
- при подтверждении действия и указания причины статус УК Заказов на производство, отвечающих критериям согласования, меняется на «Новый».

Для отмены согласования заказов

В поле «Отменить согласование заказов с» по пиктограмме , доступен выбор начальной даты начала выполнения заказов пл, с которой по всем последующим заказам отменится согласование. Недоступен выбор даты, меньше текущей.

Значение поля «Причина отмены согласования» вводится вручную.

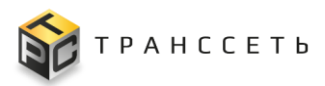

#### Раздел «Список заказов на отмену согласования»

После заполнения поля «Отменить согласование заказов с» необходимым значением даты начала выполнения заказов, по которым необходимо отменить согласование, содержит реестровое представление списка заказов на производство, отвечающий следующим критериям:

- статус УК Заказа на производство «Согласован» и «Готов к выполнению»;
- поле «Время начала, пл» меньше либо равно значению, указанному в поле «Отменить согласование заказов с».

Если ни один заказ на производство не соответствует выбранным критериям в табличном представлении не отображается ни одного заказа. Кнопка «Отменить согласование» так же не отображается.

После запуска процесса отмены согласования инициатором, по кнопке «Отменить согласование» на экране появляется уведомление об успешной отмене согласования.

Поля таблицы «Список заказов на отмену согласования» заполняются автоматически данными из УК Заказ на производство.

# 3.8.2 Потребность

Реестровое представление «Потребность» содержит информацию обо всех потребностях, загруженных в систему. Потребность включает в себя информацию о продукции к контрольному сроку в необходимом количестве (Наименование продукта, Контрольный срок, Количество, Кратность, Рекомендуемый объем партии, Назначение, Статус).

Для перехода в реестровое представление необходимо: в боковом меню перейти по ссылке «Планирование производства — Потребность» или на Главной странице перейти в модуль «Планирование производства— Потребность».

В Реестре потребностей доступны следующие операции:

- поиск значений (аналогично п.3.2.1);
- сортировка значений (аналогично п. 3.2.2);
- фильтрация значений (аналогично п. 3.2.3);
- переход в полноэкранный режим (аналогично п. 3.2.4);
- просмотр УК (аналогично п. 3.2.6);
- выгрузка (аналогично п. 3.2.8).

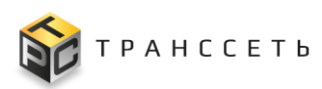

## Таблица 3.41 – Кнопки и операции реестрового представления «Потребность»

|                                                                                                    | 0        | писание  |                |  |
|----------------------------------------------------------------------------------------------------|----------|----------|----------------|--|
| Кнопки и описание                                                                                           | Просмотр | Создание | Редактирование |  |
| Загрузить данные ( <sup>Загрузить данные</sup> ) – при нажатии открывается новая вкладка для загрузки файла | +        |          |                |  |
|                                                                                                    |          |          |                |  |

Операция по кнопке Загрузить данные описана в п. «Загрузка потребностей в систему».

#### 3.8.2.1 Учетная карточка потребности

Учетная карточка потребности предназначена для просмотра данных о продукции, объеме, назначении партии.

Переход к УК осуществляется из Реестра потребностей «Потребность» по нажатию на пиктограмму → «Открыть» или из реестра потребностей на вкладке «Потребности к планированию» в поле «№ Потребности» по кликабельной ссылке.

Внешний вид УК потребности приведен на рисунке (Рисунок 3.100).

| талад + Гланая - Картона потребности<br>Редактировать Закрыть Перевод в статус: Отменена<br>Потребность№9022 | 0      |                     |                      |                   |             |                         |               |              |              |                              |  |  |
|----------------------------------------------------------------------------------------------------|--------|---------------------|----------------------|-------------------|-------------|-------------------------|---------------|--------------|--------------|------------------------------|--|--|
| Основные параметры                                                                                           | Истори | я изменений         | 3                    |                   |             |                         |               |              |              |                              |  |  |
| Продукт<br>Трубе 0,75л 12шт/60уп<br>Код коменклатуры<br>000372                                               | Q×     | Q <sup>V</sup> 12 🖬 |                      |                   |             |                         |               |              |              |                              |  |  |
| Назначение<br>На склад                                                                                       | NP J   | цата и время 🛛 📋 📃  | Логин пользователя 1 | IP пользователя 1 | Тип события | Наименование продукта 🏣 | Назначение 1Ξ | Количество 1 | Кратность [Ξ | Рекомендуемый объем партии 🎼 |  |  |
| Количество<br>20000                                                                                          | 0      | 2                   | Q                    | Q                 | Ŷ           | ۹                       | Q             | Q            | Q            | Q I                          |  |  |
| Кратность                                                                                                    | 1 2    | 0.08.2024 12:33:08  | admin                | 192.168.116.59    | Изменение   | Трубы 0,75л 12шт/60уп   | На склад      | 20000        | 10000        | 10000                        |  |  |
| 10000                                                                                                    | 2 1    | 9.08.2024 16:19:17  | admin                | 192.168.116.59    | Создание    | Трубы 0,75л 12шт/60уп   | На склад      | 20000        | 10000        | 10000                        |  |  |
| Рекомендуемый объем партии<br>10000                                                                          | 4      |                     |                      |                   |             |                         |               |              |              | )                            |  |  |
| Контрольный срок<br>26.08.2024                                                                               |        |                     |                      |                   |             |                         |               |              |              |                              |  |  |
| Заказы на производство                                                                                       |        |                     |                      |                   |             |                         |               |              |              |                              |  |  |
| 13821<br>Статус                                                                                              |        |                     |                      |                   |             |                         |               |              |              |                              |  |  |
| Планирование                                                                                                 |        |                     |                      |                   |             |                         |               |              |              |                              |  |  |

Рисунок 3.100– Учетная карточка потребности

УК потребности имеет следующую структуру:

- наименование формы «Потребность№\_» и блок кнопок (1);
- блок «Основные параметры» (2);
- блок вкладок: «История изменений» (3).

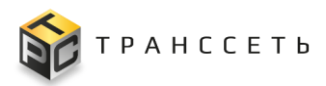

В блоке «Основные параметры» отображается информация об основных параметрах потребности, на вкладке «История изменений» — табличное представление истории изменений УК потребности.

Описание полей учетной карточки потребности приведено в таблице (Таблица 3.42).

| ,                              | 1                                                                                                    |
|--------------------------------|----------------------------------------------------------------------------------------------------|
| Наименование                   | Описание                                                                                                    |
| Основные параметры             |                                                                                                    |
| Продукт                        | Заполняется автоматически, не доступно для редактирования.<br>Наименование продукта, необходимого к производству                                                                                          |
| Контрольный срок               | Заполняется автоматически, доступно для редактирования - выбор<br>даты из календаря<br>Дата, до которой должно быть закончено производство                                                                |
| Назначение                     | Заполняется автоматически, доступно для редактирования - выбор значения из списка по пиктограмме.                                                                                                    |
| Количество                     | Заполняется автоматически, доступно для редактирования.<br>Количество продукта, необходимое к производству                                                                                                |
| Кратность                      | Заполняется автоматически, доступно для редактирования.<br>Количество продукта, кратно которому потребность может быть<br>разделена для производства на нескольких линиях                                 |
| Рекомендуемый объем партии     | Заполняется автоматически, доступно для редактирования.<br>Количество базового продукта, до которого рекомендовано<br>объединение потребностей в группу                                                   |
| Статус                         | Заполняется автоматически в соответствии со статусной моделью.<br>Заполняется статусом «Новая» после загрузки потребности в систему.<br>Доступен переход в статус «Отменена» по кнопке перехода в статус. |
| Вкладка «История<br>изменений» | Заполняется автоматически, не доступна для редактирования                                                                                                    |

Таблица 3.42 – Описание полей УК потребности

В интерфейсе доступны просмотр/редактирование УК потребности (аналогично п. 3.2.6). Редактирование доступно только для УК, находящихся в статусе «Новая» или «Планирование».

Таблица 3.43 – Кнопки и операции УК потребности

Кнопки и описание

Описание

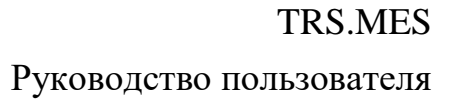

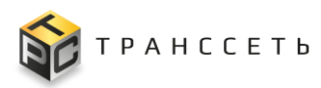

| Кнопки и описание                                                                                                    | 0        | ние      |                |
|----------------------------------------------------------------------------------------------------|----------|----------|----------------|
|                                                                                                    | Просмотр | Создание | Редактирование |
| Отменить ( Отменить ) – при нажатии внесенные изменения в полях УК потребности не сохраняются, происходит возврат в предыдущее окно.                                                |          |          | +              |
| Сохранить (Сохранить) – при нажатии происходит сохранение внесенных изменений в УК потребности.                                                                                     |          |          | +              |
| Редактировать ( Редактировать ) – при нажатии УК потребности становится доступной для внесения изменений. Доступно только для УК, находящихся в статусе «Новая» или «Планирование». | +        |          |                |
| Закрыть ( Закрыть) – при нажатии УК потребности будет закрыта, осуществляется переход в Реестр потребностей.                                                                        | +        |          |                |
| Кнопки перехода по статусам                                                                                                    |          |          |                |
| Отменена (Отменена) – при нажатии статус УК потребности становится «Отменена»                                                                                                    | +        |          |                |

# 3.8.3 Список заказов

Реестровое представление «Список заказов» содержит информацию обо всех заказах, спланированных к выполнению. Создается автоматически, в результате планирования потребностей алгоритмом автоматического планирования (Номер заказа, Наименование продукта, Плановое количество, Статус, Производственная линия, Подразделение).

Для перехода в реестровое представление необходимо: в боковом меню перейти по ссылке «Планирование производства — Список заказов» или на Главной странице перейти в модуль «Планирование производства— Список заказов».

В Реестре потребностей доступны следующие операции:

- поиск значений (аналогично п.3.2.1);
- сортировка значений (аналогично п. 3.2.2);
- фильтрация значений (аналогично п. 3.2.3);
- переход в полноэкранный режим (аналогично п. 3.2.4);
- просмотр/редактирование УК (аналогично п. 3.2.6);

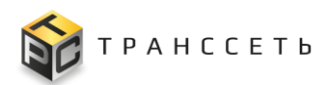

- просмотр истории изменений ресурсов (аналогично п. 3.2.7);
- выгрузка (аналогично п. 3.2.8).

#### 3.8.3.1 Учетная карточка заказа на производство

Учетная карточка заказа на производство предназначена для просмотра данных о продукции, плановом количестве, фактической/плановой даты начала/окончания выполнения, информации об оборудовании, данных со сканера и данных мониторинга о фактическом выпуске.

Переход к УК осуществляется из Реестра списка заказов по нажатию на пиктограмму → «Открыть» или из реестра заказов на вкладке «Заказы на производство» Модуля планирования в поле «№ Заказа» по кликабельной ссылке.

Внешний вид УК заказа на производство приведен на рисунке (Рисунок 3.72).

| <ul> <li>Назад « Главная – Карточка заказа на производство</li> <li>Редактировать Закрыть</li> <li>Заказ на производство_13796</li> </ul> |                        |           |                   |            |        |             |                                              |                             |                 |                 |                |       |
|----------------------------------------------------------------------------------------------------|------------------------|-----------|-------------------|------------|--------|-------------|----------------------------------------------|-----------------------------|-----------------|-----------------|----------------|-------|
| Основные параметры 📀                                                                                                    | Дета                   | альная и  | информация        | Pecypc     | ы      | Оборудован  | ие                                           | Фактический                 | выпуск          | План реализации | История изме   | нений |
| Наименование продукта<br>Трубы 0,75л 12шт/60уп                                                                                            | Характеристики времени |           |                   |            |        |             |                                              |                             |                 |                 |                |       |
| Плановое количество                                                                                                    | Nº                     | 2 Да      | ата               |            | План   | овая        | Фактическая                                  |                             | Отклонение      | 3               |                |       |
| 20000                                                                                                    | 1                      | 1 Да      | ата начала выполн | нения      | 15.08  | .2024 18:08 | 15.08                                        | 15.08.2024 16:20 - 00:01:48 |                 | -               |                |       |
|                                                                                                    | :                      | 2 Да      | ата окончания выг | толнения   | 16.08  | .2024 07:54 | 54 -                                         |                             | -               |                 |                |       |
| Потребности<br>9017<br>Статус<br>В работе                                                                                                 | Истори                 | ия измен  | нения параметров  | в заказа:  |        |             |                                              |                             |                 |                 |                |       |
| Назначено полразлелению                                                                                                    | Врем                   | ия начала | а, пл Время око   | нчания, пл | Истизм | очник с     | Описание                                     |                             |                 | Пользователь    | Дата изменения | Идент |
| Оргструктура                                                                                                    | 15.08                  | 3.24 16:2 | 16.08.24 04       | 4:06       | 386    | c           | смена с                                      | татуса задания [П           | 3_386]: В работ | e admin         | 15.08.24 16:20 | Линия |
| Производственная линия<br>Линия _№7                                                                                                    | 15.08                  | 3.24 16:2 | 16.08.24 0        | 6:06       | 286    | , c         | Смена статуса переанала<br>ПнР_286: В работе |                             | дочной работы   | admin           | 15.08.24 16:20 | Линия |
|                                                                                                    | 15.08                  | 3.24 18:0 | 16.08.24 0        | 7:54       | 137    | '96 E       | быстрая<br>выполне                           | и смена статуса за<br>ению  | каза: Готов к   | admin           | 15.08.24 16:11 | Линия |
|                                                                                                    | 15.08                  | 3.24 18:0 | 16.08.24 0        | 7:54       |        | c           | Создана                                      | алгоритмом план             | ирования        | admin           | 15.08.24 16:08 | Линия |
|                                                                                                    | <                      |           |                   |            |        |             |                                              |                             |                 |                 |                |       |

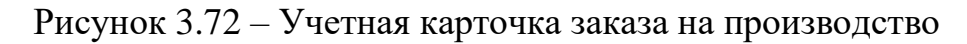

УК заказа на производство имеет следующую структуру:

- наименование формы «Заказ на производство\_№» и блок кнопок (1);
- блок «Основные параметры» (2);
- блок вкладок: «Детальная информация», «Ресурсы», «Оборудование», «Фактический выпуск», «План реализации», «История изменений» (3).

В блоке «Основные параметры» отображается информация об основных параметрах заказа на производство (Наименование продукта, Плановое количество, Потребности, Статус, Подразделение, Производственная линия). На вкладке

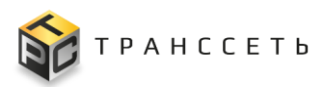

«История изменений» – табличное представление истории изменений УК заказа на производство.

Описание полей учетной карточки потребности приведено в таблице (Таблица 3.44).

Таблица 3.44 – Описание полей УК заказа на производство

| Наименование                   | Описание                                                                                                    |
|--------------------------------|----------------------------------------------------------------------------------------------------|
| Основные параметры             |                                                                                                    |
| Наименование<br>продукта       | Заполняется автоматически в результате автоматического планирования, не доступно для редактирования. Наименование продукта, запланированного к производству.                                            |
| Плановое количество            | Заполняется автоматически в результате автоматического планирования, не доступно для редактирования. Количество единиц продукции (шт.), запланированное к поризводству в рамках заказа на производство. |
| Потребности                    | Заполняется автоматически в результате автоматического планирования, не доступно для редактирования. Номер потребности (потребностей), которые удовлетворяет созданный заказ.                           |
| Статус                         | Заполняется автоматически в соответствии со статусной моделью, не доступно для редактирования.                                                                                                    |
| Назначено<br>подразделению     | Заполняется автоматически в результате автоматического планирования, не доступно для редактирования Подразделение производственной линии, на которую спланирован заказ.                                 |
| Производственная<br>линия      | Заполняется автоматически в результате автоматического планирования, не доступно для редактирования. Единица оборудования типа «Производственные линии» на которой спланировано производство заказа.    |
| Вкладка «История<br>изменений» | Заполняется автоматически.                                                                                                    |

# Таблица 3.45 – Кнопки и операции УК заказа на производство

|                                                                           | 0        | писан    | ние            |
|---------------------------------------------------------------------------|----------|----------|----------------|
| Кнопки и описание                                                         | Просмотр | Создание | Редактирование |
| Отменить ( Отменить ) – при нажатии внесенные изменения в полях УК заказа |          |          | +              |

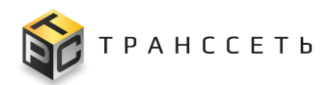

|                                                                                                    | 0        | писа     | ние            |
|----------------------------------------------------------------------------------------------------|----------|----------|----------------|
| Кнопки и описание                                                                                                    | Просмотр | Создание | Редактирование |
| на производство не сохраняются, происходит возврат в предыдущее окно.                                                   |          |          |                |
| Сохранить (Сохранить) – при нажатии происходит сохранение внесенных изменений в УК заказа на производство.              |          |          | +              |
| Редактировать (Редактировать) – при нажатии УК заказа на производство становится доступной для внесения изменений.      | +        |          |                |
| Закрыть ( Закрыть) – при нажатии УК заказа на производство будет закрыта, осуществляется переход в Реестр потребностей. | +        |          |                |
| Кнопки перехода по статусам                                                                                             |          |          |                |
| Отменена (Стменен) – при нажатии статус УК заказа на производство становится «Отменен»                                  | +        |          |                |

# Вкладка «Детальная информация» УК заказа на производство

Вкладка содержит раздел «Характеристики времени» с табличным представлением, содержащим информацию о плановой и фактической датах и времени начала выполнения заказа на производство, плановой и фактической датах и времени окончания выполнения заказа на производство, времени отклонения выполнения заказа на производство, времени отклонения выполнения заказа на производство и раздел «История изменений параметров заказа» с табличным представлением, содержащим информацию об изменениях таких характеристик заказа, как плановое время начала/окончания в результате автопересчета, изменение статуса заказа и их причинах.

Вкладка не доступна к редактированию в общем режиме редактирования УК оборудования.

Внешний вид вкладки представлен на рисунке (Рисунок 3.73).

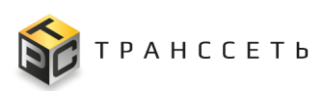

| Цетальная инфој                                                                            | рмация Ресурс                                                                                                    | ы Оборудова                                  | ание Фактический                                                                                                    | і выпуск План                                                             | н реализации                                     | История изме                                                                           | енений                                                          |                                                                       |
|--------------------------------------------------------------------------------------------|----------------------------------------------------------------------------------------------------|----------------------------------------------|----------------------------------------------------------------------------------------------------|---------------------------------------------------------------------------|--------------------------------------------------|----------------------------------------------------------------------------------------|-----------------------------------------------------------------|-----------------------------------------------------------------------|
| Характеристики в                                                                           | ремени                                                                                                    |                                              |                                                                                                    |                                                                           |                                                  |                                                                                        |                                                                 |                                                                       |
| № Дата                                                                                     |                                                                                                    | Плановая                                     | Фактическая                                                                                                    | Отклонение                                                                |                                                  |                                                                                        |                                                                 |                                                                       |
| 1 Дата на                                                                                  | чала выполнения                                                                                                   | 06.02.2024 12:25                             | 06.02.2024 11:43                                                                                                    | - 00:00:41                                                                |                                                  |                                                                                        |                                                                 |                                                                       |
| 2 Дата ок                                                                                  | ончания выполнения                                                                                                | 06.02.2024 17:45                             | 06.02.2024 11:50                                                                                                    | - 00:05:54                                                                |                                                  |                                                                                        |                                                                 |                                                                       |
|                                                                                            |                                                                                                    |                                              |                                                                                                    |                                                                           |                                                  |                                                                                        |                                                                 |                                                                       |
|                                                                                            |                                                                                                    |                                              |                                                                                                    |                                                                           |                                                  |                                                                                        |                                                                 |                                                                       |
| стория изменения                                                                           | параметров заказа:                                                                                                |                                              |                                                                                                    |                                                                           |                                                  |                                                                                        |                                                                 |                                                                       |
| стория изменения<br>Время начала, пл                                                       | параметров заказа:<br>Время окончания, пл                                                                         | Источник<br>изменения                        | Описание                                                                                                    |                                                                           | Пользователь                                     | Дата изменения                                                                         | Идентификатор линии                                             | Статус заказа                                                         |
| стория изменения<br>Время начала, пл<br>06.02.24 11:43                                     | параметров заказа:<br>Время окончания, пл<br>06.02.24 11:50                                                       | Источник<br>изменения<br>2                   | Описание<br>Смена статуса задания [Г                                                                                                    | 13_2]: Закрыто                                                            | Пользователь<br>admin                            | Дата изменения<br>06.02.24 11:51                                                       | Идентификатор линии<br>Линия _№1                                | Статус заказа<br>Закрыт                                               |
| стория изменения<br>Время начала, пл<br>06.02.24 11:43<br>06.02.24 11:43                   | параметров заказа:<br>Время окончания, пл<br>06.02.24 11:50<br>06.02.24 15:05                                     | Источник<br>изменения<br>2<br>2              | Описание<br>Смена статуса задания [Г<br>Смена статуса задания [Г                                                                           | 13_2]: Закрыто<br>13_2]: В работе                                         | Пользователь<br>admin<br>admin                   | Дата изменения<br>06.02.24 11:51<br>06.02.24 11:45                                     | Идентификатор линии<br>Линия _N21<br>Линия _N21                 | Статус заказа<br>Закрыт<br>В работе                                   |
| об.02.24 11:43<br>06.02.24 11:43<br>06.02.24 11:43                                         | параметров заказа:<br>Время окончания, пл<br>06.02.24 11:50<br>06.02.24 15:05<br>06.02.24 17:03                   | Источник<br>изменения<br>2<br>2<br>1         | Описание<br>Смена статуса задания [Г<br>Смена статуса задания [Г<br>Смена статуса переанала<br>Пн_1: В работе                              | 13_2]: Закрыто<br>13_2]: В работе<br>адочной работы                       | Пользователь<br>admin<br>admin<br>admin          | Дата изменения<br>06.02.24 11:51<br>06.02.24 11:45<br>06.02.24 11:43                   | Идентификатор линии<br>Линия _№1<br>Линия _№1<br>Линия _№1      | Статус заказа<br>Закрыт<br>В работе<br>В работе                       |
| стория изменения<br>Время начала, пл<br>06.02.24 11:43<br>06.02.24 11:43<br>06.02.24 11:43 | параметров заказа:<br>Время окончания, пл<br>06.02.24 11:50<br>06.02.24 15:05<br>06.02.24 17:03<br>06.02.24 17:45 | Источник<br>изменения<br>2<br>2<br>1<br>1317 | Описание<br>Смена статуса задания [Г<br>Смена статуса задания [Г<br>Смена статуса переанала<br>ПнР_1: В работе<br>Быстрая смена статуса: Г | 13_2]: Закрыто<br>13_2]: В работе<br>здочной работы<br>Готов к выполнению | Пользователь<br>admin<br>admin<br>admin<br>admin | Дата изменения<br>06.02.24 11:51<br>06.02.24 11:45<br>06.02.24 11:43<br>06.02.24 11:41 | Идентификатор линии<br>Линия№1<br>Линия№1<br>Линия№1<br>Линия№1 | Статуо заказа<br>Закрыт<br>В работе<br>В работе<br>Готов к выполнению |

Рисунок 3.73 – Вкладка «Детальная информация»

# Таблица 3.46 – Описание полей табличного представления «Характеристики времени»

| Наименование                                  | Описание                                                                                                    |
|-----------------------------------------------|----------------------------------------------------------------------------------------------------|
| Дата начала<br>выполнения<br>(Плановая)       | Заполняется автоматически, не доступно для редактирования.<br>Плановая дата и время, когда должно быть начато выполнение заказа. |
| Дата начала<br>выполнения<br>(Фактическая)    | Заполняется автоматически, не доступно для редактирования.<br>Дата и время фактического начала выполнения заказа.                |
| Дата окончания<br>выполнения<br>(Плановая)    | Заполняется автоматически, не доступно для редактирования.<br>Дата и время, когда заказ должен быть выполнен согласно плану.     |
| Дата окончания<br>выполнения<br>(Фактическая) | Заполняется автоматически, не доступно для редактирования.<br>Дата и время, когда заказ будет выполнен.                          |
| Отклонение                                    | Заполняется автоматически, не доступно для редактирования.                                                                       |

Таблица 3.47 – Описание полей табличного представления «История изменений параметров заказа»

| Наименование           | Описание                                                                                                    |
|------------------------|----------------------------------------------------------------------------------------------------|
| Время начала, пл       | Заполняется автоматически, не доступно для редактирования.<br>Последнее актуальное время, когда должно быть начато выполнение<br>заказа.                                                         |
| Время окончания,<br>пл | Заполняется автоматически, не доступно для редактирования.<br>Последнее актуальное время, когда должно быть закончено выполнение<br>заказа.                                                      |
| Источник<br>изменения  | Заполняется автоматически, не доступно для редактирования.<br>Содержит ссылку на объект в системе (Заказ на производство, ЛР<br>Переналадочной работы, ЛР Производственного задания) изменения в |

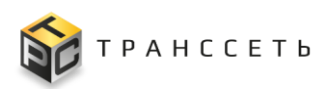

Руководство пользователя

| Наименование           | Описание                                                                                                    |
|------------------------|----------------------------------------------------------------------------------------------------|
|                        | которых повлекли изменение планового времени начала и окончания заказа на производство.                                                                                                    |
| Описание               | Заполняется автоматически, не доступно для редактирования.<br>Описание события, которое повлекло изменение планового времени<br>начала и окончания заказа на производство.                                                         |
| Пользователь           | Заполняется автоматически, не доступно для редактирования.<br>Наименование учетной записи пользователя, действия которого (перевод<br>в статус) повлекли изменение планового времени начала и окончания<br>заказа на производство. |
| Дата изменения         | Заполняется автоматически, не доступно для редактирования.<br>Дата и время изменений.                                                                                                    |
| Идентификатор<br>линии | Заполняется автоматически, не доступно для редактирования.<br>Наименование линии, на которую запланированы изменения.                                                                                                    |
| Статус заказа          | Заполняется автоматически, не доступно для редактирования. Текущий (новый) статус заказа на производство.                                                                                                    |

#### Вкладка «Ресурсы» УК заказа на производство

Вкладка содержит табличное представление с информацией о номерах партий, изготавливаемой в рамках производственного цикла, а также информацию о номере документа комплектации на обеспечение заказа необходимыми комплектующими (этикетки, упаковка и т.д. и пр. в зависимости от индивидуальных характеристик продукции). Одному номеру документа комплектации соответствует один номер партии.

Внешний вид вкладки «Ресурсы» приведен на рисунке (Рисунок 3.74).

| Детальная информация | Ресурсы        | Оборудование | Фактический выпуск | План реализации | История изменений |
|----------------------|----------------|--------------|--------------------|-----------------|-------------------|
| № Номер партии Номер | документа комг | лектации     |                    |                 |                   |

Рисунок 3.74 – Вкладка «Ресурсы»

Вкладка доступна к редактированию в общем режиме редактирования УК заказа на производство.

В режиме редактирования по полям таблицы вкладки «Ресурсы» доступны следующие операции:

- редактировать запись по пиктограмме
- удалить запись по пиктограмме 🕒

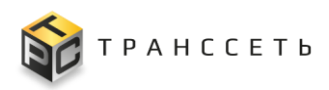

- отменить изменения по пиктограмме
- сохранить изменения по пиктограмме 🛄

При нажатии на кнопку «Отменить» внесенные изменения не сохраняются, происходит возврат в предыдущее окно.

Таблица 3.48 – Описание полей вкладки «Ресурсы»

| Наименование                    | Описание                                                                                    |
|---------------------------------|---------------------------------------------------------------------------------------------|
| Номер партии                    | Заполняется пользователем вручную, обязательное заполнение. Доступно для редактирования     |
| Номер документа<br>комплектации | Заполняется автоматически, не доступно для редактирования.<br>Номер документа комплектации. |

#### Вкладка «Оборудование» УК заказа на производство

Вкладка содержит информацию об оборудовании, которое будет использовано в ходе выполнения заказа на производство (производственная линия, связанное оборудование, подключаемое оборудование), а также информацию о плановом времени бронирования оборудования (плановое время начала и окончания работ на оборудовании) и расчетную производительность, определенную алгоритмом в ходе планирования.

Вкладка не доступна к редактированию в общем режиме редактирования УК заказа на производство.

Ресурсы Оборудование Фактический выпуск План реализации История изменений Детальная информация Время начала бронирования дд.мм.гггг чч:мм Время окончания бронирования лл мм геге чч мм Расчетная производительность â Наименование оборудования Nº Объект размещения Линия розлива\_№8 1 Упаковка 1 этаж Упаковка 1 этаж 2 Укупор\_Capline PMP plast\_105 Стол приемный поворотный\_NoName\_104 Упаковка 1 этаж 3 Hacoc\_BA50PP-PTT5-C\_103 Упаковка 1 этаж 5 Этикетировочная машина\_System 5/3\_106 Упаковка 1 этаж Машина разливная\_Polaris 8PD\_102 Упаковка 1 этаж 6 Заклейщик коробов\_FXJ-5050AS\_101 Упаковка 1 этаж

Внешний вид вкладки «Оборудование» приведен на рисунке (Рисунок 3.75).

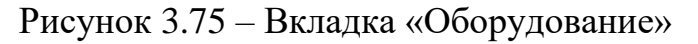

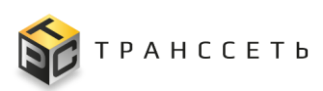

|                   | 0 0        | v                | 05                |
|-------------------|------------|------------------|-------------------|
| $130\pi M Ha + 4$ | 9 — Описан | ие попеи вклалки | I «()оорулование» |
| таолица э.н       | ) Onnour   | по полен вкладки | и «Собрудованис»  |

| Наименование                    | Описание                                                                                                    |
|---------------------------------|----------------------------------------------------------------------------------------------------|
| Время начала<br>бронирования    | Заполняется автоматически, не доступно для редактирования.<br>Плановое время начала выполнения заказа на оборудовании.                                                                                    |
| Время окончания<br>бронирования | Заполняется автоматически, не доступно для редактирования.<br>Плановое время окончания выполнения заказа на оборудовании.                                                                                 |
| Расчетная<br>производительность | Заполняется автоматически, не доступно для редактирования.<br>Скорость линии, с которой запланировано выполнение заказа на<br>указанный продукт, определенная алгоритмом автоматического<br>планирования. |
| Наименование<br>оборудования    | Заполняется автоматически, не доступно для редактирования.<br>Наименование единицы оборудования, используемой в ходе выполнения<br>заказа.                                                                |
| Объект размещения               | Заполняется автоматически, не доступно для редактирования.<br>Инфраструктурный объект, где фактически расположено указанное<br>оборудование.                                                              |

#### Вкладка «Фактический выпуск» УК заказа на производство

Вкладка содержит информацию о фактическом выпуске готовой продукции в штуках по данным со сканера паллет готовой продукции и данным мониторинга.

Вкладка не доступна к редактированию в общем режиме редактирования УК заказа на производство.

Внешний вид вкладки «Фактический выпуск» приведен на рисунке (Рисунок 3.76).

| Детальная информа                                                                 | ация Ресурсы С                                                                | Оборудование Фактический        | выпуск Пл        | ан реализации | История изменений |
|-----------------------------------------------------------------------------------|-------------------------------------------------------------------------------|---------------------------------|------------------|---------------|-------------------|
| анные о фактическо                                                                | м выпуске:                                                                    |                                 |                  |               |                   |
| Время регистрации                                                                 | Всего шт. по данным сканера                                                   | а Всего шт. по данным мониторин | а Отклонение, шт |               |                   |
|                                                                                   |                                                                               |                                 |                  |               |                   |
| 01.02.2024 15:41                                                                  |                                                                               | 0                               | 0                |               |                   |
| 01.02.2024 15:41<br><sup>•</sup> Данные о фактическо<br>№ Дата и вре              | 0<br>ом выпуске со сканера:<br>мя Количество, шт.                             | 0                               | 0                |               |                   |
| 01.02.2024 15:41<br>✓ Данные о фактическо<br>№ Дата и вре<br>✓ Данные мониторинга | 0<br>ом выпуске со сканера:<br>мя Количество, шт.<br>а о фактическом выпуске: | 0                               | 0                |               |                   |

Рисунок 3.76 – Вкладка «Фактический выпуск»

# Таблица 3.50 – Описание полей вкладки «Фактический выпуск»

| Наименование                           | Описание |  |  |  |  |
|----------------------------------------|----------|--|--|--|--|
| Таблица «Данные о фактическом выпуске» |          |  |  |  |  |

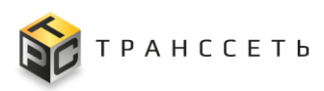

| Наименование                    | Описание                                                                                                    |
|---------------------------------|----------------------------------------------------------------------------------------------------|
| Время регистрации               | Заполняется автоматически, не доступно для редактирования.<br>Время регистрации окончательного количества продукции,<br>выпущенного по Заказу на производство (совпадает со временем<br>выполнения заказа). |
| Всего шт. по данным сканера     | Заполняется автоматически, не доступно для редактирования.<br>Общее количество частичных выпусков по данным сканера паллет<br>готовой продукции.                                                            |
| Всего шт. по данным мониторинга | Заполняется автоматически, не доступно для редактирования.<br>Общее количество фактических выпусков по всем производственным<br>заданиям, выполненным в рамках текущего заказа.                             |
| Отклонение, шт                  | Заполняется автоматически, не доступно для редактирования.<br>Разница между фактическим выпуском по данным мониторинга и<br>сканера паллет готовой продукции.                                               |
| Таблица «Данные о фак           | тическом выпуске со сканера»                                                                                                    |
| Номер                           | Заполняется автоматически, не доступно для редактирования.<br>Номер записи по порядку.                                                                                                    |
| Дата и время                    | Заполняется автоматически, не доступно для редактирования.<br>Дата и время поступления сообщения со сканера о частичном выпуске<br>продукции (в рамках интеграции)                                          |
| Количество, шт                  | Заполняется автоматически, не доступно для редактирования.<br>Количество готовой продукции в штуках, зарегистрированной<br>сканером в рамках частичного выпуска.                                            |
| Таблица «Данные мони            | горинга о фактическом выпуске»                                                                                                    |
| Номер                           | Заполняется автоматически, не доступно для редактирования. Номер записи по порядку.                                                                                                    |
| № Задания                       | Заполняется автоматически, не доступно для редактирования.<br>Номер производственного задания                                                                                                    |
| Дата и время                    | Заполняется автоматически, не доступно для редактирования.<br>Дата и время поступления сообщения со сканера о частичном выпуске<br>продукции (в рамках интеграции).                                         |
| Количество, шт.                 | Заполняется автоматически, не доступно для редактирования.<br>Количество готовой продукции в штуках, зарегистрированной системой мониторинга.                                                               |

# 3.8.4 Производственные задания

Производственное задание – сформированное на основании заказа на производство, в автоматическом режиме, задание на конкретный вид работы (этап производственного цикла) на одной линии, назначенное на конкретную бригаду.

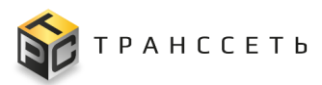

Реестровое представление «Производственные задания» содержит список листов регистрации производственных заданий.

Для перехода в реестровое представление необходимо: в боковом меню перейти по ссылке «Сменно-суточный план — Производственные задания» или на Главной странице перейти в модуль «Сменно-суточный план — Производственные задания».

В Реестре производственных заданий доступны следующие операции:

- поиск значений (аналогично п.3.2.1);
- сортировка значений (аналогично п. 3.2.2);
- фильтрация значений (аналогично п. 3.2.3);
- переход в полноэкранный режим (аналогично п. 3.2.4);
- создание УК производственного задания (аналогично п. 3.2.5);
- просмотр/редактирование/удаление УК (аналогично п. 3.2.6).
- просмотр истории изменений УК (аналогично п. 3.2.7);
- выгрузка (аналогично п. 3.2.8).

# 3.8.4.1 Учетная карточка производственного задания

Учетная карточка производственного задания предназначена для просмотра информации 0 плановом количестве продукции, времени плановом начала/окончания работ, оборудовании, котором работа на выполняется (производственная линия), подразделении, которому назначена работа, фактическом времени начала/окончания работ, фактическом количестве выпущенной продукции, номере партии, номере заказа, ответственном сотруднике и фактическом составе бригады, выполнявшей работу.

Переход к УК осуществляется из Реестра производственных заданий по нажатию на пиктограмму → «Открыть».

Внешний вид УК заказа на производство приведен на рисунке (Рисунок 3.77).

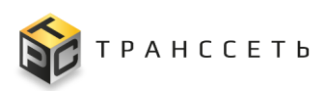

| Назад « Главная — Производственные задания — Карточка произв<br>Редактировать Закрыть Удалить<br>Производственное задание № ПЗ_50                  | адственного          | задания                                |          |              |            |                                |                          |
|----------------------------------------------------------------------------------------------------|----------------------|----------------------------------------|----------|--------------|------------|--------------------------------|--------------------------|
| Основные параметры                                                                                                    | Детал                | ьная информация                        | Обору    | дование      | Ответо     | твенность                      | Фактический выпус        |
| Вид задания<br>Розлив                                                                                                    | Номер парт<br>У Хара | ии<br>ктеристики времени               |          |              |            | A                              | 0                        |
| Наименование продукта<br>Стирка 3,75л 2в1 4шт/40уп                                                                                                 | 1                    | Дата<br>Дата создания                  |          | -            |            | Фактическая<br>04.12.2023 16:3 | 34 -                     |
| Плановое количество<br>3000                                                                                                    | 2                    | Дата начала выпол<br>Дата окончания вы | полнения | 30.11.2023 1 | :04<br>:11 | 04.12.2023 16:4                | + 03:22:38<br>+ 04:08:30 |
| Заказ<br>475<br>Статус<br>Закрыто<br>Назначено подразделению<br>Оргструктура<br>Назначено сотруднику<br>Производственная линия<br>Линия роалива_№8 |                      |                                        |          |              |            |                                |                          |

Рисунок 3.77 – Учетная карточка заказа на производство

УК заказа на производство имеет следующую структуру:

- наименование формы «Производственное задание № ПЗ\_№» и блок кнопок (1);
- блок «Основные параметры» (2);
- блок вкладок: «Детальная информация», «Оборудование», «Фактический выпуск», «Ответственность», «История изменений» (3).

В блоке «Основные параметры» отображается информация об основных параметрах заказа на производство (Вид задания, Наименование продукта, Плановое количество, Заказ, Статус, Назначено подразделению, Назначено сотруднику, Производственная линия). На вкладке «История изменений» – табличное представление истории изменений УК производственного задания.

Описание полей учетной карточки производственного задания приведено в таблице (Таблица 3.51).

| Наименование             | Описание                                                                                                    |  |  |  |  |  |
|--------------------------|----------------------------------------------------------------------------------------------------|--|--|--|--|--|
| Основные параметры       |                                                                                                    |  |  |  |  |  |
| Вид задания              | Заполняется автоматически, доступно для редактирования -выбор значения из списка по пиктограмме. Наименования вида задания.                     |  |  |  |  |  |
| Наименование<br>продукта | Заполняется автоматически из заказа на производство, не доступно для редактирования.<br>Наименование продукта, запланированного к производству. |  |  |  |  |  |

Таблица 3.51 – Описание полей УК производственного задания

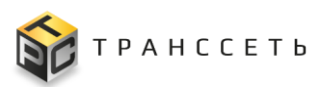

Руководство пользователя

| Наименование                   | Описание                                                                                                    |
|--------------------------------|----------------------------------------------------------------------------------------------------|
| Плановое количество            | Заполняется автоматически в результате автоматического планирования, не доступно для редактирования.<br>Количество единиц продукции (шт.), запланированное к производству в разках производственного задания. |
| Заказ                          | Заполняется автоматически, не доступно для редактирования.<br>Номер заказа на производство, на основании которого создано задание.                                                                            |
| Статус                         | Заполняется автоматически, не доступно для редактирования<br>Текущий статус ЛР.<br>Заполняется автоматически в соответствии с результатами операции по<br>смене статуса ЛР.                                   |
| Назначено<br>подразделению     | Заполняется автоматически в результате автоматического планирования, не доступно для редактирования. Подразделение производственной линии, на которую спланирован заказ.                                      |
| Назначено сотруднику           | Для заполнения поля необходимо, нажав на пиктограмму , вызвать модальное окно и выбрать из списка «Сотрудники» нужное значение. Доступно для редактирования. Значение по умолчанию-пусто.                     |
| Производственная<br>линия      | Заполняется автоматически в результате автоматического планирования, не доступно для редактирования. Единица оборудования типа «Производственные линии» на которой спланировано производство заказа.          |
| Вкладка «История<br>изменений» | Заполняется автоматически.                                                                                                    |

# Таблица 3.52 – Кнопки и операции УК заказа на производство

|                                                                                                    | 0        | Описание |                |  |
|----------------------------------------------------------------------------------------------------|----------|----------|----------------|--|
| Кнопки и описание                                                                                                    | Просмотр | Создание | Редактирование |  |
| Отменить () – при нажатии внесенные изменения в полях УК производственного задания не сохраняются, происходит возврат в предыдущее окно. |          |          | +              |  |
| Сохранить (Сохранить) – при нажатии происходит сохранение внесенных изменений в УК производственного задания                             |          |          | +              |  |
| Редактировать (Редактировать) – при нажатии УК производственного задания становится доступной для внесения изменений.                    | +        |          |                |  |

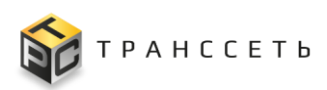

TRS.MES

| Кнопки и описание                                                                                                    | Описание |
|----------------------------------------------------------------------------------------------------|----------|
| Закрыть (Закрыть) – при нажатии УК производственного задания закрывается, осуществляется переход в Реестр производственного задания.                                                                                                    | +        |
| Удалить (Удалить) – при нажатии УК производственного задания удаляется, осуществляется переход в Реестр производственного задания.                                                                                                    | +        |
| Кнопки перехода по статусам                                                                                                    |          |
| В работе (Вработе) – при нажатии статус УК производственного задания становится «В работе». Кнопка отображается в статусе «Новое».                                                                                                    | +        |
| Отменено (Отменено) – при нажатии статус УК производственного задания становится «Отменено». Кнопка отображается в статусе «Новое».                                                                                                    | +        |
| Закрыто (Закрыто) – при нажатии статус УК производственного задания становится «Закрыто». Кнопка отображается в статусе «В работе».                                                                                                    | +        |
| Передать (Передать) – при нажатии статус УК производственного задания становится «Закрыто», создана нова УК производственного задания в статусе «Новое». Кнопка отображается в статусе «В работе». Если по каким-либо причинам бригада не успевает закончить производство планового количества продукции в свою смену, то в конце смены координатор нажимает на кнопку «Передать» в УК «Производственное задание», чтобы передать остаток к производству следующей смене. Кнопка доступна за 5 минут до конца текущей смены в соответствии со справочником «Режим работы». | +        |

#### Вкладка «Детальная информация» УК производственного задания

Вкладка содержит поле «Номер партии» и раздел «Характеристики времени» с табличным представлением, содержащим информацию о плановой и фактической датах и времени начала выполнения производственного задания, плановой и фактической датах и времени окончания выполнения производственного задания, времени отклонения выполнения производственного задания.

Вкладка не доступна к редактированию в общем режиме редактирования УК производственного задания.

Внешний вид вкладки представлен на рисунке (Рисунок 3.78).

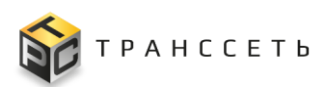

| Детальная информация Оборудование Ответственность Фактический выпуск История изменений |        |                           |                  |                  |            |  |  |
|----------------------------------------------------------------------------------------|--------|---------------------------|------------------|------------------|------------|--|--|
|                                                                                        | Характ | еристики времени          |                  |                  |            |  |  |
|                                                                                        | Nº     | Дата                      | Плановая         | Фактическая      | Отклонение |  |  |
|                                                                                        | 1      | Дата создания             | -                | 04.12.2023 16:34 | -          |  |  |
|                                                                                        | 2      | Дата начала выполнения    | 30.11.2023 18:04 | 04.12.2023 16:42 | + 03:22:38 |  |  |
|                                                                                        | 3      | Дата окончания выполнения | 01.12.2023 01:11 | 05.12.2023 09:42 | + 04:08:30 |  |  |

# Рисунок 3.78 – Вкладка «Детальная информация»

Таблица 3.53 – Описание полей вкладки «Детальная информация»

| Наименование                                  | Описание                                                                                                    |  |  |  |  |  |
|-----------------------------------------------|----------------------------------------------------------------------------------------------------|--|--|--|--|--|
| Номер партии                                  | Заполняется автоматически, не доступно для редактирования.                                                                                             |  |  |  |  |  |
|                                               | Номер партии из заказа на производство. Указывается несколько значений, если в заказе на производство указано несколько партий                         |  |  |  |  |  |
| Дата начала<br>выполнения<br>(Плановая)       | Заполняется автоматически, не доступно для редактирования.<br>Плановая дата и время, когда должно быть начато выполнение<br>производственного задания. |  |  |  |  |  |
| Дата начала<br>выполнения<br>(Фактическая)    | Заполняется автоматически, не доступно для редактирования.<br>Дата и время фактического начала выполнения производственного<br>задания                 |  |  |  |  |  |
| Дата окончания<br>выполнения<br>(Плановая)    | Заполняется автоматически, не доступно для редактирования.<br>Дата и время, когда производственное задание должно быть выполнено<br>согласно плану     |  |  |  |  |  |
| Дата окончания<br>выполнения<br>(Фактическая) | Заполняется автоматически, не доступно для редактирования.<br>Дата и время, когда производственное задание будет выполнен.                             |  |  |  |  |  |
| Отклонение                                    | Заполняется автоматически, не доступно для редактирования                                                                                              |  |  |  |  |  |

#### Вкладка «Оборудование» УК производственного задания

Вкладка содержит информацию об оборудовании, которое будет использовано в ходе выполнения производственного задания (производственная линия, связанное оборудование, подключаемое оборудование) и расчетную производительность, определенную алгоритмом в ходе планирования.

Вкладка не доступна к редактированию в общем режиме редактирования УК производственного задания.

Внешний вид вкладки представлен на рисунке (Рисунок 3.79).

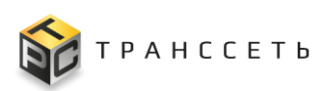

#### Руководство пользователя

| Детал                       | тьная информация Оборудован      | ие Ответственность     | Фактический выпуск | История изменений |  |  |  |  |
|-----------------------------|----------------------------------|------------------------|--------------------|-------------------|--|--|--|--|
| асчетная производительность |                                  |                        |                    |                   |  |  |  |  |
|                             |                                  | â                      |                    |                   |  |  |  |  |
|                             |                                  |                        |                    |                   |  |  |  |  |
| Nº                          | Наименование оборудования        | Объект размещения      |                    |                   |  |  |  |  |
| 1                           | Линия розлива_№8                 | Упаковка 1 этаж        |                    |                   |  |  |  |  |
| 2                           | Укупор_Capline PMP plast_105     | Упаковка 1 этаж        |                    |                   |  |  |  |  |
| 3                           | Стол приемный поворотный_NoNama  | е_104 Упаковка 1 этаж  |                    |                   |  |  |  |  |
| 4                           | Hacoc_BA50PP-PTT5-C_103          | Упаковка 1 этаж        |                    |                   |  |  |  |  |
| 5                           | Этикетировочная машина_System 5/ | /3_106 Упаковка 1 этаж |                    |                   |  |  |  |  |
| 6                           | Машина разливная_Polaris 8PD_102 | Упаковка 1 этаж        |                    |                   |  |  |  |  |
| 7                           | Заклейщик коробов_FXJ-5050AS_101 | 1 Упаковка 1 этаж      |                    |                   |  |  |  |  |

#### Рисунок 3.79 – Вкладка «Оборудование»

| Наименование                    | Описание                                                                                                    |  |  |  |  |  |  |
|---------------------------------|----------------------------------------------------------------------------------------------------|--|--|--|--|--|--|
| Расчетная<br>производительность | Заполняется автоматически, не доступно для редактирования.<br>Скорость линии, с которой запланировано выполнение<br>производственного задания на указанный продукт, определенная<br>алгоритмом автоматического планирования. |  |  |  |  |  |  |
| Наименование<br>оборудования    | Заполняется автоматически, не доступно для редактирования.<br>Наименование единицы оборудования, используемой в ходе<br>выполнения заказа.                                                                                   |  |  |  |  |  |  |
| Объект размещения               | Заполняется автоматически, не доступно для редактирования.<br>Инфраструктурный объект, где фактически расположено указани<br>оборудование.                                                                                   |  |  |  |  |  |  |

#### Таблица 3.54 – Описание полей вкладки «Оборудование»

#### Вкладка «Фактический выпуск» УК производственного задания

Вкладка содержит информацию о фактическом выпуске готовой продукции в штуках с датчиков каждого оборудования, стоящего на линии, которая получена в результате интеграции с модулем мониторинга после завершения производственного задания.

|             | $\sim$ | · · · · ·     |         | Æ           | . v         |       |       |
|-------------|--------|---------------|---------|-------------|-------------|-------|-------|
|             | (      | писание попеи | вкпапки | <i>u</i> (1 | )актическии | RULL  | CKW   |
| ruomių 5.55 | $\sim$ |               | ыладки  | 11.4        |             | DDiny | UI(// |

| Наименование | Описание        |                                                            |               |              |   |      |
|--------------|-----------------|------------------------------------------------------------|---------------|--------------|---|------|
| Наименование | Заполняется авт | Заполняется автоматически, не доступно для редактирования. |               |              |   |      |
| оборудования | Наименование    | единицы                                                    | оборудования, | используемой | В | ходе |

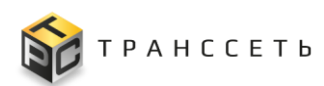

| Наименование       | Описание                                                                                                   |  |  |  |  |  |  |  |
|--------------------|----------------------------------------------------------------------------------------------------|--|--|--|--|--|--|--|
|                    | выполнения заказа, к которому подключен датчик для связи с модулем мониторинга.                            |  |  |  |  |  |  |  |
| Фактический выпуск | Заполняется автоматически, не доступно для редактирования.<br>Фактический выход готового продукта в штуках |  |  |  |  |  |  |  |

#### Вкладка «Ответственность»

Вкладка содержит информацию о координаторе работ, составе Эталонной бригады на основании вида работ и параметров запланированного на производство продукта, данных о сотрудниках фактического состава бригады, которая будет задействована в ходе выполнения производственного задания. Вкладка содержит раздел «Ответственные» и «Фактический состав бригады».

После выбора сотрудников в поле «Сотрудники для добавления» по кнопке <u>Добавить выбранных сотрудников</u> выбранные сотрудники автоматически проставляются в табличное представление «Фактический состав бригады» в строки с соответствующей эталонной должностью. Если в составе эталонной бригады нет соответствующей должности для выбранного сотрудника, сотрудник автоматически проставляется в таблицу новой строкой.

Таблица «Фактический состав бригады» обязательна к заполнению. При переводе производственного задания в статус «Закрыто» осуществляется проверка на обязательность заполнения таблицы. Таблица должна содержать минимум одно значением из справочника «Сотрудники».

Вкладка доступна к редактированию в общем режиме редактирования УК производственного задания.

Внешний вид вкладки представлен на рисунке (Рисунок 3.80).

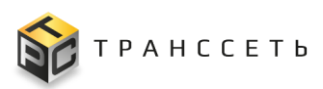

| ]етальна   | я инс  | формация Оборудовани       | е Ответственно | сть Фактич | еский выпуск Исто | рия изменений        |
|------------|--------|----------------------------|----------------|------------|-------------------|----------------------|
| гветст     | вени   | ные                        |                |            |                   |                      |
| ординатор  | работ  | r                          |                |            |                   |                      |
|            |        |                            | E              |            |                   |                      |
| актиче     | ски    | й состав бригады           |                |            |                   |                      |
| трудники д | џля до | бавления                   |                |            |                   |                      |
|            |        |                            | E              |            |                   |                      |
| Добави     | ть вь  | обранных сотрудников       |                |            |                   |                      |
|            | Nº     | Эталонная бригада          | Должность      | Сотрудник  | Дата начала работ | Дата окончания работ |
| ∕ ≣        | 1      | Фасовщик,Рабочий 1 разряда |                |            |                   |                      |
| × 1        | 2      | Фасовщик                   |                |            |                   |                      |
| 21         | 3      | Фасовщик                   |                |            |                   |                      |
|            | 4      | Мастор участиа             |                |            |                   |                      |

# Рисунок 3.80 – Вкладка «Ответственность»

# Таблица 3.56 – Описание полей вкладки «Оборудование»

| Наименование                 | Описание                                                                                                    |  |  |
|------------------------------|----------------------------------------------------------------------------------------------------|--|--|
| Раздел «Ответственные        | »                                                                                                    |  |  |
| Координатор работ            | Заполняется вручную, обязательно для заполнения. Доступно для редактирования. Для заполнения поля необходимо, нажав на пиктограмму вызвать модальное окно и выбрать из списка «Сотрудники» необходимое значение по полю «Фамилия»                                                                                                    |  |  |
| Раздел «Фактический с        | остав бригады»                                                                                                    |  |  |
| Сотрудники для<br>добавления | Заполняется вручную. Для заполнения поля необходимо, нажав на<br>пиктограмму вызвать модальное окно и выбрать из списка<br>«Сотрудники для добавления» необходимые значение путем<br>установки чек-бокса, подтвердить выбор. Далее по кнопке<br>Добавить выбранных сотрудников<br>добавить выбранные значения в<br>табличное представление |  |  |
| Таблица «Фактический         | состав бригады»                                                                                                    |  |  |
| Эталонная бригада            | Заполняется автоматически, не доступно для редактирования.<br>Стандартный состав бригады, запланированный на работу линии с<br>конкретными параметрами готовой продукции.                                                                                                    |  |  |
| Должность                    | Заполняется автоматически из справочника «Сотрудники» после добавления выбранных сотрудников в поле «Сотрудники для добавления», не доступно для редактирования.                                                                                                    |  |  |

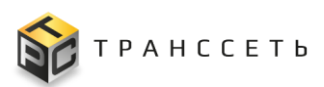

Руководство пользователя

| Наименование         | Описание                                                                                                    |
|----------------------|----------------------------------------------------------------------------------------------------|
|                      |                                                                                                    |
| Сотрудник            | Заполняется автоматически из справочника «Сотрудники» после добавления выбранных сотрудников в поле «Сотрудники для добавления», не доступно для редактирования. |
| Дата начала работ    | Заполняется автоматически, доступно для редактирования по<br>пиктограмме .<br>Значение времени устанавливается временем перевода                                 |
|                      | производственного задания в статус «В работе».                                                                                                    |
| Дата окончания работ | Заполняется пользователем вручную из календаря по пиктограмме<br>Если данное поле не заполнено, то фиксируются фактические дата и                                |
|                      | время перевода производственного задания в статус «Закрыто».                                                                                                    |

В режиме редактирования по полям табличного представления доступны следующие операции:

- редактировать запись по пиктограмме ;
  удалить запись по пиктограмме ;;
- отменить изменения по пиктограмме
- сохранить изменения по пиктограмме

После внесения изменений на вкладке «Ответственность» необходимо нажать кнопку «Сохранить» в УК производственного задания. Для отмены внесенных изменений – кнопку «Отменить».

Таблица 3.57 – Кнопки и операции вкладки «Ответственность»

|                                                                                                    |          |          | Описание       |  |  |
|----------------------------------------------------------------------------------------------------|----------|----------|----------------|--|--|
| Кнопки и описание                                                                                                    | Просмотр | Создание | Редактирование |  |  |
| Добавить выбранных сотрудников (Добавить выбранных сотрудников) – при нажатии внесенные значения добавляются в табличное представление "Фактический состав бригады | +        |          | +              |  |  |

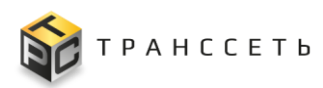

# 3.9 Плановые работы по обслуживанию оборудования

Управление плановыми работами, осуществляется пользователем в разделе меню «Плановые работы по обслуживанию оборудования» — «Плановые работы». Переход к этому разделу меню доступен с Главной страницы Программы для ЭВМ «TRS.MES», а также через панель навигации в боковом меню.

#### 3.9.1 Плановые работы

Раздел «Плановые работы» состоит из следующих компонентов:

- реестровое представление плановых работ;
- УК плановой работы.

Внешний вид Плановых работ представлен на рисунке (Рисунок 3.81).

| TF     | TRS                                           |                       |                                    |             |              |                         |                     |                        |             |  |
|--------|-----------------------------------------------|-----------------------|------------------------------------|-------------|--------------|-------------------------|---------------------|------------------------|-------------|--|
| ← Hasa | ← Назад     « Главная         Плановые работы |                       |                                    |             |              |                         |                     |                        |             |  |
| Пла    | Плановые работы                               |                       |                                    |             |              |                         |                     |                        |             |  |
|        |                                               |                       |                                    |             |              |                         |                     |                        |             |  |
| :      | ĸ                                             | * Q <sup>×</sup> t≅ + | € <b>9</b>                         |             |              |                         | 100 🗡 из            | з 15 Строк < 📘 🗲 перей | іти на      |  |
|        | Nº                                            | Номер 1≡              | Классификация                      | Приоритет 1 | Статус 1     | Описание (краткое) 👔    | Объект размещения 📜 | Вид работ 🌐            | Необходимос |  |
|        |                                               | Q                     | Q                                  | Q           | Q            | Q                       | Q                   | Q                      | Q           |  |
| :      | 1                                             | ЗИ_1                  | Тех. обслуживание                  | Низкий      | Открыто      |                         | Упаковка 2 этаж     | Обслуживание           | да          |  |
| :      | 2                                             | ЗИ_2                  | Tex. обслуживание                  | Низкий      | Открыто      |                         | Связевая_2          | Обслуживание           | да          |  |
| 1      | 3                                             | ЗИ_3                  | Тех. обслуживание                  | Низкий      | Отменено     |                         | Связевая_2          | Обслуживание           | да          |  |
| 1      | 4                                             | ЗИ_4                  | Тех. обслуживание                  | Низкий      | Отменено     |                         | Связевая_2          | Обслуживание           | да          |  |
| 1 E    | 5                                             | ЗИ_5                  | Тех. обслуживание                  | Низкий      | Согласование |                         | Связевая_2          | Обслуживание           | да          |  |
| 1      | 6                                             | ЗИ_6                  | Тех. обслуживание                  | Низкий      | Согласование |                         |                     | Обслуживание           | да          |  |
| 1      | 7                                             | ЗИ_9                  | Тех. обслуживание                  | Низкий      | Согласование |                         |                     | Обслуживание           | да          |  |
| 1      | 8                                             | ΠP_10                 | Тех. обслуживание                  | Низкий      | Открыто      |                         | Упаковка 1 этаж     | Ремонт                 | нет         |  |
| 1.1    | 9                                             | ПР_11                 | Переконфигурация линии             | Низкий      | Открыто      |                         | Упаковка 1 этаж     | Калибровка датчиков    | нет         |  |
| 1.1    | 10                                            | ΠP_12                 | Работы при смене продукта на линии | Низкий      | Открыто      | Доналадка после Иванова | Упаковка 1 этаж     | Разливочная машина     | нет         |  |
| 1.1    | 11                                            | ПР_13                 | Тех. обслуживание                  | Низкий      | Открыто      | Смена этикетки          | Упаковка 2 этаж     | Этикетировочная машина | нет         |  |
| 1      | 12                                            | ПР_14                 | Тех. обслуживание                  | Низкий      | Открыто      | Перерывы и обеды        | Упаковка 2 этаж     | Прочие перерывы        | нет         |  |
| 1      | 13                                            | ΠP_15                 | Тех. обслуживание                  | Высокий     | Открыто      | Не учтенные переналадки | Упаковка 2 этаж     | Чистка узлов           | нет         |  |
| :      | 14                                            | ΠP_18                 | Тех. обслуживание                  | Низкий      | Открыто      |                         |                     | Обед                   | нет         |  |
|        | 15                                            | ΠP_19                 | Работы при смене продукта на линии | Низкий      | Открыто      |                         | Склад               | Ремонт                 | нет         |  |

Рисунок 3.81 – Список плановых работ

По списку плановых работ доступны следующие операции:

- поиск значений (аналогично п.3.2.1);
- сортировка значений (аналогично п. 3.2.2);
- фильтрация значений (аналогично п. 3.2.3);
- переход в полноэкранный режим (аналогично п. 3.2.4);
- создание УК производственного задания (аналогично п. 3.2.5);

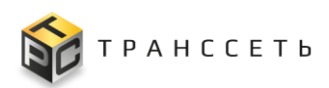

- просмотр/редактирование/удаление УК (аналогично п. 3.2.6).
- просмотр истории изменений УК (аналогично п. 3.2.7);
- выгрузка (аналогично п. 3.2.8);
- переход к копированию ЛР ПР (аналогично п. «Копирование листа регистрации инцидента»).

# 3.9.1.1 Лист регистрации плановых работ

ЛР ПР имеет следующую структуру (Рисунок 3.82):

- наименование и блок кнопок (1);
- блок «Основные параметры» (2);
- блок вкладок (3).

| Редактировать Закрыть Удалить Копировать Перевод в статус: Решено Закрыто |                                                                                                    |  |  |  |  |  |  |
|---------------------------------------------------------------------------|----------------------------------------------------------------------------------------------------|--|--|--|--|--|--|
| Карточка плановой работы № ПР_26                                          |                                                                                                    |  |  |  |  |  |  |
| Основные параметры                                                        | Приложенные файлы Место проведения работ Оборудование История изменений Ответственность Связи Действия |  |  |  |  |  |  |
| Классификация ЛР                                                          | Детальная информация                                                                                   |  |  |  |  |  |  |
| Классификация<br>Тех. обслуживание                                        | <ul> <li>Описание</li> <li>З</li> </ul>                                                                |  |  |  |  |  |  |
| Базовые параметры                                                         | Описание (храткое)                                                                                     |  |  |  |  |  |  |
| Приоритет<br>Низкий                                                       |                                                                                                    |  |  |  |  |  |  |
| Вид работ<br>Обслуживание                                                 | h                                                                                                    |  |  |  |  |  |  |
| Перерыв в работе оборудования<br>Без перерыва                             | Описание                                                                                               |  |  |  |  |  |  |
| Состояние задачи                                                          | 23                                                                                                    |  |  |  |  |  |  |
| Статус<br>В работе                                                        | h                                                                                                    |  |  |  |  |  |  |
| Назначено подразделению                                                   | Принятые меры                                                                                          |  |  |  |  |  |  |
| Отдел технической поддержки                                               | â                                                                                                    |  |  |  |  |  |  |
| Назмачено сотруднику<br>Сидоров Иван Петрович                             |                                                                                                    |  |  |  |  |  |  |
| История изменений                                                         | h                                                                                                    |  |  |  |  |  |  |
| Создано<br>Сидоров Иван Петрович, 14.11.2023 09:44                        | ✓ Характеристики времени                                                                               |  |  |  |  |  |  |
| Изменено<br>Сидоров Иван Петрович, 19.01.2024 15:23                       | Время возникновения 14.11.2023 09:44                                                                   |  |  |  |  |  |  |
|                                                                           |                                                                                                    |  |  |  |  |  |  |

Рисунок 3.82 – Внешний вид ЛР ПР

Для ЛР ПР доступны операции:

- создание ЛР (аналогично п. 3.2.5);
- просмотр/редактирование/удаление ЛР ПР (аналогично п. 3.2.6);
- копирование ЛР (аналогично п. Копирование листа регистрации инцидента);
- смена статуса ЛР (осуществляется с помощью кнопок, доступных в поле «Перевод в статус»).

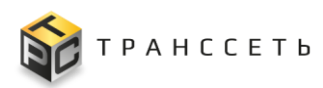

# «Основные параметры» ЛР ПР

В блоке «Основные параметры» отражена базовая информация по плановым работам.

Внешний вид блока «Основные параметры» представлен на рисунке (Рисунок 3.83).

| Основные параметры                                     |  |  |  |
|--------------------------------------------------------|--|--|--|
| Классификация ЛР                                       |  |  |  |
| Классификация<br>Тех. обслуживание                     |  |  |  |
| Базовые параметры                                      |  |  |  |
| Приоритет<br>Низкий                                    |  |  |  |
| Вид работ<br>Обслуживание                              |  |  |  |
| Перерыв в работе оборудования<br>Без перерыва          |  |  |  |
| Состояние задачи                                       |  |  |  |
| Статус<br>В работе                                     |  |  |  |
| Назначено подразделению<br>Отдел технической поддержки |  |  |  |
| Назначено сотруднику<br>Си <b>доров Иван</b> Петрович  |  |  |  |
| История изменений                                      |  |  |  |
| Создано<br>Сидоров Иван Петрович, 14.11.2023 09:44     |  |  |  |
| Изменено<br>Сидоров Иван Петрович, 19.01.2024 15:23    |  |  |  |

Рисунок 3.83 – Блок «Основные параметры» ЛР ПР в режиме просмотра

Описание полей блока «Основные параметры» приведено в таблице (Таблица 3.58)

# Таблица 3.58 – Описание полей блока «Основные параметры»

| Название                                    | Описание                                                                                                    |  |  |  |  |
|---------------------------------------------|----------------------------------------------------------------------------------------------------|--|--|--|--|
| Блок «Классификация                         | Блок «Классификация»                                                                                                    |  |  |  |  |
| Классификация Выбор значения по пиктограмме |                                                                                                    |  |  |  |  |
| Группа параметров «Базовые параметры»       |                                                                                                    |  |  |  |  |
| Приоритет                                   | Значение поля определяет важность экземпляра ЛР относительно<br>остальных экземпляров. Выбор значения из выпадающего списка.<br>Обязательное заполнение (по умолчанию значение, соответствующее<br>низшему приоритету). |  |  |  |  |

TRS.MES

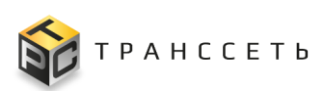

Руководство пользователя

| Название                                                                                                    | Описание                                                                                                    |  |  |  |
|----------------------------------------------------------------------------------------------------|----------------------------------------------------------------------------------------------------|--|--|--|
| Вид работ                                                                                                    | Для заполнения поля необходимо, нажав на пиктограмму<br>модальное окно и выбрать из иерархического списка вида работ нужное<br>значение. Возможен выбор как 1-го уровня, так и нижестоящих.                                                            |  |  |  |
| Перерыв в работе<br>оборудования                                                                                                    | Выбор из выпадающего списка.                                                                                                    |  |  |  |
| Группа параметров «                                                                                                    | Состояние задачи»                                                                                                    |  |  |  |
| Статус                                                                                                    | Текущий статус ЛР.                                                                                                    |  |  |  |
|                                                                                                    | Заполняется автоматически в соответствии с результатами операции по смене статуса ЛР.                                                                                                    |  |  |  |
| Причина отмены                                                                                                    | Обязательно для заполнения, если для поля «Статус» выбрано значение «Отменено».                                                                                                    |  |  |  |
|                                                                                                    | При переводе в статус «Отменено» в открывшемся окне необходимо заполнить поле «Причина отмены».                                                                                                    |  |  |  |
| Код закрытия                                                                                                    | <ul> <li>Тия Выбор значения из выпадающего списка.</li> <li>При переводе в статус «Отменено» или «Решено» в открывшемся окне необходимо заполнить поле «Код закрытия» путем выбора значения из выпадающего списка из справочника «Решения».</li> </ul> |  |  |  |
| Назначено Заполняется автоматически.                                                                                                    |                                                                                                    |  |  |  |
| Назначено<br>сотруднику                                                                                                    | ФИО сотрудника.<br>Выбор значения производится из справочника «Сотрудники» по<br>пиктограмме.                                                                                                    |  |  |  |
| Группа параметров «                                                                                                    | История изменений»                                                                                                    |  |  |  |
| Создано                                                                                                    | Информация о пользователе и времени создания объекта.<br>Поле заполняется 1 раз при создании объекта.                                                                                                    |  |  |  |
| Изменено Информация о пользователе и времени последнего изменения объекта<br>Поле обновляется при каждом сохранении объекта или добавлении зн<br>связанных таблиц. |                                                                                                    |  |  |  |

Если поля вкладки, являющиеся обязательными для заполнения, остались незаполненными, то при попытке перевода ЛР из статуса «Открыто» в любой доступный статус, кроме «Отменено», отображается информационное сообщение об ошибке: «Не заполнено обязательное поле «Наименование поля»».

# Вкладка «Детальная информация»

Описание аналогично приведенному в п. «Вкладка «Детальная информация»».

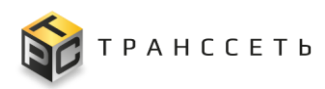

#### Вкладка «Ответственность»

Описание аналогично приведенному в п. «Вкладка «Ответственность»».

#### Вкладка «Приложенные файлы»

Описание аналогично приведенному в п. «Вкладка «Приложенные файлы» УК оборудования.

#### Вкладка «Связи»

Описание аналогично приведенному в п. «Вкладка «Связи»».

#### Вкладка «Действия»

Описание аналогично приведенному в п. «Вкладка «Действия»».

## Вкладка «Место проведения работ»

Описание аналогично приведенному в п. «Вкладка «Местоположение» УК оборудования.

# Вкладка «Оборудование»

Описание аналогично приведенному в п. «Вкладка «Оборудование»».

#### Вкладка «История изменений»

Описание аналогично приведенному в п. «Вкладка «История изменений»».

# 3.10 Продукция

#### 3.10.1 Группы продукции

Справочник «Группы продукции» содержит информацию о группировке продукции по назначению (Наименование группы продукции, Идентификатор группы продукции).

Для перехода в справочник необходимо: в боковом меню перейти по ссылке «Продукция — Группы продукции» или на Главной странице перейти в раздел «Продукция— Группы продукции».

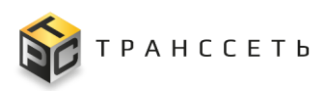

Внешний вид справочника «Группы продукции» приведен на рисунке (Рисунок 3.84).

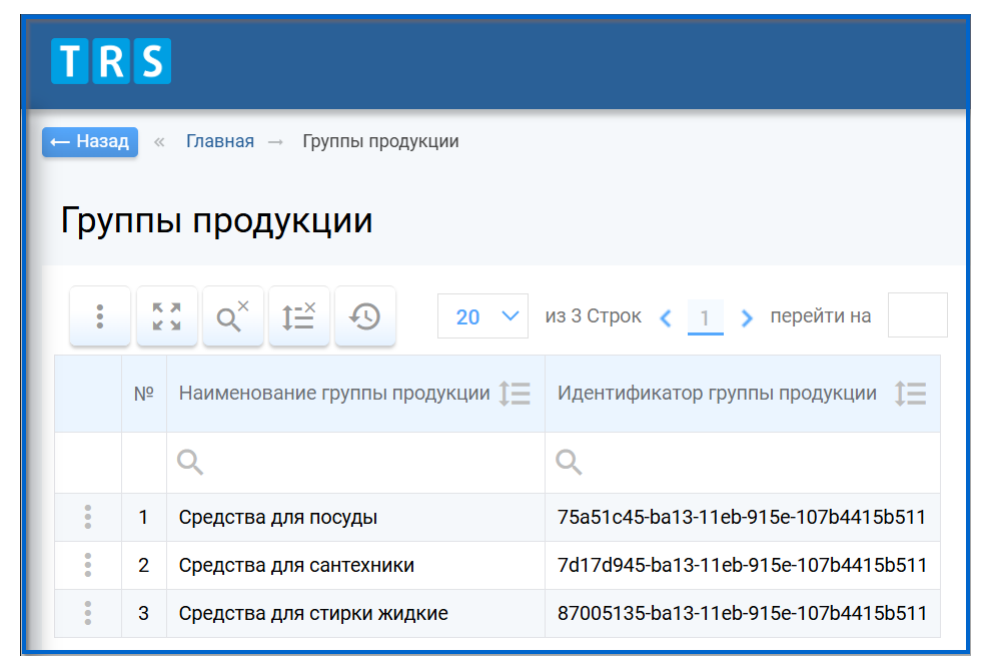

Рисунок 3.84 – Справочник «Группы продукции»

В Реестре групп продукции доступны следующие операции:

- поиск значений (аналогично п. 3.2.1)
- сортировка значений (аналогично п. 3.2.2);
- фильтрация значений (аналогично п. 3.2.3);
- переход в полноэкранный режим (аналогично п. 3.2.4);
- просмотр УК (аналогично п. 3.2.6).
- просмотр истории изменений УК (аналогично п. 3.2.7);
- выгрузка данных (аналогично п. 3.2.8).

# 3.10.1.1 Учетная карточка группы продукции

Учетная карточка «Группы продукции» содержит информацию, аналогичную информации в реестровом представлении справочника.

Переход к УК осуществляется из Реестра групп продукции по нажатию на пиктограмму → «Открыть».

Внешний вид УК группы продукции приведен на рисунке (Рисунок 3.85).

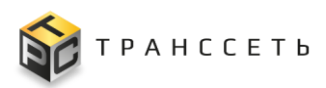

| <ul> <li>Назад « Главная → Группы продукции → Карточка группы продукции</li> <li>Закрыть</li> <li>Карточка группы продукции</li> </ul> |                   |  |
|----------------------------------------------------------------------------------------------------|-------------------|--|
| Основные параметры                                                                                                    | История изменений |  |
| Наименование группы продукции                                                                                                    |                   |  |
| Средства для посуды                                                                                                    |                   |  |
| Идентификатор группы продукции                                                                                                    |                   |  |

Рисунок 3.85 – Учетная карточка группы продукции

УК группы продукции имеет следующую структуру:

- наименование формы «Карточка группы продукции» и блок кнопок (1);
- блок «Основные параметры» (2);
- блок вкладок: «История изменений» (3).

В блоке «Основные параметры» отображается информация о наименовании группы продукции и идентификаторе группы продукции, на вкладке «История изменений» – табличное представление истории изменений УК группы продукции.

Наименование полей учетной карточки группы продукции приведено в таблице (Ошибка! Источник ссылки не найден.).

| Наименование                   |  |  |  |  |  |  |
|--------------------------------|--|--|--|--|--|--|
| Основные параметры             |  |  |  |  |  |  |
| Наименовании группы продукции  |  |  |  |  |  |  |
| Идентификатор группы продукции |  |  |  |  |  |  |
| Вкладка «История изменений»    |  |  |  |  |  |  |
|                                |  |  |  |  |  |  |

По кнопке закрыть осуществляется переход в Реестр групп продукции.

# 3.10.2 Продукция

Справочник «Продукция» содержит информацию о продукции (Наименование группы продукции, Наименование продукта, Код номенклатуры, Информация о базовом продукте).

Для перехода в справочник необходимо: в боковом меню перейти по ссылке «Продукция — Продукция» или на Главной странице перейти в раздел «Продукция— Продукция».

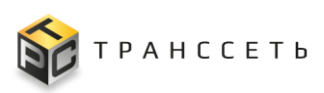

Внешний вид справочника «Продукции» приведен на рисунке (Рисунок 3.86).

| TRS                                                                                           |           |    |                                 |                               |                     |                                          | (ip:192.168.116.1) |
|-----------------------------------------------------------------------------------------------|-----------|----|---------------------------------|-------------------------------|---------------------|------------------------------------------|--------------------|
| ← Назад « Главная → Продукция                                                                 |           |    |                                 |                               |                     |                                          |                    |
| Каталог продукции                                                                             | Продукция |    |                                 |                               |                     |                                          |                    |
| Вся продукция<br>Средства для посуды<br>Средства для сантехники<br>Средства для стирки жидкие | :         |    |                                 |                               |                     | 100 🗸 из 6 Строк 🗶 <u>1</u> > перейти на |                    |
|                                                                                               |           | Nº | Наименование группы продукции 📜 | Наименование продукта         | Код номенклатуры ‡Ξ | Является базовым продуктом ‡Ξ            | Базовый продукт 🕃  |
|                                                                                               |           |    | Q                               | Q                             | Q                   | Q                                        | Q                  |
|                                                                                               | :         | 1  | Средства для посуды             | Посуда 1л Арбуз 8шт/72уп      | 00207               | Да                                       |                    |
|                                                                                               | :         | 2  | Средства для стирки жидкие      | Пятновыводитель 0,5л 8шт/80уп | 00791               | Да                                       |                    |
|                                                                                               | :         | 3  | Средства для сантехники         | Сантехника 5л 4шт/32уп        | 4500                | Да                                       |                    |
|                                                                                               | :         | 4  | Средства для посуды             | Посуда 0,5л Лимон 14шт/70уп   | 00605               | Да                                       |                    |
|                                                                                               | :         | 5  | Средства для стирки жидкие      | Стирка 1л Детская 8шт/72уп    | 00268               | Да                                       |                    |
|                                                                                               | :         | 6  | Средства для сантехники         | Трубы 0,75л 12шт/60уп         | 00372               | Да                                       |                    |

Рисунок 3.86 - Справочник «Продукция»

Справочник «Продукции» имеет следующую структуру (Рисунок 3.86):

- блок «Каталог продукции» (1);
- блок «Продукция» (2).

В блоке «Каталог продукции» отображается список наименований групп продукции для фильтрации реестрового представления справочника, в блоке «Продукция» – табличное представление справочника.

В Реестре справочника продукции доступны следующие операции:

- поиск значений (аналогично п. 3.2.1);
- сортировка значений (аналогично п. 3.2.2);
- фильтрация значений (аналогично п. 3.2.3);
- переход в полноэкранный режим (аналогично п. 3.2.4);
- просмотр/редактирование УК (аналогично п. 3.2.6).
- просмотр истории изменений УК (аналогично п. 3.2.7);
- выгрузка данных (аналогично п. 3.2.8).

# 3.10.2.1 Учетная карточка продукции

Учетная карточка продукции предназначена для просмотра параметров продукции, черного списка для оборудования для производства данного продукта, принадлежность к базовому продукту, либо продукт является базовым.

Переход к УК осуществляется из Реестра справочника Продукция по нажатию на пиктограмму → «Открыть».

Внешний вид УК продукции приведен на рисунке (Рисунок 3.87).
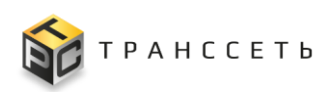

| - Назад « Главная — Продукция — Карточка продукции<br>Редактировать Закрыть<br>Карточка продукции |       |                     |          |            | 3                               |  |
|---------------------------------------------------------------------------------------------------|-------|---------------------|----------|------------|---------------------------------|--|
| Основные параметры                                                                                | Истор | ия изменений        | Черны    | й список   | Параметры продукции             |  |
| Наименование продукта                                                                             | Nº.   | Наименование п      | араметра | Значение п | араметра                        |  |
| Стирка 3,9л универсальная 4шт/32уп                                                                | 1     | Тип горловины       |          | 38мм       |                                 |  |
| Код номенклатуры<br>01436                                                                         | 2     | Тип колпачка        |          | Крышка 38  | мм без запайки                  |  |
| Группа продукции                                                                                  | 3     | Тип среды           |          | Нейтральна | ая                              |  |
| 2                                                                                                 | 4     | Объем тары          |          | 3,9 л      |                                 |  |
| Является базовым продуктом<br>Ла                                                                  | 5     | Тип концентрата     | 9        | Концентрат | г Стирка универсальная Lomberta |  |
| <b>-</b>                                                                                          | 6     | Тип этикетки        |          | Этикетка+к | онтр-этикетка+стикер            |  |
|                                                                                                   | 7     | 7 Линейка продукции |          | Lomberta   |                                 |  |
|                                                                                                   | 8     | Тип тары            |          | 3,9л       |                                 |  |

Рисунок 3.87 – Учетная карточка продукции

УК продукции имеет следующую структуру (Рисунок 3.87):

- наименование формы «Карточка продукции» и блок кнопок (1);
- блок «Основные параметры» (2);
- блок вкладок: «Параметры продукции», «Черный список», «История изменений» (3).

В блоке «Основные параметры» отображается информация об основных данных продукции (Наименование, Группа продукции, Код номенклатуры, принадлежность к базовому продукту).

Вкладка «Параметры продукции» содержит информацию обо всех параметрах конкретного продукта

Вкладка «Черный список» содержит информацию о линиях, на которых производство данного продукта не предполагается.

Внешний вид вкладки «Черный список» приведен на рисунке (Рисунок 3.88).

| Исто  | рия изменен | ий ч       | ый список Параметры продукции |
|-------|-------------|------------|-------------------------------|
| Іинии |             |            |                               |
| Nº.   | Наименов    | ание линии |                               |
| 1     | Линия       | _Nº1       |                               |
| 2     | Линия       | _Nº10      |                               |

Рисунок 3.88 – Вкладка «Черный список»

Вкладка доступна к редактированию в общем режиме редактирования УК продукции.

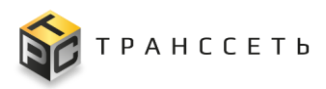

Далее по кнопке

Для добавления или редактирования вкладки «Черный список» необходимо в поле «Линии для добавления» вызвать модальное окно и выбрать из списка необходимые значения путем установки чек-бокса и подтвердить выбор.

Добавить выбранные линии

сохранить добавленные значения.

В режиме редактирования по полям таблицы в поле «Наименование линии» доступно удалить запись по пиктограмме

Внешний вид вкладки «Черный список» в режиме редактирования приведен на рисунке (Рисунок 3.89)

| <mark>Назад</mark> « Главная → Продукци | я 🚽 Карточка продукции 🚽 Редактир | оование продукции            |                              |                          |                |                  |              |
|-----------------------------------------|-----------------------------------|------------------------------|------------------------------|--------------------------|----------------|------------------|--------------|
| Отменить                                |                                   |                              |                              |                          |                |                  |              |
| едактирование пр                        | одукции                           |                              |                              |                          |                |                  |              |
|                                         |                                   |                              |                              |                          |                |                  |              |
| Основные параметры                      |                                   | История изменений            | Параметры продукции Чер      | оный список              |                |                  |              |
| аименование продукта                    |                                   | Линии                        |                              |                          |                |                  |              |
| Посуда 0,5л Лимон 14шт/70уп             | â                                 | Линии для добавления         |                              |                          |                |                  |              |
| од номенклатуры                         |                                   | •                            |                              |                          |                |                  |              |
| 00605                                   | â                                 | Добавить выбранные л         | инии                         |                          |                |                  |              |
| руппа продукции                         |                                   | № Наименование.              | линии                        |                          |                |                  |              |
| Средства для посуды                     | Линии для добавлен                | ния                          |                              |                          |                |                  |              |
|                                         | 3                                 |                              |                              |                          |                |                  |              |
|                                         | Выбрать                           | 0                            |                              |                          | 10 🗸 и         | з 20 Строк < 📘 2 | > перейти на |
|                                         | □ № Наименование                  | 1 Тип оборудовани            | ия ‡≡ Модель оборудования ‡≡ | Категория оборудования ‡ | Состояние ‡    | Инв.номер ‡      | Сер. номер 1 |
|                                         | 2 9                               | Q                            | Q                            | Q                        | Q              | Q                | Q            |
|                                         | 1 Линия Этикирования              | _Э№2 Линия этикетиро         | ования Э№2                   | Производственные линии   | В эксплуатации |                  |              |
|                                         | Д 2 Линия Этикирования            | _Э№1 Линия этикетиро         | ования Э№1                   | Производственные линии   | В эксплуатации |                  |              |
|                                         | З Линия фасовки К№1               | автоматическая Линия фасовки | KNº1                         | Произволственные линии   | В эксплуатации |                  |              |

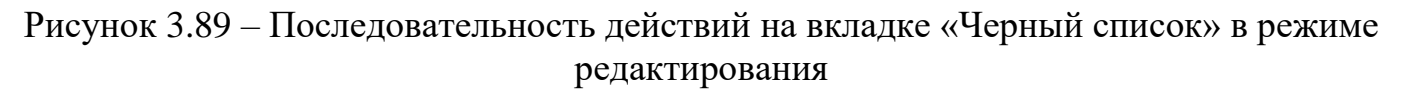

При нажатии на кнопку \_\_\_\_\_\_ внесенные изменения не сохраняются, происходит возврат в предыдущее окно.

Вкладка «История изменений» заполняется автоматически, содержит описание действий в УК продукции.

Описание полей УК приведено в таблице (Таблица 3.59).

| Таблица 3.59 – Опи | сание полей УК продукции |
|--------------------|--------------------------|
|                    |                          |

| Наименование             | Описание                              |
|--------------------------|---------------------------------------|
| Основные парамет         | ры                                    |
| Наименование<br>продукта | Указывается наименование продукта.    |
| Код номенклатуры         | Указывается код номенклатуры продукта |
| Группа продукции         | Указывается группа продукции          |

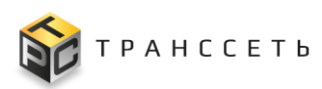

| Наименование                      | Описание                                                                                                    |
|-----------------------------------|----------------------------------------------------------------------------------------------------|
| Базовый продукт                   | Значение в поле – пусто, если продукт является Базовым. Если продукт является дочерним, значение в поле заполнено наименованием базового продукта.                                                                          |
| Вкладка «Парамет                  | ры продукции»                                                                                                    |
| Наименование<br>параметра         | Указывается наименование параметра продукции                                                                                                    |
| Значение<br>параметра             | Указывается значение параметра продукции.                                                                                                    |
| Вкладка «Черный (                 | список»                                                                                                    |
| Наименование<br>линии             | Для заполнения поля необходимо, нажав на пиктограмму<br>«Линии для добавления», вызвать модальное окно и выбрать из списка<br>«Линии для добавления» необходимые значения путем установки чек-<br>бокса и подтвердить выбор |
| Вкладка<br>«История<br>изменений» | Заполняется автоматически                                                                                                    |

Кнопки, доступные в УК продукции приведены в таблице (Таблица 3.60).

#### Таблица 3.60 – Кнопки и операции УК продукции

|                                                                                                    | 0        | Описание |                |  |
|----------------------------------------------------------------------------------------------------|----------|----------|----------------|--|
| Кнопки и описание                                                                                                    | Просмотр | Создание | Редактирование |  |
| Отменить ( Отменить ) – при нажатии внесенные изменения в полях УК вида переналадки не сохраняются, происходит возврат в предыдущее окно. |          |          | +              |  |
| Редактировать (Редактировать) – при нажатии УК вида переналадки становится доступной для внесения изменений.                              | +        |          |                |  |
| Закрыть (Закрыть) – при нажатии УК вида переналадки будет закрыта, осуществляется переход в Реестр видов переналадок.                     | +        |          |                |  |

# 3.10.3 Типы параметров продукта

Справочник «Типы параметров продукта» содержит информацию о типах параметра продукта. (Наименование, Учет при выборе оборудования).

Для перехода в справочник необходимо: в боковом меню перейти по ссылке «Продукция — Типы параметров продукции» или на Главной странице перейти в раздел «Продукция— Типы параметров продукта».

В Реестре параметров продукции доступны следующие операции:

- поиск значений (аналогично п. 3.2.1);
- сортировка значений (аналогично п. 3.2.2);
- фильтрация значений (аналогично п. 3.2.3);
- переход в полноэкранный режим (аналогично п. 3.2.4);
- просмотр/редактирование УК (аналогично п. 3.2.6).
- просмотр истории изменений УК (аналогично п. 3.2.7);
- выгрузка данных (аналогично п. 3.2.8).

### 3.10.3.1 Учетная карточка типа параметра продукта

Учетная карточка «Типа параметра продукта» содержит информацию, аналогичную информации в реестровом представлении справочника.

Переход к УК осуществляется из Реестра типов параметров продукта по нажатию на пиктограмму → «Открыть».

Внешний вид УК типа параметра продукта приведен на рисунке (Рисунок 3.90).

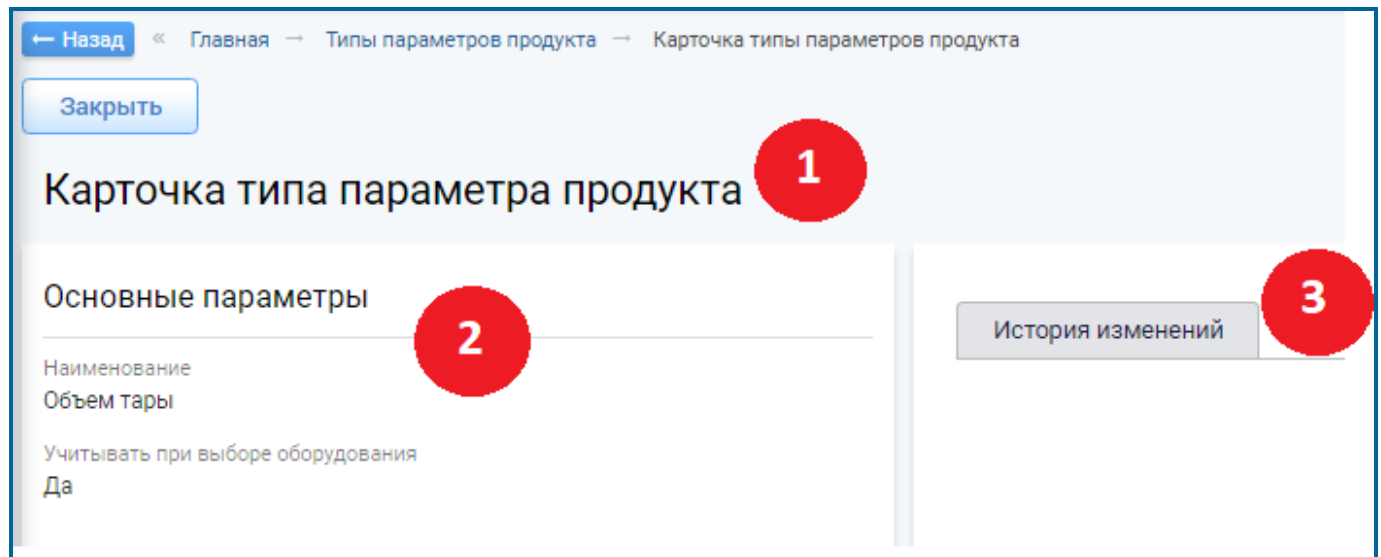

Рисунок 3.90 – Учетная карточка типа параметра продукта

УК типа параметра продукта имеет следующую структуру (Рисунок 3.90):

наименование формы – «Карточка типа параметра продукта» и блок кнопок (1);

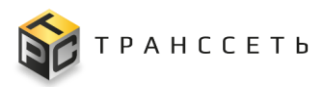

- блок «Основные параметры» (2);
- блок вкладок: «История изменений» (3).

В блоке «Основные параметры» отображается информация о наименовании типа параметра продукта и необходимости учета при выборе оборудования, на вкладке «История изменений» – табличное представление истории изменений УК группы продукции.

Описание полей учетной карточки типа параметра продукта приведено в таблице (Таблица 3.61).

| Наименование                         | Описание                                                                                         |
|--------------------------------------|--------------------------------------------------------------------------------------------------|
| Основные параметры                   |                                                                                                  |
| Наименовании                         | Указыввается наименование типа параметра продукции.                                              |
| Учитывать при<br>выборе оборудования | Выбор значения из списка по пиктограмме, обязательное заполнение.<br>Значение по умолчания – да. |
| Вкладка «История<br>изменений»       | Заполняется автоматически.                                                                       |
|                                      |                                                                                                  |

Таблица 3.61 – Описание полей УК типа параметра продукта

При нажатии на кнопку Закрыть, осуществляется переход в Реестр типов параметров продукта.

### 3.10.4 Параметры продукции

Справочник «Параметры продукции» содержит информацию о параметрах продукции и их значениях (Наименование типа параметра, Значение параметра).

Для перехода в справочник необходимо: в боковом меню перейти по ссылке «Продукция — Параметры продукции» или на Главной странице перейти в раздел «Продукция— Параметры продукции».

В Реестре параметров продукции доступны следующие операции:

- поиск значений (аналогично п. 3.2.1);
- сортировка значений (аналогично п. 3.2.2);
- фильтрация значений (аналогично п. 3.2.3);
- переход в полноэкранный режим (аналогично п. 3.2.4);
- просмотр УК (аналогично п. 3.2.6).
- просмотр истории изменений УК (аналогично п. 3.2.7);
- выгрузка данных (аналогично п. 3.2.8).

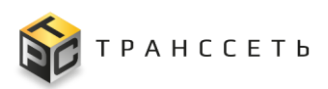

#### 3.10.4.1 Учетная карточка параметра продукции

Учетная карточка «Параметры продукции» содержит информацию, аналогичную информации в реестровом представлении справочника.

Переход к УК осуществляется из Реестра параметров продукции по нажатию на пиктограмму → «Открыть».

Внешний вид УК параметра продукции приведен на рисунке (Рисунок 3.91).

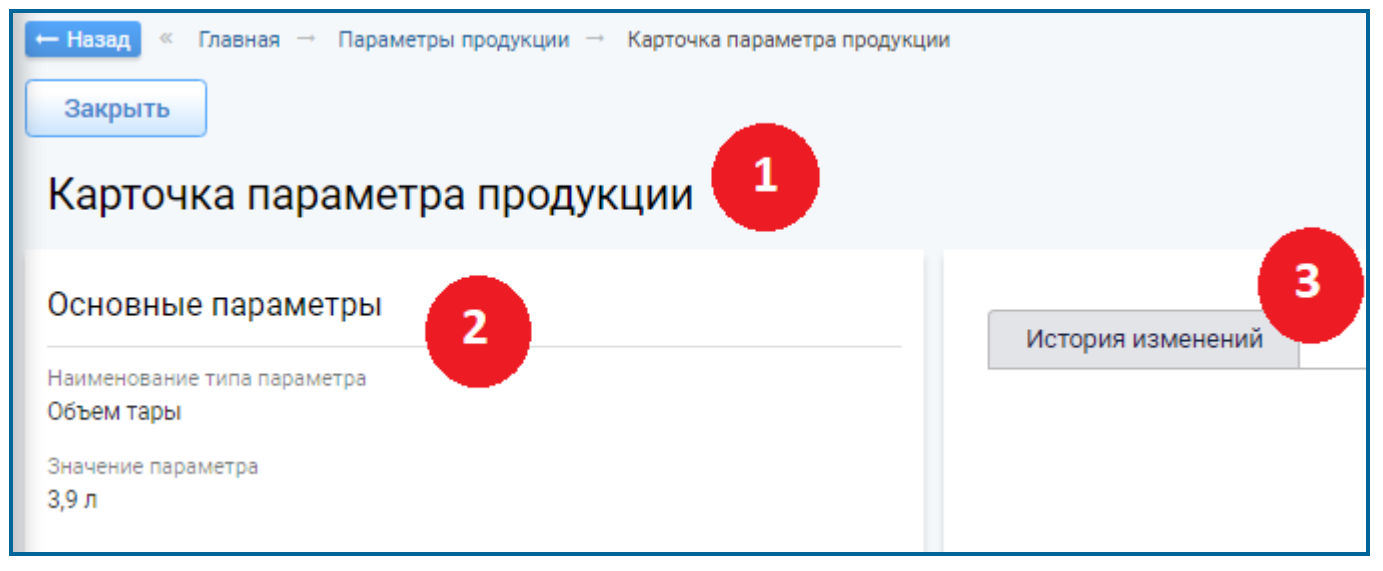

Рисунок 3.91 – Учетная карточка параметра продукции

УК параметра продукции имеет следующую структуру (Рисунок 3.91):

- наименование формы «Карточка параметра продукции» и блок кнопок (1);
- блок «Основные параметры» (2);
- блок вкладок: «История изменений» (3).

В блоке «Основные параметры» отображается информация о наименовании параметра продукции типе параметра продукции, на вкладке «История изменений» – табличное представление истории изменений УК группы продукции.

Описание полей учетной карточки параметра продукции приведено в таблице (Таблица 3.62).

Таблица 3.62 – Описание полей УК параметра продукции

| Наименование                |
|-----------------------------|
| Основные параметры          |
| Наименовании типа параметра |
| Значение параметра          |

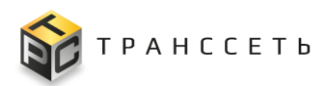

Наименование Вкладка «История изменений»

Закрыть

При нажатии на кнопку осуществляется переход в Реестр параметров продукции.

### 3.11 Сменно-суточный план

Раздел «Сменно-суточный план» предназначен для настройки состава эталонных бригад, с привязкой к параметрам продукции с учетом должностей сотрудников, для настройки режимов работы бригад.

### 3.11.1 Режим работы

Справочник «Режим работы» служит для хранения информации всех режимов работы в разрезе рабочих смен. Режим работы учитывается при создании производственных заданий и переналадочных работ. Алгоритм учитывает данные справочника и создает задания и переналадочные работы на каждую смену в соответствии с графиком смен.

Переход к справочнику «Режим работы» осуществляется из бокового меню «Сменно-суточный план → Режим работы» или с Главной страницы системы.

Раздел «Режим работы» состоит из следующих компонентов:

- реестровое представление режимов работы;
- УК режима работы.

Внешний вид Режимов работы представлен на рисунке (Рисунок 3.92).

| T    | RS                                |                              |                       |                            |                        |  |  |  |  |  |
|------|-----------------------------------|------------------------------|-----------------------|----------------------------|------------------------|--|--|--|--|--|
| ← Ha | ← Назад « Главная → Режимы работы |                              |                       |                            |                        |  |  |  |  |  |
| Pe   | жим                               | иы работы                    |                       |                            |                        |  |  |  |  |  |
|      | : K                               | x Q <sup>×</sup> t≕ +        | Ð                     | 20 🗸 из 3 Строк 🔾          | 1 > перейти на         |  |  |  |  |  |
|      | Nº                                | 1<br>Наименование † <u>–</u> | Время начала работы 📜 | Продолжительность работы 📜 | Время окончания работы |  |  |  |  |  |
|      |                                   | Q                            | Q                     | Q                          | Q B                    |  |  |  |  |  |
| :    | 1                                 | Режим работы_1               | 08:00:00              | 04:30:00                   | 12:30                  |  |  |  |  |  |
| :    | 2                                 | Режим работы_2               | 12:30:00              | 07:30:00                   | 20:00                  |  |  |  |  |  |
| :    | 3                                 | Режим работы_5               | 20:00:00              | 12:00:00                   | 08:00                  |  |  |  |  |  |

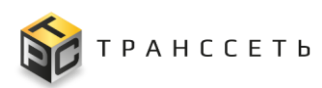

### Рисунок 3.92 – Режимы работы

По списку Режимов работы доступны следующие операции:

- поиск значений (аналогично п. 3.2.1);
- сортировка значений (аналогично п. 3.2.2);
- фильтрация значений (аналогично п. 3.2.3);
- переход в полноэкранный режим (аналогично п. 3.2.4);
- создание УК (аналогично п. 3.2.5);
- просмотр/редактирование/удаление УК (аналогично п. 3.2.6);
- просмотр истории изменений УК (аналогично п. 3.2.7);
- выгрузка данных (аналогично п. 3.2.8).

### 3.11.1.1 Учетная карточка режима работы

Внешний вид УК режима работы в режиме просмотра приведен на рисунке (Рисунок 3.122).

УК режима работы имеет следующую структуру:

- блок кнопок (1);
- блок «Основные параметры» (2);
- блок вкладок: «История изменений» (3).

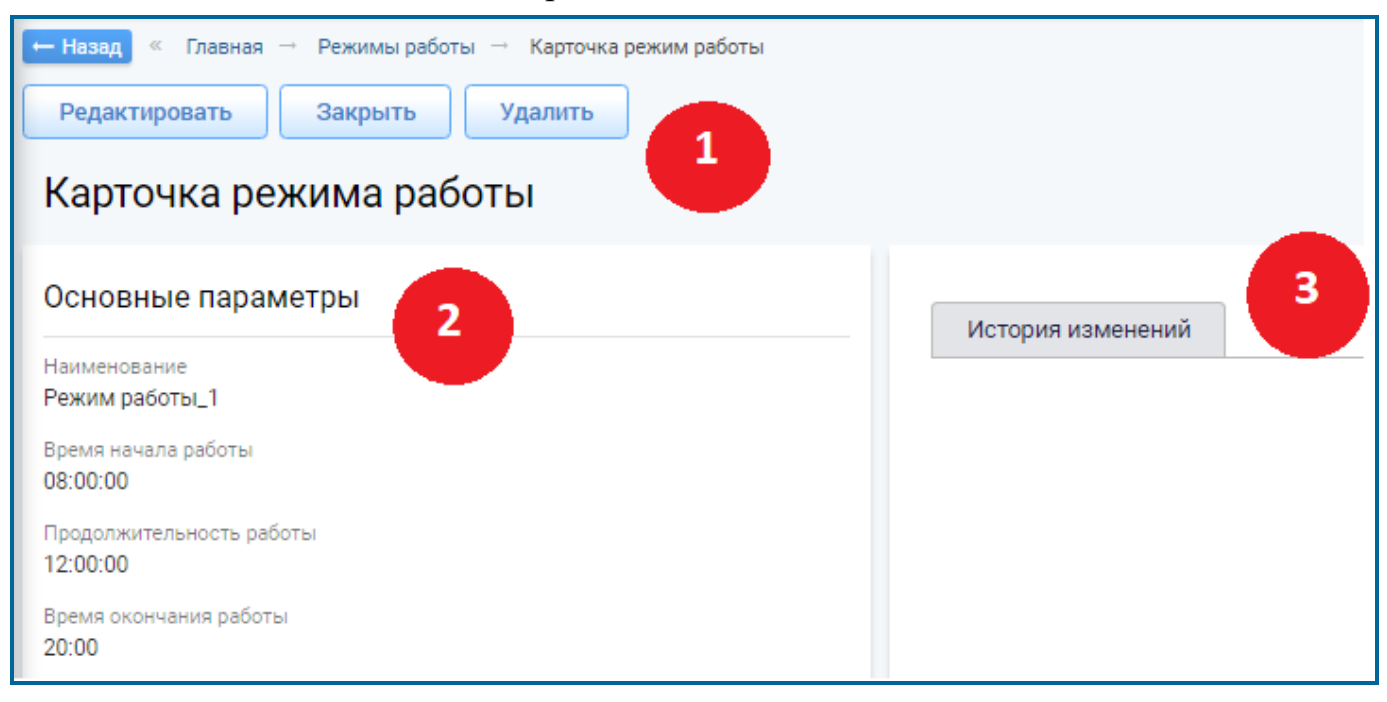

Рисунок 3.93 – Учетная карточка режима работы

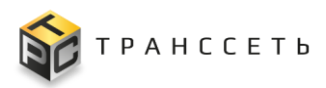

В блоке «Основные параметры» отображается информация об основных параметрах режима работы, на вкладке «История изменений» — табличное представление истории изменений УК режима работы.

Описание полей учетной карточки режима работы приведено в таблице (Таблица 3.63).

Таблица 3.63 – Описание полей УК режима работы

| Наименование                   | Описание                                                                                             |
|--------------------------------|----------------------------------------------------------------------------------------------------|
| Основные параметры             |                                                                                                    |
| Наименование                   | Заполняется автоматически                                                                            |
| Время начала работы            | Заполняется пользователем вручную.                                                                   |
| Продолжительность<br>работы    | Заполняется пользователем вручную.                                                                   |
| Время окончания<br>работы      | Заполняется автоматически при вводе данных в поле «Время начала работы» и «Продолжительность работы» |
| Вкладка «История<br>изменений» | Заполняется автоматически                                                                            |

Для УК режима работы доступны просмотр/редактирование/удаление УК (аналогично п. 3.2.6).

### 3.11.2 Эталонные бригады

Эталонная бригада – стандартный состав бригады, запланированный на работу линии для производства продукции с конкретными параметрами продукции.

Переход к справочнику «Эталонные бригады» осуществляется из бокового меню «Сменно-суточный план — Эталонные бригады» или с Главной страницы системы.

Справочник «Эталонные бригады» состоит из следующих компонентов:

- реестровое представление эталонных бригад;
- УК эталонной бригады.

Внешний вид Эталонной бригады представлен на рисунке (Рисунок 3.94).

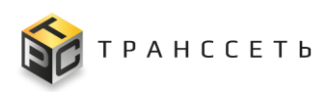

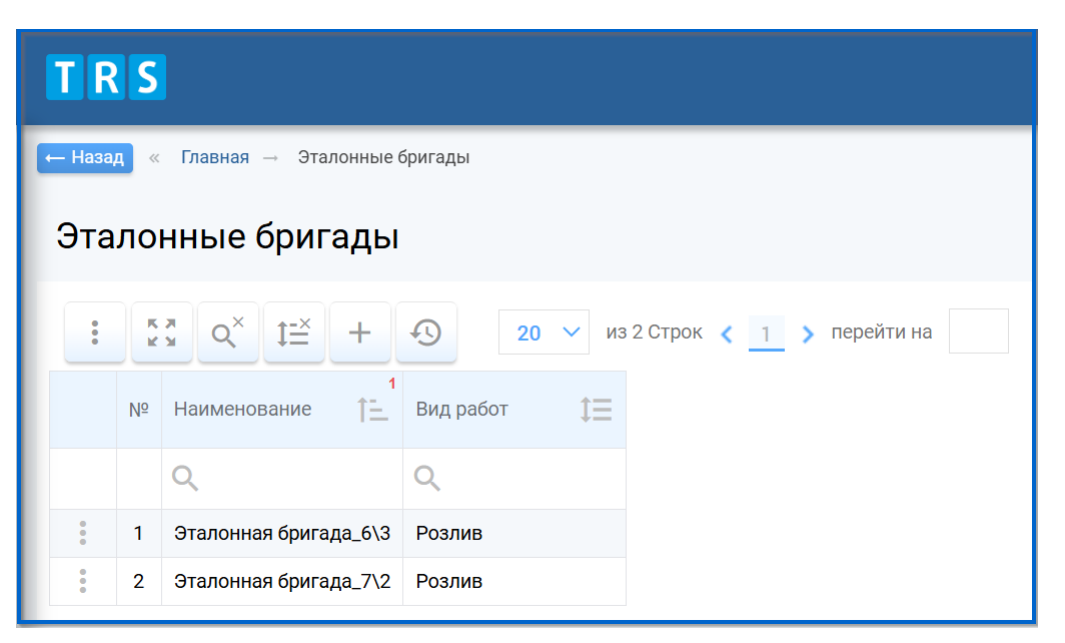

Рисунок 3.94 - Справочник «Эталонные бригады»

В реестре эталонных бригад доступны следующие операции:

- поиск значений (аналогично п.3.2.1)
- сортировка значений (аналогично п. 3.2.2);
- фильтрация значений (аналогично п. 3.2.3);
- переход в полноэкранный режим (аналогично п. 3.2.4);
- создание УК (аналогично п. 3.2.5);
- просмотр/редактирование/удаление УК (аналогично п. 3.2.6);
- просмотр истории изменений УК (аналогично п. 3.2.7);
- выгрузка данных (аналогично п. 3.2.8).

### 3.11.2.1 Учетная карточка эталонной бригады

Внешний вид УК эталонной бригады в режиме просмотра приведен на рисунке (Рисунок 3.95).

УК эталонной бригады имеет следующую структуру:

- блок кнопок (1);
- блок «Основные параметры» (2);
- блок вкладок: «Входные параметры», «Состав бригады», «История изменений» (3).

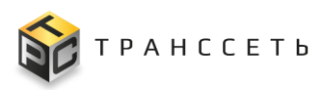

| <ul> <li>Назад « Главная → Эталонные бригады → Карточка эталонная</li> <li>Редактировать Закрыть Удалить</li> <li>Карточка эталонной бригады</li> </ul> | бригада |                 |                         |                             |                          |
|----------------------------------------------------------------------------------------------------|---------|-----------------|-------------------------|-----------------------------|--------------------------|
| Основные параметры<br>Наименование эталонной бригады<br>Эталонная бригада_1                                                                             | 8       | Истор<br>Состав | ия изменений<br>бригады | Входные параметры           | Состав бригады           |
| Вид работ                                                                                                    |         | Nº              | Должность               |                             |                          |
| Розлив                                                                                                    | 8       | 1               | Рабочий 1 разряд        | а,Рабочий 2 разряда         |                          |
|                                                                                                    |         | 2               | Фасовщик                |                             |                          |
|                                                                                                    |         | 3               | Фасовщик                |                             |                          |
|                                                                                                    |         | 4               | Старший мастер у        | частка розлива №1,Старший м | астер участка розлива №2 |
|                                                                                                    |         | 5               | Мастер участка          |                             |                          |

Рисунок 3.95 – Учетная карточка эталонной бригады

Для УК эталонной бригады доступны просмотр/редактирование/удаление УК (аналогично п. 3.2.6).

### «Основные параметры» УК эталонной бригады

В блоке «Основные параметры» отображается информация об основных параметрах эталонной бригады.

Внешний вид блока «Основные параметры» в режиме просмотра представлен на рисунке (Рисунок 3.95).

Описание полей блока представлено в таблице (Таблица 3.64).

| Наименование      | Описание                                                                                  |
|-------------------|-------------------------------------------------------------------------------------------|
| Наименование      | Заполняется автоматически при создании УК.                                                |
| эталонной бригады | В режиме редактирования заполняется пользователем вручную.                                |
| Вид работ         | Выбор значения из списка по пиктограмме и при создании УК. Недоступно для редактирования. |

#### Вкладка «Входные параметры»

Вкладка доступна к редактированию в общем режиме редактирования УК эталонной бригады.

Внешний вид вкладки представлен на рисунке (Рисунок 3.96).

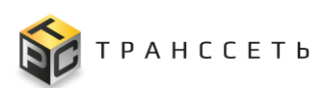

|   | Истор | ия изменений     | Входн  | ные параметры    | Состав бригады  |  |
|---|-------|------------------|--------|------------------|-----------------|--|
| П | арам  | етры продукциі   | и      |                  |                 |  |
| ~ |       |                  |        |                  |                 |  |
|   | Nº    | Наименование пар | аметра | Наименование зна | чения параметра |  |
|   | 1     | Объем тары       |        | 0,5 л.           |                 |  |

Рисунок 3.96 – Вкладка «Входные параметры» УК эталонной бригады

Для добавления параметров продукции на данную вкладку необходимо в режиме редактирования нажать на пиктограмму (Рисунок 3.97). В открывшемся окне выбрать необходимые значения с помощью чек-бокса (доступен множественный выбор), затем подтвердить свой выбор пиктограммой (Выбрать и Добавить выбранные параметры)

нажать добавления параметров на вкладку (Рисунок 3.98).

| Входные параметры Состав бригады История изменений       |   |      |      |                          |                                     |
|----------------------------------------------------------|---|------|------|--------------------------|-------------------------------------|
| Параметры продукции                                      |   |      |      |                          |                                     |
| Параметры для добавления                                 |   |      |      |                          |                                     |
| Добавить выбранные параметры                             | ſ | Тара | ме   | тры для добавлен         | ия                                  |
| № Наименование параметра Наименование значения параметра |   |      | 4    |                          |                                     |
| 1 Объем тары 0,5 л.                                      |   | B    | ыбра | <b>гь</b> 20 ♥ ИЗ 40     | острок 2 1 2 3 у переити на         |
|                                                          |   |      | Nº   | Наименование параметра 🏣 | Наименование значения параметра 🛛 📋 |
|                                                          |   |      |      | Q                        | Q                                   |
|                                                          | 1 |      | 1    | Объем тары               | 5 л.                                |
|                                                          |   |      | 2    | Объем тары               | 1л.                                 |
|                                                          |   |      | 3    | Объем тары               | 0,5 л.                              |
|                                                          |   |      | 4    | Тип этикетки             | Этикетка+контр-этикетка             |
|                                                          |   |      | 5    | Тип колпачка             | Колпачок двойной (утёнок)           |
|                                                          |   |      | 6    | Тип колпачка             | Крышка 38мм без запайки             |

Рисунок 3.97 – Выбор параметров продукции для добавления на вкладку «Входные параметры» УК эталонной бригады

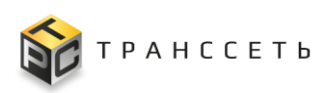

| Входные параметры Состав бригады История изменений                                                                                                    |                                                                           |
|----------------------------------------------------------------------------------------------------|---------------------------------------------------------------------------|
| Параметры продукции<br>Параметры для добавления                                                                                                    |                                                                           |
| 1 л., Этикетка+контр-этикетка       ×         Добавить выбранные параметры       Nº         №       Наименование параметра         Найменование значения параметра | Входные параметры Состав бригады История изменений<br>Параметры продукции |
| 1 Объем тары 0,5 л.                                                                                                    | Параметры для добавления                                                  |
|                                                                                                    | Добавить выбранные параметры                                              |
|                                                                                                    | № Наименование параметра Наименование значения параметра                  |
|                                                                                                    | 1 Объем тары 0,5 л.                                                       |
|                                                                                                    | 2 Объем тары 1 л.                                                         |
|                                                                                                    | З Тип этикетки Этикетка+контр-этикетка                                    |

Рисунок 3.98 – Добавление параметров продукции на вкладку «Входные параметры» УК эталонной бригады

Для удаления параметров продукции в режиме редактирования нажать на пиктограмму (Рисунок 3.98).

### Вкладка «Состав бригады»

Вкладка содержит табличное представление, в котором доступно добавление строк (слотов) в том количестве, сколько сотрудников должно входить в состав бригады для эффективного производства продуктов, параметры которых заданы на вкладке «Входные параметры».

Каждая строка содержит поле «Должность» - заполняется пользователем из справочника «Должности». В данном поле указывается должность, которая обеспечивает эффективный процесс производства или набор должностей, которые могут замещать друг друга без потери эффективности работ.

Вкладка доступна к редактированию в общем режиме редактирования УК эталонной бригады.

Внешний вид вкладки представлен на рисунке (Рисунок 3.99).

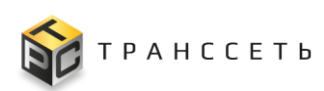

| Вход  | цные параметры Состав бригады История изменений |
|-------|-------------------------------------------------|
| Соста | в бригады                                       |
| Nº    | Должность                                       |
| 1     | Фасовщик                                        |
| 2     | Фасовщик                                        |
| 3     | Фасовщик                                        |
| 4     | Фасовщик                                        |
| 5     | Фасовщик                                        |
| 6     | Фасовщик                                        |
| 7     | Рабочий 1 разряда, Рабочий 2 разряда            |
| 8     | Рабочий 1 разряда, Рабочий 2 разряда            |
| 9     | Рабочий 1 разряда, Рабочий 2 разряда            |
| 10    | Наладчик 1 разряда, Наладчик 2 разряда          |
| 11    | Старший мастер участка                          |

Рисунок 3.99 – Вкладка «Состав бригады» УК эталонной бригады

Для добавления должностей в состав бригады необходимо в режиме редактирования нажать на пиктограмму (Рисунок 3.100). В открывшемся окне выбрать необходимые должности с помощью чек-бокса (доступен множественный выбор), затем подтвердить свой выбор пиктограммой (выбрать) и нажать + для добавления выбранных должностей.

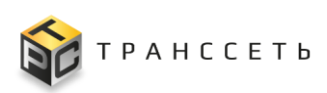

|       | ные г           | пара                                          | аметры Состав бригады История изменений                                                                                                    |     |          |             |                 |           |                                                            |
|-------|-----------------|-----------------------------------------------|----------------------------------------------------------------------------------------------------|-----|----------|-------------|-----------------|-----------|------------------------------------------------------------|
| тав ( | бригад          | ды                                            |                                                                                                    |     |          |             |                 |           |                                                            |
|       | Nº              | Д                                             | олжность                                                                                                    |     |          |             |                 |           |                                                            |
| Π.    | 1               | Pa                                            | абочий 1 разряда,Рабочий 2 разряда                                                                                                    |     |          |             |                 |           |                                                            |
| Π.    | 2               | Φ                                             | асовщик                                                                                                    |     |          |             |                 |           |                                                            |
| II.   | 3               | Фа                                            | асовщик                                                                                                    |     | В        | ыбра        | ть              | 20 🗸 из 3 | 3 Строк 🗶 👔 🤰 перейти на                                   |
| H.    | 4               | Ст                                            | гарший мастер участка розлива №1,Старший мастер участка розлива №2                                                                                                    |     | _        |             | *               |           | · · · · ·                                                  |
| H.    | 5               | M                                             | астер участка                                                                                                    |     |          | Nº          | Код должности   | t≡        | Наименование должности                                     |
| +     |                 |                                               | •                                                                                                    |     |          |             | Q.              |           | Q                                                          |
|       |                 |                                               |                                                                                                    |     |          | 1           | 001             |           | Директор филиала                                           |
|       |                 |                                               |                                                                                                    |     |          | 2           | 002             |           | Заместитель директора                                      |
|       |                 |                                               |                                                                                                    | ) [ |          | 3           | 003             |           | Начальник отдела                                           |
|       |                 |                                               |                                                                                                    |     | _        |             | 147             |           |                                                            |
|       |                 |                                               |                                                                                                    |     | <b>~</b> | 4           | и               |           | Директор по ИТ                                             |
|       |                 |                                               |                                                                                                    | l   |          | 4           | АДМ             |           | Директор по ИТ<br>Администратор системы                    |
|       |                 |                                               |                                                                                                    |     |          | 4<br>5<br>6 | ил<br>АДМ<br>21 |           | Директор по ИТ<br>Администратор системы<br>Младший инженер |
| В     | ходнь<br>ав брі | ые г<br>игад                                  | параметры Состав бригады История изменений                                                                                                    |     |          | 6           | АДМ<br>21       |           | Директор по ИТ<br>Администратор системы<br>Младший инженер |
| В     | ходны<br>ав бри | ые г<br>игад<br>№                             | параметры Состав бригады История изменений<br>ды<br>Должность<br>Ребений Парадар Ребений Парадара                                                                                                   |     |          | 6           | АДМ<br>21       |           | Директор по ИТ<br>Администратор системы<br>Младший инженер |
| В     | ходні<br>ав брі | ые г<br>игад<br>N <sup>2</sup><br>1           | параметры Состав бригады История изменений<br>цы<br>Должность<br>Рабочий 1 разряда,Рабочий 2 разряда                                                                                                |     |          | 6           | АДМ<br>21       |           | Директор по ИТ<br>Администратор системы<br>Младший инженер |
| В     | ходны<br>ав бри | ые г<br>игад<br>N <sup>2</sup><br>1<br>2      | параметры Состав бригады История изменений<br>цы<br>Должность<br>Рабочий 1 разряда,Рабочий 2 разряда<br>Фасовщик                                                                                    |     |          | 4 5 6       | АДМ<br>21       |           | Директор по ИТ<br>Администратор системы<br>Младший инженер |
| В     | ходне<br>ав бри | ые г<br>игад<br>N <sup>2</sup><br>1<br>2<br>3 | параметры Состав бригады История изменений<br>ды<br>Должность<br>Рабочий 1 разряда,Рабочий 2 разряда<br>Фасовщик<br>Фасовщик                                                                        |     |          | 6           | АДМ<br>21       |           | Директор по ИТ<br>Администратор системы<br>Младший инженер |
| В     | XOJHL<br>AB 6pi | ые г<br>игад<br>1<br>2<br>3<br>4              | параметры Состав бригады История изменений<br>ды<br>Должность<br>Рабочий 1 разряда,Рабочий 2 разряда<br>Фасовщик<br>Фасовщик<br>Старший мастер участка розлива №1,Старший мастер участка розлива №2 |     |          | 6           | АДМ<br>21       |           | Директор по ИТ<br>Администратор системы<br>Младший инженер |
| В     | ходне<br>ав бри | ые г<br>игад<br>1<br>2<br>3<br>4<br>5         | параметры Состав бригады История изменений<br>ды<br>Должность<br>Рабочий 1 разряда,Рабочий 2 разряда<br>Фасовщик<br>Фасовщик<br>Старший мастер участка розлива №1,Старший мастер участка розлива №2 |     |          | 6           | АДМ<br>21       |           | Директор по ИТ<br>Администратор системы<br>Младший инженер |

Рисунок 3.100 – Выбор должностей для добавления в состав бригады УК эталонной бригады

Для удаления должностей из состава бригады в режиме редактирования нажать на пиктограмму (Рисунок 3.101).

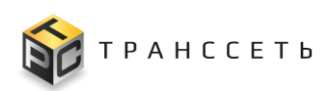

|    | Входи  | ные г | араметры Состав бригады История изменений                           |  |  |  |  |  |
|----|--------|-------|---------------------------------------------------------------------|--|--|--|--|--|
| Co | став б | ригад | ЦЫ                                                                  |  |  |  |  |  |
|    |        | Nº    | Должность                                                           |  |  |  |  |  |
|    | Π.     | 1     | Рабочий 1 разряда, Рабочий 2 разряда                                |  |  |  |  |  |
|    |        | 2     | Фасовщик                                                            |  |  |  |  |  |
|    |        | 3     | Фасовщик                                                            |  |  |  |  |  |
|    |        | 4     | Старший мастер участка розлива №1,Старший мастер участка розлива №2 |  |  |  |  |  |
|    | н.     | 5     | Мастер участка                                                      |  |  |  |  |  |
|    | T      | 6     | Начальник отдела,Директор по ИТ                                     |  |  |  |  |  |
|    | +      |       | •                                                                   |  |  |  |  |  |

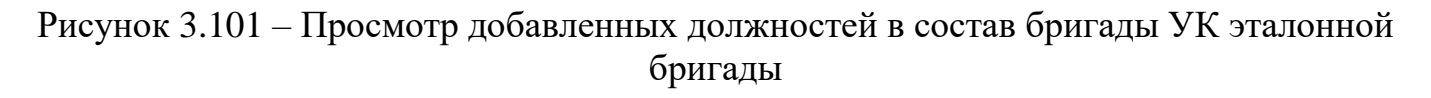

### Вкладка «История изменений»

Вкладка «История изменений» заполняется автоматически и имеет табличное представление истории изменений УК эталонной бригады.

# 3.12 События

Раздел «События» позволяет пользователю осуществлять непрерывный мониторинг отклонений эталонной производительности от фактической в результате интеграции системы с модулем мониторинга.

В случае отклонения фактической скорости движения единиц продукции на линии от эталонного на заданные в модуле мониторинга пороговые значения в системе, в Оперативном режиме должно формироваться событие с присвоенным приоритетом (для каждого порогового значения) и информацией о:

- единице оборудования и его родительской производственной линии, на которой зарегистрировано отклонение;
- приоритета события;
- описании проблемы (% порового значения, которое было превышено);
- времени начала события.

При изменении фактической скорости движения единиц продукции на линии следующего порогового значения, заданного в модуле мониторинга, в системе, в Оперативном режиме должно происходить закрытие ранее сформированного события и регистрация нового, с соответствующим значением «Приоритета» и описания проблемы.

При достижении фактической скорости движения единиц продукции на линии эталонного значение в системе, в Оперативном режиме должно происходить закрытие ранее сформированного события, с регистрацией времени окончания и расчетом его продолжительности.

При отклонении фактического времени начала выполнения работ от планового вправо (опоздания) больше, чем на заданное нормативное время (настраивается администратором в системе при необходимости контроля), в системе, в Оперативном режиме должно автоматически формироваться событие, с предупреждением и указанием номера листа регистрации и производственной линии, на которую зарегистрировано отклонение.

### 3.12.1 Список событий

# 3.12.1.1 Реестр событий

Страница раздела «События» имеет реестровое представление, добавление записи происходит через учетную карточку. Все поля таблицы Списка событий заполняются автоматически значениями соответствующих полей учетных карточек событий.

| TF     | S      |                  |                |                               |                     |                                                                 |                        |                     |                     |                     |                   | ¢ ≛ .                           | ১ ত   |
|--------|--------|------------------|----------------|-------------------------------|---------------------|-----------------------------------------------------------------|------------------------|---------------------|---------------------|---------------------|-------------------|---------------------------------|-------|
| - Hasi | a) -   | Пларная - Событи | я              |                               |                     |                                                                 |                        |                     |                     |                     |                   |                                 |       |
| Cot    | ыт     | ия               |                |                               |                     |                                                                 |                        |                     |                     |                     |                   |                                 |       |
| Cause  | nofe a | and a            |                |                               |                     |                                                                 |                        |                     |                     |                     |                   |                                 |       |
| списо  | coos   |                  |                |                               |                     |                                                                 |                        |                     |                     |                     |                   |                                 |       |
| :      | 2      | č q× I≅          |                |                               |                     |                                                                 |                        |                     |                     | 10 🗸 H              | а 77550 Строк 🦿 1 | 6 7 8 -7755 > перейти на        |       |
|        | NP     | Номер ]          | Важность 1     | Неисправность 1Ξ              | Текущее состояние 1 | Описание проблемы                                               | Детальная информация 1 | Время начала        | Время окончания ]Ξ  | Продолжительность 📋 | Номер ЛР [Ξ       | Оборудование                    | = 00  |
|        |        | a.               | Q              | Q                             | Q.                  | Q                                                               | Q                      | Q                   | Q                   | ۹                   | Q                 | ۹                               | Q     |
| 1      | 61     | 2024.05.26_278   | Незначительное | Существенное замедление линии | Ожидает обработки   | Превышен порог отклонения производитель-<br>ности линии на 50%  |                        | 26.05.2024 04:31:24 | 26.05.2024 04:32:55 | 1м. 31с.            |                   | Машина укупорки АШ-GP-FX130     | У     |
| :      | 62     | 2024.05.26,277   | Критическое    | Критическое замедление линии  | Ожидает обработки   | Превышен порог отклонения производитель-<br>ности линии на 100% |                        | 26.05.2024 04:31:05 | 26.05.2024 04:31:23 | 17c.                |                   | Мацина этикетирования_АU-КР-30  | 01 Y  |
| ÷      | 63     | 2024.05.26_276   | Незначительное | Существенное замедление линии | Ожидает обработки   | Превышен порог отклонения производитель-<br>ности линии на 50%  |                        | 26.05.2024 04:30:51 | 26.05.2024 04:33:05 | 2м. 14с.            |                   | Машина этикетирования_АЦ-КР-30  | at yr |
| :      | 64     | 2024.05.26_275   | Критическое    | Критическое замедление линии  | Ожидает обработки   | Превышен порог отклонения производительности линии на 100%      |                        | 26.05.2024 04:30:48 | 26.05.2024 04:31:23 | 34c.                |                   | Машина укупорки AU-GP-FX130     | Уп    |
| 1      | 65     | 2024.05.26_274   | Критическое    | Критическое замедление линии  | Ожидает обработки   | Превышен порог отклонения производительности линии на 100%      |                        | 26.05.2024 04:27:35 | 26.05.2024 04:29:45 | 2м. 10с.            |                   | Машина укупорки АШ-GP-FX130     | Уn    |
| ÷      | 66     | 2024 05:26,273   | Критическое    | Критическое замедление линии  | Ожидает обработки   | Превышен порог отклонения производительности линии на 100%      |                        | 26.05.2024 04:27:25 | 26.05.2024 04:30:56 | Зм. 30с.            |                   | Машина этикетирования_АU-КР-30  | а1 Уп |
| 1      | 67     | 2024.05.26_272   | Незначительное | Существенное замедление линии | Ожидает обработки   | Превышен порог отклонения производитель-<br>ности линии на 50%  |                        | 26.05.2024 04:26:55 | 26.05.2024 04:27:35 | 39c.                |                   | Машина укупорки АU-GP-FX130     | Уn    |
| ÷      | 68     | 2024.05.26_271   | Критическое    | Критическое замедление линии  | Ожидает обработки   | Превышен порог отклонения производительности линии на 100%      |                        | 26.05.2024 04:26:35 | 26.05.2024 04:27:16 | 40c.                |                   | Машина этикетирования, АU-КР-30 | at yn |
| ÷      | 69     | 2024 05:26_270   | Незначительное | Существенное замедление линии | Ожидает обработки   | Превышен порог отклонения производительности линии на 50%       |                        | 26.05.2024 04:25:55 | 26.05.2024 04:26:25 | 29c.                |                   | Машина укупорки АU-GP-FX130     | Уn    |
|        | 70     | 2024 05 26 269   | KONTHREEKOP    | Контическое замедление пинии  | Ожилает обработки   | Превышен порог отклонения производитель-                        |                        | 26.05.2024 04:23:35 | 26.05.2024.04:26:15 | 2M 400              |                   | Mamuua stureturopaure All-KP-30 | 01 Yn |

Внешний вид реестра представлен на рисунке (Рисунок 3.102).

Рисунок 3.102 – Реестр событий

По реестру событий доступны следующие операции:

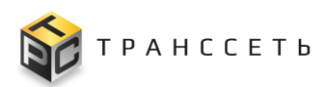

- поиск информации по столбцам таблицы (аналогично п. 3.2.1);
- сортировка значений (аналогично п. 3.2.2);
- фильтрация данных по количеству отображаемых строк (аналогично п. 3.2.3);
- переход в полноэкранный режим (аналогично п. 3.2.4);
- переход к просмотру УК (аналогично п. 3.2.6);
- выгрузка данных (аналогично п. 3.2.8).

Для удобства работы со списком событий предусмотрен механизм фильтрации событий в блоке фильтрации над таблицей реестра (Рисунок 3.103).

При выборе значения «Список событий» в реестре отображаются только те события, которые не являются подчиненными (в УК события не заполнено поле «Родительское событие»).

При выборе значения «Список событий с подчиненными» в реестре отображаются все события вне зависимости от наличия связей с другими карточками событий.

| Ŀ | Назад | «              | Главная — События                          |              |                 |                      |                                                               |                             |                     |                     |                      |                 |                                |
|---|-------|----------------|--------------------------------------------|--------------|-----------------|----------------------|---------------------------------------------------------------|-----------------------------|---------------------|---------------------|----------------------|-----------------|--------------------------------|
|   | Соб   | ыті            | ия                                         |              |                 |                      |                                                               |                             |                     |                     |                      |                 |                                |
| Ľ | писок | собыл<br>собы  | тий<br>тий                                 |              | ~               |                      |                                                               |                             |                     |                     |                      |                 |                                |
| Ľ | писок | собы           | тий с подчиненными<br>5 Q <sup>×</sup> ‡=≚ |              |                 |                      |                                                               |                             |                     |                     | 20 🗸 из 12           | 7 Строк < 👖 2 - | 6 7 > перейти на               |
|   |       | N <sup>2</sup> | Номер                                      | Важность ↓Ξ  | Неисправность ‡ | Текущее состояние ‡≘ | Описание проблемы                                             | Детальная информация 🚛      | Время начала 🛛 📜    | Время окончания ‡Ξ  | Продолжительность ‡Ξ | Номер ЛР ↓ ‡ Ξ  | KE                             |
|   |       |                | Q                                          | Q            | Q               | Q                    | Q                                                             | Q                           | Q                   | Q                   | Q                    | Q               | Q                              |
|   | :     | 1              | 2024.01.25_3                               | Критическое  | Остановка линии | Ожидает обработки    | Превышен порог отклонения<br>производительности линии на 100% |                             | 25.01.2024 18:07:25 |                     |                      |                 | Этикетировочная машина137      |
|   | ÷     | 2              | 2024.01.25_2                               | Критическое  | Остановка линии | Ожидает обработки    | Превышен порог отклонения<br>производительности линии на 100% |                             | 25.01.2024 18:07:25 |                     |                      |                 | Ykynop_Capline PMP_135         |
|   | :     | 3              | 2024.01.25_1                               | Критическое  | Остановка линии | Привязан ЛР          | Превышен порог отклонения<br>производительности линии на 100% |                             | 25.01.2024 18:07:25 |                     |                      | ПР_27 (Решено)  | Машина разливная_Apollo 8 PD F |
|   | ÷     | 4              | 2023.12.10_30<br>(1, 1)                    | Существенное | Остановка линии | Привязан ЛР          | Превышен порог отклонения<br>производительности линии на 100% | line_mes_id=100,task_id=777 | 10.12.2023 14:11:25 | 11.12.2023 08:24:05 | 18ч. 12м. 39с.       | И_147 (Открыто) | Машина разливная_Polaris 8PD_  |

Рисунок 3.103 – Выбор режима просмотра Списка событий

# Учетная карточка события

Учетная карточка события имеет следующую структуру:

- наименование и блок кнопок (1);
- блок «Основные параметры» (2);
- блок вкладок (3);
- блок «Операции» (4).

Внешний вид учетной карточки события представлен на рисунке (Рисунок 3.104).

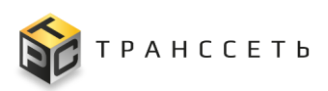

Руководство пользователя

| ← Назад « Главная → События → Событие № 2023.12.10_30 |                                                                    |
|-------------------------------------------------------|--------------------------------------------------------------------|
| Закрыть Принудительное закрытие события Принудит      | ельное закрытие подчиненных событий                                |
| Событие № 2023.12.10_30 1                             | 4                                                                  |
| Основные параметры                                    | Операции: Привязать инцидент Привязать ЛР Сбросить состояние       |
| Базовые параметры                                     |                                                                    |
| Номер события<br>2023 12 10 30                        | Основная информация История в СУ История изменений Ошибка создания |
| Тип аварийного сообщения<br>Оборудование              | <ul> <li>Состояние события</li> <li>Текущее состояние</li> </ul>   |
| Важность события<br>Существенное                      | Привязан ЛР                                                        |
| Неисправность<br>Остановка линии                      | <ul> <li>Описание события</li> </ul>                               |
| Время отображения в системе<br>10.12.2023 14:12:12    | Описание проблемы                                                  |
| Время начала<br>10.12.2023 14:11:25                   |                                                                    |
| Время окончания<br>11.12.2023 08:24:05                |                                                                    |
| Продолжительность                                     | Детальная информация                                               |
| Способ закрытия<br>Автоматически                      | line_mes_id=100;task_id=777                                        |
| Связанные события                                     |                                                                    |
| Подчиненных событий: 1                                |                                                                    |
| (Выбрать подчиненные события)                         | <ul> <li>Место события</li> </ul>                                  |
| Незакрытых подчиненных событий: 1                     | Место неисправности<br>Host                                        |

Рисунок 3.104 – УК события

### «Основные параметры» УК события

В данном блоке содержится основная информация по событию.

Внешний вид блока «Основные параметры» представлен на рисунке (Рисунок 3.105):

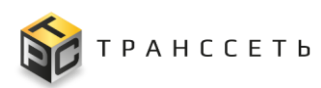

| Основные параметры                                          |
|-------------------------------------------------------------|
| Базовые параметры                                           |
| Номер события<br>2023.12.10_30                              |
| Тип аварийного сообщения<br>Оборудование                    |
| Важность события<br>Существенное                            |
| Неисправность<br>Остановка линии                            |
| Время отображения в системе<br>10.12.2023 14:12:12          |
| Время начала<br>10.12.2023 14:11:25                         |
| Время окончания<br>11.12.2023 08:24:05                      |
| Продолжительность<br>18 ч. 12 м. 39 с.                      |
| Способ закрытия<br>Автоматически                            |
| Связанные события                                           |
| Подчиненных событий: 1<br>(Выбрать подчиненные события)     |
| Незакрытых подчиненных событий: 1                           |
| Родительское событие:                                       |
| Последняя дата объединения события<br>28.12.2023 09:21:56   |
| Связанные процессы                                          |
| Номер ЛР: И_147                                             |
| Последняя дата изменения привязки ЛР<br>26.12.2023 16:10:52 |
| Изменено<br>admin, 28.12.2023 09:21:56                      |
| Создано<br>admin, 10.12.2023 14:12:12                       |

Рисунок 3.105 – Блок «Основные параметры» УК события

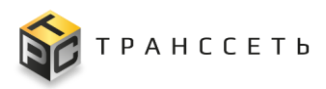

Описание полей блока «Основные параметры» представлено в таблице (Таблица 3.65).

Таблица 3.65 – Описание полей блока «Основные параметры» УК события

| Название                       | Описание                                                                                                    |
|--------------------------------|----------------------------------------------------------------------------------------------------|
| Базовые параметры              |                                                                                                    |
| Номер события                  | Уникальный порядковый номер события в пределах суток.                                                                                                    |
|                                | Заполняется автоматически.                                                                                                    |
| Тип аварийного сообщения       | Заполняется автоматически в результате интеграции системы с модулем мониторинга, не доступно для редактирования                                                            |
| Важность события               | Заполняется автоматически в результате интеграции системы с модулем мониторинга, не доступно для редактирования.                                                           |
|                                | Установленная серьёзность события, определяющая приоритет.                                                                                                    |
|                                | Возможные значения:                                                                                                    |
|                                | – Критическое;                                                                                                    |
|                                | – Существенное;                                                                                                    |
|                                | – Незначительное;                                                                                                    |
|                                | – Предупреждение;                                                                                                    |
|                                | – Не определено.                                                                                                    |
| Неисправность                  | Заполняется автоматически в результате интеграции системы с модулем мониторинга, не доступно для редактирования                                                            |
| Время отображения<br>в системе | Заполняется автоматически в момент создания карточки события в Оперативном режиме.                                                                                         |
| Время начала                   | Фактическое время начала события.                                                                                                    |
|                                | Заполняется автоматически «Дата и время формирования аварийного сигнала» при регистрации события.                                                                          |
| Время окончания                | Фактическое время окончания события.                                                                                                    |
|                                | Способ заполнения:                                                                                                    |
|                                | 1.введенное значение в поле «Время окончания» при действии «Принудительное закрытие» над событием;                                                                         |
|                                | 2.заполняется автоматически значением атрибута «Дата и время сброса состояния тревоги аварийного сигнала» при сбросе аварийного сигнала пользователем в системе-источнике. |
| Продолжительность              | Рассчитываемая длительность события.                                                                                                    |
|                                | Заполняется автоматически.                                                                                                    |
| Способ закрытия                | Определяет способ, которым было закрыто выбранное событие.<br>Поле «Способ закрытия» заполняется автоматически, когда было<br>заполнено поле «Время окончания».            |
|                                | Если событие было закрыто при действии «Принудительное закрытие» над событием, поле заполнится значением «Вручную».                                                        |

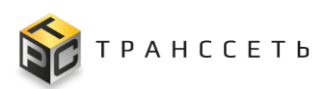

**TRS.MES** 

| Название                                   | Описание                                                                                                    |
|--------------------------------------------|----------------------------------------------------------------------------------------------------|
|                                            | Если поля «Время» и «Продолжительность» не были заполнены, поле                                                                                                    |
|                                            | «Спосоо закрытия» не отооражается в карточке сооытия.                                                                                                    |
| Связанные события                          |                                                                                                    |
| Подчиненных<br>событий                     | Числовая характеристика наличия у данного события связей с подчиненными событиями.<br>Заполняется автоматически. При переходе по числовому значению поля в новой вкладке открывается реестровое представление всех подчиненных событий по данной УК.                     |
| Выбрать<br>подчиненные<br>события          | Выбор подчиненного события. Гиперссылка на список событий. В списке событий выбор осуществляется установкой чек-бокса напротив необходимой записи (записей). Возможен множественный выбор.                                                                               |
| Незакрытых<br>подчиненных<br>событий       | Числовая характеристика наличия у данного события связей с<br>незакрытыми подчиненными событиями.<br>Заполняется автоматически. При переходе по числовому значению поля, в<br>новой вкладке открывается реестровое представление всех входящих в<br>данное поле событий. |
| Родительское<br>событие                    | Характеристика наличия родительского события у данного события.<br>Заполняется автоматически. При переходе по гиперссылке в браузере<br>пользователя открывается новая вкладка с карточкой события.                                                                      |
| Выбрать<br>родительское<br>событие         | Выбор родительского события. Гиперссылка на список событий. Выбор осуществляется установкой чек-бокса напротив необходимой записи.                                                                                                    |
| Последняя дата<br>объединения<br>событий   | Заполняется автоматически значением даты и времени обновления значений в следующих полях карточки события: «Общее число подчиненных событий», «Родительское событие».                                                                                                    |
| Связанные процессы                         |                                                                                                    |
| Номер ЛР                                   | Номер ЛР, связанного с событием. Является гиперссылкой на ЛР.                                                                                                    |
| Последняя дата<br>изменения привязки<br>ЛР | Заполняется автоматически значением даты и времени обновления значений в поле карточки события: «Номер ЛР».                                                                                                    |
| Изменено                                   | Информация о пользователе и времени последнего изменения объекта (УК).                                                                                                    |
| Создано                                    | Информация о пользователе и времени создания объекта (УК).                                                                                                    |

#### Вкладка «Основная информация»

Данная вкладка содержит дополнительные сведения по событию.

Внешний вид вкладки представлен на рисунке (Рисунок 3.106).

Поля данной вкладки заполняются автоматически в результате интеграции системы с модулем мониторинга.

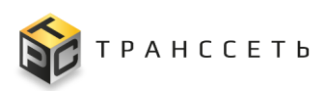

Руководство пользователя

| Основная информация                   | История в СУ        | История измене     | ний | Ошибка создания |
|---------------------------------------|---------------------|--------------------|-----|-----------------|
| <ul> <li>Состояние события</li> </ul> |                     |                    |     |                 |
| Текущее состояние                     |                     |                    |     |                 |
| Привязан ЛР                           |                     |                    | 8   |                 |
| <ul> <li>Описание события</li> </ul>  |                     |                    |     |                 |
| Описание проблемы                     |                     |                    |     |                 |
| Превышен порог отклон                 | ения производительн | ости линии на 100% | 8   |                 |
|                                       |                     |                    |     |                 |
|                                       |                     |                    | 1   |                 |
| Детальная информация                  |                     |                    |     |                 |
| line_mes_id=100,task_id=              | 777                 |                    | 8   |                 |
|                                       |                     |                    |     |                 |
|                                       |                     |                    | 11  |                 |
|                                       |                     |                    |     |                 |
| <ul> <li>Место события</li> </ul>     |                     |                    |     |                 |
| Место неисправности<br>Host           |                     |                    |     |                 |
| Местоположение                        |                     |                    |     |                 |
|                                       |                     |                    | Д   |                 |

Рисунок 3.106 – Вкладка «Основная информация» УК события

#### Вкладка «Ошибка создания»

Поля данной вкладки заполняются автоматически в результате интеграции системы с модулем мониторинга.

По полям таблицы «Таблица полей, заполненных с ошибкой» доступны операции:

- поиск информации по столбцам таблицы (аналогично п. 3.2.1);
- сортировка значений (аналогично п. 3.2.2);
- фильтрация данных по количеству отображаемых строк (аналогично п. 3.2.3);

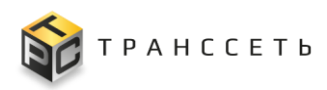

– выгрузка данных (по пиктограмме 🔳).

#### Вкладка «История в СУ»

На данной вкладке реализована возможность открытия на просмотр истории всех событий (родительских и подчиненных) по конкретному экземпляру оборудования из карточки события. История реализована в виде реестра.

Внешний вид вкладки представлен на рисунке (Рисунок 3.107).

| н Назал « Главная → События → Событие № 2024.05.27_1 |                            |                     |                     |                |                   |                      |                             |                                 |                    |
|------------------------------------------------------|----------------------------|---------------------|---------------------|----------------|-------------------|----------------------|-----------------------------|---------------------------------|--------------------|
| Закоыть Принудительное закрытие события              |                            |                     |                     |                |                   |                      |                             |                                 |                    |
|                                                      |                            |                     |                     |                |                   |                      |                             |                                 |                    |
| COODITINE Nº 2024.05.27_1                            |                            |                     |                     |                |                   |                      |                             |                                 |                    |
| Основные параметры                                   | Операции: Открыть инцидент | Привязать инци,     | дент Привязать      | ЛР Не открыва  | ть ЛР             |                      |                             |                                 |                    |
| Базовые параметры                                    |                            |                     |                     |                |                   |                      |                             |                                 |                    |
| Номер события<br>2024.05.27_1                        | История в СУ Основ         | зная информация     | История изменений   | Ошибка создани | 1                 |                      |                             |                                 |                    |
| Тип аварийного сообщения<br>Оборудование             | Q <sup>×</sup> 1≅ 💾        |                     |                     |                |                   |                      | 10 🗸 из 29128               | Строк 🗶 👖 2 — 2912 2913 (       | рейти на           |
| Важность события<br>Критическое                      | № Homep 1=                 | Время начала 1 і Ξ  | Время окончания ‡≡  | Важность 1     | Статус 1          | Система управления ‡ | Объект 1=                   | Неисправность                   | Место неисправност |
| Неисправность<br>Критическое замедление линии        | Q                          | Q                   | Q                   | Q              | Q                 | Q                    | Q                           | Q                               | Q                  |
| Время отображения в системе                          | 1 2024.04.11_1489          | 11.04.2024 16:21:45 | 11.04.2024 16:22:05 | Критическое    | Ожидает обработки | EvaMonitoring        | Машина укупорки AU-GP-FX130 | Критическое замедление линии    |                    |
| 27.05.2024 06:16:00<br>Doese sevene                  | 2 2024.04.11_1496          | 11.04.2024 16:24:05 | 11.04.2024 16:25:15 | Критическое    | Ожидает обработки | EvaMonitoring        | Машина укупорки AU-GP-FX130 | Критическое замедление линии    |                    |
| 26.05.2024 16:21:35                                  | 3 2024.05.11_918           | 11.05.2024 09:07:35 | 11.05.2024 09:08:35 | Критическое    | Ожидает обработки | EvaMonitoring        | Машина укупорки AU-GP-FX130 | Критическое замедление линии    |                    |
| Время окончания                                      | 4 2024.04.11_1492          | 11.04.2024 16:22:35 | 11.04.2024 16:22:55 | Критическое    | Ожидает обработки | EvaMonitoring        | Машина укупорки AU-GP-FX130 | Критическое замедление линии    |                    |
| Продолжительность                                    | 5 2024.04.11_1486          | 11.04.2024 16:19:45 | 11.04.2024 16:19:55 | Предупреждение | Ожидает обработки | EvaMonitoring        | Машина укупорки AU-GP-FX130 | Несущественное замедление линии |                    |
| Связанные события                                    | 6 2024.04.11_1510          | 11.04.2024 16:27:15 | 11.04.2024 16:28:15 | Критическое    | Ожидает обработки | EvaMonitoring        | Машина укупорки AU-GP-FX130 | Критическое замедление линии    |                    |
| Подчиненных событий:                                 | 7 2024.04.11_1509          | 11.04.2024 16:27:05 | 11.04.2024 16:31:35 | Предупреждение | Ожидает обработки | EvaMonitoring        | Машина укупорки AU-GP-FX130 | Несущественное замедление линии |                    |
| (Выбрать подчиненные события)                        | 8 2024.04.13_2327          | 13.04.2024 00:10:35 | 13.04.2024 00:10:55 | Критическое    | Ожидает обработки | EvaMonitoring        | Машина укупорки AU-GP-FX130 | Критическое замедление линии    |                    |
| Незакрытых подчиненных событий:                      | 9 2024.04.15_1858          | 15.04.2024 17:23:25 | 15.04.2024 17:23:55 | Критическое    | Ожидает обработки | EvaMonitoring        | Машина укупорки AU-GP-FX130 | Критическое замедление линии    |                    |
| Родительское событие:                                | 10 2024.04.11_1501         | 11.04.2024 16:24:45 | 11.04.2024 16:24:55 | Предупреждение | Ожидает обработки | EvaMonitoring        | Машина укупорки AU-GP-FX130 | Несущественное замедление линии |                    |
| Оследняв дата объединения события                    | •                          |                     |                     |                |                   |                      |                             |                                 | •                  |
|                                                      |                            |                     |                     |                |                   |                      |                             |                                 |                    |
| Связанные процессы                                   |                            |                     |                     |                |                   |                      |                             |                                 |                    |
| Номер ЛР:                                            |                            |                     |                     |                |                   |                      |                             |                                 |                    |
| Последняя дата изменения привязки ЛР                 |                            |                     |                     |                |                   |                      |                             |                                 |                    |
| Изменено 62                                          |                            |                     |                     |                |                   |                      |                             |                                 |                    |
| Создано<br>admin, 27.05.2024 06:16:00                |                            |                     |                     |                |                   |                      |                             |                                 |                    |
|                                                      |                            |                     |                     |                |                   |                      |                             |                                 |                    |

Рисунок 3.107 – Вкладка «История в СУ»

Все поля в реестре заполняются автоматически значениями соответствующих полей УК события.

По полям реестра доступны операции:

- поиск информации по столбцам таблицы (аналогично п. 3.2.1);
- сортировка значений (аналогично п. 3.2.2);
- фильтрация данных по количеству отображаемых строк (аналогично п. 3.2.3);
- выгрузка данных (аналогично п. 3.2.8 по пиктограмме ).

#### Вкладка «История изменений»

Описание аналогично приведенному в п. «Вкладка «История изменений»».

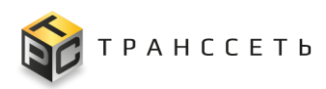

#### Открытие инцидента в УК события

По возникшему событию пользователь в УК события может создать (открыть) инцидент. Функция доступна для событий в состояниях: «Ожидает обработки», «Не открывать ЛР». Из события, которое уже имеет состояние «Открыт ЛР» создать новый инцидент нельзя.

Для этого необходимо:

- В блоке «Операции» нажать кнопку
- в открывшейся форме «Добавление инцидента» заполнить поля основных параметров и вкладок «Детальная информация» и «Ответственность»;

Примечание - Часть полей в форме заполняется автоматически на основании данных из карточки события.

– нажать «Добавить».

После этого состояние события переходит в «Открыт ЛР». Запись о созданном инциденте отобразится в Списке инцидентов.

| Операции: Открыть инцидент Привязать инцид                                                                            | ент Привязать ЛР Не открывать ЛР                                                                                                |                                      |
|----------------------------------------------------------------------------------------------------|----------------------------------------------------------------------------------------------------|--------------------------------------|
| Основная информация История СУ                                                                                        | История изменений Ошибка создания                                                                                               |                                      |
| Текущее состояние                                                                                                    |                                                                                                    |                                      |
| Ожидает обработки                                                                                                    | â                                                                                                    |                                      |
| <ul> <li>Описание события</li> <li>Описание проблемы</li> <li>Превышен порог отклонения производительности</li> </ul> | назад « Главная → События → Событие № 2023.12.10_20 → Trs.ClEvent.Lr.Incident.ClEven<br>Добавить Отмена<br>Добавление инцидента | ntLrIncidentUiModule                 |
|                                                                                                    | Основные параметры                                                                                                    | Детальная информация Ответственность |
| Детальная информация                                                                                                  | <ul> <li>Классификация ЛР</li> </ul>                                                                                            | <ul> <li>Описание</li> </ul>         |
| line_mes_id=100,task_id=777                                                                                           | Классификация                                                                                                    | Описание (краткое)                   |
|                                                                                                    | <ul> <li>Базовые параметры</li> </ul>                                                                                           | Оборудование                         |
|                                                                                                    |                                                                                                    | <i>h</i>                             |
| <ul> <li>Место события</li> </ul>                                                                                     | DBCONN                                                                                                    | Описание                             |
| Место неисправности<br>Host                                                                                           | ✓ Состояние Инцидента<br>Статус                                                                                                 | Остановка линии                      |
|                                                                                                    | Открыто                                                                                                    | <i>li</i>                            |
|                                                                                                    | Назначено подразделению                                                                                                    | Причина возникновения                |
|                                                                                                    | тп 🔒                                                                                                    |                                      |
|                                                                                                    | Назначено сотруднику                                                                                                    | Принятые меры                        |
|                                                                                                    | Сидоров Иван Петрович 🛛 🛛 🖂                                                                                                    |                                      |
|                                                                                                    |                                                                                                    |                                      |

Рисунок 3.108 – Открытие инциидента из УК события

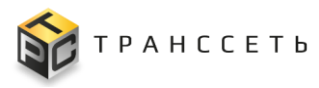

#### Привязка инцидента к УК события

Операция «Привязать инцидент» позволяет привязать к событию уже открытый инцидент.

Функция доступна для событий в состояниях: «Ожидает обработки», «Не открывать ЛР», «Привязан ЛР».

Привязать инцидент

Для этого необходимо в блоке «Операции» нажать кнопку Далее откроется модальное окно со списком доступных к привязке инцидентов Выбор инцидента осуществляется по надпись «Выбрать» нажатию на В соответствующей строке инцидента.

| рации:         | Привязать инциде | нт Привязать Л | ПР Сбросить состояние                |              |          |                     |                             |                                   |                       |                  |
|----------------|------------------|----------------|--------------------------------------|--------------|----------|---------------------|-----------------------------|-----------------------------------|-----------------------|------------------|
| Основна        | ая информация    | История в СУ   | История изменений Ошибка со          | оздания      |          |                     |                             |                                   |                       |                  |
| - Состоя       | ние события      |                |                                      |              |          |                     |                             |                                   |                       |                  |
| При            | вязан ЛР         |                | 8                                    |              |          |                     |                             |                                   |                       |                  |
| При            | вязать инц       | цидент         |                                      |              |          |                     |                             |                                   |                       |                  |
| Зак            | рыть             |                |                                      |              |          |                     |                             |                                   |                       |                  |
| 0×             | +-X              |                |                                      |              |          |                     |                             |                                   | 51 CTDOV 1 1 0 0      |                  |
| ~              | 1=               |                |                                      |              |          |                     |                             | 20 •                              | 551 Cipok ( 1 2 3     | > перелли на     |
| N <sup>2</sup> |                  | № IΞ           | Классификация 1                      | Приоритет [Ξ | Статус 🎼 | Описание (кратко) 🏗 | Назначено подразделению ‡Ξ  | Назначено сотруднику              | Координатор работ 1   | Исполнитель      |
|                |                  | Q              | Q                                    | Q            | Q        | Q                   | Q                           | Q                                 | Q                     | Q                |
| 1              | Выбрать          | И_150          | Нарушение производственного процесса | Высокий      | Решено   | Оборудование        | Отдел технической поддержки | Иван Петрович                     | Спинитериван Петрович | Финан Петров     |
| 2              | Выбрать          | И_149          | Нарушение производственного процесса | Низкий       | Решено   |                     | Смена №3                    | Александр Михайлович              | Иван Петрович         | Алексан,         |
| 3              | Выбрать          | И_148          | Нарушение производственного процесса | Низкий       | Открыто  |                     | Смена №6                    | <b>фіртипа</b> Марина Анатольевна | Иван Петрович         | фіна Ан          |
| 4              | Выбрать          | И_147          | Нарушение производственного процесса | Низкий       | Открыто  |                     | Смена №1                    | фанна Елена Андреевна             | Иван Петрович         | филособ Андре    |
| 5              | Выбрать          | И_144          | По событию мониторинга               | Наивысший    | Решено   | Данные              | Отдел технической поддержки | Иван Петрович                     | Финные Иван Петрович  |                  |
| 6              | Выбрать          | И_142          | По событию мониторинга               | Средний      | Открыто  | Оборудование        | Смена №4                    | Сергей Дмитриевич                 | нан Петрович          |                  |
| 7              | Выбрать          | И_139          | Нарушение производственного процесса | Высокий      | Решено   | Оборудование        | Отдел технической поддержки | Финаналь Иван Петрович            | ван Петрович          | Спортови Петрови |

Рисунок 3.109 – Привязка инцидента в УК события

После выполнения привязки текущее состояние события переводится в «Привязан ЛР». В поле «Связанные процессы» основных параметров УК события отобразится номер инцидента.

#### Привязка ЛР к событию в УК события

В карточке события можно осуществить привязку к событию не только инцидента, но и других ЛР П.

Функция доступна для событий в состояниях: «Ожидает обработки», «Не открывать ЛР», «Привязан ЛР».

Для этого необходимо в блоке кнопок нажать кнопку

Привязать ЛР

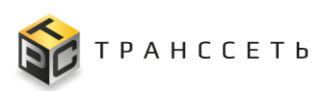

| Операции:        | цик: Открыть инцидент Привязать инцидент Привязать ЛР Не открывать ЛР<br>Основная информация История в СУ История из менений Ошибка создания |                 |                    |                                |                    |                     |                      |                             |                        |                                   |
|------------------|----------------------------------------------------------------------------------------------------|-----------------|--------------------|--------------------------------|--------------------|---------------------|----------------------|-----------------------------|------------------------|-----------------------------------|
| ✓ Coo            | тояние собы                                                                                                    | олия<br>олние   |                    |                                |                    |                     |                      |                             |                        |                                   |
| <b>∨</b> 0n<br>0 | опо<br>Выбрать из списка ЛР                                                                                                    |                 |                    |                                |                    |                     |                      |                             |                        |                                   |
| д                | В данн                                                                                                    | ном реестре ото | ображаются ЛР из О | перативного режима. Чтобы откр | рыть полный список | : ЛР, необходимо пе | рейти по кнопке "Выб | ірать из списка ЛР".        |                        | 20 🗸 из 20 Строк < 🚺 🗲 перейти на |
|                  | N <sup>2</sup>                                                                                                    |                 | № \$               | Классификация 🏌 📃              | Приоритет ‡=       | Статус 1            | Описание (кратко) ‡⊟ | Назначено подразделению 🎼   | Назначено сотруднику 🌐 | Координатор работ 🌐 Исполнитель   |
| ↓ Me             |                                                                                                    |                 | Q                  | Q                              | Q                  | Q                   | Q                    | Q                           | Q                      | Q                                 |
| N<br>H           | 1                                                                                                    | Выбрать         | FIP_38             | Тех. обслуживание              | Низкий             | Открыто             |                      | Отдел технической поддержки | Сидоров Иван Петрович  | Сидоров Иван Петрович             |
| N                | 2                                                                                                    | Выбрать         | NP_37              | Тех. обслуживание              | Низкий             | Решено              |                      | Отдел технической поддержки | Сидоров Иван Петрович  | Сидоров Иван Петрович             |
|                  | 3                                                                                                    | Выбрать         | ПР_36              | Тех. обслуживание              | Низкий             | Решено              |                      | Отдел технической поддержки | Сидоров Иван Петрович  | Сидоров Иван Петрович             |
| 0                | 4                                                                                                    | Выбрать         | ΠP_35              | Тех. обслуживание              | Низкий             | Решено              |                      | Отдел технической поддержки | Сидоров Иван Петрович  | Сидоров Иван Петрович             |

Рисунок 3.110 – Привязка ЛР к событию

Далее откроется форма «Привязать ЛР». В выпадающем списке пользователю нужно выбрать тип ЛР, который требуется привязать к событию.

Затем в открывшемся списке ЛР пользователь выбирает нужную запись в соответствующей строке ЛР (Рисунок 3.110).

Примечание – Для того, чтобы открыть полный список ЛР (а не только те ЛР, что представлены в Оперативном режиме), необходимо перейти по кнопке Выбрать из списка ЛР (Рисунок 3.110).

После выполнения привязки текущее состояние события переводится в «Привязан ЛР». В поле «Связанные процессы» основных параметров УК события, а также в столбце «Номер ЛР» таблицы Списка событий и «Связанные объекты» Оперативного режима напротив данного события отразится номер привязанного листа регистрации.

# Не открывать ЛР

Программой для ЭВМ «TRS.MES» обеспечена возможность перевода состояния УК события в «Не открывать ЛР».

Для этого необходимо (Рисунок 3.111):

- в блоке кнопок УК события нажать на кнопку 🗖
- в открывшейся форме выбрать причину перехода, подтвердить действие, нажав кнопку Сохранить.

Не открывать ЛР

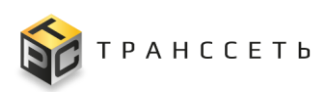

Руководство пользователя

| Операции: Открыть инцидент Привязать инцидент Привязать ЛР Н | е открывать ЛР                                                                 |
|--------------------------------------------------------------|--------------------------------------------------------------------------------|
| Основная информация История в СУ История изменений Ошибк     | а создания                                                                     |
|                                                              |                                                                                |
| Текущее состояние                                            |                                                                                |
| Ожидает обработки                                            |                                                                                |
|                                                              | Выберете причину перехода в состояние 'Не открывать ПР'                        |
| <ul> <li>Описание события</li> </ul>                         |                                                                                |
| Описание проблемы                                            | Закрыть Сохранить                                                              |
|                                                              | Решение                                                                        |
|                                                              | Не выбрано                                                                     |
| Детальная информация                                         | Отсутствие дополнительной инфо                                                 |
| line_mes_id=100,task_id=777                                  |                                                                                |
|                                                              |                                                                                |
| 4                                                            |                                                                                |
|                                                              |                                                                                |
| ← Назад « Главная → События → Событие № 2023.12.10_20        |                                                                                |
| Закрыть Принудительное закрытие события                      |                                                                                |
| Событие № 2023.12.10_20                                      |                                                                                |
|                                                              | Осерения Отклыть иницидент Привозать иницидент Привозать ПР Сборонть состояние |
|                                                              | операции. Открыто инцидент тривлаато инцидент тривлаато ин-                    |
| Базовые параметры                                            | Основная информация История в СУ История изменений Ошибка создания             |
| 2023.12.10_20                                                | <ul> <li>Состояние события</li> </ul>                                          |
| Тип аварийного сообщения<br>Оборудование                     | Текущее состояние                                                              |
| Важность события                                             | Не открывать ЛР                                                                |
| Неисправность                                                | Решение                                                                        |
| Остановка линии                                              | Отсутствие дополнительной инфо                                                 |
| Время отображения в системе<br>10.12.2023 11:51:12           |                                                                                |
| Время начала<br>10.12.2023 11:50:45                          | Описание события Описание пооблемы                                             |
| Время окончания<br>10.12.2023 11:51:55                       | Превышен порог отклонения производительности линии на 100% 🔒                   |
| Продолжительность<br>1 м. 9 с.                               |                                                                                |
| Способ закрытия                                              | li li                                                                          |

Рисунок 3.111 – Перевод в состояние «Не открывать ЛР»

#### Принудительное закрытие события

Программой для ЭВМ «TRS.MES» обеспечена возможность закрытия зарегистрированного события пользователем вручную.

Для этого необходимо:

- в блоке кнопок УК события нажать на кнопку Принудительное закрытие события.
- в открывшейся форме указать дату и время закрытия, подтвердить действие, нажав кнопку Сохранить.

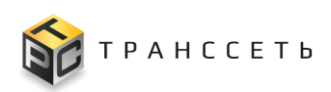

| <ul> <li>Назад « Главная — События → Событие № 2023.12.10_20</li> <li>Закрыть Принудительное закрытие события</li> <li>Событие № 2023.12.10_20</li> </ul> |                                                                               |
|----------------------------------------------------------------------------------------------------|-------------------------------------------------------------------------------|
| Основные параметры                                                                                                    | Операции: Открыть инцидент Привязать инцидент Привязать ЛР Сбросить состояние |
| Базовые параметры                                                                                                    |                                                                               |
| Номер события<br>2023 12 10 20                                                                                                    | Основная информация История в СУ История изменений Ошибка создания            |
| Тип аварийного сообщения<br>Оборудование                                                                                                    |                                                                               |
| Важность события<br>Существенное                                                                                                    | Событие № 2023.12.10_20. Принудительное закрытие события                      |
| существенное<br>Неисправность<br>Остановка линии                                                                                                    | Закрыть Сохранить                                                             |
| Время отображения в системе<br>10.12.2023.11:51:12                                                                                                    | Время окончания события 07.02.2024 10:49 × 1                                  |
| Время начала<br>10.12.2023 11:50:45                                                                                                    | Y                                                                             |

Рисунок 3.112 – Принудительное закрытие события

При наличии у события подчиненных событий в УК события доступна возможность принудительного закрытия выбранных пользователем подчиненных

событий по кнопке Принудительное закрытие подчиненных событий. При этом доступен множественный выбор закрываемых событий в соответствующей форме (Рисунок 3.113).

| — Назад « Главная → События → Событие № 2023.12.10_30                         |                                                                                     |                             |                      |                               |                     |                   |                      |  |
|-------------------------------------------------------------------------------|-------------------------------------------------------------------------------------|-----------------------------|----------------------|-------------------------------|---------------------|-------------------|----------------------|--|
| Закрыть Принудительное закрытие события                                       | Закрыть Принудительное закрытие события Принудительное закрытие подчиненных событий |                             |                      |                               |                     |                   |                      |  |
| Событие № 2023.12.10_30                                                       |                                                                                     |                             |                      |                               |                     |                   |                      |  |
| Основные параметры                                                            | Операции:                                                                           | Тривязать инцидент          | Привязать ЛР         | Сбросить состояние            |                     |                   |                      |  |
| Базовые параметры<br>Номер события<br>2023 12 10 30                           | Основна                                                                             | ия информация               | История в СУ Исто    | рия изменений Ошибка с        | оздания             |                   |                      |  |
| Тип аварийного сообщения<br>Оборудование                                      | <ul> <li>Состоян<br/>Текущ</li> </ul>                                               | ние события<br>ее состояние |                      |                               |                     |                   |                      |  |
| важность события<br>Существенное Событие № 2023.12.                           | 10_30. Принудител                                                                   | ьное закрыті                | ие подчиненны        | іх событий                    |                     |                   |                      |  |
| Неисправность<br>Остановка линии Закрыть Закрыть событ                        | ия                                                                                  |                             |                      |                               |                     |                   |                      |  |
| Время отображения в<br>10.12.2023 14:12:12<br>Укажите время окончания событий |                                                                                     |                             |                      |                               |                     |                   |                      |  |
| Время начала<br>10.12.2023 14:11:25                                           | ×   🖻                                                                               |                             |                      |                               |                     |                   |                      |  |
| Время окончания<br>11.12.2023 08:24:05 Q <sup>×</sup> 1,                      |                                                                                     |                             |                      |                               |                     | 20 🗸 из 1 Строк 🔾 | 1 > перейти на       |  |
| Продолжительность<br>18 ч. 12 м. 39 с.                                        | Тип аварийного сообщения 🏣                                                          | Важность 1                  | Текущее состояние ‡= | Неисправность 1               | Время начала 1      | Время окончания 🚛 | Продолжительность ‡= |  |
| Способ закрытия Автоматически                                                 | Q                                                                                   | Q                           | Q                    | Q                             | Q                   | Q                 | Q                    |  |
| Связанные события                                                             | Данные                                                                              | Незначительное              | Подчинено            | Существенное замедление линии | 29.11.2023 11:38:17 |                   |                      |  |

Рисунок 3.113 – Принудительное закрытие подчиненных событий

После закрытия события Программа для ЭВМ «TRS.MES» информирует об успешном выполнении действия. В УК закрытого события в поле «Способ закрытия» отображается значение «Вручную».

Автоматически закрытые события не доступны для повторного закрытия пользователю.

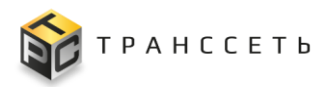

В событиях, принудительно закрытых пользователем, можно изменить дату и время закрытия события (не позднее даты и времени момента закрытия события).

### 3.12.2 Причины перевода в «Не открывать ЛР»

Переход к справочнику «Причины перевода в «Не открывать ЛР» осуществляется из бокового меню «События → Причины перевода в «Не открывать ЛР» или с Главной страницы системы.

Справочник «Причины перевода в «Не открывать ЛР» состоит из следующих компонентов:

- реестровое представление Причин перевода в «Не открывать ЛР»;
- УК Причины перевода в «Не открывать ЛР».

Внешний вид Причин перевода в «Не открывать ЛР» представлен на рисунке (Рисунок 3.114).

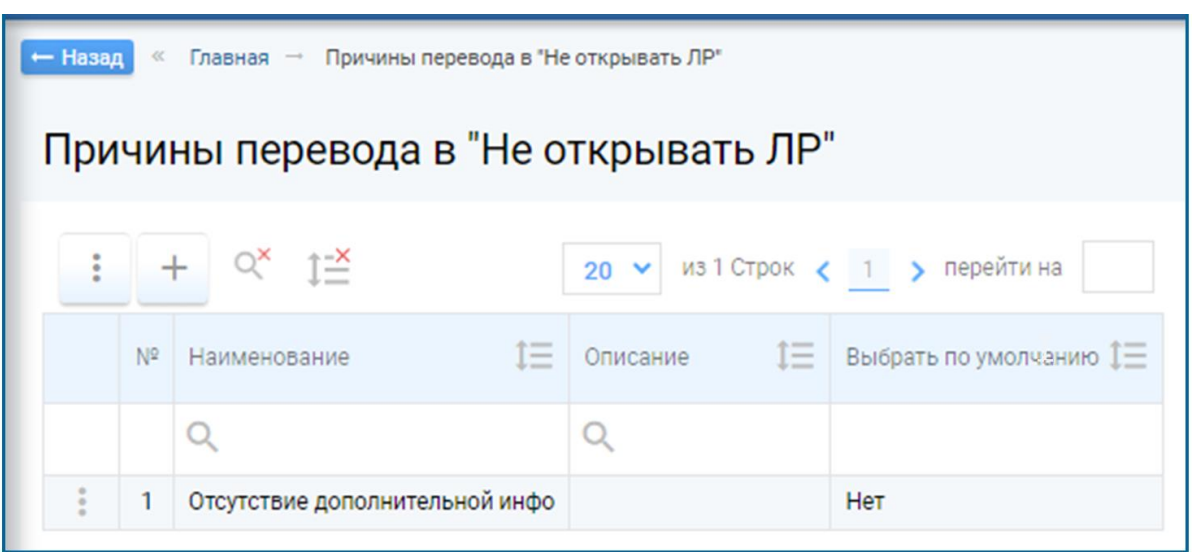

Рисунок 3.114 - Справочник «Причины перевода в «Не открывать ЛР»

В реестре Причин перевода в «Не открывать ЛР» доступны следующие операции:

- поиск значений (аналогично п. 3.2.1);
- сортировка значений (аналогично п. 3.2.2);
- фильтрация значений (аналогично п. 3.2.3);
- создание УК причины (аналогично п. 3.2.5);
- просмотр/редактирование УК (аналогично п. 3.2.6);
- выгрузка данных (аналогично п. 3.2.8).

### 3.12.2.1 Учетная карточка причины перевода в Не открывать ЛР

Внешний вид УК причины перевода в Не открывать ЛР в режиме просмотра приведен на рисунке (Рисунок 3.115).

УК причины перевода в Не открывать ЛР имеет следующую структуру:

- блок кнопок (1);
- блок «Основные параметры» (2).

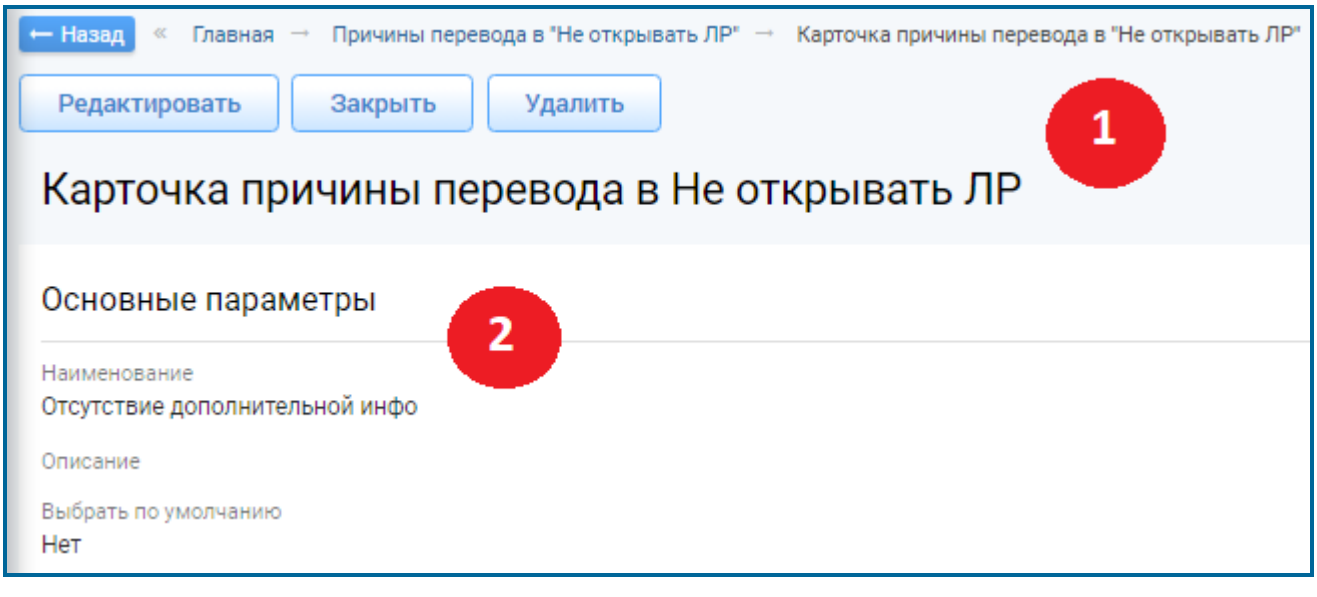

Рисунок 3.115 – Учетная карточка причины перевода в Не открывать ЛР

Для УК причины перевода в Не открывать ЛР доступны просмотр/редактирование/удаление УК (аналогично п. 3.2.6).

### «Основные параметры» УК причины перевода в Не открывать ЛР

В блоке «Основные параметры» отображается информация об основных параметрах причины перевода в Не открывать ЛР.

Внешний вид блока «Основные параметры» в режиме просмотра представлен на рисунке (Рисунок 3.115).

Описание полей блока представлено в таблице (Таблица 3.66).

| Таблица 3.66 – Описание полей | вкладки «Осн | ювные параметры» |
|-------------------------------|--------------|------------------|
|-------------------------------|--------------|------------------|

| Наименование            | Описание                           |
|-------------------------|------------------------------------|
| Наименование            | Заполняется пользователем вручную. |
| Описание                | Заполняется пользователем вручную. |
| Выбрать по<br>умолчанию | Выбор с помощью чек-бокса          |

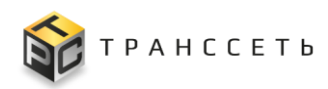

### 3.13 Согласование

Функциональность «Согласование» представлена реестром (списком) маршрутов согласования, добавление записи в который происходит через учетную карточку маршрута согласования (УК маршрута согласования).

### 3.13.1 Маршруты согласования

Раздел «Маршруты согласования» состоит из следующих компонентов:

- реестровое представление маршрутов согласования;
- УК маршрута согласования.

Внешний вид Маршрутов согласования представлен на рисунке (Рисунок 3.116).

| TRS   |                                  |              |        |              |    |                                                |    |                          |                                |                      |   |
|-------|----------------------------------|--------------|--------|--------------|----|------------------------------------------------|----|--------------------------|--------------------------------|----------------------|---|
| ← Has | ад «                             | Главная — Ма | ршруты | согласования |    |                                                |    |                          |                                |                      |   |
| Ma    | рш                               | руты согл    | acor   | зания        |    |                                                |    |                          |                                |                      |   |
| До    | бавить                           | ь Выгруз     | ить    |              |    |                                                |    |                          |                                |                      |   |
|       | 20 🗸 из 6 Строк < 🔟 > перейти на |              |        |              |    |                                                |    |                          |                                |                      |   |
|       | Nº                               | Номер        | t≡     | Статус       | ¢≡ | Название маршрута                              | 1= | Применимость маршрута ‡Ξ | Количество дней согласования ‡ | Автор                |   |
|       |                                  | Q            |        | Q            |    | Q                                              |    | Q                        | Q                              | Q                    |   |
| 1     | 1                                | 1            |        | Действующий  |    | Запросы на изменение - Плановые АВР            |    | Суточный план работ      | 3                              | Администратор Систем | ы |
| :     | 2                                | 10           |        | Действующий  |    | Согласование заказов на производство в<br>цехе |    | Заказ на производство    | 2                              | Администратор Систем | ы |
| ÷     | 3                                | 8            |        | Действующий  |    | Согласование изменениями                       |    | Управление изменениями   | 3                              | Администратор Систем | ы |
| ÷     | 4                                | 7            |        | Действующий  |    | Согласование процессы                          |    | Суточный план работ      | 3                              | Администратор Систем | ы |
| ÷     | 5                                | 5            |        | Действующий  |    | Согласование СП                                |    | Суточный план работ      | 3                              | Администратор Систем | ы |
| 1     | 6                                | 9            |        | Черновик     |    | Тест                                           |    | Управление инцидентами   | 3                              | Администратор Систем | ы |

Рисунок 3.116 – Раздел «Маршруты согласования»

В реестре маршрутов согласования доступны следующие операции:

- поиск значений (аналогично п. 3.2.1);
- сортировка значений (аналогично п. 3.2.2);
- фильтрация значений (аналогично п. 3.2.3);
- создание УК (п. Создание УК маршрута согласования);
- просмотр УК (аналогично п. 3.2.6);
- редактирование УК (п. Редактирование УК маршрута согласования);
- удаление УК (п. Удаление УК маршрута согласования).

#### 3.13.1.1 Учетная карточка маршрута согласования

УК маршрута согласования содержит данные о маршруте согласования «Согласование заказов на производство», его этапах и согласующих.

Учетная карточка маршрута согласования имеет следующую структуру (Рисунок 3.117):

- блок кнопок (1);
- блок «Общие данные» (2);
- блок вкладок (3).

Внешний вид УК в режиме просмотра представлен на рисунке (Рисунок 3.117).

| ← Назад « Главная → Маршруты согласования → Карточки | а маршрута согласовани: | a                                       |   |
|------------------------------------------------------|-------------------------|-----------------------------------------|---|
| Карточка маршрута согласования                       |                         | 1                                       |   |
| Редактировать Закрыть Деактивировать                 | Удалить                 |                                         |   |
| Общие данные                                         |                         | Этапы согласования                      |   |
| Номер                                                |                         |                                         |   |
| 1                                                    | <b>A</b>                | Этап 1                                  |   |
| Наименование маршрута                                |                         | Регламентное время согласования(в днях) |   |
| Согласование заказов на производство в цехе розлива  | 8                       | 1                                       | ê |
| Статус                                               |                         |                                         |   |
| Действующий                                          | 6                       | 1 1 Сотрудник ТП                        |   |
| Автор                                                |                         |                                         |   |
| Сидоров Иван Петрович                                | 6                       |                                         |   |
| Применимость маршрута                                |                         |                                         |   |
| Заказ на производство                                | 6                       |                                         |   |
|                                                      |                         |                                         |   |

Рисунок 3.117 – Внешний вид УК маршрута согласования

В режиме просмотра доступна активация маршрута согласования по кнопке Активировать. При нажатии на кнопку учетная карточка маршрута согласования переходит в статус «Действующий».

В режиме просмотра доступна деактивация маршрута согласования по кнопке Деактивировать. При нажатии на кнопку учетная карточка маршрута согласования переходит в статус «Черновик» (Рисунок 3.11746).

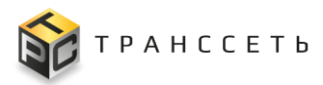

# «Общие данные» УК маршрута согласования

Значения раздела «Общие данные» УК маршрута согласования не доступны для редактирования.

Описание полей УК маршрута согласования представлено в таблице (Таблица 3.67):

| Название                         | Описание                                                                                                    |  |  |  |  |  |  |
|----------------------------------|----------------------------------------------------------------------------------------------------|--|--|--|--|--|--|
| Группа параметров «Общие данные» |                                                                                                    |  |  |  |  |  |  |
| Номер                            | Номер маршрута согласования.<br>Заполняется автоматически следующим порядковым номером при создании нового<br>маршрута согласования                                                                                                    |  |  |  |  |  |  |
| Наименование<br>маршрута         | Наименование маршрута согласования «Согласование заказов на производство».                                                                                                    |  |  |  |  |  |  |
| Статус                           | Статус маршрута согласования.                                                                                                    |  |  |  |  |  |  |
|                                  | По умолчанию при нажатии на кнопку «Добавить» на форме создания маршрута заполняется значением «Черновик». У нового маршрута до нажатия кнопки «Добавить» на форме это поле не отображается.                                                     |  |  |  |  |  |  |
|                                  | Чтобы перевести карточку маршрута согласования в статус «Действующий» необходимо нажать на кнопку «Активировать», доступную в режиме просмотра карточки маршрута согласования.                                                                   |  |  |  |  |  |  |
|                                  | При этом должно быть соблюдено следующее условие: для перевода маршрута согласования в статус «Действующий» необходимо заполнить поле «Применимость маршрута», а также все поля «Регламентное время согласования (в днях)» и «Согласующая роль». |  |  |  |  |  |  |
|                                  | Чтобы перевести карточку маршрута согласования обратно в статус «Черновик» необходимо нажать на кнопку «Деактивировать», доступную в режиме просмотра карточки маршрута согласования.                                                            |  |  |  |  |  |  |
|                                  | <b>Примечание.</b> Маршруты со статусом «Черновик» недоступны для выбора при согласовании сущности. Статус «Черновик» используется в процессе создания маршрута (неокончательно сформирован маршрут).                                            |  |  |  |  |  |  |
| Автор                            | Создатель карточки маршрута согласования.                                                                                                    |  |  |  |  |  |  |
|                                  | Заполняется автоматически ФИО сотрудника, создавшего маршрут согласования. Не редактируется.                                                                                                    |  |  |  |  |  |  |
| Применимость<br>маршрута         | Сущность, к которой может применяться данный маршрут согласования.                                                                                                    |  |  |  |  |  |  |
|                                  | Для заполнения поля необходимо, нажав на пиктограмму , вызвать модальное окно и выбрать из списка «Согласуемые сущности» нужное значение. Возможен множественный выбор. Обязательное заполнение.                                                 |  |  |  |  |  |  |
| Изменено                         | Информация о пользователе и времени последнего изменения объекта (УК).                                                                                                    |  |  |  |  |  |  |
| Создано                          | Информация о пользователе и времени создания объекта (УК).                                                                                                    |  |  |  |  |  |  |

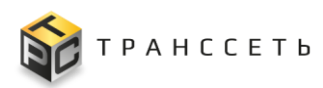

#### Вкладка «Этапы согласования»

В данной вкладке представлена информация, описывающая количество этапов согласования, а также состав согласующих ролей и сроки согласования по каждому этапу. Информация по каждому этапу согласования представлена в отдельной вложенной вкладке «Этап N» («Этап 1», «Этап 2»). Вкладка доступна к редактированию в общем режиме редактирования УК.

Внешний вид вкладки представлен на рисунке (Рисунок 3.117).

Описание полей вкладки представлено в таблице (Таблица 3.68).

Таблица 3.68 – Описание полей вкладки «Этапы согласования» УК маршрута согласования

| Название                                          | Описание                                                                                                    |  |  |  |  |
|---------------------------------------------------|----------------------------------------------------------------------------------------------------|--|--|--|--|
| Этап согласования                                 | Номер этапа согласования.                                                                                                    |  |  |  |  |
|                                                   | Этап согласования показывает последовательность участия согласующих ролей в процессе согласования. Задается автоматически номером по порядку.                                                                                  |  |  |  |  |
| Регламентное<br>время<br>согласования (в<br>днях) | Регламентное время согласования (в днях).<br>По умолчанию поле заполнено значением «З».<br>Доступно редактирование поля вручную пользователем (доступны только<br>числовые значения, максимальное число вводимых символов =3). |  |  |  |  |
| Таблица «Согласующая роль»                        |                                                                                                    |  |  |  |  |
| Согласующая роль                                  | Роль согласующего сотрудника в подразделении.<br>Для заполнения поля необходимо, нажав на пиктограмму , вызвать<br>модальное окно и выбрать из списка справочника «Типы ролей» нужное<br>значение.                             |  |  |  |  |

По полям таблицы «Согласующая роль» в режиме редактирования УК доступны следующие операции:

- редактировать запись по пиктограмме 2;
- удалить запись по пиктограмме
- отменить изменения по пиктограмме
- сохранить изменения по пиктограмме
- добавить запись по пиктограмме +

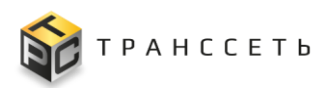

#### Создание УК маршрута согласования

| Для создания УК маршрута согласования необходимо на странице реестра         |       |           |           |         |                                     |                                  |                                         |                                |                |  |  |  |
|------------------------------------------------------------------------------|-------|-----------|-----------|---------|-------------------------------------|----------------------------------|-----------------------------------------|--------------------------------|----------------|--|--|--|
| маршрутов согласования нажать кнопку Добавить, в открывшейся форме заполнить |       |           |           |         |                                     |                                  |                                         |                                |                |  |  |  |
| поля, затем нажать Добавить. Созданная УК отобразится в реестре.             |       |           |           |         |                                     |                                  |                                         |                                |                |  |  |  |
| Нажать кнопку Отмена для отмены внесённых изменений.                         |       |           |           |         |                                     |                                  |                                         |                                |                |  |  |  |
| → Назад « Главная → Маршруты согласования                                    |       |           |           |         |                                     |                                  |                                         |                                |                |  |  |  |
| Маршруты согласования                                                        |       |           |           |         |                                     |                                  |                                         |                                |                |  |  |  |
| Доба                                                                         | авить | Выгрузить |           |         |                                     |                                  |                                         |                                |                |  |  |  |
|                                                                              |       |           |           |         |                                     |                                  |                                         | 20 🗸 из 7 Строк 🔾              | 1 > перейти на |  |  |  |
|                                                                              | Nº    | Номер 1≡  | Статус    | t≡      | Название маршрута                   | Применимость маршрута            | t≡                                      | Количество дней согласования 🎼 | Автор ‡⊟       |  |  |  |
|                                                                              |       | Q         |           |         | Q                                   | Q                                |                                         | Q                              | Q              |  |  |  |
| :                                                                            | 1     | 1         | Действуюц | ← Назад | « Главная → Маршруты согласования → | Добавление маршрута согласования |                                         |                                |                |  |  |  |
| :                                                                            | 2     | 5         | Действуюц | Лоб     | Добавление маршрута согласования    |                                  |                                         |                                |                |  |  |  |
|                                                                              | 3     | 11        | Действуюц |         |                                     |                                  |                                         |                                |                |  |  |  |
|                                                                              | 4     | 8         | Действуюц | Дооан   | вить                                |                                  |                                         |                                |                |  |  |  |
|                                                                              | 5     | 9         | Черновик  | Общи    | Общие данные                        |                                  |                                         | Этапы согласования             |                |  |  |  |
|                                                                              | 7     | 10        | Действуюц | Наимен  | ювание маршрута                     |                                  | Этап 1 Добавить этап                    |                                |                |  |  |  |
|                                                                              |       |           |           | •       |                                     |                                  |                                         |                                |                |  |  |  |
|                                                                              |       |           |           | Автор   |                                     |                                  | Регламентное время согласования(в днях) |                                |                |  |  |  |
|                                                                              |       |           |           | Сидо    | ров Иван Петрович                   | 6                                | 3                                       |                                |                |  |  |  |
|                                                                              |       |           |           | Примен  | нимость маршрута                    | E                                |                                         | № № п/п Согласующая роль       |                |  |  |  |
|                                                                              |       |           |           |         |                                     |                                  |                                         |                                |                |  |  |  |
|                                                                              |       |           |           |         |                                     |                                  |                                         |                                |                |  |  |  |

Рисунок 3.118 – Переход к созданию УК маршрута согласования

#### Редактирование УК маршрута согласования

Для перехода к редактированию УК маршрута согласования необходимо в реестре маршрутов согласования нажать на пиктограмму напротив нужной записи и выбрать действие «Редактировать» (аналогично Рисунок 3.15).

Если пользователь находится на странице УК в режиме просмотра, то редактировать данные в ней возможно после нажатия на кнопку Редактировать.

В УК маршрута согласования редактирование доступно на вкладке «Этапы согласования»:

- добавление этапов согласования (п. Добавление этапа согласования);
- присоединение к этапам согласующих ролей (п. Редактирование состава согласующих участников).
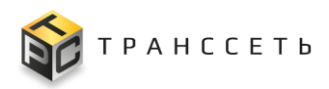

Для сохранения изменений нажать кнопку Сохранить, для выхода из режима редактирования без сохранения изменений нажать кнопку Выйти из редактирования.

# Удаление УК маршрута согласования

Для перехода к удалению УК маршрута согласования необходимо в реестре маршрутов согласования нажать на пиктограмму напротив нужной записи и выбрать действие «Удалить». Также удаление УК маршрута согласования доступно пользователю в режиме просмотра УК. Для удаления необходимо нажать кнопку Удалить (Рисунок 3.117). В открывшемся диалоговом окне подтвердить удаление нажатием кнопки Да Для возврата в предыдущее окно нажмите Нет. Действительно удалить маршрут согласования?

Рисунок 3.119 – Подтверждение удаления УК маршрута согласования

После удаления УК будет недоступна в реестре.

## Добавление этапа согласования

Добавление этапа согласования доступно пользователю в режиме создания и редактирования УК маршрута согласования. Для этого необходимо во вкладке «Этапы согласования» нажать на кнопку Добавить этап. Далее заполнить обязательные поля (Таблица 3.68) и нажать кнопку Сохранить в блоке кнопок УК маршрута согласования (Рисунок 3.120).

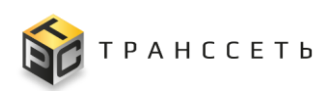

| Этапы согласования                                                                                                    |                                         |
|----------------------------------------------------------------------------------------------------|-----------------------------------------|
| Этап 1 Добавить этап<br>Регламентное время согласования(в днях)<br>1                                                                                                    |                                         |
| <ul> <li>Назад « Главная — Редактирование маршрута согласования — Редактирование маршр</li> <li>Редактирование маршрута согласования</li> <li>Сохранить Выйти из редактирования</li> </ul> | ута согласования                        |
| Общие данные                                                                                                    | Этапы согласования                      |
| Номер                                                                                                    |                                         |
| 11                                                                                                    | Этап 1 Этап 2 Добавить этап             |
| Наименование маршрута                                                                                                    | Удалить этап                            |
| Согласование заказов на производство в цехе                                                                                                    | Регламентное время согласования(в днях) |
| Статус                                                                                                    | 3                                       |
| Действующий                                                                                                    | № № п/п Согласующая роль                |
| Автор                                                                                                    |                                         |
| Сидоров Иван Петрович                                                                                                    |                                         |
| Применимость маршрута                                                                                                    |                                         |
| Заказ на производство 🛛 🗙 🗐                                                                                                    |                                         |
|                                                                                                    |                                         |

Рисунок 3.120 – Добавление этапа согласования

Удалить этап

Для удаления этапа нужно нажать

### Редактирование состава согласующих участников

Присоединение и редактирование к этапам согласующих ролей доступно в режиме создания и редактирования УК маршрута согласования. Для этого необходимо во вкладке «Этапы согласования» в поле «Согласующая роль» по пиктограмме выбрать значения из списка (справочник «Типы ролей сотрудников» группы справочников «Оргструктура» п. 3.5) и для сохранения изменений нажать на пиктограмму (Рисунок 3.121).

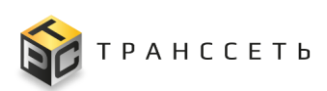

| Этапы соглас    | сования   |                  |   |    |                         |             |           |                                                                                                    |                      |        |
|-----------------|-----------|------------------|---|----|-------------------------|-------------|-----------|----------------------------------------------------------------------------------------------------|----------------------|--------|
| Этап 1          | Доба      | вить этап        |   |    |                         |             |           |                                                                                                    |                      |        |
| Регламентное вр | емя согла | асования(в днях) |   |    |                         |             |           |                                                                                                    |                      |        |
| 1               |           |                  | [ |    | Γ                       |             | ия 10 Сто | 0% 4 1                                                                                                    |                      | 7      |
| Nº              | № п/п     | Согласующая роль |   |    |                         | 20 •        | No to orp |                                                                                                    | переити на           |        |
| ∠∎ 1            | 1         | Сотрудник ТП     | _ | Nº | Название типовой роли   |             | t≡        | Количество в                                                                                                    | подразделении 📜      |        |
| +               |           |                  |   |    | Q                       |             |           | Q                                                                                                    |                      |        |
|                 |           |                  |   | 1  | Руководитель подраздел  | ения        |           | 1                                                                                                    |                      |        |
|                 |           |                  |   | 2  | Заместитель руководител | ля          |           | 5                                                                                                    |                      |        |
|                 |           |                  |   | 3  | ИО руководителя         |             |           | 2                                                                                                    |                      |        |
|                 |           |                  |   | 4  | Материально ответстаен  | ный         |           | 99999                                                                                                    |                      |        |
|                 |           |                  |   | 5  | Ответственный за пожар  | ную без     | опасность | 2                                                                                                    |                      |        |
|                 |           |                  |   | 6  | Сотрудник ТП            |             | Этапы     | огласования                                                                                                    |                      |        |
|                 |           |                  |   | 7  | Руководитель ТП         | $\setminus$ | o ranor   | , and a second second se |                      |        |
|                 |           |                  |   | 8  | Ответственный сотрудни  | к цаха      | 0         |                                                                                                    |                      |        |
|                 |           |                  |   | 9  | Ответственный согласую  | щий це      | этап      | Доба                                                                                                    | вить этап            |        |
|                 |           |                  |   | 10 | Тест согласование       |             | Регламент | ное время согл                                                                                                    | асования(в днях)     |        |
|                 |           |                  | L |    |                         |             |           |                                                                                                    |                      |        |
|                 |           |                  |   |    |                         |             |           | Nº Nº ⊓/⊓                                                                                                    | Согласующая роль     |        |
|                 |           |                  |   |    |                         |             | ¥ =       | 1 1                                                                                                    | Сотрудник ТП         |        |
|                 |           |                  |   |    |                         |             | ÷         |                                                                                                    | Руководитель подраз, | де × 🔳 |

Рисунок 3.121 – Редактирование состава согласующих участников

Для таблицы с составом согласующих участников доступны операции:

- редактировать запись по пиктограмме
- удалить запись по пиктограмме
- отменить изменения по пиктограмме;
- сохранить изменения по пиктограмме
- добавить запись по пиктограмме 📩

## 3.14 Территориальные единицы

В Программе для ЭВМ «TRS.MES» необходимо ведение и заполнение справочников в следующей последовательности:

- Типы объектов размещения;
- Объекты размещения.

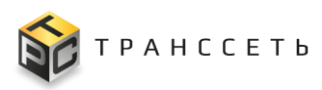

## 3.14.1 Типы объектов размещения

Справочник предназначен для ввода и хранения данных по типам объектов размещения. Справочник имеет реестровое представление, добавление записи происходит через учетную карточку (УК Типа объекта размещения).

Внешний вид справочника представлен на рисунке (Рисунок 3.122).

| TRS     |                                              |                               |                                         |  |  |  |  |  |  |
|---------|----------------------------------------------|-------------------------------|-----------------------------------------|--|--|--|--|--|--|
| ← Назад | ← Назад « Главная → Типы объектов размещения |                               |                                         |  |  |  |  |  |  |
| Тип     | Типы объектов размещения                     |                               |                                         |  |  |  |  |  |  |
| Доба    | Добавить Выгрузить                           |                               |                                         |  |  |  |  |  |  |
|         | 20 🗸 из 3 Строк < 🔟 🗲 перейти на             |                               |                                         |  |  |  |  |  |  |
|         | Nº                                           | Код типа объекта размещения 📜 | Наименование типа объекта<br>размещения |  |  |  |  |  |  |
|         |                                              | Q                             | Q                                       |  |  |  |  |  |  |
| :       | 1                                            | Кр                            | Корпус                                  |  |  |  |  |  |  |
| :       | 2                                            | Эт                            | Этаж                                    |  |  |  |  |  |  |
| :       | 3                                            | Уч                            | Участок                                 |  |  |  |  |  |  |

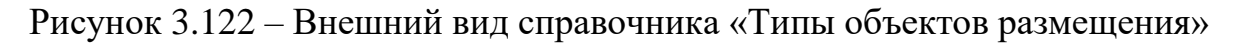

По реестру справочника доступны следующие операции:

- поиск значений (аналогично п. 3.2.1);
- сортировка значений (аналогично п. 3.2.2);
- фильтрация значений (аналогично п. 3.2.3);
- создание УК (п. 3.2.5);
- просмотр/редактирование УК (аналогично п. 3.2.6);
- выгрузка данных (аналогично п. 3.2.8).

## 3.14.1.1 Учетная карточка Типа объекта размещения

Внешний вид УК Типа объекта размещения в режиме просмотра представлен на рисунке (Рисунок 3.123).

Учетная карточка типа объекта размещения имеет следующую структуру:

– блок кнопок (1);

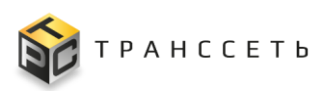

- блок «Основные параметры» (2).

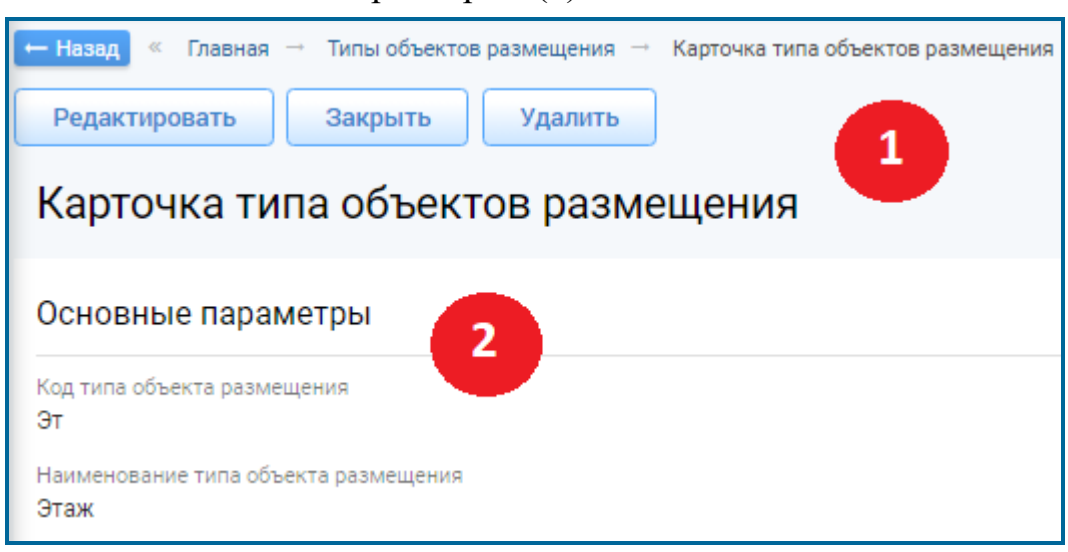

Рисунок 3.123 – Внешний вид УК Типа объекта размещения

Для УК Типа объекта размещения доступны просмотр/редактирование/удаление УК (аналогично п. 3.2.6).

Описание полей УК представлено в таблице (Таблица 3.69).

Таблица 3.69 – Описание полей УК Типа объекта размещения

| Название                            | Описание                                                      |
|-------------------------------------|---------------------------------------------------------------|
| Код типа объекта<br>размещения      | Уникальное значение.<br>Ручной ввод. Обязательное заполнение. |
| Название типа<br>объекта размещения | Ручной ввод. Обязательное заполнение.                         |

## 3.14.2 Объекты размещения

Справочник предназначен для ввода и хранения данных по объектам размещения. Справочник имеет реестровое представление, добавление записи происходит через учетную карточку (УК Объекта размещения).

Внешний вид справочника представлен на рисунке (Рисунок 3.124):

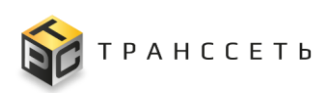

| T     | R   | S                              |                 |                 |                    |            |                              |                              | (1p:192.168.116.12<br>핫 竺 � ⑦ |
|-------|-----|--------------------------------|-----------------|-----------------|--------------------|------------|------------------------------|------------------------------|-------------------------------|
| ← Has | зад | « Главная — Объекты разм       | ещения          |                 |                    |            |                              |                              |                               |
| Об    | ъе  | кты размещения                 | 1               |                 |                    |            |                              |                              |                               |
|       | :   | 53 d <sub>x</sub> t <u>≒</u> + |                 |                 |                    |            |                              | 100 ∨ из 9 Строк <b>&lt;</b> | 1 > перейти на                |
|       | 1   | № Сокр. наименование ‡         | Наименование 1  | Тип объекта 👔 📋 | Объект-родитель ‡⊟ | Иерархия 🏥 | Временная зона 👔 🗐           | Географическая широта 🏥      | Географическая долгота ‡ Ξ    |
|       |     | Q                              | Q               | Q               | Q                  | Q          | ۹                            | Q                            | Q                             |
| 1     |     | 1                              | Корабль         | Корпус          | Не указан          |            | <b>МSK Московское время</b>  | 0                            | 0                             |
| 1     |     | 2 ∏p №3                        | Производство №3 | Участок         | Корабль            | Корабль    | MSK Московское время         | 0                            | 0                             |
| 1     |     | 3                              | Водоподготовка  | Участок         | Корабль            | Корабль    | <b>МSK Московское время</b>  | 0                            | 0                             |
| - 1   |     | 4                              | Компрессорная   | Участок         | Корабль            | Корабль    | MSK Московское время         | 0                            | 0                             |
| 1     |     | 5                              | Рефил           | Участок         | Корабль            | Корабль    | MSK Moсковское время         | 0                            | 0                             |
| 1     |     | 6                              | Капсульный      | Участок         | Корабль            | Корабль    | MSK Московское время         | 0                            | 0                             |
| 1     |     | 7                              | Склад           | Участок         | Корабль            | Корабль    | MSK Московское время         | 0                            | 0                             |
| - 1   |     | В                              | Упаковка 2 этаж | Участок         | Корабль            | Корабль    | <b>МSK Московское время</b>  | 0                            | 0                             |
| 1     |     | 9                              | Упаковка 1 этаж | Участок         | Корабль            | Корабль    | <b>М</b> SK Московское время | 0                            | 0                             |

Рисунок 3.124 – Внешний вид справочника «Объекты размещения»

По реестру справочника доступны следующие операции:

- поиск значений (аналогично п. 3.2.1);
- сортировка значений (аналогично п. 3.2.2);
- фильтрация значений (аналогично п. 3.2.3);
- переход в полноэкранный режим (аналогично п. 3.2.4);
- создание УК (п. 3.2.5);
- просмотр/редактирование/удаление УК (аналогично п. 3.2.6);
- выгрузка данных (аналогично п. 3.2.8).

### 3.14.2.1 Учетная карточка объекта размещения

Учетная карточка объекта размещения имеет следующую структуру (Рисунок 3.125):

- блок кнопок (1);
- блок «Общие параметры» (2);
- блок вкладок (3).

Внешний вид УК в режиме просмотра представлен на рисунке (Рисунок 3.117).

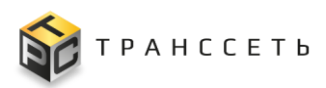

| <ul> <li>← Назад « Главная → Объекты размещения → Карточка объекта размещения</li> <li>Редактировать Закрыть Удалить</li> <li>Карточка объекта размещения</li> </ul> |                   |
|----------------------------------------------------------------------------------------------------|-------------------|
| Основные параметры                                                                                                    | Ответственность 3 |
| Сокр. наименование                                                                                                    |                   |
| Наименование<br>Упаковка 1 этаж                                                                                                    |                   |
| Тип объекта<br>Участок                                                                                                    |                   |
| Объект-родитель<br>Корабль                                                                                                    |                   |
| Географическая широта                                                                                                    |                   |
| 0                                                                                                    |                   |
| Географическая долгота<br>О                                                                                                    |                   |
| Временная зона<br>MSK Московское время                                                                                                    |                   |
| Комментарий                                                                                                    |                   |

Рисунок 3.125 – Внешний вид УК Объекта размещения

Для УК Объекта размещения доступны просмотр/редактирование/удаление УК (аналогично п. 3.2.6).

Описание полей УК представлено в таблице (Таблица 3.70).

|  | Таблица 3.70 - | Описание | полей УК | объекта | размещения |
|--|----------------|----------|----------|---------|------------|
|--|----------------|----------|----------|---------|------------|

| Название                  | Описание                                                       |
|---------------------------|----------------------------------------------------------------|
| Сокр.<br>наименование     | Ручной ввод.                                                   |
| Наименование              | Ручной ввод. Обязательное заполнение.                          |
| Тип объекта               | Выбор значения из выпадающего списка. Обязательное заполнение. |
| Объект-<br>родитель       | Выбор значения из списка.                                      |
| Географическая<br>широта  | Ручной ввод. Числовой формат.                                  |
| Географическая<br>долгота | Ручной ввод. Числовой формат.                                  |
| Временная зона            | Выбор значения из выпадающего списка.                          |
| Комментарий               | Дополнительное описание.                                       |
|                           | Ручной ввод.                                                   |

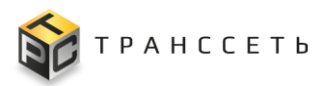

### Вкладка «Ответственность» УК объекта размещения

Вкладка «Ответственность» содержит информацию об ответственных за объект размещения. Доступна к просмотру и редактированию после создания УК объекта размещения.

Описание полей вкладки «Ответственность» в таблице (Таблица 3.71).

Таблица 3.71 – Описание полей вкладки «Ответственность» УК Объекта размещения

| Название          | Описание                      |
|-------------------|-------------------------------|
| Ответственный     | ФИО ответственного лица.      |
|                   | Ручной ввод.                  |
| Контактные данные | Контакты ответственного лица. |
|                   | Ручной ввод.                  |

По полям вкладки «Ответственность» доступны операции:

- редактировать запись по пиктограмме
- удалить запись по пиктограмме ;;
- отменить изменения по пиктограмме
- сохранить изменения по пиктограмме
- добавить запись по пиктограмме

## 3.15 Управление инцидентами

**Инцидент** – это подтверждённое ответственным исполнителем в рамках анализа негативное событие, влекущее за собой незапланированное прерывание или снижения уровня качества процесса производства или сбой работы оборудования, требующее расследования и устранения причин его возникновения.

Управление инцидентами, возникающие в рамках производственного процесса, осуществляется пользователем в разделе «Управление инцидентами».

## 3.15.1 Список ЛР инцидентов

Реестр инцидентов – это список всех зарегистрированных в Программе для ЭВМ инцидентов. Реестр представлен таблицей, добавление записи в которую происходит через создание листа регистрации инцидента. Все поля таблицы реестра заполняются автоматически данными из соответствующих полей ЛР И.

Переход к разделу «Список ЛР инцидентов» осуществляется из бокового меню «Управление инцидентами → Список ЛР инцидентов» или с Главной страницы системы.

Раздел «Список ЛР инцидентов» состоит из следующих компонентов:

- реестровое представление списка ЛР инцидентов;
- УК инцидента.

Внешний вид Списка ЛР инцидентов представлен на рисунке (Рисунок 3.126).

| 1 | R                                         | S  |          |              |                               |                         |          |                             |                        |                       |
|---|-------------------------------------------|----|----------|--------------|-------------------------------|-------------------------|----------|-----------------------------|------------------------|-----------------------|
|   | - Назад « Главная — Инциденты             |    |          |              |                               |                         |          |                             |                        |                       |
| V | Инциденты                                 |    |          |              |                               |                         |          |                             |                        |                       |
|   | 100 ✓     ка 101 Строк < 1 2 > перейти на |    |          |              |                               |                         |          | Строк < 👖 2 🗲 перейти на    |                        |                       |
|   |                                           | Ng | Номер 1≡ | Приоритет ‡Ξ | Время регистрации инцидента 🚛 | Причина возникновения 1 | Статус 1 | Оборудование 1              | Объект возникновения 🏣 | Назначено сотруднику  |
| Г |                                           |    | Q        | Q            | Q                             | Q                       | Q        | Q                           | Q                      | ۹.                    |
|   | :                                         | 1  | И_110    | Низкий       | 29.03.2024 16:19              |                         | В работе |                             | Производство №3        | Администратор Системы |
|   | :                                         | 2  | И_109    | Низкий       | 29.03.2024 16:19              |                         | Открыто  |                             | Производство №3        | Администратор Системы |
|   | :                                         | 3  | И_108    | Низкий       | 29.03.2024 16:17              |                         | Открыто  |                             | Производство №3        | Администратор Системы |
|   | :                                         | 4  | И_107    | Низкий       | 29.03.2024 16:17              |                         | Открыто  |                             | Производство NP3       | Администратор Системы |
|   | :                                         | 5  | И_106    | Средний      | 29.03.2024 16:15              |                         | Открыто  | Машина укупорки AU-GP-FX130 | Упаковка 1 этаж        | Администратор Системы |
|   | :                                         | 6  | И_105    | Низкий       | 29.03.2024 16:11              |                         | Открыто  |                             | Производство №3        | Администратор Системы |
|   | :                                         | 7  | И_104    | Низкий       | 29.03.2024 16:10              |                         | Открыто  |                             |                        | Администратор Системы |

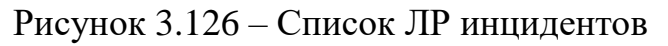

По списку ЛР инцидентов доступны следующие операции:

- поиск значений (аналогично п. 3.2.1);
- сортировка значений (аналогично п. 3.2.2);
- фильтрация значений (аналогично п. 3.2.3);
- переход в полноэкранный режим (аналогично п. 3.2.4);
- создание УК (аналогично п. 3.2.5);
- просмотр/редактирование/удаление УК (аналогично п. 3.2.6);
- копирование УК (п. Копирование листа регистрации инцидента);
- просмотр истории изменений УК (аналогично п. 3.2.7);
- выгрузка данных (аналогично п. 3.2.8).

## 3.15.1.1 Учетная карточка инцидента

Лист регистрации инцидента (ЛР И) предназначен для регистрации инцидента в Программе для ЭВМ «TRS.MES», а также для размещения и хранения информации по инциденту.

ЛР И имеет следующую структуру:

– наименование и блок кнопок (1);

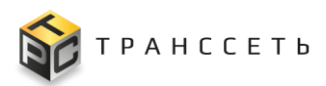

- блок «Основные параметры» (2);
- блок вкладок (3).

Примечание – Набор вкладок зависит от назначенных пользователю прав.

Внешний вид ЛР И в режиме просмотра представлен на рисунке (Рисунок 3.127).

| - Назад « Главная → Инциденты → Инцидент № И_ | 106                          |                                            |                              |                 |                        |                   |         |       |          |              |
|-----------------------------------------------|------------------------------|--------------------------------------------|------------------------------|-----------------|------------------------|-------------------|---------|-------|----------|--------------|
| Редактировать Закрыть Удалить                 | Копировать Перевод в статус: | В работе Приостан                          | овлено Отменено              |                 |                        |                   |         |       |          |              |
| Инцидент № И_106 🛛 🚺                          |                              |                                            |                              |                 |                        |                   |         |       |          |              |
| Основные параметры                            |                              | Приложенные файлы                          | Детальная информация         | Ответственность | Место проведения работ | История изменений | События | Связи | Действия | Оборудование |
| Классификация ЛР                              |                              | . Описания                                 |                              |                 |                        |                   |         |       |          |              |
| Классификация                                 |                              | Описание (краткое)                         |                              |                 | 3                      |                   |         |       |          |              |
| Нарушение производственного процесса          | â.                           | Оборудование                               |                              | â               |                        |                   |         |       |          |              |
| Базовые параметры                             |                              |                                            |                              |                 |                        |                   |         |       |          |              |
| Приоритет                                     |                              |                                            |                              | 4               |                        |                   |         |       |          |              |
| Средний                                       | â.                           | Описание                                   |                              |                 |                        |                   |         |       |          |              |
| Необходимость согласования: нет               |                              | Существенное замед                         | ление линии                  | 8               |                        |                   |         |       |          |              |
| Состояние Инцидента                           |                              |                                            |                              |                 |                        |                   |         |       |          |              |
| Статус                                        |                              |                                            |                              | /               |                        |                   |         |       |          |              |
| Открыто                                       | <u> </u>                     |                                            |                              | 11              |                        |                   |         |       |          |              |
| Назначено подразделению                       |                              | Причина возникновения                      |                              | 6               |                        |                   |         |       |          |              |
| Отдел технической поддержки                   |                              | Принятые меры                              |                              |                 |                        |                   |         |       |          |              |
| Назначено сотруднику                          | 8                            |                                            |                              | ۵               |                        |                   |         |       |          |              |
| -диннистратор системы                         |                              |                                            |                              |                 |                        |                   |         |       |          |              |
| История изменений                             |                              |                                            |                              | 4               |                        |                   |         |       |          |              |
| Создано                                       | Α                            |                                            |                              |                 |                        |                   |         |       |          |              |
| Адлинистратор Системы, 29.03.2024 16.15       |                              | <ul> <li>Характеристики времени</li> </ul> |                              |                 |                        |                   |         |       |          |              |
| Изменено                                      | Δ.                           | Время возникновения                        |                              |                 |                        |                   |         |       |          |              |
| Администратор Системы, 29.03.2024 16:15       |                              | 29.03.2024 15:07                           |                              |                 |                        |                   |         |       |          |              |
|                                               |                              | Время регистрации                          |                              |                 |                        |                   |         |       |          |              |
|                                               |                              | 29.03.2024 16:15                           |                              |                 |                        |                   |         | hs    | 2        |              |
|                                               |                              |                                            |                              |                 |                        |                   |         |       |          |              |
|                                               |                              | Фактическое время реш                      | enara.                       |                 |                        |                   |         |       |          |              |
|                                               |                              | дд.мм.гттг ччсмм                           |                              |                 |                        |                   |         |       |          |              |
|                                               |                              | Продолжительность по                       | фактическому времени решения |                 |                        |                   |         |       |          |              |
|                                               |                              |                                            |                              | <b>a</b>        |                        |                   |         |       |          |              |
|                                               |                              | Нормативное время рец                      | вния                         |                 |                        |                   |         |       |          |              |
|                                               |                              | 4 ч. 0 мин.                                |                              | â               |                        |                   |         |       |          |              |
|                                               |                              |                                            |                              |                 |                        |                   |         |       |          |              |

Рисунок 3.127 – Внешний вид ЛР И

Для ЛР И доступны операции:

- создание ЛР И (аналогично п. 3.2.5);
- просмотр/редактирование/удаление ЛР И (аналогично п. 3.2.6);
- копирование ЛР И (п. Копирование листа регистрации инцидента);
- смена статуса ЛР И (осуществляется с помощью кнопок, доступных в поле «Перевод в статус»);
- выгрузка данных листа регистрации в файл формата «doc» (аналогично п. 3.2.8).

## «Основные параметры ЛР И»

В блоке «Основные параметры» отражена базовая информация по инциденту.

Внешний вид блока «Основные параметры» представлен на рисунке (Рисунок 3.128).

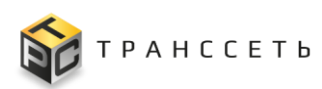

| Основные параметры                      |   |
|-----------------------------------------|---|
| Классификация ЛР                        |   |
| Классификация                           |   |
| Нарушение производственного процесса    |   |
| Базовые параметры                       |   |
| Приоритет                               |   |
| Средний                                 |   |
| Необходимость согласования: нет         |   |
| Состояние Инцидента                     |   |
| Статус                                  |   |
| Открыто                                 | Ð |
| Назначено подразделению                 |   |
| Отдел технической поддержки             |   |
| Назначено сотруднику                    |   |
| Администратор Системы                   | ê |
| История изменений                       |   |
| Создано                                 |   |
| Администратор Системы, 29.03.2024 16:15 | Ê |
| Изменено                                |   |
| Администратор Системы, 29.03.2024 16:15 | ê |

Рисунок 3.128 – Блок «Основные параметры» ЛР И, режим просмотра

Описание полей блока «Основные параметры» представлено в таблице (Таблица 3.72).

| Таблица | 3.72 - | Описание | полей | блока | «Основнь | ые парамет | ры» |
|---------|--------|----------|-------|-------|----------|------------|-----|
|         |        |          |       |       |          |            |     |

| Название                             | Описание                                                                                                    |  |  |  |  |  |  |
|--------------------------------------|----------------------------------------------------------------------------------------------------|--|--|--|--|--|--|
| Группа параметров «Классификация ЛР» |                                                                                                    |  |  |  |  |  |  |
| Классификация                        | Выбор значения производится по пиктограмме                                                                                                    |  |  |  |  |  |  |
| Группа параметров «Базовы            | е параметры»                                                                                                    |  |  |  |  |  |  |
| Приоритет                            | Значение поля определяет важность экземпляра ЛР относительно остальных экземпляров. Выбор значения из выпадающего списка. Обязательное заполнение. |  |  |  |  |  |  |
| Группа параметров «Состоя            | ние Инцидента»                                                                                                    |  |  |  |  |  |  |
| Статус                               | Текущий статус ЛР.<br>Заполняется автоматически в соответствии с результатами операции<br>по смене статуса ЛР.                                     |  |  |  |  |  |  |
| Назначено подразделению              | Заполняется автоматически.                                                                                                    |  |  |  |  |  |  |
| Назначено сотруднику                 | ФИО сотрудника.                                                                                                    |  |  |  |  |  |  |

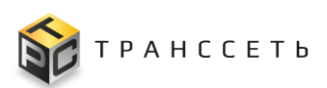

Руководство пользователя

| Название                  | Описание                                                                                                    |  |  |  |  |  |  |
|---------------------------|----------------------------------------------------------------------------------------------------|--|--|--|--|--|--|
|                           | Заполнение поля зависит от справочника «Ответственные по статусам»:                                                                                                    |  |  |  |  |  |  |
|                           | <ul> <li>Если справочник «Ответственные по статусам» заполнен и назначен конкретный сотрудник, то текущее поле автоматически заполняется данными этого сотрудника в соответствии со статусом, проставленным в поле «Статус».</li> <li>Если справочник «Ответственные по статусам» не заполнен или заполнен, но не назначен конкретный сотрудник, то текущее поле автоматически заполняется данными сотрудника, создавшего ЛР с возможностью редактирования.</li> </ul> |  |  |  |  |  |  |
|                           | производится из справочника «Сотрудники» по пиктограмме 🛄.                                                                                                    |  |  |  |  |  |  |
| Решение                   | Заполняется автоматически, если для поля «Статус» выбрано<br>значение «Отменено».<br>При переводе в статус «Отменено» в открывшемся окне необходимо<br>заполнить поле «Решение».                                                                                                    |  |  |  |  |  |  |
| Группа параметров «Истори | я изменений»                                                                                                    |  |  |  |  |  |  |
| Создано                   | Информация о пользователе и времени создания объекта.<br>Поле заполняется 1 раз при создании объекта.                                                                                                    |  |  |  |  |  |  |
| Изменено                  | Информация о пользователе и времени последнего изменения объекта.                                                                                                    |  |  |  |  |  |  |
|                           | Поле обновляется при каждом сохранении объекта или добавлении значений связанных таблиц.                                                                                                    |  |  |  |  |  |  |

Если поля вкладки, являющиеся обязательными для заполнения, остались незаполненными, то при попытке перевода ЛР из статуса «Открыто» в любой доступный статус, кроме «Отменено», отображается информационное сообщение об ошибке: «Не заполнено обязательное поле «Наименование поля»».

## Вкладка «Детальная информация»

Данная вкладка и служит для размещения подробной информации по инциденту. Вкладка доступна к редактированию в общем режиме редактирования ЛР И.

Внешний вид вкладки представлен на рисунке (Рисунок 3.129).

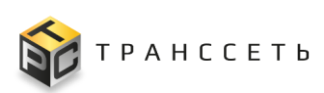

| иложенные файлы Детальная информация | Ответственность | Место проведения работ | История изменений | События | Связи | Действ |
|--------------------------------------|-----------------|------------------------|-------------------|---------|-------|--------|
| орудование                           |                 | 11 1                   | 1 1               | 1 11    | 11    |        |
|                                      |                 |                        |                   |         |       |        |
|                                      |                 |                        |                   |         |       |        |
| Описание (краткое)                   | 0               |                        |                   |         |       |        |
|                                      |                 |                        |                   |         |       |        |
|                                      |                 |                        |                   |         |       |        |
|                                      |                 |                        |                   |         |       |        |
|                                      | h               |                        |                   |         |       |        |
| Описание                             | 0               |                        |                   |         |       |        |
|                                      |                 |                        |                   |         |       |        |
|                                      |                 |                        |                   |         |       |        |
|                                      |                 |                        |                   |         |       |        |
|                                      | h               |                        |                   |         |       |        |
| Причина возникновения                |                 |                        |                   |         |       |        |
|                                      | ê               |                        |                   |         |       |        |
| Принятые меры                        |                 |                        |                   |         |       |        |
|                                      | 6               |                        |                   |         |       |        |
|                                      |                 |                        |                   |         |       |        |
|                                      |                 |                        |                   |         |       |        |
|                                      | h               |                        |                   |         |       |        |
| арактеристики времени                |                 |                        |                   |         |       |        |
| Resus Popularun                      |                 |                        |                   |         |       |        |
|                                      | -               |                        |                   |         |       |        |
| 17.11.2023 14:45                     | [13]            |                        |                   |         |       |        |
| Время регистрации                    |                 |                        |                   |         |       |        |
| оремя регистрации                    |                 |                        |                   |         |       |        |
| 17.11.2023 14:46                     |                 |                        |                   |         |       |        |

Рисунок 3.129 – Вкладка «Детальная информация» (фрагмент), режим просмотра

**Примечание** – Набор полей на вкладке «Детальная информация» зависит от статуса ЛР И.

Описание полей вкладки представлено в таблице (Таблица 3.73).

Таблица 3.73 – Описание полей вкладки «Детальная информация», статус «Открыто» ЛР И

| Название                     | Описание                                                                                                    |  |  |  |  |  |  |
|------------------------------|----------------------------------------------------------------------------------------------------|--|--|--|--|--|--|
| Группа параметров «Описание» |                                                                                                    |  |  |  |  |  |  |
| Описание(краткое)            | Ручной ввод, доступно для редактирования.<br>Краткое описание проблемы.                                            |  |  |  |  |  |  |
| Описание                     | Ручной ввод, доступно для редактирования.<br>Подробное описание проблемы.                                          |  |  |  |  |  |  |
| Причина возникновения        | Выбор значения из справочника по пиктограмме .<br>доступно для редактирования.<br>Причина возникновения инцидента. |  |  |  |  |  |  |
| Принятые меры                | Ручной ввод, доступно для редактирования<br>Описание принятых мер по решению, итоговый результат.                  |  |  |  |  |  |  |

#### TRS.MES

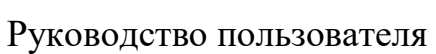

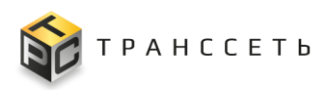

| Название                     | Описание                                                                                                    |  |  |  |  |  |  |  |
|------------------------------|----------------------------------------------------------------------------------------------------|--|--|--|--|--|--|--|
| Группа параметров «Характе   | ристики времени»                                                                                                |  |  |  |  |  |  |  |
| Время возникновения          | Заполняется автоматически, доступно для редактирования по                                                       |  |  |  |  |  |  |  |
|                              | нажатию на пиктограмму 🛄 («Выбор из календаря»).                                                                |  |  |  |  |  |  |  |
|                              | Время возникновения процесса.                                                                                   |  |  |  |  |  |  |  |
| Время регистрации            | Заполняется автоматически (при сохранении в момент создания и первого сохранения ЛР по кнопке «Добавить»).      |  |  |  |  |  |  |  |
|                              | Время открытия в системе ЛР или обращения по данному процессу (когда был первый раз сохранен ЛР или обращение). |  |  |  |  |  |  |  |
| Фактическое время<br>решения | Заполняется по нажатию на пиктограмму 🔲 («Выбор из календаря»). Доступно для редактирования                     |  |  |  |  |  |  |  |
|                              | Время решения в системе ЛР или обращения по данному процессу (когда был решена проблема ЛР или обращение).      |  |  |  |  |  |  |  |
| Продолжительность по         | Заполняется автоматически, не доступно для редактирования.                                                      |  |  |  |  |  |  |  |
| фактическому времени решения | Время, фактически затраченное на выполнение процесса (время на процесс).                                        |  |  |  |  |  |  |  |
| Нормативное время            | Заполняется автоматически из справочника «Нормативное время                                                     |  |  |  |  |  |  |  |
| решения                      | решения», не доступно для редактирования.                                                                       |  |  |  |  |  |  |  |
|                              | Время, которое необходимо для завершения ЛР или обращения.                                                      |  |  |  |  |  |  |  |
| Продолжительность            | Заполняется автоматически, не доступно для редактирования.                                                      |  |  |  |  |  |  |  |
|                              | Время, затраченное на выполнение процесса (время на процесс).                                                   |  |  |  |  |  |  |  |
| Превышение нормативного      | Заполняется автоматически, не доступно для редактирования.                                                      |  |  |  |  |  |  |  |
| времени                      | Показывает превышение затраченного времени от заданной нормы (в                                                 |  |  |  |  |  |  |  |
|                              | справочнике «Нормативное время решения»).                                                                       |  |  |  |  |  |  |  |

## Вкладка «Ответственность»

Вкладка содержит информацию об ответственных сотрудниках. Вкладка доступна к редактированию в общем режиме редактирования ЛР И.

Внешний вид вкладки представлен на рисунке (Рисунок 3.130).

### TRS.MES

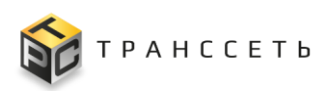

| Прило»<br>Связи      | женные файлы Де<br>Действия С                | тальная информация<br>борудование | Ответственность | Место проведения работ | История изменений | События |
|----------------------|----------------------------------------------|-----------------------------------|-----------------|------------------------|-------------------|---------|
| Ответс               | ственные                                     |                                   |                 |                        |                   |         |
| Координ              | атор работ                                   |                                   |                 |                        |                   |         |
| Админ                | истратор Системы                             |                                   | â               |                        |                   |         |
| Ответсте<br>Отдел те | зенное подразделение<br>ехнической поддержки |                                   |                 |                        |                   |         |
| 1спол                | нители                                       |                                   |                 | A                      |                   |         |
| •                    | Q <sup>×</sup> ‡ <u>=</u> 2                  | 0 🗸 из 1 Строк 🔇                  | 1 > перейти на  | · ·                    |                   |         |
| Nº                   | Сотрудник 📜                                  | Подразделение 📜                   | Должность 1     |                        |                   |         |
|                      | Q                                            | Q                                 | Q               |                        |                   |         |
| 1                    |                                              | тп                                |                 |                        |                   |         |

Рисунок 3.130 – Вкладка «Ответственность», режим просмотра

| Название                          | Описание                                                                                                    |  |  |  |  |  |  |  |  |  |
|-----------------------------------|----------------------------------------------------------------------------------------------------|--|--|--|--|--|--|--|--|--|
| Группа параметров «Ответственные» |                                                                                                    |  |  |  |  |  |  |  |  |  |
| Координатор<br>работ              | Заполняется автоматически, доступно для редактирования выбором из справочника по нажатию на пиктограмму , по умолчанию заполняется Должность/ ФИО сотрудника, открывающего ЛР И. |  |  |  |  |  |  |  |  |  |
| Ответственное<br>подразделение    | Заполняется автоматически, недоступно для редактирования.                                                                                                    |  |  |  |  |  |  |  |  |  |
| Исполнители                       | Заполняется выбором значения по пиктограмме                                                                                                    |  |  |  |  |  |  |  |  |  |

## Вкладка «Приложенные файлы»

Описание аналогично приведенному в п. «Вкладка «Приложенные файлы» УК оборудования».

## Вкладка «Связи»

Вкладка «Связи» позволяет получить информацию о связанных с текущим ЛР И работами.

Возможные типы связей настраиваются в отдельном справочнике. В системе реализовано 3 вида связей между процессами: простая связь, подчиненная и блокирующая. Простая связь – когда процессы в системе просто связаны между собой (Вид связи – «Связанный»), иерархическая подразумевает, что один процесс

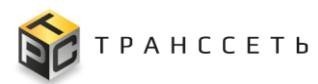

является родительским по отношению к другому, при этом в самих объектах будет отображаться зеркальное наименование вида связи (родительский – дочерний) и блокирующий вид связи также является подчиненным видом связи, когда тот, кто блокирует, является родителем, отображается данный вид связи также зеркально – блокирующий и блокирует.

Данные взаимосвязи процессов симметричные – то есть, в учетных карточках, добавленных в данную таблицу процессов, в таблице «Связанные процессы» так же отображается связь с данным процессами. Например, в ЛР И добавлен вид процесса «Управление изменениями», вид связи «Блокирует», соответственно в ЛР ПР в таблице «Связанные процессы» отображается связь с этим ЛР И с видом связи «Заблокирован».

Вкладка доступна к редактированию и просмотру после создания ЛР И.

Представлена двумя блоками:

- блок «Действия над связанными процессами» (п. Блок «Действия над связанными процессами»). Блок доступен в режиме редактирования;
- блок «Связанные процессы» (п. Блок «Связанные процессы»).

Внешний вид вкладки представлен на рисунке (Рисунок 3.131).

|                    | Приложенные файлы Детальная информация Ответственность Место проведения работ История изменений События Связи Действия<br>Оборудование |    |              |    |          |  |    |           |    |        |    |                            |    |                      |    |
|--------------------|----------------------------------------------------------------------------------------------------|----|--------------|----|----------|--|----|-----------|----|--------|----|----------------------------|----|----------------------|----|
| Связанные процессы |                                                                                                    |    |              |    |          |  |    |           |    |        |    |                            |    |                      |    |
| ١                  | <b>1</b> Ω                                                                                                    | t≡ | Вид процесса | t≡ | Описание |  | t≡ | Приоритет | t≡ | Статус | t≡ | Назначено<br>подразделению | t≡ | Назначено сотруднику | t≡ |
|                    |                                                                                                    |    |              |    |          |  |    |           |    |        |    |                            |    |                      |    |

Рисунок 3.131 – Вкладка «Связи», режим просмотра

### Блок «Действия над связанными процессами»

Блок доступен в режиме редактирования ЛР (Рисунок 3.132).

| При             | іложеннь<br>етственн                                                                                               | іе файлы (<br>ость | Связи | Место проведения работ | История измене | ний Дета  | льная | информация | 1  | События                    | Цействия | Оборудование         |    |
|-----------------|----------------------------------------------------------------------------------------------------|--------------------|-------|------------------------|----------------|-----------|-------|------------|----|----------------------------|----------|----------------------|----|
| Дей<br>д<br>Свя | Действия над связанными процессами<br>Добавить связь Удалить связа Создать связанный процесс<br>Связанные процессы |                    |       |                        |                |           |       |            |    |                            |          |                      |    |
| Nº              | t≡                                                                                                    | Вид процесса       | t≡    | Описание               | t≡             | Приоритет | t≡    | Статус     | t≡ | Назначено<br>подразделению | t≡       | Назначено сотруднику | t≡ |

Рисунок 3.132 – Внешний вид блока «Действия над связанными процессами»

В рамках данного блока возможны следующие операции:

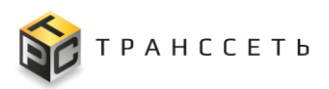

- Добавить связь;
- Удалить связь;
- Создать связанный процесс.

Для того, чтобы добавить связь ЛРИ с другим ЛР, необходимо нажать на

кнопку Выбрать значения из раскрывающегося списка «Вид процесса» и «Вида связи». В табличной форме, размещенной ниже, отобразятся ЛР, соответствующие условиям выбора. Далее установить Напротив нужной записи (или записей) и нажать кнопку Асбавить (или Закрыть в случае отмены выбора) (Рисунок 3.133). После выбора пользователем действия «Добавить» запись отобразится в таблице

«Связанные процессы» (Рисунок 3.133).

| Действия над связанными про                                                        | цессами                          |                          |                                                                                                    |                                             |                       |           |                             |                         |  |  |  |  |
|------------------------------------------------------------------------------------|----------------------------------|--------------------------|----------------------------------------------------------------------------------------------------|---------------------------------------------|-----------------------|-----------|-----------------------------|-------------------------|--|--|--|--|
| 20-denim cesam Vyganim cesam Cougari cesaminih rpoljece                            |                                  |                          |                                                                                                    |                                             |                       |           |                             |                         |  |  |  |  |
| Связанные процессы                                                                 |                                  |                          |                                                                                                    |                                             |                       |           |                             |                         |  |  |  |  |
|                                                                                    |                                  |                          |                                                                                                    |                                             |                       |           |                             |                         |  |  |  |  |
| NP II Bud pooleca III Omicawe III Preparet III Cranyc III Haswalewe cotrydewny III |                                  |                          |                                                                                                    |                                             |                       |           |                             |                         |  |  |  |  |
|                                                                                    | Лобавление взаимосвязи процессов |                          |                                                                                                    |                                             |                       |           |                             |                         |  |  |  |  |
|                                                                                    | Ноларисиис взаимосвизи пропассов |                          |                                                                                                    |                                             |                       |           |                             |                         |  |  |  |  |
|                                                                                    | Jakhp                            | Дооавить                 | _                                                                                                    |                                             |                       |           |                             |                         |  |  |  |  |
|                                                                                    | Вид проц<br>Управл               | есса<br>ение инцидентами | Каралинный ∨ Связанный ∨ Связанны 0 ∨ Связанны 0 ∨ Связанны |                                             |                       |           |                             |                         |  |  |  |  |
| \                                                                                  | t=2                              | Nº t=                    | Вид процесса 1=                                                                                                    | Описание                                    | Приоритет t=          | Статус †= | Назначено подразделению 1   | Назначено сотруднику †= |  |  |  |  |
|                                                                                    | +-<br>C                          |                          | •                                                                                                    | ÷=-                                         |                       |           | •                           | ····· · ···             |  |  |  |  |
|                                                                                    |                                  | И_139                    | Управление инцидентами                                                                                                    | Существенное замедление линии               | Средний               | Решено    | Отдел технической поддержки | Сидоров Иван Петрович   |  |  |  |  |
|                                                                                    |                                  | И_140                    | Управление инцидентами                                                                                                    | Существенное замедление линии               | Средний               | В работе  | Отдел технической поддержки | Сидоров Иван Петрович   |  |  |  |  |
|                                                                                    |                                  | И_143                    | Управление инцидентами                                                                                                    | Информация отсутствует                      | Наивысший             | Открыто   | Отдел технической поддержки | Сидоров Иван Петрович   |  |  |  |  |
|                                                                                    |                                  | И_144                    | Управление инцидентами                                                                                                    | Информация отсутствует                      | Наивысший             | Решено    | Отдел технической поддержки | Сидоров Иван Петрович   |  |  |  |  |
|                                                                                    |                                  | И_141                    | Управление инцидентами                                                                                                    | Существенное замедление линии               | Средний               | Открыто   | Отдел технической поддержки | Сидоров Иван Петрович   |  |  |  |  |
|                                                                                    |                                  |                          |                                                                                                    |                                             |                       |           |                             |                         |  |  |  |  |
| Действия над связанными                                                            | и процесс                        | ами                      |                                                                                                    |                                             |                       |           |                             |                         |  |  |  |  |
| Добавить связь Удали                                                               | ть связь                         | Создать связани          | ый процесс                                                                                                    |                                             |                       |           |                             |                         |  |  |  |  |
| Связанные процессы                                                                 |                                  |                          |                                                                                                    |                                             |                       |           |                             |                         |  |  |  |  |
|                                                                                    |                                  |                          |                                                                                                    |                                             |                       |           |                             |                         |  |  |  |  |
| № 1⊟ Вид процесса                                                                  | t≡                               | Описание                 | t = [                                                                                                    | Іриоритет 1≡ Статус 1≡ Назначено 1≡         | Назначено сотруднику  | t≡        |                             |                         |  |  |  |  |
| ^ Связан                                                                           |                                  |                          | ¥                                                                                                    | ·                                           |                       |           |                             |                         |  |  |  |  |
| И_140 Управление ины                                                               | цидентами                        | Существенное за          | медление линии С                                                                                                    | редний В работе Отдел технической поддержки | Сидоров Иван Петрович |           |                             |                         |  |  |  |  |

Рисунок 3.133 – Добавление данных в таблицу «Связанные процессы»

Для удаления связи необходимо воспользоваться кнопкой Удалить связь в блоке «Действия над свзянными процессами». В открывшемся окне «Удаление взаимосвязи процессов» со списком установленных связей установить значок напротив необходимой записи (или записей) (Рисунок 3.134).

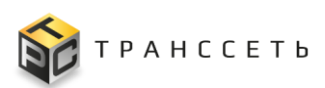

| Удал   | ение взаим | освязи процессов       |                               |             |          |                             |                       |    |
|--------|------------|------------------------|-------------------------------|-------------|----------|-----------------------------|-----------------------|----|
| Закры  | ть Удалить | ]                      |                               |             |          |                             |                       |    |
| 1≕     | № ‡≡       | Вид процесса 🏌         | Описание 1                    | Приоритет ‡ | Статус 1 | Назначено подразделению 1   | Назначено сотруднику  | t≡ |
| C      |            |                        |                               |             |          |                             |                       |    |
|        | Связан     |                        |                               |             |          |                             |                       |    |
| $\leq$ | И_140      | Управление инцидентами | Существенное замедление линии | Средний     | В работе | Отдел технической поддержки | Сидоров Иван Петрович |    |

Рисунок 3.134 – Форма «Удаление взаимосвязи процессов»

После выбора пользователем действия «Удалить» запись удаляется из реестра таблицы «Связанные процессы».

По нажатию на кнопку Создать связанный процесс открывается форма создания связанного процесса.

| Приложенные файлы Связи Место проведения работ История измене<br>Ответственность                                   | ний Детальная информация События Действия Обо                                                   | рудование    |
|----------------------------------------------------------------------------------------------------|-------------------------------------------------------------------------------------------------|--------------|
| Действия над связанными процессами<br>Добавить связь Удалить связь Создать связанный процесс<br>Связанные процессы |                                                                                                 |              |
| № 1 Вид процесса 1 Описание 1 =                                                                                    | Создание связанного процесса<br>Закрыть Создать<br>Вид процесса<br>Не выбрано ✓<br>Не выбрано ✓ | о сотруднику |

Рисунок 3.135 – Переход к форме «Создание связанного процесса»

В форме необходимо выбрать значения полей «Вид процесса» (т.е. какой процесс нужно создать) и «Вид связи» (т.е. вид связи между текущим объектом и связанным (создаваемым)), затем нажать на кнопку Создать. Далее в отдельном окне откроется форма добавления процесса. Ее необходимо заполнить, нажать кнопку «Добавить». В результате будет создан процесс (например, ЛР ПР) из ЛР И с указанной связью. Эта связь симметрично будет отражена во вкладках «Связи» ЛР ПР и ЛР И.

### Блок «Связанные процессы»

В блоке «Связанные процессы» в виде списка отображаются все процессы, связанные с текущим ЛР И. Связь устанавливается в блоке «Действия над связанными процессами» в режиме редактирования ЛР И.

Для удобства данные в таблице представлены с разделением по виду связи (например, «Связан», «Дочерний») (Рисунок 3.132).

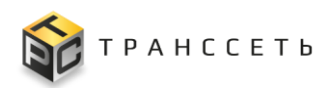

По всем полям таблицы организована сортировка (аналогично п. 3.2.2). Поля блока заполняются автоматически, недоступны для редактирования.

## Вкладка «Действия»

Вкладка «Действия» предназначена для отображения и хранения информации о проделанной работе и затраченному времени.

Вкладка доступна к просмотру и редактированию после создания ЛР. Внешний вид вкладки представлен на рисунке (Рисунок 3.136).

| Действия по решению                                            | Прило:<br>Обору | кенные файлы<br>цование            | Детальна              | я информация      | Ответо | ственность | Место проведения работ | История изменений | ( | События | Связи | Действия |
|----------------------------------------------------------------|-----------------|------------------------------------|-----------------------|-------------------|--------|------------|------------------------|-------------------|---|---------|-------|----------|
| № Вид деятельности Сотрудник Затраченное время Дата Примечание | Дейст           | вия по решеник<br>Вид деятельности | <b>)</b><br>Сотрудник | Затраченное время | Дата   | Примечание |                        |                   |   |         |       |          |

### Рисунок 3.136 – Вкладка «Действия» УК инцидента

| Таблица | 3.75 - | Описание | полей    | вклалки | «Лейс | ствия»       |
|---------|--------|----------|----------|---------|-------|--------------|
| таолица | 5.15   | Omeanne  | 11001011 | ысыщии  |       | / I DI I/I// |

| Название          | Описание                                    |
|-------------------|---------------------------------------------|
| Номер             | Заполняется автоматически.                  |
|                   | Недоступно для редактирования.              |
| Вид деятельности  | Заполняется выбором значения по пиктограмме |
|                   | Обязательное заполнение.                    |
| Сотрудник         | Заполняется выбором значения по пиктограмме |
| Затраченное время | Ручной ввод.                                |
|                   | Обязательное заполнение.                    |
| Дата              | Выбор значения из календаря.                |
| Примечание        | Дополнительное описание.                    |
|                   | Ручной ввод.                                |

В режиме редактирования на вкладке «Технические параметры» будут доступны следующие операции:

- редактировать запись по пиктограмме ];
- удалить запись по пиктограмме [];
- отменить изменения по пиктограмме
- сохранить изменения по пиктограмме 🛄

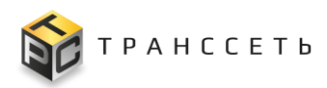

добавить строку по пиктограмме +.

### Вкладка «Место проведения работ»

Описание аналогично приведенному в п. «Вкладка «Местоположение» УК оборудования».

### Вкладка «Оборудование»

Вкладка «Оборудование» предназначена для отображения и размещения информации по связанному оборудованию с данным ЛР И.

Вкладка доступна к просмотру и редактированию после создания ЛР.

Внешний вид вкладки представлен на рисунке (Рисунок 3.137).

|   | При<br>Обо | ложенные файлы Дета.<br>рудование | льная инфор | мация | 0      | Ответственность Мест      | го проведения работ | N     | Істория изменений | События | Связи | Действия |
|---|------------|-----------------------------------|-------------|-------|--------|---------------------------|---------------------|-------|-------------------|---------|-------|----------|
|   |            | простоем                          |             |       |        |                           |                     |       |                   |         |       |          |
| N | 2          | Наименование оборудования         | Категория   | Тип   | Модель | Дата ввода в эксплуатацию | Объект размещения   | Основ | вное оборудование |         |       |          |

Рисунок 3.137 – Вкладка «Оборудование», режим просмотра

Для заполнения вкладки «Оборудование» нажать на пиктограмму (Рисунок 3.138), выбрать необходимое оборудование из списка. Нажав на необходимое оборудование таблица «Оборудование» вкладки заполнится автоматически.

| Назад « Главная — Инциденты — Инцидент№И,<br>Сохранить Выйти из редактирования<br>Редактирование Инцидента № | 102 — Редактир<br>2 И 99 | оование Инц | идента № И <u>.</u> | 99                          |                                                  |           |                                   |                         |                      |                 |                   |                    |  |
|----------------------------------------------------------------------------------------------------|--------------------------|-------------|---------------------|-----------------------------|--------------------------------------------------|-----------|-----------------------------------|-------------------------|----------------------|-----------------|-------------------|--------------------|--|
| основные параметры                                                                                           |                          | При         | ложенные            | файлы                       | Связи Ме                                         | сто пров  | едения раб                        | от История из           | менений              | Детальная ин    | формация          | События            |  |
| <ul> <li>Классификация ЛР</li> </ul>                                                                         |                          | Дей         | ствия               | Оборудован                  | ие Ответ                                         | ственнос  | ть                                |                         |                      |                 |                   |                    |  |
| Классификация Выбор оборудования<br>Нарушение производственного процесса × Укупор_УЗК-10.2_78                |                          |             |                     |                             |                                                  |           |                                   |                         |                      |                 |                   |                    |  |
|                                                                                                    |                          |             |                     |                             |                                                  |           |                                   |                         |                      |                 |                   |                    |  |
| Средний                                                                                                    | $\sim$                   | Nº          | Наименов            | зание оборудов              | ания Категория                                   | Тип       | Модель                            | Дата ввода в эксплу     | атацию Объек         | т размещения    | Основное обор     | удование           |  |
|                                                                                                    |                          | 1           | Укупор_У            | 3K-10.2_78                  | Основное                                         | Укупор    | УЗК-10.2                          | 01.01.2021              | Упако                | вка 1 этаж      | $\checkmark$      |                    |  |
| Необходимость согласования                                                                                   |                          |             |                     | Выбор обор                  | удования                                         |           |                                   |                         |                      |                 |                   |                    |  |
| Состояние Инцидента                                                                                          |                          |             |                     |                             |                                                  |           |                                   |                         |                      | 20 🗸 из 2       | 86 CTPOK < 1 2    | 14 15 > переити на |  |
| Статус                                                                                                    |                          |             |                     | N <sup>9</sup> Наименова    | 100                                              | I Tien o  | борудования                       | ∏ Модель оборудования ∏ | Категория оборудован | еия I Состояние | 1 Инв.номер       | [≡ Сер. номер [≡   |  |
| Открыто                                                                                                    | •                        |             |                     | Q                           |                                                  | Q         |                                   | Q                       | Q                    | Q               | Q                 | Q,                 |  |
|                                                                                                    |                          |             |                     | 1 Заклейцик<br>2 Автоматичи | коросов_г-лэ-5050AS_81<br>ский термонож_АТС-180А | .65 Aaron | ищик коробов<br>латический термон | ow ATG-180A             | Вспомогательное      | В эксплуатац    | 3269<br>prot 3445 | 2022080009         |  |
| Назначено подразделению                                                                                      |                          |             |                     | 3 Заклейцик                 | kopočoa_FXJ-6050_59                              | Закл      | йщик коробов                      | FXJ-6050                | Вспомогательное      | На окладе       | 3335              | 1314117070023      |  |
| См №8                                                                                                    | 6                        |             |                     | 4 Производст                | венная емкость_10000_31                          | ОПрои     | водственная емко                  | сть 10000               | Основное             | На складе       | 3502              | 1025/2901022DE     |  |
|                                                                                                    |                          |             |                     | 5 Hacoc_BAS                 | PP-PTT5-C_61                                     | Haco      |                                   | BASOPP-PTTS-C           | Вспомогательное      | Вэксплуатац     | рия 3257          | 10123020979        |  |

Рисунок 3.138 – Выбор оборудования для добавления

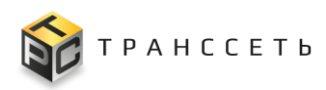

Для удаления выбранного оборудования нажать на пиктограмму открывшемся окне подтвердить действие по кнопке (Рисунок 3.139).

|    | При.     | поженные файлы Связи          | Mei Mei   | сто проведения работ     | История и | зменений Детальная        | информация (      | События Действия      | Оборудование   |                      |  |  |  |  |  |  |
|----|----------|-------------------------------|-----------|--------------------------|-----------|---------------------------|-------------------|-----------------------|----------------|----------------------|--|--|--|--|--|--|
|    | Отве     | Ответственность               |           |                          |           |                           |                   |                       |                |                      |  |  |  |  |  |  |
| Ι, | Lufion o |                               |           |                          |           |                           |                   |                       |                |                      |  |  |  |  |  |  |
|    |          | оорудования<br>разредования   |           |                          |           |                           |                   |                       |                |                      |  |  |  |  |  |  |
| L  | произ    | водственная емкость_тоооо_этс | )         |                          |           |                           |                   |                       |                |                      |  |  |  |  |  |  |
|    | _ C      | простоем                      |           | $\sim$                   |           |                           |                   |                       |                |                      |  |  |  |  |  |  |
|    |          |                               |           | $\sim$                   |           |                           |                   |                       |                |                      |  |  |  |  |  |  |
|    | Nº       | Наименование оборудования     | Категория | Тип                      | Модель    | Дата ввода в эксплуатацию | Объект размещения | Основное оборудование |                |                      |  |  |  |  |  |  |
|    | 1        | Производственная              | Основное  | Произволственная емкость | 1000      |                           | Произволство №3   | 1                     |                |                      |  |  |  |  |  |  |
|    | 1        | емкость_10000_310             | CHOBHOC   | производственный силоств | 10000     | <b>`</b>                  | производство н-з  | Ť                     |                |                      |  |  |  |  |  |  |
|    |          |                               |           |                          |           | $\mathbf{X}$              |                   |                       |                |                      |  |  |  |  |  |  |
|    |          |                               |           |                          |           |                           |                   |                       |                |                      |  |  |  |  |  |  |
|    |          |                               |           |                          | ~         |                           |                   |                       |                |                      |  |  |  |  |  |  |
|    |          |                               |           |                          | Очис      | тить вкладку?             |                   |                       |                |                      |  |  |  |  |  |  |
|    |          |                               |           |                          |           |                           |                   |                       |                |                      |  |  |  |  |  |  |
|    |          |                               |           |                          | Bce $I$   | анные на вклад            | ке КЕ будут о     | очищены. Вы п         | одтверждаете і | выполнение операции? |  |  |  |  |  |  |
|    |          |                               |           |                          |           |                           | ,,                |                       |                |                      |  |  |  |  |  |  |
|    |          |                               |           |                          |           |                           |                   |                       |                |                      |  |  |  |  |  |  |
|    |          |                               |           |                          |           |                           |                   |                       |                |                      |  |  |  |  |  |  |
|    |          |                               |           |                          |           |                           |                   |                       |                | Да Нет               |  |  |  |  |  |  |
|    |          |                               |           |                          |           |                           |                   |                       |                |                      |  |  |  |  |  |  |

Рисунок 3.139 – Удаление оборудования с вкладки «Оборудование»

## Вкладка «События»

Вкладка «События» содержит информацию о взаимосвязях ЛР И и Событий.

Вкладка представляет собой реестр всех связанных с данным ЛР событий (Рисунок 3.140), с возможностью в режиме редактирования создания новых связей или разрыва текущих связей.

|     | Трилс<br>Обору                    | женные файлы<br>дование |       | Детальная информация Ответ      | ственность Ме | сто проведения раб | от | История изменен   | ий События           | Связи Действия              |             |  |  |  |
|-----|-----------------------------------|-------------------------|-------|---------------------------------|---------------|--------------------|----|-------------------|----------------------|-----------------------------|-------------|--|--|--|
| Свя | азан                              | ные события             |       |                                 |               |                    |    |                   |                      |                             |             |  |  |  |
|     | Q <sup>×</sup> 1 <sup>×</sup> 🗈 🗈 |                         |       |                                 |               |                    |    |                   |                      |                             |             |  |  |  |
| N   | 10                                | Nº ↓                    | 1<br> | Нарушение объединения событий 🏥 | Важность 1    | Время начала 🌐     | =  | Время окончания 🏣 | Продолжительность ‡⊟ | Тип аварийного сообщения ‡Ξ | Текущее сос |  |  |  |
|     |                                   | Q                       |       | Q                               | Q             | Q                  |    | Q                 | Q                    | Q                           | Q           |  |  |  |

Рисунок 3.140 – Вкладка «События», в режиме просмотра

По реестру таблицы доступы операции:

- поиск информации по столбцам таблицы (аналогично п. 3.2.1);
- сортировка значений (аналогично п. 3.2.2);
- фильтрация данных по количеству отображаемых строк (аналогично п. 3.2.3);
- выгрузка данных в файл формата «csv»/ «xlsx» (аналогично п. 3.2.8).

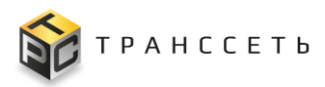

Все поля таблицы «Связанные события» заполняются автоматически значениями соответствующих полей УК события.

#### Добавление связей с событиями

У пользователя есть возможность во вкладке «События» создавать связи ЛР И с событиями.

Для этого необходимо, находясь на вкладке «События» В режиме редактирования ЛР И, нажать кнопку «Добавить связь» в блоке «Действия над связанными событиями (Рисунок 3.141).

| Приложенные файлы Связи Место прове,<br>Ответственность | дения работ История изменений Детальная информация                           | События Дейн       | Ствия Оборудова     | ание                |                      |                             |                       |                        |                          |
|---------------------------------------------------------|------------------------------------------------------------------------------|--------------------|---------------------|---------------------|----------------------|-----------------------------|-----------------------|------------------------|--------------------------|
| Действия над связанными событиями                       |                                                                              |                    |                     |                     |                      |                             |                       |                        |                          |
| Добавить связь Удалить связь                            |                                                                              |                    |                     |                     |                      |                             |                       |                        |                          |
| Связанные события                                       | Добавление связей с событиями                                                |                    |                     |                     |                      |                             |                       |                        |                          |
| «× t≝ ∎                                                 | Закрыть Добавить                                                             |                    |                     |                     |                      |                             |                       |                        |                          |
| № № L <sup>-1</sup> Нарушение объединения со<br>Q. Q.   | При подтверждении операции, выбранные события будут связан<br>будут удалены. | ы с данным ЛР. Тек | ущее состояние выб  | бранных карточек и: | зменится на Привязан | ЛР, события нельзя будет вь | ібрать в качестве под | чиненных. Связи собы:  | гий с другими ЛР         |
|                                                         | Q <sup>×</sup> 1 <sup>±×</sup> Выбрать                                       |                    |                     |                     |                      |                             | 20 👻 Из 121 Строк     | < <u>1</u> 2 · 6 7     | > перейти на             |
|                                                         | № Номер 1 Нарушение объединения событий 1 Нарушение объединения событий 1    | Важность 1         | Время начала Ц⊟     | Время окончания ‡⊟  | Продолжительность [Ξ | Тип аварийного сообщения ‡⊟ | Текущее состояние 1   | Неисправность 1Ξ       | KE                       |
|                                                         | a a                                                                          | Q                  | Q                   | ۹                   | Q                    | ٩                           | Q                     | Q                      | ۹                        |
|                                                         | 2023.11.29_25                                                                | Незначительное     | 29.11.2023 10.32 17 |                     |                      | Данные                      | Ожидает обработки     | Информация отсутствует | Ykynop_Capline PMP plast |
|                                                         | 2 2023.11.29_16                                                              | Незначительное     | 29.11.2023 09:39:17 |                     |                      | Данные                      | Ожидает обработки     | Информация отсутствует | Ykynop_Capline PMP plast |
|                                                         | 3 2023.11.29_15                                                              | Незначительное     | 29.11.2023 09:39:17 |                     |                      | Данные                      | Ожидает обработки     | Информация отсутствует | Этикетировочная машин    |
|                                                         | 4 2023.11.29_14                                                              | Критическое        | 29.11.2023 09:39:17 |                     |                      | Данные                      | Ожидает обработки     | Информация отсутствует | Машина разливная_Polai   |
|                                                         | 5 2023.11.29_22                                                              | Предупреждение     | 29.11.2023 09:47:17 |                     |                      | Оборудование                | Ожидает обработки     | Информация отсутствует | Машина разлиеная_Polai   |
|                                                         | 6 2023.11.29_21                                                              | Незначительное     | 29.11.2023 09:47:17 |                     |                      | Данные                      | Ожидает обработки     | Информация отсутствует | Машина разливная_Polai   |
|                                                         | 7 2023.11.29_18                                                              | Незначительное     | 29.11.2023 09:46:17 |                     |                      | Данные                      | Ожидает обработки     | Информация отсутствует | Этикетировочная машин    |

Рисунок 3.141 – Добавление связей с событиями

В открывшемся модальном окне «Добавление связей с событиями» установить чек-бокс напротив тех событий, с которыми будет связан данный ЛР И.

Примечание – К выбору доступны события, чье текущее состояние: «Ожидает обработки», «Не открывать ЛР», «Привязан ЛР».

Выбрать Добавить Затем подтвердить выбор пиктограммой нажать (или Закрыть в случае отмены выбора) (Рисунок 3.141).

Выбранные привязанные события отобразятся в таблице «Связанные события» (Рисунок 3.142).

Примечание – Текущее состояние выбранных УК событий изменится на «Привязан ЛР», и их нельзя будет выбрать в качестве подчиненных. Связи с другими ЛР будут удалены.

**TRS.MES** 

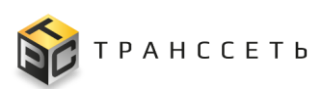

| Пр<br>06 | иложенные файлы<br>орудование | Детальная информация Ответ      | ственность Мес | сто проведения работ | История измене      | События              | Связи Действия             |             |
|----------|-------------------------------|---------------------------------|----------------|----------------------|---------------------|----------------------|----------------------------|-------------|
| Связ     | анные события                 |                                 |                |                      |                     |                      |                            |             |
| (        | × t∓ 🖪                        |                                 |                |                      |                     | 20 💊                 | из 2 Строк < 📘 🗲 перейт    | ина         |
| Nº       | № ↓1                          | Нарушение объединения событий 輝 | Важность 1≡    | Время начала 👔 🗎     | Время окончания ‡ Ξ | Продолжительность ‡= | Тип аварийного сообщения 🚛 | Текущее сос |
|          | Q                             | Q                               | Q              | Q                    | Q                   | Q                    | Q                          | Q           |
| 1        | 2023.11.29_15                 |                                 | Незначительное | 29.11.2023 09:39:17  |                     |                      | Данные                     | Привязан Л  |
| 2        | 2023.11.29_14                 |                                 | Критическое    | 29.11.2023 09:39:17  |                     |                      | Данные                     | Привязан Л  |

Рисунок 3.142 – Отображение выбранных событий в таблице «Связанные события» вкладки «События»

#### Удаление связей с событиями

Для удаления связи ЛР И с событиями необходимо, находясь на вкладке в режиме редактирования ЛР И, нажать кнопку «Удалить» в блоке «Действия над связанными событиями» (Рисунок 3.143).

В открывшемся модальном окне «Удаление связей с событиями» установить чек-бокс напротив нужных записей.

Затем подтвердить выбор пиктограммой Выбрать, нажать Удалить (или Закрыть

в случае отмены выбора) (Рисунок 3.143).

Примечание – Текущее состояние событий, с которыми быи удалены связи, меняется на «Ожидает обработки».

| Приложенные файлы Связи Место проведения работ         | История изменений Д        | етальная информация | События            | Действия Оборудо          | ование                      |                      |                        |                          |  |  |  |  |  |  |
|--------------------------------------------------------|----------------------------|---------------------|--------------------|---------------------------|-----------------------------|----------------------|------------------------|--------------------------|--|--|--|--|--|--|
| Ответственность                                        |                            |                     |                    |                           |                             |                      |                        |                          |  |  |  |  |  |  |
| Действия над связанными событиями                      |                            |                     |                    |                           |                             |                      |                        |                          |  |  |  |  |  |  |
| Добавить связь Удалить связь                           |                            |                     |                    |                           |                             |                      |                        |                          |  |  |  |  |  |  |
| Связанные события                                      |                            |                     |                    |                           |                             |                      |                        |                          |  |  |  |  |  |  |
|                                                        |                            |                     |                    |                           |                             |                      |                        |                          |  |  |  |  |  |  |
| Q <sup>×</sup> 1,≚ В 20 ∨ из 2 Строк < 1 > перейти на  |                            |                     |                    |                           |                             |                      |                        |                          |  |  |  |  |  |  |
| № № ↓ <sup>1</sup> Нарушене объединения событий 1 Важн | ость 🚛 Время начала        | ‡⊒ Время окончан    | ния 📜 Продолжитель | ность (III) Тип аварийног | го сообщения 🚛 Текущее сос  |                      |                        |                          |  |  |  |  |  |  |
| Удаление связей с событиями                            |                            |                     |                    |                           |                             |                      |                        |                          |  |  |  |  |  |  |
| 1 Закрыть Удалить                                      |                            |                     |                    |                           |                             |                      |                        |                          |  |  |  |  |  |  |
| 2                                                      |                            |                     |                    |                           |                             |                      |                        |                          |  |  |  |  |  |  |
| При подтверждении операции, связь выбранных событи     | й с текущей карточкой ЛР б | удет удалена.Текущ  | ее состояние выбра | нных карточек измени      | тся на Ожидает обработки    |                      |                        |                          |  |  |  |  |  |  |
|                                                        |                            |                     |                    |                           |                             |                      |                        |                          |  |  |  |  |  |  |
| Q" I Выбрать                                           |                            |                     |                    |                           |                             |                      | 20 • из 2 Строк < 1    | > перейти на             |  |  |  |  |  |  |
| № Нямер 1 Нарушение объединения собъ                   | тий ‡⊟ Важность ‡⊟         | Время начала 🛛 🕇 🚍  | Время окончания ‡  | Продолжительность ‡=      | Тип аварийного сообщения ‡⊟ | Текущее состояние ‡= | Неисправность 1        | KE                       |  |  |  |  |  |  |
| Q Q                                                    | Q                          | Q                   | Q                  | Q                         | Q                           | Q                    | Q                      | Q                        |  |  |  |  |  |  |
| ☑ 1 2023.11.29_15                                      | Незначительное             | 29.11.2023 09:39:17 |                    |                           | Данные                      | Привязан ЛР          | Информация отсутствует | Этикетировочная машина,  |  |  |  |  |  |  |
| 2 2023.11.29_14                                        | Критическое                | 29.11.2023 09:39:17 |                    |                           | Данные                      | Привязан ЛР          | Информация отсутствует | Машина разливная_Polaris |  |  |  |  |  |  |
|                                                        |                            |                     |                    |                           |                             |                      |                        |                          |  |  |  |  |  |  |

Рисунок 3.14372 – Удаление связей с событиями

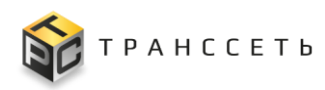

### Вкладка «История изменений»

Описание аналогично приведенному в п. «Вкладка «История изменений»».

### Копирование листа регистрации инцидента

Переход к копированию ЛР И возможен следующим способом:

- из реестра Инцидентов по нажатию на пиктограмму и последующем выборе в выпадающем меню пункта «Копировать» (Рисунок 3.144);

| ← Hasa | д «       | Главная — Инциденты |             |                          |                                     |             |                                     |             |                  |                    |                        |        |
|--------|-----------|---------------------|-------------|--------------------------|-------------------------------------|-------------|-------------------------------------|-------------|------------------|--------------------|------------------------|--------|
| Ин     | Инциденты |                     |             |                          |                                     |             |                                     |             |                  |                    |                        |        |
|        |           |                     |             |                          |                                     |             |                                     |             |                  |                    |                        |        |
| :      | K M       | " o' t≕ +           | <b>3</b>    |                          |                                     |             |                                     |             |                  | 100 🗸 из 101 Строи | < 1 2 > перейти на     |        |
|        | Nº        | Номер ↓≡            | Приоритет 📜 | время регистрации инцид  | ента 🖵 Причина возникновения        | t≡          | Статус                              | t≡          | Оборудование     | t≡                 | Объект возникновения 🏣 | Назн   |
|        |           | Q                   | Q           | 2                        | Q                                   |             | Q                                   |             | Q                |                    | Q                      | Q      |
| 1.1    | 1         | И_110               | Низкий      | 9.03.2024 16:10          | - Veuxtertte - Dolatzerre esusterta |             | P. nofinto                          |             |                  |                    | Производство №3        | Адми   |
| 1.1    | 2         | И_109               | Низкий      | 29.03.202 Добавить Оть   | мена                                |             |                                     |             |                  |                    | Производство №3        | Адми   |
| 1      | 3         | И_108               | Низкий      | 9.03.202 Добавление      | инцидента                           |             |                                     |             |                  |                    | Производство №3        | Адми   |
| 1      | 4         | И_107               | Низкий      | 29.03.202 Основные парам | етры                                | Петалы      | визиоформация                       | OTRATCTRANK | CT.              |                    | Производство №3        | Адми   |
|        | Отн       | рыть                | Средний     | 29.03.202                |                                     | у Описан    | ме                                  |             |                  | <sup>-</sup> X130  | Упаковка 1 этаж        | Адми   |
| 1      | Kor       | HDORSTA             | Низкий      | 9.03.202                 |                                     | 0140        | ние (краткое)<br>рудование          |             |                  |                    | Производство №3        | Адми   |
| 1      |           | 2 m                 | Низкий      | 29.03.202                |                                     |             |                                     |             |                  |                    |                        | Адми   |
| 1      | Per       | актировать          | Средний     | 22.03.202                | ~                                   | Onec        | иние                                |             | h                |                    | Упаковка 1 этаж        | Адми   |
| 1      | Уда       | лить                | Наивысший   | 9.03.202                 | сть согласования                    | Cyu         | ественное замедлен                  | ne /szoura  |                  | R-12G-GP           | Упаковка 1 этаж        | Адми   |
| 1      | 10        | И_100               | Наивысший   | 04.03.202                |                                     |             |                                     |             | h                | T-8G_75            | Упаковка 1 этаж        | Адми   |
| 1.1    | 11        | И_99                | Средний     | 01.03.202 Открыто        | â                                   | Πpin        | INA BOSHINOIOBEHINA                 |             | B                |                    | Упаковка 1 этаж        | Иван   |
| 1      | 12        | И_98                | Высокий     | 01.03.202- Tri           | aneono<br>B                         | Прин        | тые меры                            |             |                  | _ЭM-02У_79         | Упаковка 1 этаж        | Иван   |
| 1.1    | 13        | И_97                | Низкий      | 1.03.202                 | ny<br>Dermana                       |             |                                     |             |                  |                    | Упаковка 1 этаж        | Иван   |
| 1.1    | 14        | И_96                | Низкий      | 29.02.202                |                                     |             |                                     |             | h                | T-8G_75            | Упаковка 1 этаж        | Иван   |
| 1.1    | 15        | И_95                | Низкий      | 29.02.202                |                                     | Bpew        | еристики времени<br>в возникновения |             |                  | _ЭM-02У_79         | Упаковка 1 этаж        | Иван   |
| 1      | 16        | И_94                | Наивысший   | 29.02.202                |                                     | 28.         | 10.2024 16:29                       |             | ×I               |                    | Упаковка 1 этаж        | Иван   |
| 1      | 17        | И_93                | Наивысший   | 29.02.202                |                                     | HopM<br>04: | ативное время решения<br>10:00      |             | 8                | _ЭM-02У_79         | Упаковка 1 этаж        | Иван   |
| 1      | 18        | И_91                | Наивысший   | 29.02.202                |                                     |             | Jakpbilo                            |             | 7Kynop_70K 10.2_ | /0                 | Упаковка 1 этаж        | Иван 🗸 |
| •      |           |                     |             |                          |                                     |             |                                     |             |                  |                    |                        | •      |

Рисунок 3.144 – Переход к копированию из реестра

Копирование является частным случаем создания ЛР И.

 в открывшейся форме с предзаполненными полями внести данные (или изменить существующие) и подтвердить их нажав на кнопку «Добавить». Для возврата в предыдущее окно нажать на кнопку «Отмена».

**Примечание** – Обязательные для заполнения поля помечены . Без заполнения хотя бы одного из этих полей сохранение ЛР И невозможно.

После сохранения ЛР И будет доступен в реестровом представлении.

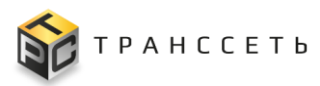

## 3.15.2 Причины возникновения

Справочник отображается в виде иерархического списка по созданным причинам возникновения.

Справочник состоит из следующих компонентов:

- Иерархическое дерево причин возникновения (п. 3.15.2.1).
- Учетная карточка причины возникновения (п. 3.15.2.2).

### 3.15.2.1 Иерархическое дерево причин возникновения

Иерархическое дерево причин возникновения состоит из отдельных ветвей, основания которых представляют собой родительские разделы верхнего уровня.

Внешний вид Иерархического дерева причин возникновения приведен на рисунке (Рисунок 3.145).

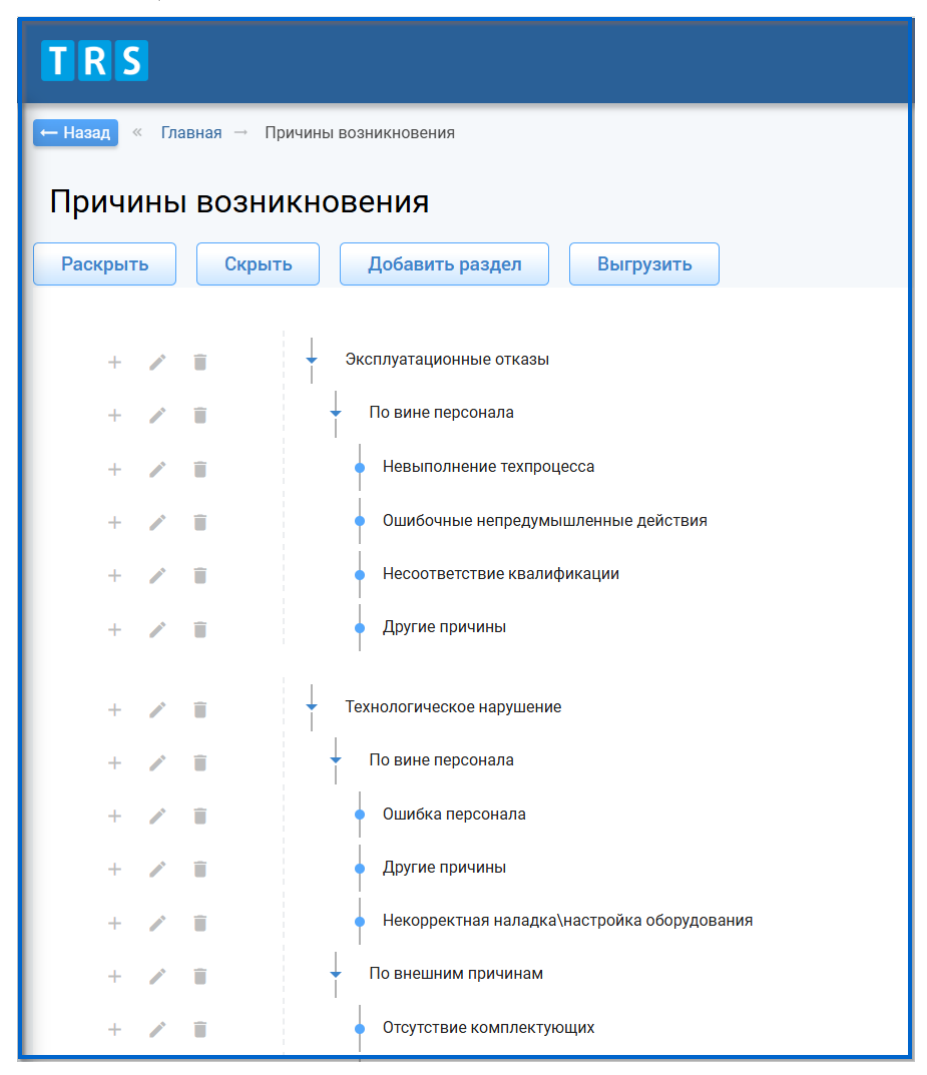

Рисунок 3.145 - Справочник «Причины возникновения»

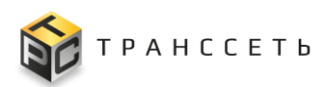

### Структура Иерархического дерева причин возникновения

Основной блок Иерархического дерева причин возникновения содержит классификацию причин возникновения и представлен их наименованиями из УК причин возникновения. Заполнение иерархического дерева производится автоматически на основании данных УК причин возникновения.

### Действия в Иерархическом дереве причин возникновения

В Иерархическом дереве причин возникновения доступны следующие операции:

- разворачивание/сворачивание перечня веток
   (п. «Разворачивание/сворачивание перечня веток»);
- просмотр УК причины возникновения (п. «Просмотр учетной карточки »);
- создание УК причины возникновения (п. «Добавление нового раздела/дочернего элемента»);
- редактирование УК причины возникновения (п. «Редактирование учетной карточки »);
- удаление УК причины возникновения (п. «Удаление учетной карточки »);
- выгрузка данных по кнопке Выгрузить (аналогично п. 3.2.8).

### Разворачивание/сворачивание перечня веток

Автоматическое разворачивание всех веток дерева причин возникновения до самого последнего уровня производится по кнопке Раскрыть, сворачивание всех веток до первого уровня – по кнопке Скрыть (Рисунок 3.146).

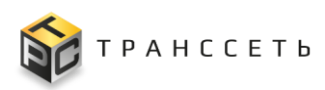

| ← Назад « Главная → Причины возникновения |                                                                 |  |  |  |  |  |  |
|-------------------------------------------|-----------------------------------------------------------------|--|--|--|--|--|--|
| Причины возни                             | кновения                                                        |  |  |  |  |  |  |
| Раскрыть Скрыть Добавить раздел Выгрузить |                                                                 |  |  |  |  |  |  |
|                                           |                                                                 |  |  |  |  |  |  |
| + Z I                                     | - Эксплуатационные отказы                                       |  |  |  |  |  |  |
| + Z I                                     | По вине персонала                                               |  |  |  |  |  |  |
| + Z I                                     | • Технологическое нарушение                                     |  |  |  |  |  |  |
| + Z =                                     | 🗸 По вине персонала                                             |  |  |  |  |  |  |
| + Z I                                     | • Ошибка персонала                                              |  |  |  |  |  |  |
| + Z I                                     | • Другие причины                                                |  |  |  |  |  |  |
| + Z I                                     | <ul> <li>Некорректная наладка\настройка оборудования</li> </ul> |  |  |  |  |  |  |

Рисунок 3.146 – Разворачивание/ сворачивание перечня веток

Разворачивание и сворачивание дочерних веток дерева можно также осуществлять по пиктограммам . При нажатии на пиктограмму отображаются вложенные ветки соответствующего уровня, по пиктограмме

## 3.15.2.2 Учетная карточка причины возникновения

производится скрытие подветок соответствующего уровня (Рисунок 3.146).

Учетная карточка причины возникновения предназначена для регистрации причины возникновения в Программе для ЭВМ «TRS.MES». Переход к УК причины возникновения осуществляется из Иерархического дерева причин возникновения по нажатию на название причины возникновения (Рисунок 3.147).

| ← Назад « Главная → Причины возникновения |                                                                                                    |
|-------------------------------------------|----------------------------------------------------------------------------------------------------|
| Причины возникновения                     |                                                                                                    |
| Раскрыть Скрыть Добавить раздел Выгрузить | — Назад « Главная → Причины возникновения → Irs.Lr.incident.OccurrenceKeasonUiModule                    |
|                                           | Редактировать Закрыть Удалить                                                                           |
| + / 🔳 🔶 Эксплуатационные отказы           | Карточка причины возникновения                                                                          |
| + 🖉 По вине персонала                     | Основные параметры                                                                                      |
| + / 🔳 • Невыполнение техпроцесса          | Нациенование                                                                                            |
| + 🖉 🛛 Ошибочные непредумышленные действия | Ошибочные непредумышленные действия                                                                     |
| + 🖌 🔳 Несоответствие квалификации         | Описание                                                                                                |
| + 🖌 🔳 🔹 Другие причины                    | Родитель<br>Эксплуатационные отказы/По вине персонала                                                   |
| + / Технологическое нарушение             | Полное наименование<br>Эксплуатационные отказы/По вине персонала/Ошибочные<br>непредумышленные действия |

Рисунок 3.147 – Открытие УК причины возникновения

Внешний вид УК причины возникновения приведен на рисунке (Рисунок 3.148).

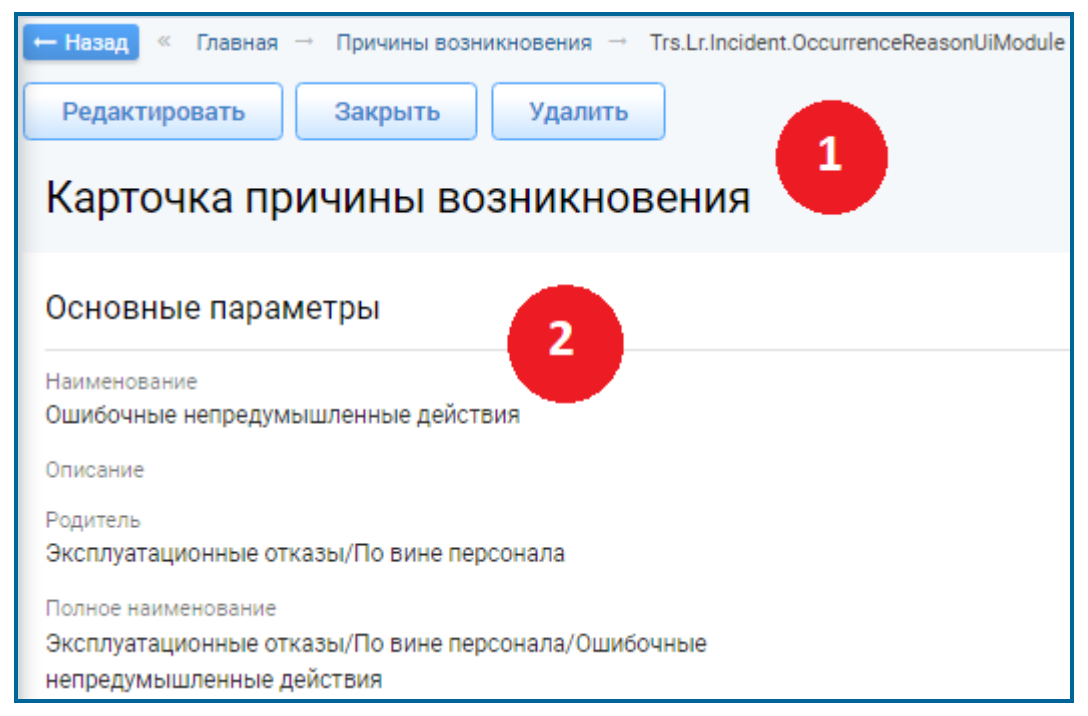

Рисунок 3.148 – Учетная карточка причины возникновения

## Структура учетной карточка причины возникновения

УК причины возникновения имеет следующую структуру (Рисунок 3.148):

- наименование формы «Карточка причины возникновения» и блок кнопок (1);
- блок «Основные параметры» (2).

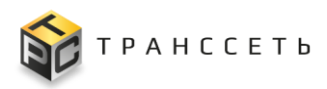

В блоке «Основные параметры» отображается основная информация по причине возникновения. Описание полей учетной карточки причины возникновения приведено в таблице (Таблица 3.76).

| Наименование        | Описание                                                                                                    |  |  |  |  |
|---------------------|----------------------------------------------------------------------------------------------------|--|--|--|--|
| Наименование        | Заполняется пользователем вручную, обязательное заполнение.                                                                                                    |  |  |  |  |
| Описание            | Заполняется пользователем вручную.                                                                                                    |  |  |  |  |
| Родитель            | Родительские причины возникновения по отношению к текущей причине возникновения.<br>Заполняется автоматически.<br>Примечание – Поле «Родитель» для родительских причин возникновения самого верхнего уровня не заполняется. |  |  |  |  |
| Полное наименование | Полное наименование содержит перечисление всех родительских причины возникновения и наименование текущей причины возникновения из поля «Наименование».                                                                      |  |  |  |  |

### Действия с учетной карточкой причины возникновения

В интерфейсе доступны следующие операции с УК причины возникновения:

- просмотр (п. «Просмотр учетной карточки »);
- создание (п. «Добавление нового раздела/дочернего элемента»);
- редактирование (п. «Редактирование учетной карточки »);
- удаление (п. «Удаление учетной карточки »).

### Просмотр учетной карточки причины возникновения

Для открытия УК причины возникновения в режиме просмотра (Рисунок 3.147):

- 1) Развернуть ветки иерархического дерева до необходимого уровня (п. «Разворачивание/сворачивание перечня веток»).
- 2) Кликнуть по названию УК.

### Добавление нового раздела/дочернего элемента

Для добавления ветки в Иерархическое дерево (Рисунок 3.149):

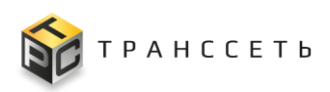

Руководство пользователя

- 1) Нажать кнопку <u>Добавить раздел</u> для добавления раздела или пиктограмму + соответствующего уровня для добавления дочернего элемента (ветки).
- 2) Нажать на кнопку Создать в открывшейся форме интерфейса в Иерархическом дереве видов деятельности отобразится новый раздел или новая ветка. Для возврата к дереву без сохранения изменений нажать на кнопку Отмена.

| ← Назад « Главная → Причины возникновения                      |                                                                                      |
|----------------------------------------------------------------|--------------------------------------------------------------------------------------|
| Причины возникновения                                          | 🔶 Назад « Главная — Причины возникновения — Trs.Lr.Incident.OccurrenceReasonUlModule |
| Раскрыть Скрыть Добавить раздел Выгрузить                      | Создать Отмена                                                                       |
| + Эксплуатационные отказы                                      | Добавление причины возникновения                                                     |
| +                                                              | Основные параметры                                                                   |
| + 🖍 🔳 Невыполнение техпроцесса                                 | Наименование                                                                         |
| + 🖍 📕 🔹 Ошибочные непредумышленные действия                    | •                                                                                    |
| + 🥒 🔳 е Несоответствие квалификации                            | Описание                                                                             |
| + 🖍 🔳 🔹 Другие причины                                         |                                                                                      |
| + 🖍 🔳 🔹 Технологическое нарушение                              | — Назад « Главная — Причины возникновения — Trs.Lr.Incident.OccurrenceReasonUiModule |
| + 🖉 🔲 По вине персонала                                        | Создать Отмена                                                                       |
| + 🖉 🔹 Ошибка персонала                                         | Добавление                                                                           |
| + Ларугие причины                                              |                                                                                      |
| + 🖉 📕 Некорректная наладка\настройка оборудования              | основные параметры                                                                   |
| + Ловнешним причинам                                           | наименование                                                                         |
| + Отсутствие комплектующих                                     | Описание                                                                             |
| тизкое качество комплектующих<br>+ 2 Этикетка низкого качества |                                                                                      |
| + Тара низкого качества                                        |                                                                                      |
| + 🖉 📕 Колпачок низкого качества                                | технологическое нарушение/внешние причино/отсутствие сорви                           |
| + 🖌 📕 Несоответствие качества концентрата (температура,        | â                                                                                    |
| вязкость)<br>+ 🖉 нехватка персонала                            |                                                                                      |

Рисунок 3.149 – Добавление нового раздела/ ветки иерархического дерева

### Редактирование учетной карточки причины возникновения

(п. «Просмотр учетной карточки ») и нажать кнопку

Для редактирования ветки/ УК причины возникновения (аналогично Рисунок 3.150):

1) Открыть раздел/ УК причины возникновения в режиме просмотра

Редактировать

https://transset.ru

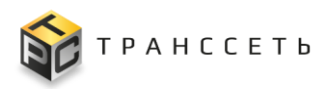

- 2) В открывшемся окне внести необходимые изменения.
- Сохранить Для сохранения изменений нажать на кнопку 3) для возврата Отмена

в предыдущее окно без сохранения изменений

Открыть УК причины возникновения в режиме редактирования можно также

из Иерархического дерева причин возникновения (Рисунок по пиктограмме 3.150).

| ← Назвад « Главная → Причины возникновения |                                                                                      |  |  |  |  |  |
|--------------------------------------------|--------------------------------------------------------------------------------------|--|--|--|--|--|
|                                            | ← Назад « Главная → Причины возникновения → Trs.Lr.Incident.OccurrenceReasonUiModule |  |  |  |  |  |
| Причины возникновения                      | Сохранить Отмена                                                                     |  |  |  |  |  |
| Раскрыть Скрыть Добавить раздел Выгрузить  | Редактирование причины возникновения                                                 |  |  |  |  |  |
| + Эксплуатационные отказы                  | Основные параметры                                                                   |  |  |  |  |  |
| + 🖉 По вине персонала                      | Наименование                                                                         |  |  |  |  |  |
| + 🗾 = Невыполнение техпроцесса             | Невыполнение техпроцесса                                                             |  |  |  |  |  |
| + 🖉 🔳 Ошибочные непредумышленные действия  | Описание                                                                             |  |  |  |  |  |
| + 🖌 🔳 🔹 Несоответствие квалификации        | Родитель                                                                             |  |  |  |  |  |
| + 🖉 📕 Фругие причины                       | Эксплуатационные отказы/По вине персонала 🔒                                          |  |  |  |  |  |
| + / Технологическое нарушение              | Полное наименование                                                                  |  |  |  |  |  |
|                                            | Эксплуатационные отказы/По вине персонала/Невыполнение техпр 🔒                       |  |  |  |  |  |

Рисунок 3.150 – Редактирование УК причины возникновения

### Удаление учетной карточки причины возникновения

Для удаления ветки/ УК причины возникновения (аналогично п. 3.2.6):

- 1) Открыть раздел/ УК причины возникновения в режиме просмотра Удалить (п. «Просмотр учетной карточки ») и нажать кнопку
- Да 2) В открывшемся окне нажать на кнопку для подтверждения удаления, для отмены удаления и возврата в предыдущее окно нажать Нет на кнопку

Удалить УК причины возникновения можно также по пиктограмме 📙 ИЗ Иерархического дерева причин возникновения.

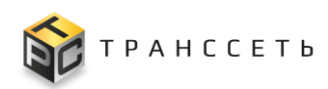

## 3.16 Отчетность

Раздел «Отчетность» предназначен для формирования отчетов, содержащих сводную статистическую информацию о показателях, в абсолютных и относительных значениях, с возможностью детализации показателей, за выбранный период.

В разделе доступно формирование следующих видов отчетов:

- Отчет по производственным линиям (п. 3.16.1).
- Отчет по заказам (п. 3.16.2).
- Отчет по выработке смен за период (п. 3.16.3).

В системе предусмотрена возможность выгрузки сформированной отчетной формы и реестров детализации в файл формата xlsx.

### 3.16.1 Отчет по производственным линиям

Для перехода в форму создания отчета необходимо: в боковом меню перейти по ссылке «Отчетность — Отчет по производственным линиям» или на Главной странице перейти в модуль «Отчетность — Отчет по производственным линиям».

Внешний вид формы для создания отчета по производственным линиям приведен на рисунке (Рисунок 3.151).

| TRS                                                |                    |                                              |                       |                            |                                      |                                   |                                |                            | (1p:192.168.116.125<br>🔅 空 ව 🕐 |
|----------------------------------------------------|--------------------|----------------------------------------------|-----------------------|----------------------------|--------------------------------------|-----------------------------------|--------------------------------|----------------------------|--------------------------------|
| назад « Главная — Отчет по производственным линиям |                    |                                              |                       |                            |                                      |                                   |                                |                            |                                |
| Закрыть Создать                                    | Отчётнь<br>Рабочее | ый период: 01.10.202<br>в время за период, ч | 4 - 28.10.2024<br>672 |                            |                                      |                                   |                                |                            |                                |
| Отчет по производственным линиям                   | Ска                | чать в Excel                                 | Условия формиров      | ания                       |                                      |                                   |                                |                            |                                |
| Параметры отчёта 💦                                 |                    |                                              |                       |                            |                                      |                                   | 10 🗸                           | из О Строк < >             | перейти на                     |
| Отчётный период<br>с П до П                        | Nº                 | Производствен-<br>ная линия                  | Время<br>производства | Переналадоч-<br>ные работы | Внеплановый про-<br>стой (инциденты) | Плановый про-<br>стой (стратегия) | Плановый про-<br>стой (ремонт) | Простой без<br>причины     | Отклонение                     |
| 01.10.2024 × 🗇 28.10.2024 ×                        | 1                  | Линия<br>_№1                                 |                       |                            |                                      |                                   |                                | 8735 ч 47 м<br>(1300,0%)   |                                |
|                                                    | 2                  | Линия<br>_№3                                 |                       |                            | 671 ч 59 м (100,0%)                  |                                   |                                | 69886 ч 16 м<br>(10400,0%) |                                |
|                                                    | 3                  | Линия<br>_№5                                 |                       |                            |                                      |                                   |                                | 671 ч 59 м<br>(100,0%)     |                                |
|                                                    | 4                  | Линия<br>_№8                                 |                       |                            |                                      |                                   |                                | 671 ч 59 м<br>(100,0%)     |                                |
|                                                    | 5                  | Линия<br>№9                                  |                       |                            |                                      |                                   |                                | 671 ч 59 м<br>(100,0%)     |                                |
|                                                    | 6                  | Линия<br>_№4                                 |                       |                            |                                      |                                   |                                | 671 ч 59 м<br>(100,0%)     |                                |
|                                                    |                    |                                              |                       |                            | \$                                   |                                   |                                |                            |                                |

Рисунок 3.151 – Форма создания отчета по производственным линиям

Форма создания отчета по производственным линиям имеет следующую структуру:

- блок кнопок (1);
- блок «Параметры отчета» (2);

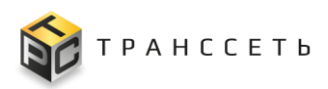

реестровое представление отчета по производственным линиям (3).

В реестровом представлении отчета по производственным линиям доступна фильтрация значений (аналогично п. 3.2.3).

| $100\pi\mu\mu\mu\sigma \prec 1/1$ () $\pi\mu$ | COTING HOHAU OTHATO | $\Pi \cap \Pi \cap \cap \Omega \cap \Omega \cap \Omega$ | πιπιπη       |
|-----------------------------------------------|---------------------|---------------------------------------------------------|--------------|
| 1 a O H H H a + 1 I = O H H                   | сание полеи отчета  |                                                         |              |
| Tuosinique St. 7 O mil                        |                     | пе препередетвенным                                     | VIIIII/I/I/I |

| Наименование               | Описание                                                                                                    |  |  |  |
|----------------------------|----------------------------------------------------------------------------------------------------|--|--|--|
| Параметры отчета           |                                                                                                    |  |  |  |
| Наименование отчета        | Заполняется автоматически при открытии раздела, не доступно для редактирования. Поле содержит название «Отчет по производственным линиям»                                                                                                    |  |  |  |
| Отчетный период «с»        | Заполнятся пользователем выбором в календаре даты, с которой необходимо сформировать отчет по пиктограмме . Обязательное заполнение. Период в формате ДД.ММ.ГГГГ                                                                                                    |  |  |  |
| Отчетный период<br>«до»    | Заполнятся пользователем выбором в календаре даты, до которой необходимо сформировать отчет по пиктограмме . Обязательное заполнение. Период в формате ДД.ММ.ГГГГ                                                                                                    |  |  |  |
| Реестровое представло      | ение отчета по производственным линиям                                                                                                    |  |  |  |
| Отчетный период            | Заполнятся автоматически значением полей Отчетный период «с» и Отчетный период «до». Период в формате ДД.ММ.ГГГГ - ДД.ММ.ГГГГГ                                                                                                    |  |  |  |
| Рабочее время за<br>период | Заполняется автоматически. Количество дней, за которое строится отчет * 24 часа                                                                                                    |  |  |  |
| Номер                      | Порядковый номер реестровой записи                                                                                                    |  |  |  |
| Производственная<br>линия  | Заполнятся автоматически. Наименование оборудования с типом «Производственная линия» для которой рассчитываются показатели отчета. Кликабельная ссылка на справочник.                                                                                                    |  |  |  |
| Время производства         | Заполняется автоматически. Длительность всех производственных заданий на линии за период, фактическая (на основании отметок о начале/окончании выполнения работ), за вычетом внеплановых простоев и простоев без причины. Кликабельная ссылка на реестровое представление с детализацией. |  |  |  |
| Время производства,<br>%   | Заполняется автоматически. Относительный показатель, сколько % время производства составило от общего рабочего времени. Отображается в круглых скобках со знаком «%» в поле «Время производства»                                                                                          |  |  |  |
| Переналадочные<br>работы   | Заполняется автоматически. Длительность всех переналадочных работ на линии за период, фактическая (на основании отметок о начале/окончании выполнения работ). Кликабельная ссылка на                                                                                                    |  |  |  |

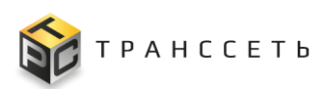

| Наименование                             | Описание                                                                                                    |
|------------------------------------------|----------------------------------------------------------------------------------------------------|
|                                          | реестровое представление с детализацией.                                                                                                    |
| Переналадочные работы, %                 | Заполняется автоматически. Относительный показатель, сколько % время переналадочных работ составило от общего рабочего времени. Отображается в круглых скобках со знаком «%» в поле «Переналадочные работы».                                                                     |
| Внеплановый<br>простой (инциденты)       | Заполняется автоматически. Продолжительность событий с причиной «Превышен порог отклонения производительности линии на 100%» на линии, к которым привязан инцидент или ЛР Плановой работы (с причиной «другое»). Кликабельная ссылка на реестровое представление с детализацией. |
| Внеплановый<br>простой (инциденты),<br>% | Заполняется автоматически. Относительный показатель, сколько % время внеплановых простоев по инцидентам составило от общего рабочего времени. Отображается в круглых скобках со знаком «%» в поле «Внеплановый простой(инциденты)».                                              |
| Плановый простой<br>(стратегия)          | Заполняется автоматически. Время линии, на которое не спланирован ни один заказ, пересекающееся с выбранным периодом по стратегии ограничения количества линий. Кликабельная ссылка на реестровое представление с детализацией.                                                  |
| Плановый простой<br>(стратегия), %       | Заполняется автоматически. Относительный показатель, сколько % время плановых простоев по стратегии составило от общего рабочего времени. Отображается в круглых скобках со знаком «%» в поле «Плановый простой (стратегия)».                                                    |
| Плановый простой<br>(ремонт)             | Заполняется автоматически. Длительность периода простоя оборудования, указанного всех ЛР «Плановая работа» на линии, с признаком «Перерыв в работе оборудования». Кликабельная ссылка на реестровое представление с детализацией.                                                |
| Плановый простой<br>(ремонт), %          | Заполняется автоматически. Относительный показатель, сколько % время плановых простоев по ремонту составило от общего рабочего времени. Отображается в круглых скобках со знаком «%» в поле «Плановый простой (ремонт)».                                                         |
| Простой без причины                      | Заполняется автоматически. Время простоев линии, не учтенных в системе                                                                                                    |
| Простой без<br>причины, %                | Заполняется автоматически. Относительный показатель, сколько % время простоев без причины составило от общего рабочего времени. Отображается в круглых скобках со знаком «%» в поле «Простой без причины».                                                                       |
| Отклонение                               | Заполняется автоматически. Время линии, не учтенное в системе                                                                                                    |
| Отклонение, %                            | Заполняется автоматически. Относительный показатель, сколько % отклонение составило от общего рабочего времени. Отображается в круглых скобках со знаком «%» в поле «Отклонение».                                                                                                |

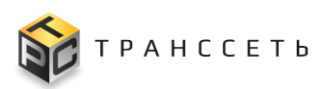

## Таблица 3.78 – Кнопки и операции формы для создания отчета

|                                                                                                    |          | Описание |                |  |
|----------------------------------------------------------------------------------------------------|----------|----------|----------------|--|
| Кнопки и описание                                                                                          | Просмотр | Создание | Редактирование |  |
| Создать (Создать) – при нажатии формируется реестровое представление отчета за выбранный период            | +        | +        |                |  |
| Закрыть (Закрыть) – при нажатии пользователь выходит из формы создания отчета на главную страницу системы. | +        |          |                |  |

## Таблица 3.79 – Кнопки и операции реестрового представления отчета

|                                                                                                    |          |          | Описание       |  |  |
|----------------------------------------------------------------------------------------------------|----------|----------|----------------|--|--|
| Кнопки и описание                                                                                                    | Просмотр | Создание | Редактирование |  |  |
| Скачать в Excel (Скачать в Excel) – при нажатии формируется реестровое представление отчета за выбранный период в формате xlsx. Файл с отчетом сохраняется на ПК пользователя. |          |          |                |  |  |
| Условия формирования (Условия формирования) – при нажатии открывается всплывающее окно с подробными условиями формирования отчета                                              |          |          |                |  |  |
| Закрыть в рор-ир окне (Закрыть) – при нажатии происходит выход из всплывающего окна в реестровое представление отчета                                                          |          |          |                |  |  |

Условия формирования отчета по производственным линиям в всплывающем окне после нажатия на кнопку «Условия формирования» представлены в таблице (Таблица 3.80).

| T C 200                               | п              | 1        |              |           |                  |              |
|---------------------------------------|----------------|----------|--------------|-----------|------------------|--------------|
| $1 a \circ \pi u = 3 \circ \pi u = 1$ | Параметры      | сторми   | пованного (  | отчета по | произволственным | пиниям       |
| 1 иолици 5.00                         | 11upunie i pbi | equepmin | pobulilloi o |           | проповодетвенным | 5111111/11/1 |

| Параметр                      | Описание                                                                                                    |
|-------------------------------|----------------------------------------------------------------------------------------------------|
| Рабочее время за<br>период, ч | Общее рабочее время за выбранный период в часах. Рассчитывается как количество дней в периоде * 24 часа                                                                       |
| Время производства            | Фактическая продолжительность всех выполненных за период на линии производственных заданий (на основании отметок о начале/окончании выполнения работ), за вычетом внеплановых |

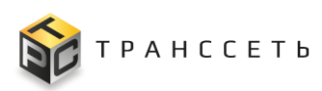

| Параметр                                             | Описание                                                                                                    |
|------------------------------------------------------|----------------------------------------------------------------------------------------------------|
|                                                      | простоев (по данным системы мониторинга)                                                                                                    |
| Переналадочные<br>работы                             | Фактическая продолжительность всех переналадочных работ на линии<br>за период (на основании отметок о начале/окончании выполнения<br>работ)                                                                                                    |
| Внеплановый<br>простой (инциденты)                   | Фактическая продолжительность всех событий о полной остановке линии, зарегистрированных на основании данных системы мониторинга, произошедших во время выполнения производственных заданий, связанных с зарегистрированным в системе листом регистрации инцидента    |
| Плановый простой<br>(по стратегии)                   | Фактическая продолжительность периодов, в течение которых на линию алгоритмом автоматического планирования не были запланированы заказы на производство в связи с применением стратегии по ограничению количества линий                                              |
| Плановый простой<br>(обслуживание,<br>ремонт и т.п.) | Фактическая продолжительность (на основании отметок о начале/окончании выполнения работ) всех листов регистрации плановых работ за период, с установленным признаком «Перерыв в работе оборудования» за период на производственной линии                             |
| Простой (без<br>причины)                             | Фактическая продолжительность всех событий о полной остановке линии, зарегистрированных на основании данных системы мониторинга, произошедших во время выполнения производственных заданий, не связанных с зарегистрированным в системе листом регистрации инцидента |
| Отклонение                                           | Время линии, не учтенное в системе                                                                                                    |

### 3.16.1.1 Детализация показателей отчета по производственным линиям

Значение показателей отчета являются кликабельными ссылками на представления объектов, входящих полей. реестровые В значение данных Реестровые представления детализации открываются при нажатии на показатель в новой вкладке браузера. Во всех реестровых представлениях доступны следующие функции:

фильтрация значений (аналогично п. 3.2.3);

Скачать в Excel

выгрузка в формат xlsx – при нажатии кнопки формируется реестровое представление отчета за выбранный период в формате xlsx. Файл с детализацией по показателю сохраняется на ПК пользователя.
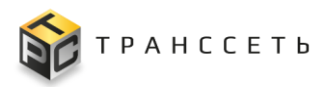

#### Детализация показателя «Время производства»

По показателю «Время производства» доступна детализация в виде реестрового представления с наименованием «Производственные задания, выполненные за период (значение полей Отчетный период «с» и Отчетный период «до»)». Описание полей реестра представлено в таблице (Таблица 3.81).

| Таблица  | 3.81 - | Описание | полей | реестрового | представления | показателя | «Время |
|----------|--------|----------|-------|-------------|---------------|------------|--------|
| производ | ства»  |          |       |             |               |            |        |

| Наименование               | Описание                                                                                                    |
|----------------------------|----------------------------------------------------------------------------------------------------|
| Номер                      | Заполняется автоматически значением соответствующего поля из УК ПЗ. Номер ЛР Производственного задания. Кликабельная ссылка на УК Производственного задания. |
| Вид задания                | Заполняется автоматически значением соответствующего поля из УК ПЗ. Наименования вида задания.                                                               |
| Статус                     | Заполняется автоматически значением соответствующего поля из УК ПЗ. Статус производственного задания                                                         |
| Номер заказа               | Заполняется автоматически значением соответствующего поля из УК ПЗ. Номер заказа на производство, на основании которого создано задание.                     |
| Плановое количество        | Заполняется автоматически значением соответствующего поля из УК ПЗ. Количество единиц продукции (шт.), запланированное на выполнение работ.                  |
| Производственная<br>линия  | Заполняется автоматически значением соответствующего поля из УК ПЗ. Единица оборудования типа "Производственная линия " на которой спланировано задание.     |
| Назначено<br>сотруднику    | Заполняется автоматически значением соответствующего поля из УК ПЗ. ФИО сотрудника                                                                           |
| Плановая дата начала       | Заполняется автоматически значением соответствующего поля из УК ПЗ. Плановая дата и время, когда должна быть начата работа                                   |
| Плановая дата<br>окончания | Заполняется автоматически значением соответствующего поля из УК ПЗ. Дата и время, когда задание должно быть выполнено                                        |

#### Детализация показателя «Переналадочные работы»

По показателю «Переналадочные работы» доступна детализация в виде реестрового представления с наименованием «Переналадочные работы, выполненные за период». Описание полей реестра представлено в таблице (Таблица 3.82).

| Руководство пользователя |  |
|--------------------------|--|
|--------------------------|--|

| Таблица  | 3.82   | —     | Описание | полей | реестрового | представления | показателя |
|----------|--------|-------|----------|-------|-------------|---------------|------------|
| «Перенал | адочнь | ie pa | аботы»   |       |             |               |            |

| Наименование                                   | Описание                                                                                                    |
|------------------------------------------------|----------------------------------------------------------------------------------------------------|
| Номер                                          | Заполняется автоматически значением соответствующего поля из УК ПнР. Номер ЛР Переналадочной работы. Кликабельная ссылка на УК Переналадочной работы.                                                                           |
| Заказ                                          | Заполняется автоматически значением соответствующего поля из УК ПнР. Номер заказа на производство, на основании которого сформирована Переналадочная работа                                                                     |
| Вид переналадочной работы                      | Заполняется автоматически значением соответствующего поля из УК ПнР. Наименование переналадки                                                                                                    |
| Статус                                         | Заполняется автоматически значением соответствующего поля из УК ПнР. Статус УК ЛР Переналадочной работы.                                                                                                    |
| Плановая дата начала<br>выполнения работ       | Заполняется автоматически значением соответствующего поля из УК ПнР. Плановая дата и время, когда должна быть начата переналадочная работа                                                                                      |
| Плановая дата<br>окончания<br>выполнения работ | Заполняется автоматически значением соответствующего поля из УК ПнР. Плановая дата и время, когда переналадочная работа должна быть выполнена                                                                                   |
| Оборудование                                   | Заполняется автоматически значением соответствующего поля из УК ПнР. Наименование оборудования, на котором запланированы переналадочные работы                                                                                  |
| Производственная<br>линия                      | Заполняется автоматически значением соответствующего поля из УК ПнР. Производственная линия, на которой запланированы переналадочные работы или родительская линия оборудования, на котором запланированы переналадочные работы |
| Наименование<br>исходного продукта             | Заполняется автоматически. Наименование продукта, запланированного к производству на параметры которого настроена линия ДО проведения переналадочных работ                                                                      |
| Наименование<br>целевого продукта              | Заполняется автоматически значением соответствующего поля из УК ПнР. Наименование продукта, запланированного к производству, на параметры которого должна быть переналажена линия в ходе проведения переналадочных работ        |
| Тип изменяемого<br>параметра                   | Заполняется автоматически значением соответствующего поля из УК ПнР. Тип параметра продукта, по изменению которого производится переналадочная работа                                                                           |
| Значение параметра<br>исходного продукта       | Заполняется автоматически значением соответствующего поля из УК ПнР. Значение параметр продукта, на который настроена линия ДО проведения переналадочных работ                                                                  |
| Значение параметра<br>целевого продукта        | Заполняется автоматически значением соответствующего поля из УК ПнР. Значение параметра продукта, на который должна быть настроена линия после проведения переналадочных работ.                                                 |

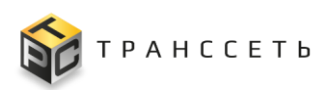

| Наименование                                      | Описание                                                                                                    |  |  |  |  |  |  |
|---------------------------------------------------|----------------------------------------------------------------------------------------------------|--|--|--|--|--|--|
| Назначено<br>сотруднику                           | Заполняется автоматически значением соответствующего поля из УК ПнР. ФИО сотрудника, на которого назначен ЛР ПнР                         |  |  |  |  |  |  |
| Фактическая дата<br>начала выполнения<br>работ    | Заполняется автоматически значением соответствующего поля из УК ПнР. Фактическая дата и время начала выполнения переналадочной работы    |  |  |  |  |  |  |
| Фактическая дата<br>окончания<br>выполнения работ | Заполняется автоматически значением соответствующего поля из УК ПнР. Фактическая дата и время окончания выполнения переналадочной работы |  |  |  |  |  |  |

#### Детализация показателя «Внеплановый простой (инциденты)»

По показателю «Внеплановый простой (инциденты)» доступна детализация в виде реестрового представления с наименованием «Внеплановый простой (инциденты) за период (значение полей Отчетный период «с» и Отчетный период «до»)». Описание полей реестра представлено в таблице (Таблица 3.83).

Таблица 3.83 – Описание полей реестрового представления показателя «Внеплановый простой (инциденты)»

| Наименование                                                                                                    | Описание                                                                                                    |  |  |  |  |  |  |  |  |
|----------------------------------------------------------------------------------------------------|----------------------------------------------------------------------------------------------------|--|--|--|--|--|--|--|--|
| Номер                                                                                                    | Заполняется автоматически значением соответствующего поля из УК События. Номер события в системе                                                                   |  |  |  |  |  |  |  |  |
| Важность                                                                                                    | Заполняется автоматически значением соответствующего поля из УК События. Важность, присвоенная событию                                                             |  |  |  |  |  |  |  |  |
| Неисправность                                                                                                    | Заполняется автоматически значением соответствующего поля из УК События Вид неисправности/отклонения, о котором создано событие                                    |  |  |  |  |  |  |  |  |
| Текущее состояние                                                                                                   | Заполняется автоматически значением соответствующего поля из УК События Текущий статус события                                                                     |  |  |  |  |  |  |  |  |
| Описание проблемы                                                                                                   | Заполняется автоматически значением соответствующего поля из УК События. Описание проблемы/отклонения, о котором сформировано событие                              |  |  |  |  |  |  |  |  |
| Детальная<br>информация                                                                                             | Заполняется автоматически значением соответствующего поля из УК События. Наименование производственной линии, на которой зарегистрирована неисправность/отклонение |  |  |  |  |  |  |  |  |
| Время начала Заполняется автоматически значением соответствующего пол<br>События Время начала возникновения события |                                                                                                    |  |  |  |  |  |  |  |  |
| Время окончания                                                                                                    | Заполняется автоматически значением соответствующего поля из УК События Время окончания события                                                                    |  |  |  |  |  |  |  |  |
| Продолжительность                                                                                                   | Заполняется автоматически значением соответствующего поля из УК<br>События Продолжительность события, от времени начала<br>возникновения до времени окончания      |  |  |  |  |  |  |  |  |

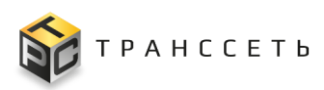

| Наименование             | Описание                                                                                                    |
|--------------------------|----------------------------------------------------------------------------------------------------|
| Номер ЛР                 | Заполняется автоматически значением соответствующего поля из УК События Номер ЛР Инцидента, открытого на основании события или связанного с ним                  |
| Оборудование             | Заполняется автоматически значением соответствующего поля из УК События. Наименование единицы оборудования, на которой зарегистрирована неисправность/отклонение |
| Объект размещения        | Заполняется автоматически значением соответствующего поля из УК События Объект размещения оборудования, на котором возникла неисправность/отклонение             |
| Тип аварийного сообщения | Заполняется автоматически значением соответствующего поля из УК События. Тип сообщения о событии                                                                 |

#### Детализация показателя «Плановый простой (стратегия)»

По показателю «Плановый простой (стратегия)» доступна детализация в виде реестрового представления с наименованием «Плановый простой (стратегия) (значение полей Отчетный период «с» и Отчетный период «до»)». Описание полей реестра представлено в таблице (Таблица 3.84).

Таблица 3.84 – Описание полей реестрового представления показателя «Плановый простой (стратегия)»

| Наименование              | Описание                                                                                                    |
|---------------------------|----------------------------------------------------------------------------------------------------|
| Производственная<br>линия | Заполняется автоматически. Наименование Производственной линии, на которой запланирован простой при применении стратегии по ограничению количества линий               |
| Время начала              | Заполняется автоматически. Время начала периода простоя на линии, запланированного алгоритмом планирования при применении стратегии по ограничению количества линий    |
| Время окончания           | Заполняется автоматически. Время окончания периода простоя на линии, запланированного алгоритмом планирования при применении стратегии по ограничению количества линий |
| Продолжительность         | Заполняется автоматически. Продолжительность планового простоя от времени начала до времени окончания                                                                  |

#### Детализация показателя «Плановый простой (ремонт, обслуживание)»

По показателю «Плановый простой (ремонт, обслуживание)» доступна детализация в виде реестрового представления с наименованием «Плановый простой (ремонт, обслуживание) за период (значение полей Отчетный период «с» и

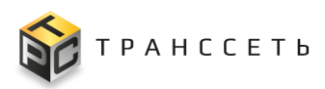

Отчетный период «до»)». Описание полей реестра представлено в таблице (Таблица 3.85).

Таблица 3.85 – Описание полей реестрового представления показателя «Плановый простой (ремонт, обслуживание)»

| Наименование         | Описание                                                                                                    |
|----------------------|----------------------------------------------------------------------------------------------------|
| Номер                | Заполняется автоматически значением соответствующего поля из УК ПР. Номер ПР в системе                                                           |
| Классификация        | Заполняется автоматически значением соответствующего поля из УК ПР. Классификация плановой работы.                                               |
| Приоритет            | Заполняется автоматически значением соответствующего поля из УК ПР. Приоритет выполнения плановой работы.                                        |
| Статус               | Заполняется автоматически значением соответствующего поля из УК ПР. Статус плановой работы.                                                      |
| Описание (краткое)   | Заполняется автоматически значением соответствующего поля из УК ПР. Дополнительная информация по плановой работе.                                |
| Оборудование         | Заполняется автоматически значением соответствующего поля из УК ПР. Наименование единицы оборудования, на которой требуется ремонт/обслуживание. |
| Вид работ            | Заполняется автоматически значением соответствующего поля из УК ПР. Наименование вида работ на оборудовании.                                     |
| Назначено сотруднику | Заполняется автоматически значением соответствующего поля из УК ПР. ФИО сотрудника, на которого назначен ЛР ПР.                                  |
| Время начала работ   | Заполняется автоматически значением соответствующего поля из УК ПР. Фактическое время начала выполнения работ.                                   |
| Время решения        | Заполняется автоматически значением соответствующего поля из УК ПР. Фактическое время окончания работ по ЛР ПР.                                  |
| Продолжительность    | Заполняется автоматически значением соответствующего поля из УК ПР. Продолжительность фактического времени выполнения работ по ЛР ПР.            |

#### Детализация «Простой без причины»

По показателю «Простой без причины» доступна детализация в виде реестрового представления с наименованием «Простой без причины (значение полей Отчетный период «с» и Отчетный период «до»)». Описание полей реестра представлено в таблице (Таблица 3.86).

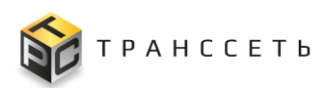

Таблица 3.86 – Описание полей реестрового представления показателя «Простой без причины»

| Наименование             | Описание                                                                                                    |
|--------------------------|----------------------------------------------------------------------------------------------------|
| Номер                    | Заполняется автоматически значением соответствующего поля из УК События. Номер События в системе                                                                                                    |
| Важность                 | Заполняется автоматически значением соответствующего поля из УК События. Важность, присвоенная событию                                                                                                    |
| Неисправность            | Заполняется автоматически значением соответствующего поля из УК События. Вид неисправности/отклонения, о котором создано событие                                                                                                    |
| Текущее состояние        | Заполняется автоматически значением соответствующего поля из УК События. Текущий статус события                                                                                                    |
| Описание проблемы        | Заполняется автоматически значением соответствующего поля из УК События. Описание проблемы/отклонения, о котором сформировано событие                                                                                                    |
| Детальная<br>информация  | Заполняется автоматически значением соответствующего поля из УК События. Наименование производственной линии, на которой зарегистрирована неисправность/отклонение                                                                                                    |
| Время начала             | Заполняется автоматически значением соответствующего поля из УК События. Время начала возникновения события                                                                                                    |
| Время окончания          | Заполняется автоматически значением соответствующего поля из УК События. Время окончания события                                                                                                    |
| Продолжительность        | Заполняется автоматически значением соответствующего поля из УК События. Продолжительность события, от времени начала возникновения до времени окончания                                                                                                    |
| Номер ЛР                 | Заполняется автоматически значением соответствующего поля из УК События. Номер ЛР Инцидента, открытого на основании события или связанного с ним. В соответствии с условиями показателя должно быть пустым (т.е. на событие не зарегистрировано ЛР И или ЛР ПР, которое является причиной простоя) |
| Оборудование             | Заполняется автоматически значением соответствующего поля из УК События. Наименование единицы оборудования, на которой зарегистрирована неисправность/отклонение                                                                                                    |
| Объект размещения        | Заполняется автоматически значением соответствующего поля из УК События. Объект размещения оборудования, на котором возникла неисправность/отклонение                                                                                                    |
| Тип аварийного сообщения | Заполняется автоматически значением соответствующего поля из УК События. Тип сообщения о событии                                                                                                    |

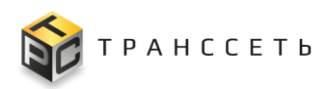

#### 3.16.2 Отчет по заказам

Для перехода в форму создания отчета необходимо: в боковом меню перейти по ссылке «Отчетность — Отчет по заказам» или на Главной странице перейти в модуль «Отчетность — Отчет по заказам».

Внешний вид формы для создания отчета по заказам приведен на рисунке (Рисунок 3.152).

| TRS                                  |        |                                    |                           |                            |                                       |                                       |                                             |                                                |                | (p:192.168.116.1<br>文益 2 (? |
|--------------------------------------|--------|------------------------------------|---------------------------|----------------------------|---------------------------------------|---------------------------------------|---------------------------------------------|------------------------------------------------|----------------|-----------------------------|
| - Назад « Главная — Отчет по заказам |        |                                    |                           |                            |                                       |                                       |                                             |                                                |                |                             |
| Закрыть Создать 1                    | Отчётн | ый период: 01.08.2024 - :          | 28.10.2024                |                            | 3                                     |                                       |                                             |                                                |                |                             |
| Отчет по заказам                     |        | Mars B Excel                       | ювия формирова            | нин                        |                                       |                                       |                                             |                                                |                |                             |
|                                      |        |                                    |                           |                            |                                       |                                       |                                             | 20 🗸 из О Строк                                | < > перейти на |                             |
| Параметры отчёта                     | NR     | Всего запланиро-<br>ванных заказов | Всего заказов<br>отменено | Всего заказов<br>выполнено | Выполнено больше планового количества | Выполнено меньше планового количества | Выполнено с просроч-<br>кой планового срока | Выполнено с просроч-<br>кой контрольного срока | Прочие         |                             |
| Отчётный период<br>с ⑦ до ⑦          | 1      | 2 шт.                              |                           |                            |                                       |                                       |                                             |                                                | 5 wr.          |                             |
| 01.08.2024 × 🖾 28.10.2024 × 🖾        |        |                                    |                           |                            |                                       |                                       |                                             |                                                |                |                             |
|                                      |        |                                    |                           |                            |                                       |                                       |                                             |                                                |                |                             |
|                                      |        |                                    |                           |                            |                                       |                                       |                                             |                                                |                |                             |
|                                      |        |                                    |                           |                            |                                       |                                       |                                             |                                                |                |                             |

Рисунок 3.152 – Форма создания отчета по заказам

Форма создания отчета по заказам имеет следующую структуру:

- блок кнопок (1);
- блок «Параметры отчета» (2);
- реестровое представление отчета по заказам (3).

В реестровом представлении отчета по производственным линиям доступна фильтрация значений (аналогично п. 3.2.3).

| Наименование            | Описание                                                                                                    |
|-------------------------|----------------------------------------------------------------------------------------------------|
| Параметры отчета        |                                                                                                    |
| Наименование отчета     | Автоматически при открытии раздела, не доступно для редактирования. Поле содержит название «Отчет по заказам»                                                     |
| Отчетный период «с»     | Заполнятся пользователем выбором в календаре даты, с которой необходимо сформировать отчет по пиктограмме . Обязательное заполнение. Период в формате ДД.ММ.ГГГГ  |
| Отчетный период<br>«до» | Заполнятся пользователем выбором в календаре даты, до которой необходимо сформировать отчет по пиктограмме . Обязательное заполнение. Период в формате ДД.ММ.ГГГГ |

Таблица 3.87 – Описание полей отчета по заказам

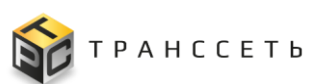

Руководство пользователя

| Наименование                                   | Описание                                                                                                    |
|------------------------------------------------|----------------------------------------------------------------------------------------------------|
| Реестровое представле                          | ение отчета по заказам                                                                                                    |
| Отчетный период                                | Заполнятся автоматически значением полей Отчетный период «с» и Отчетный период «до». Период в формате ДД.ММ.ГГГГ - ДД.ММ.ГГГГ                                                                                                    |
| Номер                                          | Порядковый номер реестровой записи                                                                                                    |
| Всего<br>запланированных<br>заказов            | Заполнятся автоматически. Общее количество запланированных заказов за период Кликабельная ссылка на реестровое представление «Список заказов»                                                                                                    |
| Всего заказов отменено                         | Заполняется автоматически. Общее количество отмененных заказов за период. Кликабельная ссылка на реестровое представление «Список заказов» с детализацией по отмененным заказам.                                                                                                    |
| Всего заказов отменено, %                      | Заполняется автоматически. Относительный показатель, сколько % заказов отменено относительно общего количества запланированных заказов. Отображается в круглых скобках со знаком «%» в поле «Всего заказов отменено».                                                                                                    |
| Всего заказов<br>выполнено                     | Заполняется автоматически. Общее количество выполненных заказов за период. Кликабельная ссылка на реестровое представление «Список заказов» с детализацией по выполненным заказам.                                                                                                    |
| Всего заказов<br>выполнено, %                  | Заполняется автоматически. Относительный показатель, сколько % заказов выполнено относительно общего количества заказов. Отображается в круглых скобках со знаком «%» в поле «Всего заказов выполнено».                                                                                                    |
| Выполнено больше<br>планового количества       | Заполняется автоматически. Количество заказов, по которым фактическое количество выпущенной продукции по данным, полученным из системы мониторинга, больше количества, запланированного к выпуску. Кликабельная ссылка на реестровое представление с детализацией по условию показателя.                                                                                           |
| Выполнено больше<br>планового<br>количества, % | Заполняется автоматически. Относительный показатель, сколько % заказов по которым фактическое количество выпущенной продукции по данным, полученным из системы мониторинга больше количества запланированного к выпуску относительно общего количества выполненных заказов за период. Отображается в круглых скобках со знаком «%» в поле «Выполнено больше планового количества». |
| Выполнено меньше планового количества          | Заполняется автоматически. Количество заказов, по которым фактическое количество выпущенной продукции по данным, полученным из системы мониторинга, меньше количества, запланированного к выпуску. Кликабельная ссылка на реестровое представление с детализацией по условию показателя.                                                                                           |
| Выполнено меньше<br>планового                  | Заполняется автоматически. Относительный показатель, сколько % заказов по которым фактическое количество выпущенной продукции                                                                                                    |

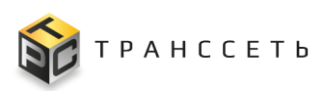

Руководство пользователя

| Наименование                                          | Описание                                                                                                    |
|-------------------------------------------------------|----------------------------------------------------------------------------------------------------|
| количества, %                                         | по данным, полученным из системы мониторинга меньше количества запланированного к выпуску относительно общего количества выполненных заказов за период. Отображается в круглых скобках со знаком «%» в поле «Выполнено меньше планового количества».                                                                                                    |
| Выполнено с<br>просрочкой<br>планового срока          | Заполняется автоматически. Количество заказов, выполненных позже планового срока выполнения заказа, рассчитанного алгоритмом автоматического планирования. Кликабельная ссылка на реестровое представление с детализацией по условию показателя.                                                                                                    |
| Выполнено с<br>просрочкой<br>планового срока, %       | Заполняется автоматически. Относительный показатель, сколько % заказов выполнено позже планового срока выполнения заказа, рассчитанного алгоритмом планирования, относительно общего количества выполненных заказов за период. Отображается в круглых скобках со знаком «%» в поле «Выполнено с просрочкой планового срока».                                   |
| Выполнено с<br>просрочкой<br>контрольного срока       | Заполняется автоматически. Количество заказов, выполненных позже (с просрочкой) контрольного срока потребности, на основании которой сформирован заказ на производство. Кликабельная ссылка на реестровое представление с детализацией по условию показателя.                                                                                                  |
| Выполнено с<br>просрочкой<br>контрольного срока,<br>% | Заполняется автоматически. Относительный показатель, сколько % заказов, выполненных позже (с просрочкой) контрольного срока потребности, на основании которой сформирован заказ на производство относительно общего количества выполненных заказов за период. Отображается в круглых скобках со знаком «%» в поле «Выполнено с просрочкой контрольного срока». |

## Таблица 3.88 – Кнопки и операции формы для создания отчета

| Кнопки и описание                                                                                          |   | Описание |                |  |
|----------------------------------------------------------------------------------------------------|---|----------|----------------|--|
|                                                                                                    |   | Создание | Редактирование |  |
| Создать (Создать) – при нажатии формируется реестровое представление отчета за выбранный период            | + | +        |                |  |
| Закрыть (Закрыть) – при нажатии пользователь выходит из формы создания отчета на главную страницу системы. |   |          |                |  |

## Таблица 3.89 – Кнопки и операции реестрового представления отчета

| Кнопки и описание |
|-------------------|
|                   |

Описание

# TRS.MES Руководство пользователя

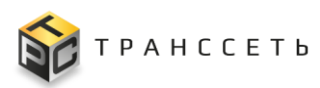

| Кнопки и описание                                                                                                    |          | Описание |                |
|----------------------------------------------------------------------------------------------------|----------|----------|----------------|
|                                                                                                    | Просмотр | Создание | Редактирование |
| Скачать в Excel (Скачать в Excel) – при нажатии формируется реестровое представление отчета за выбранный период в формате xlsx. Файл с отчетом сохраняется на ПК пользователя. |          |          |                |
| Условия формирования (Условия формирования) – при нажатии открывается всплывающее окно с подробными условиями формирования отчета                                              |          |          |                |
| Закрыть в всплывающем окне (Закрыть) – при нажатии происходит выход из всплывающего окна в реестровое представление отчета                                                     |          |          |                |

Условия формирования отчета по заказам в всплывающем окне после нажатия на кнопку «Условия формирования» представлены в таблице (Таблица 3.90).

| Параметр                                        | Описание                                                                                                    |
|-------------------------------------------------|----------------------------------------------------------------------------------------------------|
| Всего<br>запланированных<br>заказов             | Все заказы на производство на всех линиях, доведенные до статуса «Готов к выполнению»                                        |
| Всего заказов отменено                          | Заказы на производство, отмененные пользователем после перехода «Готов к выполнению»                                         |
| Всего заказов<br>выполнено                      | Выполненные (полностью или частично) заказы на производство                                                                  |
| Выполнено больше планового количества           | Заказы на производство в которых фактическое количество готовой продукции по данным мониторинга больше планового количества  |
| Выполнено меньше планового количества           | Заказы на производство в которых фактическое количество готовой продукции по данным мониторинга меньше планового количества  |
| Выполнено с<br>просрочкой<br>планового срока    | Заказы на производство в которых дата выполнения фактическая больше даты выполнения плановой                                 |
| Выполнено<br>с просрочкой<br>контрольного срока | Заказы на производство в которых дата выполнения фактическая больше даты контрольного срока потребности, связанной с заказом |

Таблица 3.90 - Параметры сформированного отчета по заказам за период

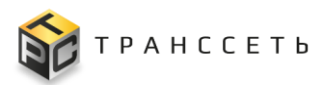

#### 3.16.2.1 Детализация показателей отчета по заказам

Значение показателей отчета являются кликабельными ссылками на реестровые представления объектов, входящих в значение данных полей. Реестровые представления детализации открываются при нажатии на показатель в новой вкладке браузера. Во всех реестровых представлениях доступны следующие функции:

- фильтрация значений (аналогично п. 3.2.3);
- выгрузка в формат xlsx при нажатии кнопки формируется реестровое представление отчета за выбранный период в формате xlsx.
   Файл с детализацией по показателю сохраняется на ПК пользователя.

## Детализация показателей «Всего запланированных заказов», «Всего заказов отменено», «Всего заказов выполнено»

По показателям «Всего запланированных заказов», «Всего заказов отменено», «Всего заказов выполнено» доступна детализация в виде реестровых представлений с наименованиями: «Запланированные заказы за период (значение полей Отчетный период «с» и Отчетный период «до»)», «Отмененные заказы за период (значение полей Отчетный период «с» и Отчетный период «до»)», «Выполненные заказы за период (значение полей Отчетный период «до»)», «Отмененные заказы за период (значение заказы за период (значение полей Отчетный период «до»)», «Выполненные заказы за период (значение полей Отчетный период «с» и Отчетный период «до»)», соответственно. Описание полей реестров представлено в таблице (Таблица 3.91).

 Запланированных заказов», «Всего заказов отменено», «Всего заказов выполнено»

 Наименование
 Описание

 Номер заказа
 Заполняется автоматически. Номер ЛР Заказа. Кликабельная ссылка на УК ЛР Заказа

 Наименование
 Заполняется автоматически. Номер ЛР Заказа. Кликабельная ссылка на УК ЛР Заказа

 Плановое количество
 Заполняется автоматически. Наименование продукции в ЛР Заказа

 Плановое количество
 Заполняется автоматически. Количество единиц продукции (шт.), запланированное к производству

 Статус заказа
 Заполняется автоматически. Статус заказа на производство. –Реестр по показателю «Всего запланированных заказов» содержит

Таблица 3.91 – Описание полей реестрового представления по показателям «Всего запланированных заказов», «Всего заказов отменено», «Всего заказов выполнено»

заказы в статусах: «Готов к выполнению», «В работе»,

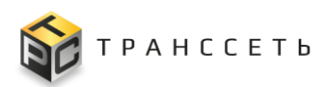

| Наименование              | Описание                                                                                                    |  |  |
|---------------------------|----------------------------------------------------------------------------------------------------|--|--|
|                           | -Реестр по показателю «Всего заказов выполнено» содержит заказы<br>в статусе «Закрыт».                          |  |  |
| Производственная<br>линия | Заполняется автоматически. Единица оборудования типа "Производственная линия " на которой спланировано задание. |  |  |
| Подразделение             | Заполняется автоматически. Подразделение производственной линии, на которую спланирован заказ                   |  |  |

# Детализация показателей «Выполнено больше планового количества», «Выполнено меньше планового количества»

По показателям «Выполнено больше планового количества», «Выполнено меньше планового количества» доступна детализация в виде реестровых представлений с наименованиями: «Выполнено больше планового количества за период (значение полей Отчетный период «с» и Отчетный период «до»)», «Выполнено больше планового количества за период» (значение полей Отчетный период «до»)» соответственно. Описание полей реестров представлено в таблице (Таблица 3.92).

Таблица 3.92 - Описание полей реестрового представления по показателям «Выполнено больше планового количества», «Выполнено меньше планового количества»

| Наименование                                        | Описание                                                                                                    |  |
|-----------------------------------------------------|----------------------------------------------------------------------------------------------------|--|
| Номер заказа                                        | Заполняется автоматически. Номер ЛР Заказа. Кликабельная ссылка на<br>УК ЛР Заказа                                                                                                    |  |
| Наименование<br>продукции                           | Заполняется автоматически. Наименование продукции в ЛР Заказа                                                                                                    |  |
| Плановое количество                                 | Заполняется автоматически. Количество единиц продукции (шт.), запланированное к производству                                                                                                    |  |
| Фактическое<br>количество, по<br>данным мониторинга | <ul> <li>Заполняется автоматически. Фактически выпущенное количество единиц продукции (шт.) по данным мониторинга в заказе.</li> <li>–Реестр по показателю «Выполнено больше планового количества» содержит заказы, где «Фактическое количество (по данным мониторинга)» больше «Планового количества»</li> <li>–Реестр по показателю «Выполнено меньше планового количества» содержит заказы, где «Фактическое количества»</li> </ul> |  |
| Отклонение                                          | Заполняется автоматически. Отклонение «Фактического количества                                                                                                    |  |

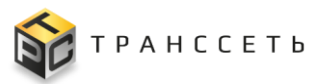

| Наименование | Описание                                           |
|--------------|----------------------------------------------------|
|              | (по данным мониторинга)» от «Планового количества» |

#### Детализация показателя «Выполнено с просрочкой планового срока»

По показателю «Выполнено с просрочкой планового срока» доступна детализация в виде реестрового представления с наименованием «Выполнено с просрочкой планового срока за период (значение полей Отчетный период «с» и Отчетный период «до»)». Описание полей реестров представлено в таблице (Таблица 3.93).

Таблица 3.93 - Описание полей реестрового представления показателя «Выполнено с просрочкой планового срока»

| Наименован                               | ние       | Описание                                                                           |
|------------------------------------------|-----------|------------------------------------------------------------------------------------|
| Номер заказа                             |           | Заполняется автоматически. Номер ЛР Заказа. Кликабельная ссылка на<br>УК ЛР Заказа |
| Наименование<br>продукции                |           | Заполняется автоматически. Наименование продукции в ЛР Заказа                      |
| Плановая<br>выполнения                   | дата      | Заполняется автоматически. Плановая дата окончания выполнения заказа               |
| Фактическая<br>выполнения                | дата      | Заполняется автоматически. Фактическая дата окончания выполнения заказа            |
| Количество<br>просрочки<br>плановой дате | дней<br>к | Количество дней просрочки заказа к плановой дате выполнения заказа                 |

#### Детализация показателя «Выполнено с просрочкой контрольного срока»

По показателю «Выполнено с просрочкой контрольного срока» доступна детализация в виде реестрового представления с наименованием «Выполнено с просрочкой контрольного срока за период (значение полей Отчетный период «с» и Отчетный период «до»)». Описание полей реестров представлено в таблице (Таблица 3.94).

Таблица 3.94 - Описание полей реестрового представления показателя «Выполнено с просрочкой контрольного срока»

| Наименование              | Описание                                                                           |
|---------------------------|------------------------------------------------------------------------------------|
| Номер заказа              | Заполняется автоматически. Номер ЛР Заказа. Кликабельная ссылка на<br>УК ЛР Заказа |
| Наименование<br>продукции | Заполняется автоматически. Наименование продукции в ЛР Заказа                      |

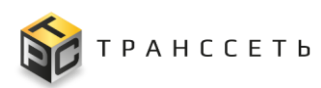

| Наименование                                         | Описание                                                                                      |
|------------------------------------------------------|-----------------------------------------------------------------------------------------------|
|                                                      |                                                                                               |
| Фактическая дата выполнения                          | Заполняется автоматически. Фактическая дата окончания выполнения заказа                       |
| Контрольный срок                                     | Заполняется автоматически. Дата УК Потребности, до которой должно быть закончено производство |
| Количество дней<br>просрочки к<br>контрольному сроку | Количество дней просрочки Заказа к контрольному сроку Потребности                             |

#### 3.16.3 Отчет по выработке смен за период

Для перехода в форму создания отчета необходимо: в боковом меню перейти по ссылке «Отчетность — Отчет выработке смен за период» или на Главной странице перейти в модуль «Отчетность — Отчет по выработке смен за период».

Внешний вид формы для создания отчета по выработке смен за период приведен на рисунке (Рисунок 3.153).

| TRS                                                    |     |                |                                     |                                         |             |                        |                     |                          |                 |  |
|--------------------------------------------------------|-----|----------------|-------------------------------------|-----------------------------------------|-------------|------------------------|---------------------|--------------------------|-----------------|--|
| — Назад  « Главная → Отчет по выработке смен за период |     |                |                                     |                                         |             |                        |                     |                          |                 |  |
| Закрыть Создать 1                                      | Отч | ётный<br>разде | й период: 01.10.<br>еление для отчи | 2024 - 28.10.2024<br>ета: Участок розли | ısa №2      | 3                      |                     |                          |                 |  |
| Отчет по выработке смен за период                      |     | Скача          | ать в Excel                         | Условия фор                             | мирования   |                        |                     |                          |                 |  |
| Параметры отчёта 🔹                                     |     |                |                                     |                                         |             |                        | 20 🗸                | из О Строк 🔇 📏           | перейти на      |  |
| Отчётный период<br>с (7) до (7)                        |     | Nº             | Смена                               |                                         | % выработки | Укомпл<br>ность б<br>% | ектован-<br>ригады, | Переналадочные<br>работы | Простой в часах |  |
| 01.10.2024 × 🗎 28.10.2024 × 🗎                          |     | 1              | Смена №5                            |                                         | 0,0 %       | 0,0 %                  |                     |                          |                 |  |
|                                                        |     | 2              | Смена №6                            |                                         | 0,0 %       | 27,0 %                 |                     |                          |                 |  |
| Подразделение                                          |     | 3              | Смена №7                            |                                         | 0,0 %       | 0,0 %                  |                     |                          |                 |  |
| Участок розлива №2 🗸 🗸 🗸                               |     | 4              | Смена №8                            |                                         | 0,0 %       | 0,0 %                  |                     |                          |                 |  |

Рисунок 3.153 – Форма создания отчета по выработке смен за период

Форма создания отчета по заказам имеет следующую структуру:

- блок кнопок (1);
- блок «Параметры отчета» (2);
- реестровое представление отчета по выработке смен за период (3).

В реестровом представлении отчета по производственным линиям доступна фильтрация значений (аналогично п. 3.2.3).

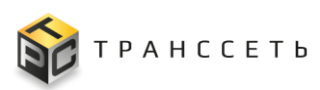

## Таблица 3.95 – Описание полей отчета по выработке смен за период

| Наименование                     | Описание                                                                                                    |
|----------------------------------|----------------------------------------------------------------------------------------------------|
| Параметры отчета                 |                                                                                                    |
| Наименование отчета              | Автоматически при открытии раздела, не доступно для редактирования. Поле содержит название «Отчет по выработке смен за период»                                                                                                    |
| Отчетный период «с»              | Заполнятся пользователем выбором в календаре даты, с которой необходимо сформировать отчет по пиктограмме . Обязательное заполнение.                                                                                                    |
|                                  | Период в формате ДД.ММ.ГГГГ                                                                                                    |
| Отчетный период<br>«до»          | Заполнятся пользователем выбором в календаре даты, до которой необходимо сформировать отчет по пиктограмме . Обязательное заполнение.                                                                                                    |
|                                  | Период в формате ДД.ММ.ГГГГ                                                                                                    |
| Подразделение                    | Выбор значения из справочника Оргструктура в выпадающем списке по пиктограмме., обязательное заполнение.                                                                                                    |
| Реестровое представле            | ение отчета по выработке смен за период                                                                                                    |
| Смена                            | Заполнятся автоматически. Значение единицы оргструктуры «Смена» и значение поля ФИО справочника «Сотрудники». Кликабельная ссылка на детализацию отчета в разрезе типов продукции, выполненных в рамках производственных заданий на линиях. |
| % выработки                      | Заполнятся автоматически. Среднее значение % выработки по производству продукции всех типов, выполненных в рамках производственных заданий на линиях.                                                                                       |
| Укомплектованность<br>бригады, % | Заполнятся автоматически. Среднее значение укомплектованности бригад, по производству продукции всех типов, выполненных в рамках производственных заданий на линиях.                                                                        |
| Переналадочные<br>работы         | Заполняется автоматически. Сумма продолжительности всех переналадочных работ, выполненных сотрудниками смены за период отчета.                                                                                                    |
| Простой в часах                  | Заполняется автоматически. Сумма продолжительности всех простоев за время смены за период отчета.                                                                                                    |

## Таблица 3.96 – Кнопки и операции формы для создания отчета

Кнопки и описание

Описание

## TRS.MES Руководство пользователя

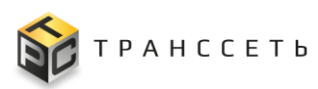

| Кнопки и описание                                                                                          |          |          | Описание       |  |  |
|----------------------------------------------------------------------------------------------------|----------|----------|----------------|--|--|
|                                                                                                    | Просмотр | Создание | Редактирование |  |  |
| Создать (Создать) – при нажатии формируется реестровое представление отчета за выбранный период            | +        | +        |                |  |  |
| Закрыть (Закрыть) – при нажатии пользователь выходит из формы создания отчета на главную страницу системы. | +        |          |                |  |  |

|                                                                                                    |          | Описа    |                |
|----------------------------------------------------------------------------------------------------|----------|----------|----------------|
| Кнопки и описание                                                                                                    | Просмотр | Создание | Редактирование |
| Скачать в Excel (Скачать в Excel) – при нажатии формируется реестровое представление отчета за выбранный период в формате xlsx. Файл с отчетом сохраняется на ПК пользователя. | +        |          |                |
| Условия формирования (Условия формирования) – при нажатии открывается всплывающее окно с подробными условиями формирования отчета                                              | +        |          |                |
| Закрыть в рор-ир окне (Закрыть) – при нажатии происходит выход из всплывающего окна в реестровое представление отчета                                                          |          |          |                |

Условия формирования отчета по заказам в всплывающем окне после нажатия на кнопку «Условия формирования» представлены в таблице (Таблица 3.98).

| T C 200                             |              | 1             |                   | ~              |               |
|-------------------------------------|--------------|---------------|-------------------|----------------|---------------|
| $130\pi$ $130\pi$ $130\pi$ $130\pi$ | K - Hanametr | ысформира     | )ванного отчета п | O BLIDADOTKE C | мен за периол |
| таолица 5.70                        | , mapamon    | bi equiptinpe |                   |                | мен за пернод |
|                                     |              |               |                   | -              | -             |

| Параметр                         | Описание                                                                                                    |
|----------------------------------|----------------------------------------------------------------------------------------------------|
| Смена                            | Производственная смена (как подразделение оргструктуры) и ФИО мастера смены                                                                                                    |
| % выработки                      | Выработка, фактическая (из ПЗ)/Выработка, плановая (из ПЗ)                                                                                                    |
| Укомплектованность<br>бригады, % | Количество строк с заполненным значением «Эталонная бригада» и «Сотрудник» (количество строк с заполненным значением сотрудник и пустым значением «Эталонная бригада» + количество строк с заполненным значением «Эталонная бригада» и пустым значением |

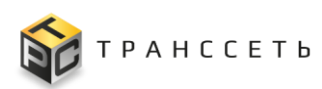

| Параметр                 | Описание                                                                                                    |
|--------------------------|----------------------------------------------------------------------------------------------------|
|                          | «Сотрудник»* на коэффициент заменимости)                                                                                 |
| Переналадочные<br>работы | Продолжительность всех переналадочных работ, фактическая, за период на указанной линии                                   |
| Простой в часах          | Общее время простоя за время выполнения задания на производство продукции соответствующего типа на соответствующей линии |

### 3.16.3.1 Детализация показателей отчета по выработке смен за период

Реестр детализации отчета по выработке смен представляет собой набор показателей в разрезе типов продукции по производственным заданиям, выполненным на производственной линии конкретной сменой. Реестровые представления детализации открываются при нажатии на показатель в новой вкладке браузера. Во всех реестровых представлениях доступны следующие функции:

- фильтрация значений (аналогично п. 3.2.3);
- выгрузка в формат xlsx при нажатии кнопки формируется реестровое представление отчета за выбранный период в формате xlsx.
   Файл с детализацией по показателю сохраняется на ПК пользователя.

#### Детализация показателя «Смена»

По показателю «Смена» доступна детализация в виде реестрового представления с наименованием «Смена (ФИО Мастера)». Описание полей реестров представлено в таблице (Таблица 3.99).

| Таблица | 3.99 -  | Описание | полей | реестрового | представления | показателя | «Смена |
|---------|---------|----------|-------|-------------|---------------|------------|--------|
| (ФИО Ма | стера)» |          |       |             |               |            |        |

| Наименование              | Описание                                                                                                    |
|---------------------------|----------------------------------------------------------------------------------------------------|
| Смена                     | Заполняется автоматически. Значение единицы оргструктуры «Смена»<br>и значение поля ФИО справочника «Сотрудники». Кликабельная<br>ссылка на детализацию отчета в разрезе типов продукции,<br>выполненных в рамках производственных заданий на линиях. |
| Производственная<br>линия | Заполняется автоматически. Линия, на которой выполнялись производственные задания, подходящие под условия отчета                                                                                                    |
| Тип продукта              | Заполняется автоматически. Значение параметра «Тип продукта», изготавливаемого в рамках производственных заданий, подходящих под условия отчета, на производственной линии                                                                            |
| Выработка плановая,<br>шт | Заполняется автоматически. Количество продукции плановое, в разрезе типа продукта, изготавливаемого в рамках производственных заданий, подходящих под условия отчета, на производственной линии                                                       |

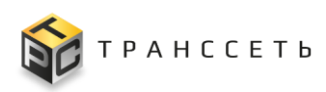

| Наименование                     | Описание                                                                                                    |
|----------------------------------|----------------------------------------------------------------------------------------------------|
| Выработка<br>фактическая, шт     | Заполняется автоматически. Количество продукции фактическое, в разрезе типа продукта, изготавливаемого в рамках производственных заданий, подходящих под условия отчета, на производственной линии |
| % выработка                      | Заполняется автоматически. Отношение фактически произведенного количества продукции к плановому                                                                                                    |
| Укомплектованность<br>бригады, % | Заполняется автоматически. % соответствия состава эталонной бригады фактическому составу бригады                                                                                                   |
| Переналадочные<br>работы         | Заполняется автоматически. Общая продолжительность переналадочных работ, выполненных на линии при переналадке на целевой продукт соответствующего типа                                             |
| Простой в часах                  | Заполняется автоматически. Общее время простоя за время выполнения задания на производство продукции соответствующего типа на соответствующей производственной линии.                              |

#### 3.17 Мониторинг оборудования производственных линий

Модуль мониторинга предназначен для сбора данных с оборудования по коммуникационному протоколу Modbus TCP.

Модуль мониторинга работы оборудования производственных линий (Модуль мониторинга) подробно описан в документе «Руководство пользователя «Модуль мониторинга работы оборудования производственных линий».

#### 3.18 Документация

В разделе «Документация» размещены файлы с документацией, например, руководства пользователя Программы для ЭВМ «TRS.MES».

Для перехода к этому разделу необходимо в боковом меню перейти по ссылке «Документация — Документация» или на Главной странице перейти в модуль «Документация — Документация».

Внешний вид страницы раздела представлен на рисунке (Рисунок 3.154):

| Документация |    |      |    |      |    |          |    |                                |    |        |    |
|--------------|----|------|----|------|----|----------|----|--------------------------------|----|--------|----|
| ơ× t≕        |    |      |    |      |    |          | 2  | 20 🗸 из 0 Строк < 🗲 перейти на |    |        |    |
|              | N₫ | Дата | ŧ≡ | Файл | ţ≡ | Описание | ‡≡ | Размер, Кб                     | ŧ≡ | Версия | tΞ |

Рисунок 3.154 – Раздел «Документация»

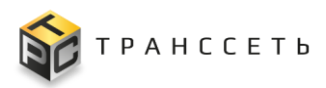

Пользователям Программы для ЭВМ «TRS.MES» доступны скачивание и просмотр файлов, размещенных в таблице «Документация».

Также по полям таблицы возможны операции:

- поиск информации по столбцам таблицы (аналогично п. 3.2.1);
- сортировка значений (аналогично п. 3.2.2);
- фильтрация данных по количеству отображаемых строк (аналогично п. 3.2.3).

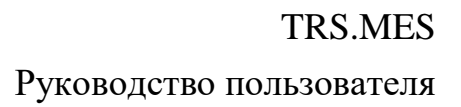

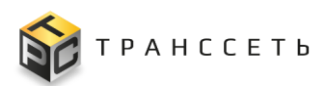

## 4 АВАРИЙНЫЕ СИТУАЦИИ

При возникновении сбоев, связанных с работой Программы для ЭВМ «TRS.MES» либо оборудования, на котором установлена Программа для ЭВМ «TRS.MES», следует обратиться к администратору Программы для ЭВМ «TRS.MES».

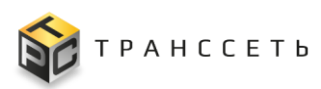

## 5 РЕКОМЕНДАЦИИ ПО ОСВОЕНИЮ

Для успешного освоения Программы для ЭВМ «TRS.MES» необходимо:

- иметь навыки работы с ПК;
- ознакомиться с документом «Руководство пользователя» (настоящий документ);
- ознакомиться с документом «Руководство пользователя «Модуль мониторинга работы оборудования производственных линий (Модуль мониторинга)».

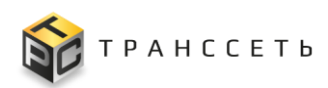

## ОБОЗНАЧЕНИЯ И СОКРАЩЕНИЯ

| ЛР        | — | Лист регистрации                  |
|-----------|---|-----------------------------------|
| ЛР ПР     | _ | Лист регистрации плановых работ   |
| ЛР И      | _ | Лист регистрации инцидента        |
| OC        | _ | Операционная система              |
| ПО        | _ | Программное обеспечение           |
| ПК        | _ | Персональный компьютер            |
| Программа | _ | Программа для ЭВМ «TRS.MES»       |
| для ЭВМ,  |   |                                   |
| Система   |   |                                   |
| ЭВМ       | _ | Электронная вычислительная машина |
|           |   |                                   |